# FIBER GATE

L2TPv3 対応 FiberGate

# FutureNet XR-410/TX2-L2 XR-640/CD-L2

# ユーザーズガイド

v 1.6.1 対応版

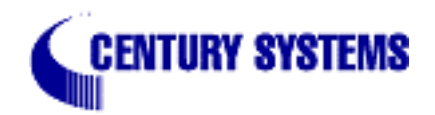

| はじめに                                          | . 6  |
|-----------------------------------------------|------|
| ご使用にあたって                                      | . 7  |
| パッケージの内容物の確認                                  | 10   |
| 第1章 本装置の概要                                    | . 11 |
| I. 本装置の特長                                     | . 12 |
| II. 各部の名称と機能 (XR-410L2)                       | . 13 |
| III. 各部の名称と機能 (XR-640L2)                      | . 14 |
| Ⅳ.動作環境                                        | . 17 |
| 第2章 本装置の設置                                    | 18   |
| I. XR-410L2の設置                                | . 19 |
| II. XR-640L2の設置                               | . 20 |
| 第3章 コンピュータのネットワーク設定                           | 21   |
| I. Windows 95/98/Meのネットワーク設定                  | . 22 |
| II. Windows 2000のネットワーク設定                     | . 23 |
| III. Windows XPのネットワーク設定                      | . 24 |
| IV. Windows Vistaのネットワーク設定                    | . 25 |
| V. Macintoshのネットワーク設定                         | . 26 |
| VI. IPアドレスの確認と再取得                             | . 27 |
| 第4章 設定画面へのログイン                                | 28   |
| 設定画面へのログイン方法                                  | . 29 |
| 第5章 インターフェース設定                                | 30   |
| I. Ethernet ポートの設定                            | . 31 |
| II. Ethernet ポートの設定について                       | 32   |
| III. VLAN タギングの設定                             | . 33 |
| Ⅳ.デフォルトゲートウェイの設定                              | . 34 |
| V. ポートベース VLANの設定(XR-640L2のみ)                 | 35   |
| VI. ARP エントリの設定 ( Xr - 640L2 のみ )             | 36   |
| 第6章 PPPoE 設定                                  | 37   |
| I. PPPoEの接続先設定                                | . 38 |
| II. PPPoE の接続設定と回線の接続 / 切断                    | 40   |
| III. 副回線とバックアップ回線                             | . 41 |
| IV.PPPoE 特殊オプション設定                            | . 44 |
| 第7章 RS-232C、RS-232C/BRI ポートを使った接続(リモートアクセス機能) | 45   |
| I. 本装置とアナログモデム /TAの接続                         | 46   |
| II.BRI ポートを使った TA/DSU との接続(XR-640L2 のみ)       | . 47 |
| III. リモートアクセス回線の接続先設定                         | 48   |
| IV. リモートアクセス回線の接続と切断                          | 50   |
| ∀. 回線への自動発信の防止について                            | 51   |
| ◇ VI. 副回線接続とバックアップ回線接続                        | . 52 |
| <b>第8章 複数アカウント同時接続設定</b>                      | 53   |
| <b>複数アカウント</b> 同時接続の設定                        | . 54 |
| 第9章 各種サービスの設定                                 | 58   |
| <b> <b> </b></b>                              | . 59 |
| 第 10 車 UNS リレー / キャッシュ機能                      | 60   |
| UNS 機能の設定                                     | 61   |

| 第11章 IPsec機能                                                   | 62  |
|----------------------------------------------------------------|-----|
| I. 本装置の IPsec 機能について                                           | 63  |
| II. IPsec 設定の流れ                                                | 64  |
| III.IPsec 設定                                                   | 65  |
| IV. IPSec Keep-Alive 設定                                        |     |
| V. 「X.509 デジタル証明書」を用いた電子認証                                     |     |
| VI. IPsec通信時のパケットフィルタ設定                                        |     |
| VII. IPsec設定例 1 (センター / 拠点間の1対1接続)                             |     |
| VIII. IPsec 設定例 2 (センター / 拠点間の2対1接続)                           | 80  |
| IX. IPsec がつながらないとき                                            |     |
| 第12章 ダイナミックルーティング                                              | 90  |
| 1. ダイナミックルーティング機能                                              |     |
| II. RIPの設定                                                     |     |
| III. OSPFの設定                                                   |     |
| IV. DVMRPの設定(XR-640L2のみ).                                      |     |
| 第13章 L2TPv3 機能                                                 |     |
| ↓ 12TPv3 機能概要                                                  | 104 |
| 11 12TPv3 機能設定                                                 | 105 |
| III I2TPv3 Tunnel 設定                                           | 107 |
| IV L2TPv3 Xconnect(クロスコネクト)設定                                  | 109 |
| V L2TPv3 Group 設定                                              | 111 |
| VI Laver2 Redundancy設定                                         | 112 |
| VII 12TPv3 Filter 設定                                           | 114 |
|                                                                | 115 |
| X   2TP <sub>V</sub> 3 ステータス表示                                 | 117 |
| X 制御メッセージー覧                                                    | 118 |
| XI IOTPv3 設定例1(2拠占問のIOTPトンネル)                                  | 110 |
| XII L2TFv3 設定例2 (L2TP トンスル <sup>一</sup> 重化)                    | 123 |
| 第14 音   3TD <sub>1</sub> /3 つノルク機能                             | 131 |
| A 「 章 L2」「 V3 ノ 1 / V / 液配 · · · · · · · · · · · · · · · · · · | 132 |
|                                                                | 135 |
|                                                                | 136 |
| III. 版 能 改 定 · · · · · · · · · · · · · · · · · ·               | 137 |
| V Poot Filter 設定                                               | 130 |
|                                                                | 1/1 |
| VII Layer2 ACL 設定                                              |     |
| VIII APP Extend ACL 設定                                         | 1/5 |
| VIII. ANF Extend ACL 設定                                        |     |
| M. 602.10 Extend ACL設定                                         |     |
| A. 602.3 Extend ACL 改正                                         |     |
| ∧I. 旧积农小                                                       |     |
| <b>第 13 早 313LUU [][版</b>                                      |     |
| Sysioy (                                                       |     |
|                                                                |     |
| I. SIMP エーンエノト機能の設定                                            |     |
|                                                                |     |
| <b>第 1/ 早 NIF リービス</b>                                         |     |
| NIFリーに人の設定力法                                                   |     |

| 第     | 18章 アクセスサーバ機能                                                                                                    | 162        |
|-------|----------------------------------------------------------------------------------------------------|------------|
|       | Ⅰ. アクセスサーバ機能について                                                                                                    | 163        |
|       | Ⅱ. 本装置とアナログモデム /TAの接続                                                                                                    | 164        |
|       | III. BRI ポートを使った TA/DSU との接続 (XR-640L2 のみ )                                                                                                    | 165        |
|       | Ⅳ. アクセスサーバ機能の設定                                                                                                    | 166        |
| 第     | 19章 スタティックルート設定                                                                                                    | 169        |
|       | スタティックルート設定                                                                                                    | 170        |
| 第     | 20章 ソースルート設定                                                                                                    | 172        |
|       | ソースルート設定                                                                                                    | 173        |
| 第     | 21章 NAT機能                                                                                                    | 174        |
|       | I. 本装置のNAT機能について                                                                                                    | 175        |
|       | Ⅱ.バーチャルサーバ設定                                                                                                    | 176        |
|       | III. 送信元 NAT 設定                                                                                                    | 177        |
|       | Ⅳ.バーチャルサーバの設定例                                                                                                    | 178        |
|       | V. 送信元 NAT の設定例                                                                                                    | 181        |
|       | 補足:ポート番号について                                                                                                    | 182        |
| 第     | 22章 パケットフィルタリング機能                                                                                                    | 183        |
|       | I. パケットフィルタリング機能の概要                                                                                                    | 184        |
|       | II. 本装置のフィルタリング機能について                                                                                                    | 185        |
|       | .パケットフィルタリングの設定                                                                                                    | 186        |
|       | Ⅰ ∨. パケットフィルタリングの設定例                                                                                                    | 188        |
|       | ♡. 外部から設定画面にアクセスさせる設定                                                                                                    | 194        |
|       | 補足:NATとフィルタの処理順序について                                                                                                    | 195        |
|       |                                                                                                    | 196        |
|       | 補足: フィルタのロク出刀内容について                                                                                                    | 197        |
| 罞     | 23 章 スケシュール設定(XR-640L2のみ)                                                                                                    | 198        |
| An An | 人グシュール機能の設定方法                                                                                                    | 199        |
| 弔     | 24 章 ネットリークイベント機能                                                                                                    | 201        |
|       |                                                                                                    | 202        |
|       | 11. 各トリカテーノルの設定                                                                                                    | 204        |
|       | □□. 実付1 ヘントナーノルの設定                                                                                                    | 206        |
|       | Ⅳ. 美付1 ヘノトのオノショノ設定                                                                                                    | 207        |
| 44    | <ul> <li>V. 人丁 - ダ人の衣示</li></ul>                                                                                                    | 208        |
| 粐     | 23 単 1021 ノダーノエース機能                                                                                                    | 209        |
| 筜     | 10/201 ノターフェース機能の設定                                                                                                    | 210        |
| 粐     | 20 루 GRE 값산 · · · · · · · · · · · · · · · · · ·                                                                                                    | 211        |
| 筜     | 37 音 0.2 機能                                                                                                    | 212        |
| 粐     |                                                                                                    | 214        |
|       | Ⅰ. 005 について                                                                                                    | 210        |
|       | <ol> <li>U. Ata - イングたまの設定手順について</li> </ol>                                                                                                    | 219        |
|       | <ul> <li>□□・ ロ 〒 ユ = 1 ノ ク 月 500 政化 于限に ノ い €</li> <li>□□・ ロ 〒 ユ = 1 ノ ク 月 500 政化 于限に ノ い €</li> <li>□□・ ロ 〒 ユ = 1 ノ ク 月 500 政化 于限に ノ い €</li> </ul> | 22U<br>221 |
|       | <ul> <li>Ⅳ. 口以に凹凹 CUU CUU CUU CUU CUU CUU CUU CUU CUU C</li></ul>                                                                                    | 221        |
|       | <ul> <li>×. ハノ ノへのな小 · · · · · · · · · · · · · · · · · · ·</li></ul>                                                                                 | 229        |
|       | <ul> <li>□ 取在の調素 前原/1/4 ···································</li></ul>                                                                                | 230        |
|       | ↓ ↓ ↓ ↓ ↓ ↓ ↓ ↓ ↓ ↓ ↓ ↓ ↓ ↓ ↓ ↓ ↓ ↓ ↓                                                                                                    | 225        |
|       | IX TOS について                                                                                                    | 236        |
|       |                                                                                                    | 200        |

| 第28章 ゲートウェイ認証機能                                           | 238               |
|-----------------------------------------------------------|-------------------|
| I. ゲートウェイ認証機能の設定                                          | 239               |
| II. ゲートウェイ認証下のアクセス方法                                      | 243               |
| . ゲートウェイ認証の制御方法について                                       | 244               |
| 第29章 ネットワークテスト                                            | 245               |
| ネットワークテスト                                                 | 246               |
| 第 30 章 簡易 CLI 機能 (XR-640L2 のみ)                            | 250               |
| Ⅰ. 簡易 CLI 機能の概要                                           | 251               |
| II. 簡易 CLI 機能のアクセス設定                                      | 252               |
| 1. ユーザアカウントの作成                                            | 252               |
| 2.アクセスリストの設定                                              | 253               |
| 3.CLI 接続の受付開始                                             | 254               |
| 第31章 システム設定                                               | 256               |
| システム設定                                                    | 257               |
| 時計の設定                                                     | 257               |
| ログの表示                                                     | 258               |
| ログの削除                                                     | 258               |
| パスワードの設定                                                  | 259               |
| ファームウェアのアップデート                                            | 260               |
| 設定の保存と復帰                                                  | 261               |
| 設定のリセット                                                   | 262               |
| 再起動                                                       | 262               |
| セッションライフタイムの設定                                            | 263               |
| 設定画面の設定                                                   | 264               |
| ISDN 設定(XR-640L2のみ)                                       | 264               |
| オブション CF カード (XR-640L2 のみ)                                | 265               |
| CLI設定(XR-640L2のみ)                                         | 266               |
| ARP filter 設定                                             | 266               |
| 第32章 情報表示                                                 | 267               |
|                                                           | 268               |
| 第33章 詳細情報表示(XK-640L2のみ)                                   | 270               |
|                                                           | 271               |
| <b>第 34 章 ナソーカルリホート</b>                                   | 272               |
| - ファールルッハード                                               | 213<br>274        |
| <b>お 33 早 医内吉廷权化</b> ···································· | 214<br>275        |
| I. IVII かノノの抹IF                                           | 210               |
| 11. 13市电山による「町山山(AT-040L2 0707)                           | ∠//<br><b>270</b> |
|                                                           | 219<br>221        |
| 13年 5 上海山門欧定 見                                            | 201               |
| -   1 3542 - A - A - A - A - A - A - A - A - A -          | 200               |

# はじめに

ご注意

- 1 本装置の故障、誤動作、不具合、あるいは停電などの外部要因によって、通信の機会を逸し たために生じた損害などの純粋経済損失につきましては、当社はいっさいその責任を負いかね ますのであらかじめご了承ください。
- 2 通信情報が漏洩した事による経済的、精神的損害につきましては、当社はいっさいその責任 を負いかねますのであらかじめご了承ください。
- 3 本書の内容の一部または全部を無断で転載、複写することを禁じます。
- 4 本書およびソフトウェア、ハードウェア、外観の内容について、将来予告なしに変更するこ とがあります。
- 5 本書の内容については万全を期しておりますが、万一ご不審な点や誤り、記載漏れなどお気 づきの点がありましたらご連絡ください。

商標の表示

「FIBER GATE」はセンチュリー・システムズ株式会社の登録商標です。 「FutureNet」はセンチュリー・システムズ株式会社の登録商標です。 下記製品名等は米国Microsoft Corporationの登録商標です。 Microsoft、Windows、Windows 95、Windows 98、Windows NT3.51、Windows NT4.0 Windows 2000、Windows Me、Windows XP、Windows Vista Macintosh、Mac OS X は、アップル社の登録商標です。 その他、本書で使用する各会社名、製品名は各社の商標または登録商標です。

# ご使用にあたって

本製品を安全にお使いいただくために、まず以下の注意事項を必ずお読みください。

この取扱説明書では、製品を安全に正しくお使いいただき、あなたや他の 絵表示について人々への危害や財産への損害を未然に防止するために、いろいろな絵表示を しています。その表示と意味は次のようになっています。内容をよく理解し てから本文をお読みください。

次の表示の区分は、表示内容を守らず、誤った使用をした場合に生じる「危害や損害の程度」を説 明しています。

この表示を無視して誤った取り扱いをすると、人が死亡または重傷を負う危 危険 険が差し迫って生じることが想定される内容を示しています。

**警告** この表示を無視して誤った取り扱いをすると、人が死亡または重傷を負う可 能性が想定される内容を示しています。

この表示を無視して誤った取り扱いをすると、人が死亡または重傷を負う可 注意 能性が想定される内容および物的損害のみの発生が想定される内容を示して います。

次の絵表示の区分は、お守りいただく内容を説明しています。

このような絵表示は、してはいけない「禁止」を意味するものです。それぞ れに具体的な禁止内容が書かれています。

•

このような絵表示は、必ず実行していただく「強制」を指示するものです。 それぞれに具体的な指示内容が書かれています。

危険

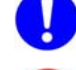

必ず本体に付属している電源ケーブルをご使用ください。

使用温度範囲は0~40です。この温度範囲以外では使用しないでください。

ストーブのそばなど高温の場所で使用したり、放置しないでください。

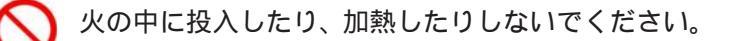

製品の隙間から針金などの異物を挿入しないでください。

# ご使用にあたって

🕂 警告

万一、異物(金属片・水・液体)が製品の内部に入った場合は、まず電源を外し、 お買い上げの販売店にご連絡ください。そのまま使用すると火災の原因となりま す。

万一、発熱していたり、煙が出ている、変な臭いがするなどの異常状態のまま使用 すると、火災の原因となります。すぐに電源を外し、お買い上げの販売店にご連絡 ください。

▲体を分解、改造しないでください。けがや感電などの事故の原因となります。

3

本体または電源ケーブルを直射日光の当たる場所や、調理場や風呂場など湿気の 多い場所では絶対に使用しないでください。火災・感電・故障の原因となります。

電源ケーブルの電源プラグについたほこりはふき取ってください。<br />
火災の原因になります。

濡れた手で電源ケーブル、コンセントに触れないでください。感電の原因となります。

電源ケーブルのプラグにドライバなどの金属が触れないようにしてください。 火災・感電・故障の原因となります。

AC100Vの家庭用電源以外では絶対に使用しないでください。火災・感電・故障の 原因となります。

# ご使用にあたって

⚠ 注意

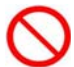

湿気やほこりの多いところ、または高温となるところには保管しないでください。 故障の原因となります。

乳幼児の手の届かないところに保管してください。けがなどの原因となります。

長期間使用しないときには、電源ケーブルをコンセントおよび本体から外してくだ さい。

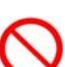

電源ケーブルの上に重いものを乗せたり、ケーブルを改造したりしないでくださ い。また、電源ケーブルを無理に曲げたりしないでください。火災・感電・故障の 原因となることがあります。

0

電源ケーブルは必ず電源プラグを持って抜いてください。ケーブルを引っ張ると、 ケーブルに傷が付き、火災・感電・故障の原因となることがあります。

近くに雷が発生したときには、電源ケーブルをコンセントから抜いて、ご使用を お控えください。落雷が火災・感電・故障の原因となることがあります。

電源ケーブルのプラグを本体に差し込んだ後に電源ケーブルを左右および上下に 引っ張ったり、ねじったり、曲げたりしないでください。緩みがある状態にしてく ださい。

🔪 本製品に乗らないでください。本体が壊れて、けがの原因となることがあります。

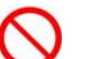

高出力のアンテナや高圧線などが近くにある環境下では、正常な通信ができない 場合があります。

# パッケージの内容物の確認

本製品のパッケージには以下のものが同梱されております。本製品をお使いいただく前 に、内容物がすべて揃っているかご確認ください。

万が一、不足がありましたら、お買いあげいただいた店舗または弊社サポートデスクま でご連絡ください。

| XR-410/TX2-L2本体             | 1台 |
|-----------------------------|----|
| はじめにお読みください                 | 1部 |
| 安全にお使いいただくために               | 1部 |
| RJ-45/D-sub9ピン変換アダプタ(ストレート) | 1個 |
| UTPケーブル ( ストレート )           | 1本 |
| ACアダプタ                      | 1個 |
| 保証書                         | 1部 |
| 海外使用禁止シート                   | 1部 |

< XR-410/TX2-L2 をお買い上げの方>

< XR-640/CD-L2 をお買い上げの方>

| XR-640/CD-L2本体    | 1台 |
|-------------------|----|
| はじめにお読みください       | 1部 |
| 安全にお使いいただくために     | 1部 |
| UTPケーブル(1m、ストレート) | 1本 |
| AC電源ケーブル          | 1本 |
| 保証書               | 1部 |
| 海外使用禁止シート         | 1部 |

第1章 

本装置の概要

## 1. 本装置の特長

XR-410/TX2-L2とXR-640/CD-L2(以下 本装置また はXR-410L2、XR-640L2)は次のような特長を持って います。

#### L2TPv3 機能を搭載

本製品は次世代ネットワークのトンネリング及 び VPN における主要技術になりつつある L2TPv3 機能を搭載しています。

L2TPv3機能は、IPネットワーク上のルータ間で L2TPトンネルを構築します。これにより本製品 が仮想的なブリッジとなり、遠隔のネットワー ク間でレイヤ2通信が可能となります。

レイヤ2でトンネリングするため、2つのネット ワークはHUBで繋がった1つのEthernetネット ワークとして使うことができます。また上位プ ロトコルに依存せずにネットワーク通信ができ、 TCP/IPだけでなく、任意の上位プロトコル(IPX、 AppleTalk、SNA等)を透過的に転送することがで きます。

また L2TPv3 機能は、従来の専用線やフレームリ レー網ではなく IP 網で利用できますので、低コ ストな運用が可能です。

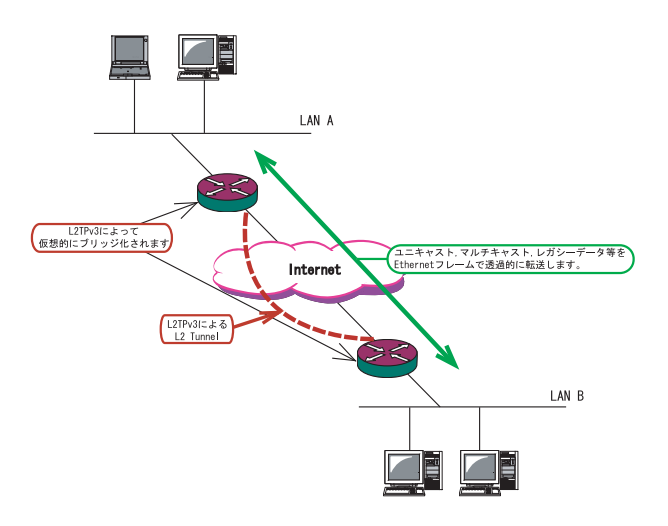

L2TPv3機能につきましては、第13章「L2TPv3機 能」をご参照ください。

#### IPsec機能を搭載

本製品の IPsec 機能を使うことで、インターネット上で複数の拠点をつなぐ IP 仮想専用線(インターネット VPN)の構築に利用できます。

またL2TPv3とIPsecを組み合わせて使うことで、 セキュアなL2トンネリング通信を実現できるよ うになります。

#### 障害時のバックアップ回線接続機能

Ping や OSPF によるインターネット VPN のエンド ~エンドの監視を実現し、ネットワークの障害 時に ISDN 回線や予備のブロードバンド回線を用 いてバックアップ接続する機能を搭載していま す。

### ルーティング機能

RIP v1/v2、0SPFを用いたダイナミックルーティ ングが可能です。スタティックルートも設定で きます。

#### 802.1q VLAN に対応

本製品の各 Ethernet ポートで VLAN ID が最大64 個までの802.1q マルチプル VLAN を構築できま す。インタフェース毎に複数の VLAN セグメント を設定し、LAN 内でのセキュリティを強化するこ とができます。

その他、以下のような各機能を搭載しています。

PPPoE に対応したプロードバンド接続が利用可 DHCP クライアント機能 NAT/IP マスカレード機能を搭載 パケットフィルタリング機能 DNS リレー機能 GRE トンネリング機能 QoS 機能 ゲートウェイ認証機能 ISDN BRI 接続機能 (XR-640L2のみ) 各種システムログの記録

## II. 各部の名称と機能 (XR-410L2)

## 製品前面

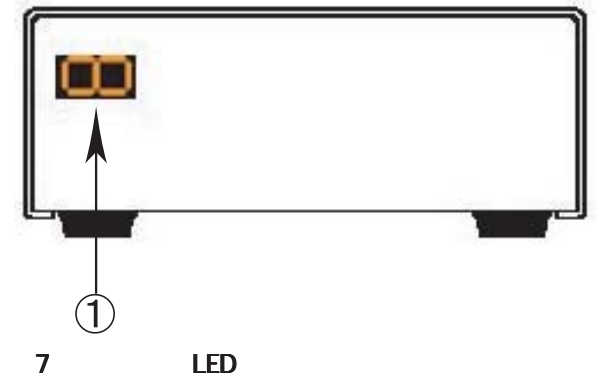

本装置の状態を表します。

本装置の起動中は2 3 4 5 6 7の順に LED が表示されます。

本装置の起動後は、本装置の各インタフェースの リンク状態を表示します。以下に各状態について 説明します。

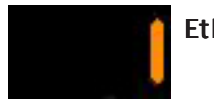

Ether0ポートがLinkupしている 状態。

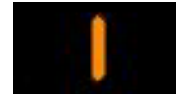

Ether1ポートがLinkupしている 状態。

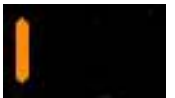

RS-232 ポートが Linkup している 状態。

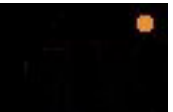

システムが動作している状態。 右上にある「。」が点滅します。

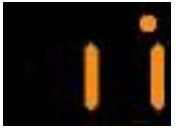

## ケーブルを接続して 動作している状態の表示例。

ファームウェアのアップデート中は「8」が表示さ れます。 「2」「6」「8」等の数字を表示したまま止まっているときは、システム故障により本装置が正常にが起動できない状態となっています。弊社にてシステムの復旧が必要となりますので、この状態になったときは弊社までご連絡ください。

## 製品背面

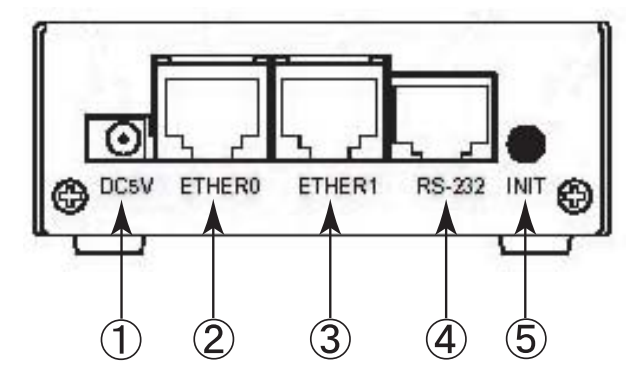

### 電源コネクタ

製品付属のACアダプタを接続します。

Ether0ポート

主にLAN との接続に使用します。イーサネット規格のUTP 100Base-TX ケーブルを接続します。ケーブルの極性は自動判別します。

## Ether1ポート

WAN 側ポートとして、また、Ether0 ポートとは別 セグメントを接続するポートとして使います。 イーサネット規格のUTP 100Base-TX ケーブルを接 続します。ケーブルの極性は自動判別します。

#### RS-232 ポート

リモートアクセスやアクセスサーバー機能を使用 するときにモデムを接続します。ストレートタイ プのLANケーブルと製品添付の変換アダプタを用 いてモデムと接続してください。

#### INITボタン

本装置を工場出荷時の設定に戻して起動するとき に押します。操作方法については第29章「システ ム設定」をごらんください。

## <u>XR-410L2にはEther 2ポートはありませ</u> ん。文中の " eth2 " の記述は XR-640L2の <u>ものです。</u>

## III. 各部の名称と機能 (XR-640L2)

## 製品前面

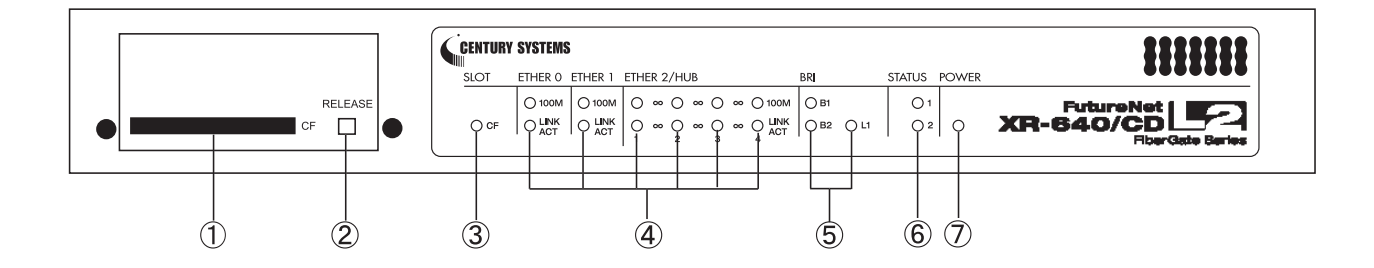

#### CFカードスロット

オプションで用意されているCFカードを挿入しま す。

#### RELEASE ボタン

CFカードを取り外すときに押します。RELEASE ボタンを数秒押し続けると、の「CF」LEDが消灯 します。この状態になったら、CFカードを安全に 取り外せます。

#### SLOT CF LED

CFカードが挿入され動作しているときに、CF(緑) が点灯します。

CFカードをスロットに挿入しカードが使用可能状 態になるまでの間は、CF(緑)は点滅します。 CFカードが挿入されていないとき、またの操作 をおこないCFカードを安全に取り外せる状態に なったときは、CF(緑)は消灯します。

#### Ethernet ポート LED

各 Ethernet ポートの状態を表示します。 LANケーブルが正常に接続されているときに 「LINK/ACT」(緑)ランプが点灯します。 「100M」(緑)ランプは、10Base-Tで接続した場合に 消灯、100Base-TXで接続した場合点に点灯します。 データ通信時は「LINK/ACT」ランプが消灯します。

#### BRI LED

「L1」(緑) ランプは、本装置の BRI U点・S/T点ポー トがリンクアップしているときに点灯します。 「B1」「B2」(緑) ランプは、本装置の BRI ポートを 使って回線接続しているときに点灯します。回線 接続していないときは消灯しています。

#### STATUS LED

本装置の全てのサービスが動作開始状態になって いるときに、STATUS1(赤)は消灯します。

PPP/PPPoE 主回線で接続しているときに、STATUS2 (緑)は点灯します。PPP/PPPoE 主回線で接続していない時は消灯しています。

ファームウェアのアップデート作業中は、STATUS1 (赤)が点滅します。

ファームウェアのアップデートに失敗した場合な ど、本装置が正常に起動できない状態になったと きは、STATUS1(赤)とSTATUS2(緑)のどちらも点滅 します。

#### POWER LED

本装置に電源が投入されているときに点灯(緑)します。

## III. 各部の名称と機能 (XR-640L2)

## 製品背面

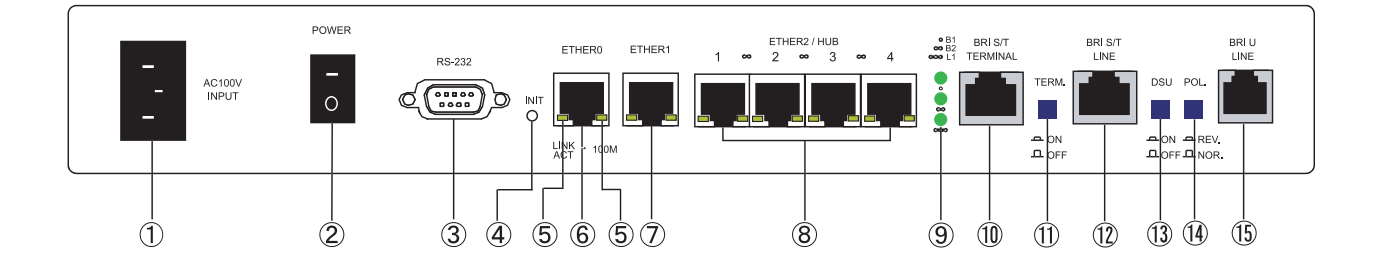

#### 電源ケーブル差込口

製品付属の電源ケーブルを接続するコネクターで す。ケーブルは必ず付属のものをご使用ください。

#### 電源スイッチ

電源をオン / オフするためのスイッチです。

#### RS-232 ポート

リモートアクセスやアクセスサーバ機能を使用す るときにモデムを接続します。接続には別途シリ アルケーブルをご用意ください。

#### INITボタン

本装置を工場出荷時の設定に戻して起動するとき、 およびオプションCFカードの設定から起動すると きに使用します。

#### LINK/ACT LED

Ethernet ポートの状態を表示します。 LANケーブルが正常に接続されているときに 「LINK/ACT」(緑)ランプが点灯します。 「100M」(黄)ランプは、10Base-Tで接続した場合に 消灯、100Base-TXで接続した場合点に点灯します。 データ通信時は「LINK/ACT」ランプが消灯します。 本装置のすべてのEhternet ポートに実装されてい ます。

#### Ether0ポート

主に DMZ ポートとして、また、Ether1、Ether2 ポートとは別セグメントを接続するポートとして 使います。イーサネット規格の UTP ケーブル(LAN ケーブル)を接続します。極性は自動判別します。

#### Ether1ポート

主に WAN 側ポートとして、また、Ether0、Ether2 ポートとは別セグメントを接続するポートとして 使います。イーサネット規格の UTP ケーブル(LAN ケーブル)を接続します。極性は自動判別します。

#### Ether2ポート

4ポートのスイッチング HUB です。 主に LAN との接続に使用します。イーサネット規 格の UTP ケーブル(LAN ケーブル)を接続します。極 性は自動判別します。

#### BRI LED

「L1」(緑) ランプは、本装置の BRI ポートと回線・ 機器が正常に接続されているときに点灯します。 「B1」「B2」(緑) ランプは、B チャネルで通信時に点 灯します。MP 接続時は「B1」「B2」 ランプの両方が 点灯します。

#### BRI S/T TERMINALポート

外部 ISDN 端末機器を接続する際に ISDN ケーブル を用いて、このポートと他の ISDN 機器の BRI S/T 点ポートを接続します。

## TERM. スイッチ

「ISDN S/T点ポート」接続時の終端抵抗のON/OFF を切替えます。BRI S/T点ポートを使って他の ISDN機器のDSU機器を接続している場合は、本装 置を含めていずれか1つの機器の終端抵抗をONに してください。

## III. 各部の名称と機能 (XR-640L2)

#### BRI S/T LINEポート

本装置のDSU機能を使わずに外部のDSUを使う場合に、ISDNケーブルでこのポートと外部DSUの BRIS/T点ポートを接続します。

#### DSUスイッチ

本装置の内蔵DSUを使用する際は「ON」(ボタンを 押した状態)に、外部DSUを使用する際は「OFF」 (ボタンを押していない状態)にしてください。

本装置の内蔵 DSU を使用して ISDN 接続する場合 は、本装置の「BRI S/T LINE」ポートは使用しま せん。

### POL. スイッチ

BRIU点でISDN接続する場合の、回線の極性を切 り替えます。極性がリバースの場合は「REV.」(ボ タンを押した状態)に、ノーマルの場合は「NOR.」 (ボタンを押していない状態)にしてください。

#### BRIUポート

本装置の内蔵 DSU を使用して ISDN 接続するとき は、回線をこのポートに接続します。また回線の 極性に合わせて「POL. スイッチ」を切り替えてく ださい。

## IV. 動作環境

本製品をお使いいただくには、以下の環境を満たしている必要があります。

ハードウェア環境

- ・本製品に接続するコンピュータの全てに、10Base-Tまたは100Base-TXのLANボード/カードが インストールされていること。
- ・ADSL モデムまたは CATV モデムに、10Base-T または 100Base-TX のインターフェースが搭載されていること。
- ・本製品と全てのコンピュータを接続するためのハブやスイッチングハブが用意されていること。
- ・本製品と全てのコンピュータを接続するために必要な種類のネットワークケーブルが用意されていること。
- ・シリアルポートを使う場合は、接続に必要なシリアルケーブルが用意されていること。

ソフトウェア環境

- ・TCP/IPを利用できる OS がインストールされていること。
- ・接続されている全てのコンピュータの中で少なくとも1台に、InternetExplorer5.0以降か NetscapeNavigator6.0以降がインストールされていること。

なおサポートにつきましては、本製品固有の設定項目と本製品の設定に関係するOS上の設定に限らせていただきます。OS上の一般的な設定やパソコンにインストールされたLANボード / カードの設定、各種アプリケーションの固有の設定等のお問い合わせについてはサポート対象外とさせていただきますので、あらかじめご了承ください。

第2章

本装置の設置

## 第2章 本装置の設置

## I. XR-410L2の設置

XR-410L2とxDSL/ケーブルモデムやコンピューターは、以下の手順で接続してください。

<u> 接続図(例)</u>

本装置と xDSL/ケーブルモデムやパソコン・
 HUB など、接続する全ての機器の電源が OFF になっていることを確認してください。

2 本装置の背面にある Ether1 ポートと xDSL/ ケーブルモデムや ONU を、LAN ケーブルで接続して ください。

3 本装置の背面にある Ether0 ポートと HUB や PC を、LAN ケーブルで接続してください。

各 Ethernet ポートは LAN ケーブルの極性を自動判 別します。

4 本装置とACアダプタ、ACアダプタとコンセントを接続してください。

5 全ての接続が完了しましたら、本装置と各機器 の電源を投入してください。

## ⚠ 注意!

本装置は直射日光が当たるところや、温度の高い ところには設置しないようにしてください。内部 温度が上がり、動作が不安定になる場合がありま す。

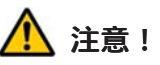

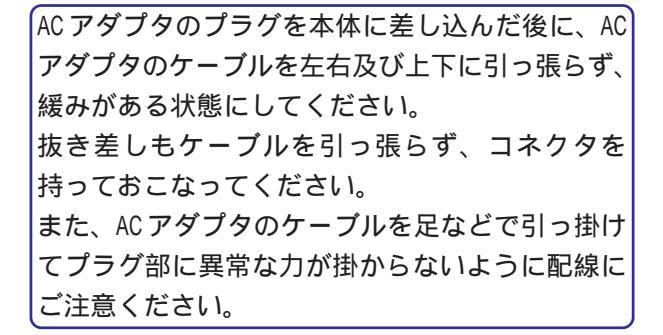

 $ACT \not\leq J \not\leq k$ 

## II. XR-640L2の設置

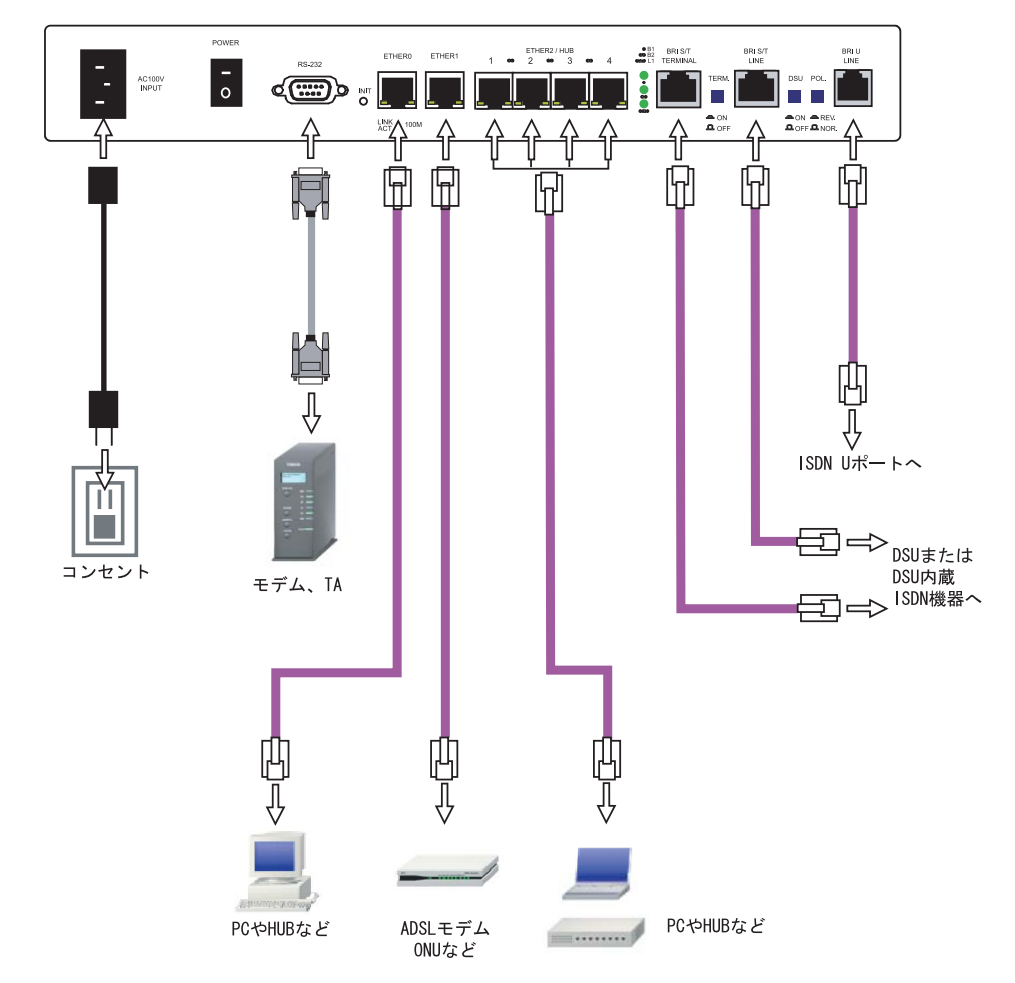

XR-640L2とxDSL/ケーブルモデムやコンピュータは、以下の手順で接続してください。

本装置と xDSL/ケーブルモデムやパソコン・
 HUB など、接続する全ての機器の電源が OFF になっていることを確認してください。

2 本装置の背面にある Ether1 ポートと xDSL/ ケーブルモデムや ONU を、LAN ケーブルで接続して ください。接続に使うケーブルの種類は、各機器 の説明書等をご覧ください。

3 本装置の設定が工場出荷状態の場合、Ether0 ポートとPCをLANケーブルで接続してください。 ケーブルの極性は自動判別します。

4 本装置の背面にある Ether2(HUB)ポート(1~
 4のいずれかのポート)と PCを LAN ケーブルで接続してください。ケーブルの極性は自動判別します。

5 本装置と電源ケーブル、電源ケーブルとコンセントを接続してください。

6 全ての接続が完了しましたら、本装置と各機器 の電源を投入してください。

## 注意!

本装置は直射日光が当たるところや、温度の高い ところには設置しないようにしてください。内部 温度が上がり、動作が不安定になる場合がありま す。

## 🊺 注意!

AC電源ケーブルのプラグを本体に差し込んだ後に AC電源ケーブルのケーブルを左右及び上下に引っ 張らず、緩みがある状態にしてください。 抜き差しもケーブルを引っ張らず、コネクタを 持っておこなってください。 20 また、AC電源ケーブルのケーブルを足などで引っ 掛けてプラグ部に異常な力が掛からないように配

線にご注意ください。

# 第3章

コンピュータのネットワーク設定

I. Windows 95/98/Meのネットワーク設定

ここではWindows95/98/Meが搭載されたコンピュータのネットワーク設定について説明します。

の順で開き、「ネットワークの設定」タブの「現在 のネットワーク構成」から、コンピュータに装着 されたLANボード(カード)のプロパティを開きま す。

| ネットワーク                                                                                                    | ? × |
|----------------------------------------------------------------------------------------------------|-----|
| ネットワークの設定 識別情報 アクセスの制御                                                                                          |     |
| 現在のネットワークコンボーネント(N):                                                                                            |     |
| <ul> <li>Microsoft ネットワーク クライアント</li> <li>Intel(R) PRO/100+ Management Adapter</li> <li>ダイヤルアップ アダプタ</li> </ul> |     |
| Y TCP/IP -> Intel(R) PRO/100+ Management Adapter                                                                |     |
| ☞ TCP/IP -> ダイヤルアップ アダプタ<br>■ Microsoft ネットワーク共有サービス                                                            |     |
| 〕追加(A)                                                                                                    | ]   |
| 優先的にログオンするネットワーク(L):                                                                                            |     |
| Microsoft ネットワーク クライアント                                                                                         | ] [ |
| ファイルとプリンタの共有(E)                                                                                                 |     |
| - 説明<br>TCP/IP は、インターネットや WAN への接続に使用するプロトコルです。                                                                 |     |
| OK                                                                                                    |     |

2「TCP/IPのプロパティ」が開いたら、「IPア

ドレス」タブをクリックして IP 設定をおこないま す。「IP アドレスを指定」にチェックを入れて、 IP アドレスに「192.168.0.1」

サブネットマスクに「255.255.255.0」 と入力します。

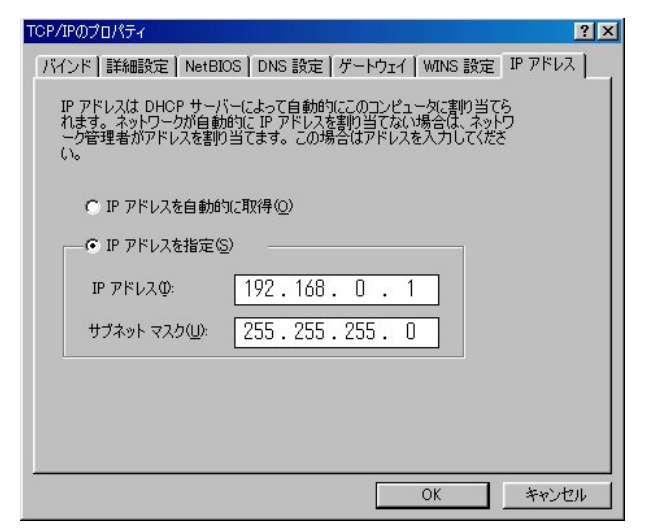

3 続いて「ゲートウェイ」タブをクリックして、

新しいゲートウェイに「192.168.0.254」 と入力して追加ボタンをクリックしてください。

| TCP/IPのプロパティ                                 | ? ×                                         |
|----------------------------------------------|---------------------------------------------|
| 「バインド】詳細設定   NetBIOS   DNS 記                 | 愛定 ゲートウェイ WINS 設定   IP アドレス                 |
| 一覧の最初のゲートウェイがデフォルト ケ<br>のアドレス順がコンピュータが使うアドレス | <sup>デ</sup> ートウェイになります。 リストボックス<br>順になります。 |
| 新しいゲートウェイ( <u>W</u> ):<br>192.168.0.254      | ()))))))))))))))))))))))))))))))))))))      |
| - インストールされているゲートウェイ Φ                        |                                             |
|                                              | <br>OKキャンセル                                 |

4 最後にOKボタンをクリックするとコンピュー タが再起動します。再起動後に、本装置の設定画 面へのログインが可能になります。

II. Windows 2000のネットワーク設定

ここではWindows2000が搭載されたコンピュータのネットワーク設定について説明します。

1 「コントロールパネル」 「ネットワークと 3 「全般」の画面では、「次の IP アドレスを使 ダイヤルアップ接続」から、「ローカル接続」を開う」にチェックを入れて以下のように入力します。 きます。

2 画面が開いたら、「インターネットプロトコ ル(TCP/IP)」のプロパティを開きます。

| Intel(R) PRO/100+                          | PCI Adapter                    |                                        |
|--------------------------------------------|--------------------------------|----------------------------------------|
| ・ェック マークがオンになってい                           | いるコンポーネントがこの持                  | 構成( <u>C</u> )<br>続で使用されています( <u>C</u> |
| ☑ 🔜 Microsoft ネットワー                        | -ク用クライアント                      |                                        |
| 🗹 🛃 Microsoft ネットワー<br>🗹 🍞 NetBEUI プロトコル   | ・ク用ファイルとフリンタ共有                 | Ę                                      |
| 🗹 🏹 インターネット プロト:                           | Jル (TCP/IP)                    |                                        |
| インストールΦ                                    | 削除(U)                          | プロパティ( <u>R</u> )                      |
| 説明<br>伝送制御プロトコル/イン<br>ネットワーク間の通信を携<br>ルです。 | ターネット プロトコル。相<br>記供する、既定のワイド エ | 互接続されたさまざまな<br>リア ネットワーク プロトコ          |
|                                            |                                |                                        |

IPアドレス「192.168.0.1」 サブネットマスク「255.255.255.0」 デフォルトゲートウェイ「192.168.0.254」 . .

| C IP アドレスを自動的に取得する((                                                                                          | ر<br>در                    |     |     |     |  |
|----------------------------------------------------------------------------------------------------|----------------------------|-----|-----|-----|--|
| ● 次の IP アドレスを使う(S):                                                                                           |                            |     |     |     |  |
| IP アドレスΦ:                                                                                                    | 192                        | 168 | 0   | 1   |  |
| サブネット マスク(山):                                                                                                 | 255                        | 255 | 255 | 0   |  |
| デフォルト ゲートウェイ( <u>D</u> ):                                                                                     | 192                        | 168 | 0   | 254 |  |
| <ul> <li>DNS サーバーのアドレスを目前</li> <li>次の DNS サーバーのアドレスを付<br/>優先 DNS サーバー(P):</li> <li>代替 DNS サーバー(A);</li> </ul> | JLJ ((f≠ 9 ⊗ (B)<br>€)(E): | 2   |     | _   |  |
|                                                                                                    |                            |     |     |     |  |

4 最後にOKボタンをクリックして設定完了です。 これで本装置へのログインの準備が整いました。

III. Windows XPのネットワーク設定

ここではWindowsXPが搭載されたコンピュータのネットワーク設定について説明します。

1 「コントロールパネル」 「ネットワーク接 続」から、「ローカル接続」を開きます。

2 「ローカルエリア接続の状態」画面が開いた らプロパティをクリックします。

| 接続       |                   |
|----------|-------------------|
| 状態:      | 接続                |
| 維続時間:    | 5 🗄 18:23:20      |
| 速度:      | 10.0 Mbps         |
| 動作状況     | 送信 —— 愛信          |
| パケット፡    | 7,269 3,717       |
| 70/(Fr@) | 無効にする( <u>D</u> ) |

3 「ローカルエリア接続のプロパティ」画面が 開いたら、「インターネットプロトコル(TCP/IP)」 を選択して「プロパティ」ボタンをクリックしま す。

|                                       | 詳細設定                                                    |                                           |                   |                                           |
|---------------------------------------|---------------------------------------------------------|-------------------------------------------|-------------------|-------------------------------------------|
| Realt                                 | ek RTL8139 Fa                                           | mily PCI Fast E                           | thernet NIC       |                                           |
| この接続は次                                | の項目を使用し                                                 | ₹す( <u>O</u> ):                           | C                 | 構成( <u>C</u> )                            |
| Micr<br>Micr<br>QoS                   | osoft ネットワー:<br>osoft ネットワー:<br>パケット スケジュ<br>ヌーネット プロトコ | り用クライアント<br>り用ファイルとプリン<br>ーラ<br>ル(TCP/IP) | /9共有              |                                           |
| インストー<br>説明<br>伝送制御<br>ネットワーク<br>ルです。 | ル(N)<br>プロトコル/インタ<br>7間の通信を提供                           | 削除(U)<br>ーネット プロトコル<br>キする、既定のワー          | 。相互接続さ<br>(ドエリアネッ | プロパティ( <u>R</u> )<br>れたさまざまな<br>トワーク プロトコ |
| □接続時に対                                | 通知領域にインシ                                                | リケータを表示する                                 | s( <u>w</u> )     |                                           |

4 「インターネットプロトコル(TCP/IP)」の画

面では、「次の IP アドレスを使う」にチェックを 入れて以下のように入力します。

IP アドレス「192.168.0.1」 サブネットマスク「255.255.255.0」 デフォルトゲートウェイ「192.168.0.254」

| ください。                     | ネットワーク管理者          | に適切 | JA IP | 設定を問い | い合わ |
|---------------------------|--------------------|-----|-------|-------|-----|
| ○IP アドレスを自動的に取得する         | ( <u>0</u> )       |     |       |       |     |
| ⊙ 次の IP アドレスを使う(S): −     |                    |     |       |       |     |
| IP アドレスΦ:                 | 192                | 168 | 0     | 1     |     |
| サブネット マスク(山):             | 255                | 255 | 255   | 0     |     |
| デフォルト ゲートウェイ( <u>D</u> ): | 192                | 168 | 0     | 254   |     |
| ○ DNS サーバーのアドレスを自動的       | 的に取得する( <u>B</u> ) |     |       |       |     |
| ⊙ 次の DNS サーバーのアドレスを       | 使う(匠): ――          |     |       |       |     |
| 優先 DNS サーバー(P):           |                    |     |       |       |     |
|                           |                    |     |       |       |     |
| 代替 DNS サーバー( <u>A</u> ):  | 8                  |     |       |       |     |

5 最後にOKボタンをクリックして設定完了です。 これで本装置へのログインの準備が整いました。

## IV. Windows Vistaのネットワーク設定

ここではWindows Vistaが搭載されたコンピュータのネットワーク設定について説明します。

「ローカル接続」を開きます。

2「ローカルエリア接続の状態」画面が開いたら プロパティをクリックします。

# 23 🔋 ローカル エリア接続の状態 全般 接続

| 期間                                                  |                  |                    | 何 <i>以</i><br>09:33:58 |
|-----------------------------------------------------|------------------|--------------------|------------------------|
| 速度:<br>                                             | _                |                    | 100.0 Mbps             |
| [ <b>[</b> 】 [] [] [] [] [] [] [] [] [] [] [] [] [] |                  |                    |                        |
| 作状况                                                 |                  |                    |                        |
| II FINIL                                            | :¥/⊕             |                    | ±2,/÷                  |
|                                                     |                  | Sector Contraction | 지리                     |
| RE                                                  | 12,720,138       |                    | 147,454,844            |
|                                                     | ] [@ 無効にする(D)] [ | 診断(G)              |                        |

3 「ローカルエリア接続のプロパティ」画面が 開いたら、「インターネットプロトコルバージョン 4(TCP/IPv4)」を選択して「プロパティ」ボタンを クリックします。

|      |                             |                         |                      | 構成          | \$(C) |
|------|-----------------------------|-------------------------|----------------------|-------------|-------|
| の接続に | い次の項目を使用                    | 书します(0):                |                      |             |       |
|      | /irtual Machine             | Network Ser             | vices                |             | ^     |
|      | 205 バケット スケ<br>ለ፡           | ジューラ<br>コ、カ田コー /1       | L-%n×.,5++           | ÷           |       |
|      | nicrosoft イット<br>へっちーえゃト プロ | ノークォロノアキナ<br>ロトコローバー・ジー | VCノリノダ共<br>かった (TCP) | "月<br>(頂いら) | =     |
|      | 「フラーネット フロ<br>(フターネット プロ    | ローン・バーン・                | 2 4 (TOP)            | (IPv4)      |       |
| V    | ink-Layer Topo              | ology Discov            | ery Mapper           | I/O Driver  | 100   |
|      | · · · · <del>·</del>        | 1 N.                    |                      |             |       |
|      |                             |                         |                      |             |       |
| インス  | トール(N)                      | 削除                      | (U)                  | プロパき        | ティ(R) |

1 「コントロールパネル」 「ネットワークと共 4 「インターネットプロトコルバージョン4

有センター」「ネットワーク接続の管理」から、 (TCP/IPv4)」の画面では、「次のIPアドレスを使う」 にチェックを入れて以下のように入力します。 IPアドレス「192.168.0.1」 サブネットマスク「255.255.255.0」 デフォルトゲートウェイ「192.168.0.254」

| イットワークでこの機能がサホートされてい<br>きます。サポートされていない場合は、ネ<br>てください。 | 、19場合は、IP 設定を目動的に取得すること<br>ットワーク管理者に適切な IP 設定を問い合 |
|-------------------------------------------------------|---------------------------------------------------|
| ◎ IP アドレスを自動的に取得する(C                                  | ))                                                |
| 一⑨ 次の IP アドレスを使う(S):                                  |                                                   |
| IP アドレス(I):                                           | 192 . 168 . 0 . 1                                 |
| サブネット マスク(U):                                         | 255 . 255 . 255 . 0                               |
| デフォルト ゲートウェイ(D):                                      | 192 . 168 . 0 . 254                               |
| ONS サーバーのアドレスを自動的                                     | )に取得する(B)                                         |
| ● 次の DNS サーバーのアドレスを使                                  | ŧう(E):                                            |
| 優先 DNS サーバー(P):                                       | 1 2 2                                             |
| 代替 DNS サーバー(A):                                       | 2 % 1                                             |
|                                                       |                                                   |

5 最後にOKボタンをクリックして設定完了です。 これで本装置へのログインの準備が整いました。

V. Macintoshのネットワーク設定

ここではMacintoshのネットワーク設定について 説明します。

1 [Py]ネル」 「TCP/IP」を開きます。

明します。

ここでは、Mac OS Xのネットワーク設定について説

1 「システム環境設定」から「ネットワーク」 を開きます。

2 経由先を「Ethernet」、設定方法を「手入力」 2 ネットワーク環境を「自動」、表示を「内蔵 にして、以下のように入力してください。

IPアドレス「192.168.0.1」 サブネットマスク「255.255.255.0」

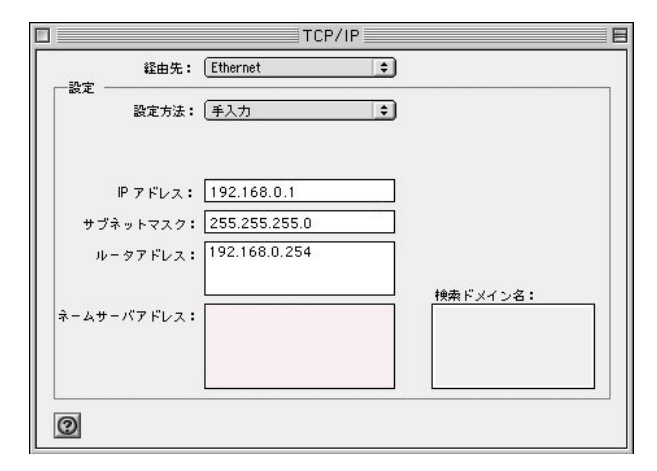

3 ウィンドウを閉じて設定を保存します。その 後 Macintosh 本体を再起動してください。これで 本装置ヘログインする準備が整いました。

Ethernet」、IPv4の設定を「手入力」にして、以下 のように入力してください。

> IPアドレス「192.168.0.1」 サブネットマスク「255.255.255.0」 ルーター「192.168.0.254」

| ネッ       | トワーク環   | 镜:〔自動           | •            | )       |
|----------|---------|-----------------|--------------|---------|
|          | 表       | 表示:(内蔵 Ethernet | \$           | )       |
|          | TCP/IP  | PPPoE AppleTal  | k プロキシ Ether | net     |
| IPv4 の匙  | 段定: 〔手. | 入力              | •            |         |
| IPアドレ    | レス: 192 | 2.168.0.1       |              |         |
| サプネットマス  | スク: 255 | 5.255.255.0     |              |         |
| ルータ      | 7-: 192 | 2.168.0.254     |              |         |
| DNS サー   | -14 :   |                 |              |         |
| 検索ドメイ    | ().<br> |                 |              | (オブション) |
| IPv6 アドレ |         |                 |              | (1)     |
|          | C       | IPv6 を設定        |              | (?)     |
|          |         |                 |              | 0       |

3 ウィンドウを閉じて設定の変更を適用します。 これで、本装置ヘログインする準備が整いました。

VI. IP アドレスの確認と再取得

Windows95/98/Meの場合

を開きます。

して「OK」をクリックしてください。

3 「IP設定」画面が開きます。リストから、 パソコンに装着されているLANボード等を選び、 「詳細」をクリックしてください。その LAN ボード に割り当てられた IP アドレス等の情報が表示され ます。

| ************************************* | UMAX.century.co.jp      |
|---------------------------------------|-------------------------|
|                                       | 203.140.129.3           |
| ノード タイプ:                              | ブロードキャスト                |
| NetBIOS スコープ ID:                      |                         |
| IP ルーティング有効:                          |                         |
| NetBIOS の解決に DNS を使用:                 | /                       |
| thernet アダプタ情報                        | ntol(P) PPO PCI Adaptor |
|                                       | 00-D0-B7-C8-0D-DC       |
| IP アドレス                               | 192.168.0.1             |
| サブネット マスク:                            | 255.255.255.0           |
| デフォルト ゲートウェイ:                         | 192.168.0.254           |
| DHCP サーバー : [                         | 192.168.0.254           |
| プライマリ WINS サーバー:                      |                         |
| セカンダリ WINS サーバー:                      |                         |
| リース取得日:                               | 01 29 02 14:06:32       |
| リース期限:「                               | 01 30 02 14:06:32       |

4 「IP設定」画面で「全て開放」をクリックす ると、現在の IP 設定がクリアされます。引き続い て「すべて書き換え」をクリックすると、IP設定 を再取得します。

WindowsNT3.51/4.0/2000/XPの場合

1 「スタート」 「ファイル名を指定して実行」 1 「スタート」 「プログラム」 「アクセサ リ」「コマンドプロンプト」を開きます。

2名前欄に、"winipcfg"というコマンドを入力 2以下のコマンドを入力すると、現在の IP 設定 がウィンドウ内に表示されます。

c:¥>ipconfig /all

3 IP設定のクリアと再取得をするには以下のコ マンドを入力してください。

| c:¥>ipconfig /release | (IP設定のクリア) |
|-----------------------|------------|
| c:¥>ipconfig /renew   | (IP設定の再取得) |

Macintosh の場合

IP設定のクリア/再取得をコマンド等でおこなう ことはできませんので、Macintosh本体を再起動し てください。

本装置の IP アドレス・DHCP サーバ設定を変更し たときは、必ず IP 設定の再取得をするようにし てください。

第4章

設定画面へのログイン

## 第4章 設定画面へのログイン

## 設定画面へのログイン方法

1 各種ブラウザを開きます。

 ブラウザから設定画面にアクセスします。
 ブラウザのアドレス欄に、以下の IP アドレスと ポート番号を入力してください。

http://192.168.0.254:880/

「192.168.0.254」は、Ether0ポートの工場出荷時 のアドレスです。アドレスを変更した場合は、そ のアドレスを指定してください。

設定画面のボート番号880は変更することができ ません。

3 次のような認証ダイアログが表示されます。

| 192.168.0.254 に接給     | ŧ ? 🔀           |
|-----------------------|-----------------|
|                       | G. A.           |
| Welcome to XR-640 Set | up              |
| ユーザー名(山):             | 2               |
| パスワード( <u>P</u> ):    |                 |
|                       | ──パスワードを記憶する(R) |
|                       | OK キャンセル        |

4 ダイアログ画面にパスワードを入力します。
 工場出荷設定のユーザー名とパスワードはともに「admin」です。ユーザー名・パスワードを変更している場合は、それにあわせてユーザー名・パスワードを入力します。

| 192.168.0.254 に接続     | ē ? 🗙                   |
|-----------------------|-------------------------|
|                       | GA                      |
| Welcome to XR-640 Set | tup                     |
| ユーザー名(旦):             | 🔮 admin 🛛 👻             |
| パスワード( <u>P</u> ):    | ****                    |
|                       | □パスワードを記憶する( <u>R</u> ) |
|                       | OK キャンセル                |

## 5 ブラウザ設定画面が表示されます。

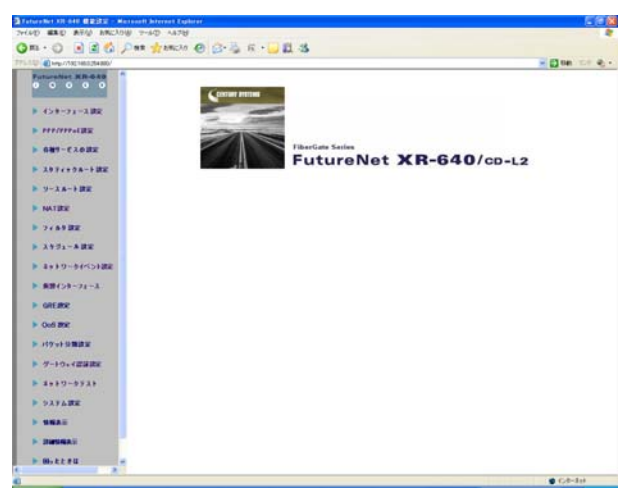

# 第5章

インターフェース設定

## I. Ethernet ポートの設定

#### 本装置の各 Ethernet ポートの設定を行います。

## Web 設定画面「インターフェース設定」->「Ethernet0 (または1、2)の設定」をクリックして設定します。

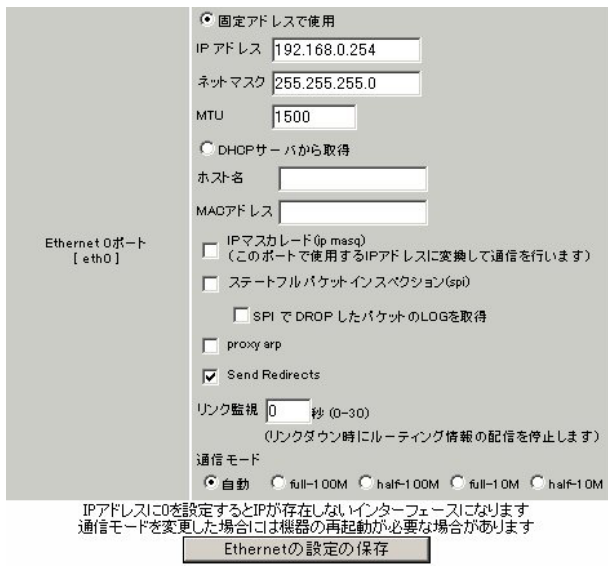

各インターフェースについて、それぞれ必要な情報を入 力します。

IPアドレスが固定割り当ての場合は「固定アドレス で使用」にチェックして、IPアドレスとネットマスクを 入力します。

IPアドレスに"0"を設定すると、そのインタフェース は IP アドレス等が設定されず、ルーティング・テーブ ルに載らなくなります。OSPFなどで使用していないイ ンタフェースの情報を配信したくないときなどに"0" を設定してください。

IP アドレスが DHCP で割り当ての場合は「DHCP サーバ から取得」にチェックして、必要であればホストネーム と MAC アドレスを設定します。

#### MTU

「Path-MTU-Black-HOLE」現象が発生した場合等は、ここ の値を変更することで回避できます。通常は初期設定の 1500byteのままでかまいません。

IP マスカレード

チェックを入れると、その Ethernet ポートで IP マスカ レードされます。

ステートフルパケットインスペクション チェックを入れると、その Ethernet ポートでステート フルパケットインスペクション(SPI)が適用されます。

SPI で DROP したパケットの LOG を取得 チェックを入れると、SPI により破棄(DROP)されたパ ケットの情報を syslog に出力します。SPI が有効のとき だけ設定可能です。ログの出力内容については、第22 章「パケットフィルタリング機能 補足:フィルタのロ グ出力内容について」をご覧ください。

Proxv ARP

Proxy ARPを使う場合にチェックを入れます。

Send Redirects

チェックを入れると、そのインタフェースにおいて ICMP Redirects を送出します。

ICMP Redirects

他に適切な経路があることを通知する ICMP パケット のことです。

#### リンク監視

チェックを入れると、Ethernet ポートのリンク状態の監 視を定期的に行います。OSPFの使用時にリンクのダウン を検知した場合、そのインタフェースに関連付けられた ルーティング情報の配信を停止します。再度リンク状態 がアップした場合には、そのインタフェースに関連付け られたルーティング情報の配信を再開します。監視間隔 は1~30秒の間で設定できます。また、0を設定すると リンク監視を行いません。

#### ポートの通信モード

本装置の Ethernet ポートの通信速度・方式を選択しま す。工場出荷設定では「自動」(オートネゴシエーショ ン)となっていますが、必要に応じて通信速度・方式を 選択してください。 Ether2ポートは自動設定のみとなります。

#### <デフォルトゲートウェイの設定>

デフォルトゲートウェイは「その他の設定」画面で設定 します。「デフォルトゲートウェイの設定」欄に IP アド レスを設定します(PPPoE 接続時は設定の必要はありませ h).

入力が終わりましたら「設定の保存」をクリックして設 定完了です。設定はすぐに反映されます。

本装置のインタフェースのアドレスを変更した後は設定 が直ちに反映されます。設定画面にアクセスしているホ ストやその他クライアントの IP アドレス等も XR の設定 にあわせて変更し、変更後の IP アドレスで設定画面に 再口グインしてください。

## II. Ethernet ポートの設定について

## [ステートフルパケットインスペクション]

ステートフルパケットインスペクションは、パ ケットを監視してパケットフィルタリング項目を 随時変更する機能で、動的パケットフィルタリン グ機能とも言えるものです。

通常はWANからのアクセスを全て遮断し、WAN方 向へのパケットに対応するLAN方向へのパケット (WANからの戻りパケット)に対してのみポートを 開放します。これにより、自動的にWANからの不 要なアクセスを制御でき、簡単な設定でより高度 な安全性を保つことができます。

ステートフルパケットインスペクション機能を有 効にすると、原則としてそのインターフェースへ のアクセスは一切不可能となります。ステートフ ルパケットインスペクション機能とバーチャル サーバ機能を同時に使う場合等は、パケットフィ ルタリングの設定をおこなって、外部からアクセ スできるように設定する必要があります(第22章 「パケットフィルタリング機能」参照)。

#### [PPPoE 接続時の Ethernet ポート設定]

PPPoE回線に接続するEthernetポートの設定については、実際には使用しない、ダミーのプライベートIPアドレスを設定しておきます。

本装置が PPPoE で接続する場合には " ppp " という 論理インターフェースを自動的に生成し、この ppp 論理インターフェースを使って PPPoE 接続をおこ なうためです。

物理的なEthernet ポートとは独立して動作してい ますので、「DHCP サーバから取得」の設定やグロー バル IP アドレスの設定はしません。PPPoE に接続 しているインターフェースでこれらの設定をおこ なうと、正常に動作しなくなる場合があります。 **[IPsec通信時のEthernet ポート設定]** 本装置をIPsecゲートウェイとして使う場合は、 Ethernet ポートの設定に注意してください。

IPsec通信をおこなう相手側のネットワークと同じ ネットワークのアドレスが本装置のEthernet ポー トに設定されていると、正常に IPsec 通信がおこ なえません。

たとえば、IPsec通信をおこなう相手側のネット ワークが192.168.1.0/24で、且つ、本装置の Ether1ポートに192.168.1.254が設定されている と、正常にIPsec通信がおこなえません。

このような場合は本装置のEthernet ポートの IP アドレスを、別のネットワークに属する IP アドレ スに設定し直してください。

## III. VLAN タギングの設定

本装置の各 Ethernet ポートで、VLAN タギング (IEEE802.1Q準拠)設定ができます。

Web 設定画面「インターフェース設定」-> 「Ethernet0(または1、2)の設定」をクリックして、 以下の画面で設定します。

|     |         |                 | 802.10            | Tagged VLANO         | 設定      |         |     |          |           |
|-----|---------|-----------------|-------------------|----------------------|---------|---------|-----|----------|-----------|
|     |         |                 |                   | 設定情報                 |         |         |     |          |           |
|     |         |                 |                   | No.1~                |         |         |     |          |           |
|     |         |                 | VL                | ANの設定の保存             |         |         |     |          |           |
| No. | dev.Tag | ID enable       | IPアドレス            | ネットマスク               | MTU     | ip masq | spi | drop log | proxy arp |
| 1   | eth0.   |                 |                   |                      | 1500    | Π       |     |          |           |
| 2   | eth0.   |                 |                   |                      | 1500    |         |     |          |           |
| 3   | eth0.   |                 |                   |                      | 1500    |         |     |          |           |
| 4   | eth0.   |                 |                   |                      | 1500    | Е       |     | Ε        |           |
| 5   | eth0.   |                 |                   |                      | 1500    | П       |     |          |           |
| 6   | eth0.   |                 |                   |                      | 1500    | Е       |     | Ε        |           |
| 7   | eth0.   |                 |                   |                      | 1500    | Е       |     | Ε        |           |
| 8   | eth0.   |                 |                   |                      | 1500    | Е       |     |          |           |
| 9   | eth0.   |                 |                   |                      | 1500    | Е       |     |          |           |
| 10  | eth0.   |                 |                   |                      | 1500    | П       | П   |          |           |
| 11  | eth0.   |                 |                   |                      | 1500    | П       | П   |          |           |
| 12  | eth0.   |                 |                   |                      | 1500    | П       |     | П        |           |
| 13  | eth0.   |                 |                   |                      | 1500    | П       |     | П        |           |
| 14  | eth0.   |                 |                   |                      | 1500    | П       |     | П        | П         |
| 15  | eth0.   |                 |                   |                      | 1500    | П       |     | Π        |           |
| 16  | eth0.   |                 |                   |                      | 1500    | Π       |     | Π        |           |
|     |         | VLAN-           | インターフェーフ<br>64(周) | くの名称は[eth<br>まで啓録できま | 0.Tagli | )(こなり)  | ます  |          |           |
|     |         | Ta<br>#Articitz | g ID(このを登録        | するとその設定              | を削      | 乳ます     | •== | *        |           |
|     |         | ague (a 1       | VL                | ANの設定の保存             | - 71-   | 20051   | 13. | 7        |           |

devTag ID.

VLAN のタグ ID を設定します。1 から 4094 の間で設 定します。各 Ethernet ポートごとに 64 個までの 設定ができます。

設定後の VLAN インタフェース名は「eth0.<ID>」 「eth1.<ID>」「eth2.<ID>」となります。

#### enable

チェックを入れることで設定を有効にします。

IP アドレス、サブネットマスク VLAN インタフェースの IP アドレスとサブネットマ スクを設定します。

#### MTU

VLAN インタフェースの MTU 値を設定します。

ip masq.

チェックを入れることで、VLANインタフェースでのIPマスカレードが有効となります。

#### spi

チェックを入れることで、VLAN インタフェースで ステートフルパケットインスペクション(SPI)が有 効となります。

#### drop log

チェックを入れると、SPI により破棄(DROP)された パケットの情報を syslog に出力します。SPI が有 効の場合のみ設定可能です。

#### proxy arp

チェックを入れることで、VLANインタフェースで proxy arpが有効となります。

入力が終わりましたら「VLANの設定の保存」をク リックして設定完了です。設定はすぐに反映され ます。

また、VLAN 設定を削除する場合は、dev.Tag ID欄 に「0」を入力して「VLAN の設定の保存」をクリッ クしてください。

#### 設定情報の表示

VLAN 設定項目にある「設定情報」リンクをクリッ クすると、現在の VLAN 設定情報が表示されます。

## IV. デフォルトゲートウェイの設定

## デフォルトゲートウェイの設定

WEB 設定画面「インターフェース設定」 「その他の設定」リンクをクリックして以下の画面で設定します。

**デフォルトゲートウェイの設定** 設定の保存

本装置のデフォルトルートとなる IP アドレスを入 力してください。(PPPoE 接続時は設定の必要はあり ません。)

入力が終わりましたら、「設定の保存」をクリック して設定完了です。

## V. ポートペース VLAN の設定 (XR-640L2 のみ)

Ethernet2ポートで、ポートベース VLAN 設定ができます。

設定できる VLAN グループはA ~ Dの4つとなります。

Web 設定画面「インターフェース設定」->「その他の設定」をクリックして、以下の画面で設定します。

|                | Et                | her2 HUBの設定  |        |        |
|----------------|-------------------|--------------|--------|--------|
| ● Port VLAN機能を | 使用しない             |              |        |        |
| FOR VLANNERBO  | :1更用 9 つ<br>各ポートと | :VLANメンバの組み: | 合わせ    |        |
|                | Port 1            | Port 2       | Port 3 | Port 4 |
| VLAN A         | e                 | e            | ¢      | (F     |
| VLAN B         | c                 | C            | С      | C      |
| VLAN C         | с                 | С            | с      | С      |
| VLAN D         | C                 | C            | с      | C      |

ポートベース VLAN 機能を使う場合「Port VLAN 機能を使用する」にチェックします。

「各ポートと VLAN メンバの組み合わせ」で、 Ether2の各ポートと所属する VLAN グループの組み 合わせを設定します。

入力が終わりましたら「設定の保存」をクリック して設定完了です。

## VI. ARPエントリの設定 (Xr-640L2のみ)

## <u>ARP エントリの設定</u>

「その他の設定」画面中央にある「ARP テーブル」 をクリックすると、本装置の ARP テーブルについ て設定することができます。

| 現在のARPテーブル                                                                                          |  |
|----------------------------------------------------------------------------------------------------|--|
| 192.168.0.2 00:00:00:4D:B0:CC<br>192.168.0.1 00:00:00:4D:B0:CB<br>192.168.120.111 00:20:ED:4D:B0:CB |  |
| ARPエントリの固定化                                                                                         |  |
| ARPエントリの削除                                                                                          |  |
| 新しいARPTントリ                                                                                          |  |
|                                                                                                    |  |
|                                                                                                    |  |
|                                                                                                    |  |
|                                                                                                    |  |
| 192 168 0 1 00:00:4D:B0:CB                                                                          |  |
|                                                                                                    |  |
| ARPエントリの追加                                                                                          |  |

(画面は表示例です)

現在の ARP テーブル

本装置に登録されている ARP テーブルの内容を表示します。

初期状態では動的なARPエントリが表示されています。

ARP エントリをクリックして「ARP エントリの固定 化」ボタンをクリックすると、そのエントリは固 定エントリとして登録されます。

ARP エントリをクリックして「ARP エントリの削 除」ボタンをクリックすると、そのエントリが テーブルから削除されます。 新しい ARP エントリ

ARP エントリを手動で登録するときは、ここから登録します。

入力欄に IP アドレスと MAC アドレスを入力し 「ARP エントリの追加」ボタンをクリックして登録 します。

エントリの入力例: 192.168.0.1 00:11:22:33:44:55

固定の ARP エントリ

ARP エントリを固定するときは、ここから登録します。 入力欄に IP アドレスと MAC アドレスを入力し

「ARP エントリの追加」ボタンをクリックして登録 します。

エントリの入力方法は「新しいARPエントリ」と 同様です。

## <u>ARP テーブルの確認</u>

「その他の設定」画面中央で、現在のARP テーブルの内容を確認できます。

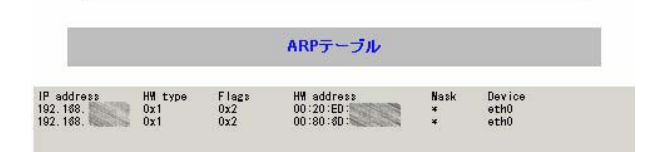

(画面は表示例です)
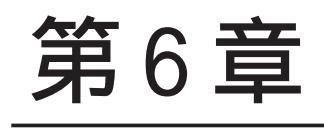

PPPoE 設定

# I. PPPoE の接続先設定

Web 設定画面「PPP/PPPoE 設定」をクリックします。

はじめに、接続先の設定(ISPのアカウント設定) をおこないます。「接続先設定」1~5のいずれか をクリックします(5つまで設定を保存しておくこ とがきます)。

| プロパイダ名             |                                                                                                    |  |
|--------------------|----------------------------------------------------------------------------------------------------|--|
| ユーザロ               |                                                                                                    |  |
| パスワード              |                                                                                                    |  |
| DNSサーバ             | <ul> <li>ご 割り当でられたDNSを使わない</li> <li>ご フロバイダから自動割り当て</li> <li>ご 手動で設定</li> <li>ブライマリ</li> <li>セカンダリ</li> </ul>                                                                                                    |  |
| LCPキーブアライブ         | チェック間隔 30 秒<br>3回確認出来なくなると回線を切断します<br>0秒を入力するとこの機能は無効になります                                                                                                    |  |
| Pingによる接続確認        | <ul> <li>● 使用しない</li> <li>○ 使用する</li> <li>使用するホスト</li> <li>●</li> <li>●<!--</th--></li></ul> |  |
| UnN                | lumbered-PPP回袋使用時に設定できます                                                                                                    |  |
| IPアド レス            | 回線接続時に割り付けるグロー バルIPアドレスです                                                                                                    |  |
| PPPoE回換使用時に設定して下さい |                                                                                                    |  |
| MSS設定              | C 無効 ● 有効(硬励)<br>MSS値 Byte<br>(有効時にMSS値がの場合は、<br>MSS値を自動設定(Clamp MSS to MTU)します。<br>最大値は1452、ADSLで接続中に変更したときは、<br>セッションを切断後に再接続する必要があります。)                                                                                                    |  |

プロバイダ名

任意で設定名を付けることができます。半角英数 字のみ使用できます。

#### ユーザー ID

プロバイダから指定されたユーザー IDを入力して ください。 パスワード

プロバイダから指定された接続パスワードを入力 してください。

原則として「'」「(」「)」「|」「¥」等の特殊記号 については使用できませんが、入力が必要な場合 は該当文字の直前に「¥」を付けて入力してくださ い。

<例>

abc(def)g'h abc¥(def¥)g¥'h

DNSサーバ

特に指定のない場合は「プロバイダから自動割り 当て」をチェックします。 指定されている場合は「手動で設定」をチェック して、DNSサーバのアドレスを入力します。 プロバイダからDNSアドレスを自動割り当てされ てもそのアドレスを使わない場合は「割り当てら れたDNSを使わない」をチェックします。この場 合は、LAN側の各ホストにDNSサーバのアドレスを それぞれ設定しておく必要があります。

#### LCP キープアライブ

キープアライブのためのLCP echoパケットを送出 する間隔を指定します。設定した間隔でLCP echo パケットを3回送出して replyを検出しなかった ときに、本装置が PPPoE セッションをクローズし ます。「0」を指定すると、LCP キープアライプ機能 は無効となります。

#### Ping による 接続確認

回線によっては、LCP echoを使ったキープアライ ブを使うことができないことがあります。その場 合は、Pingを使ったキープアライブを使用します。 「使用するホスト」欄には、Pingの宛先ホストを指 定します。空欄にした場合はP-t-P Gateway宛に Pingを送出します。通常は空欄にしておきます。

# I. PPPoEの接続先設定

IPアドレス

固定 IP アドレスを割り当てられる接続の場合 (unnumbered 接続を含む)、ここにプロバイダから 割り当てられた IP アドレスを設定します。IP アド レスを自動的に割り当てられる形態での接続の場 合は、ここにはなにも入力しないでください。

MSS 設定

「有効」を選択すると、本装置がMSS値を自動的に 調整します。「MSS値」は任意に設定できます。最 大値は1452バイトです。

「0」にすると最大1414byteに自動調整します。 特に必要のない限り、この機能を有効にして、か つMSS値を0にしておくことを推奨いたします (それ以外では正常にアクセスできなくなる場合が あります)。

MSS設定項目以下は設定しません。

最後に「設定」ボタンをクリックして、設定完了 です。設定はすぐに反映されます。

LAN 側の設定(IP アドレスや DHCP サーバ機能な ど)を変更する場合は、それぞれの設定ページで 変更してください。

# II. PPPoEの接続設定と回線の接続 / 切断

Web 設定画面「PPP/PPPoE 接続設定」をクリック し、右画面の「接続設定」をクリックして、以下 の画面から設定します。

XR-410L2

| 回線状態                   | 回線は接続されていません                   |
|------------------------|--------------------------------|
| 接続先の選択                 | ●接続先1 ●接続先2 ●接続先3 ●接続先4 ●接続先5  |
| 接続ポート                  | C RS232C C Ether0 C Ether1     |
| 接続形態                   | ● 手動接続 ○ 常時接続                  |
| RS232C接続タイプ            | ☞ 通常   C On-Demand接続           |
| IPマスカレード               | C 無効 C 有効                      |
| ステートフルパケット<br>インスペクション | C 無効 C 有効 □ DROP したパケットのLOGを取得 |
| デフォルトルートの設定            | C 無効 ◎ 有効                      |

#### XR-640L2

| 回線状態                   | 回線は接続されていません                                                  |
|------------------------|---------------------------------------------------------------|
| 接続先の選択                 | ☞ 接続先1 C 接続先2 C 接続先3 C 接続先4 C 接続先5                            |
| 接続ポート                  | C Ether0 C Ether1 C Ether2 C BRI(64K) C BRI MP(128K) C RS2320 |
| 接続形態                   | € 手動接続 ○ 常時接続 ○ スケジューラ接続                                      |
| RS232C/BRI接続タイプ        | €通常 COn-Demand接続                                              |
| IPマスカレード               | C 無効 C 有効                                                     |
| ステートフルパケット<br>インスペクション | C 無効 C 有効 □ DROP したパケットのLOGを取得                                |
| デフォルトルートの設定            | ○無効 €有効                                                       |

### 接続設定

回線状態

現在の回線状態を表示します。

接続先の選択 どの接続先設定を使って接続するかを選択します。

接続ポート

どのポートを使って接続するかを選択します。 PPPoE 接続では、いずれかの Ethernet ポートを選 択します。

#### 接続形態

「手動接続」PPPoE(PPP)の接続 / 切断を手動で切り 替えます。 「常時接続」本装置が起動すると自動的に PPPoE 接 続を開始します。また PPPoE セッションが切断し

ても、自動的に再接続します。

「スケジューラ接続」BRI ポートでの接続をする時 に選択できます。

RS232C、RS232C/BRI 接続タイプ PPPoE 接続では「通常接続」を選択します。

IPマスカレード PPPoE 接続時に IPマスカレードを有効にするかど うかを選択します。

ステートフルパケットインスペクション PPPoE 接続時に、ステートフルパケットインスペク ション(SPI)を有効にするかどうかを選択します。 SPIを有効にして「DROP したパケットのLOGを取 得」にチェックを入れると、SPIが適用され破棄 (DROP)したパケットの情報をsyslogに出力しま す。SPIが有効のときだけ動作可能です。ログの出 力内容については、第22章「パケットフィルタリ ング機能 補足:フィルタのログ出力内容につい て」をご覧ください。

デフォルトルートの設定

「有効」を選択すると、PPPoE 接続時に IP アドレス とともに ISP から通知されるデフォルトルートを 自動的に設定します。「インタフェース設定」でデ フォルトルートが設定されていても、PPPoE 接続で 通知されるものに置き換えられます。

「無効」を選択すると、ISPから通知されるデフォ ルトルートを無視し、自動設定しません。「インタ フェース設定」でデフォルトルートが設定されて いれば、その設定がそのままデフォルトルートと して採用されます。特に必要のない限り「有効」 設定にしておきます。

この後は画面最下部の「接続」「切断」ボタンで回 線の接続を制御してください。 「接続設定」を変更した場合は、回線を一度切断し て再接続した際に変更が反映されます。

# 111. 副回線とバックアップ回線

PPPoE 接続では、「副回線接続」設定と「バック アップ回線接続」設定ができます。

# [副回線接続]

主回線が何らかの理由で切断されてしまったとき に、自動的に副回線設定での接続に切り替えて、 接続を維持することができます。また主回線が再 度接続されると、自動的に副回線から主回線の接 続に戻ります。

主回線から副回線の接続に切り替わっても、NAT 設定やパケットフィルタ設定、ルーティング設定 等の全ての設定が、そのまま副回線接続にも引き 継がれます。

回線状態の確認は、セッションキープアライブ機 能を用います。

# [バックアップ回線接続]

副回線接続と同様に、主回線がダウンしたときに、 自動的に回線を切り替えて接続を維持しようとし ます。

ただし副回線接続と異なり、NAT設定やパケット フィルタ設定等は、主回線用の設定とは別に設定 しなければなりません。

これにより、主回線接続時とバックアップ回線接 続時とでセキュリティレベルを変更したり、回線 品質にあった帯域制御などを個別に設定する、と いったことができるようになります。

回線状態の確認は、pingまたはOSPFを用います。 OSPF については、第12章「ダイナミックルーティ ング」をご覧ください。

#### 副回線設定

PPPoE 接続設定画面の「副回線使用時に設定してください」欄で設定します。

XR-410L2

| 副回線使用時に設定して下さい |                               |
|----------------|-------------------------------|
| 副回線の使用         | €無効 С有効                       |
| 接続先の選択         | ●接続先1 ●接続先2 ●接続先3 ●接続先4 ●接続先5 |
| 接続ポート          | C RS232C C Ether0 C Ether1    |
| RS232C 接続タイプ   | ☞通常 ○On-Demand接続              |

#### XR-640L2

| 副回線使用時に設定して下さい  |                                                               |
|-----------------|---------------------------------------------------------------|
| 副回線の使用          | ☞ 無効 ○ 有効                                                     |
| 接続先の選択          | €接続先1 ℃接続先2 ℃接続先3 ℃接続先4 ℃接続先5                                 |
| 接続ポート           | C Ether0 C Ether1 C Ether2 C BRI(64K) C BRI MP(128K) C RS232C |
| RS232C/BRI接続タイプ | で通常 C On-Demand接続                                             |

#### 副回線の使用

副回線を利用する場合は「有効」を選択します。

接続先の選択

副回線接続で利用する接続先設定を選択します。

接続ポート

副回線を接続しているインタフェースを選択します。

RS232C、RS232C/BRI 接続タイプ RS232C または RS232C/BRI インターフェースを使っ て副回線接続するときの接続タイプを選択します。 「通常」を選択すると常時接続となります。 「On-Demand 接続」を選択するとオンデマンド接続 となります。オンデマンド接続における切断タイ マーは「接続先設定」で設定します。

上記3項目以外の接続設定は、すべてそのまま引 き継がれます。

副回線での自動接続機能は、「接続設定」で「常時接続」に設定してある場合のみ有効です。 また「接続設定」を変更した場合には、回線を一度切断して再接続した際に変更が反映されます。

# |||. 副回線とバックアップ回線

# <u>バックアップ回線設定</u>

PPPoE 接続設定画面の「バックアップ回線使用時に 設定してください」欄で設定します。

#### XR-410L2

| ハックアッフ回線使用時に設定して下さい            |                                           |
|--------------------------------|-------------------------------------------|
| バックアップ回線 の使用                   | €無効 ○有効                                   |
| 接続先の選択                         | ●接続先1 ●接続先2 ●接続先3 ●接続先4 ●接続先5             |
| 接続ポート                          | C RS232C C Ether0 C Ether1                |
| RS232C 接続タイプ                   | ● 通常 <sup>●</sup> On-Demand接続             |
| IPマスカレード                       | ● 無効 ● 有効                                 |
| ステートフルパケット<br>インスペクション         | ◎ 無効 ○ 有効 □ DROP したパケットのLOGを取得            |
| 主回線接続確認のインタ<br>ーバル             | 30 秒                                      |
| 主回線の回線断の確認<br>方法               | CPING COSPF CIPSEC+PING                   |
| Ping使用時の宛先アドレ<br>ス             |                                           |
| Ping使用時の送信元アド<br>レス            |                                           |
| Ping fail時のリトライ回数              | lo la la la la la la la la la la la la la |
| Ping使用時のdevice                 | ○ 主回線#1 ○ マルチ#2 ○ マルチ#3 ○ マルチ#4<br>● その他  |
| IPSEC+Ping使用時の<br>IPSECポリシーのNO |                                           |
| 復旧時のバックアップ回<br>線の強制切断          | ©する Cしない                                  |

#### XR-640L2

| バックアップ回線使用時に設定して下さい            |                                                                    |
|--------------------------------|--------------------------------------------------------------------|
| バックアップ回線 の使用                   | €無効 €有効                                                            |
| 接続先の選択                         | €接続先1 €接続先2 €接続先3 €接続先4 €接続先5                                      |
| 接続ポート                          | C Ether0 C Ether1 C Ether2 C BRIG4K) C BRI MP(128K) @ RS2320       |
| RS232C/BRI接続タイプ                | €通常 COn-Demand接続                                                   |
| IPマスカレード                       | C 無効 C 有効                                                          |
| ステートフルパケット<br>インスペクション         | © 無効 ○ 有効 □ DROP したパケットのLOGを取得                                     |
| 主回線接続確認のインタ<br>ーバル             | <u>30</u> 秒                                                        |
| 主回線の回線断の確認<br>方法               | CPING COSPF CIPSEC+PING                                            |
| Ping使用時の宛先アドレ<br>ス             |                                                                    |
| Ping使用時の送信元アド<br>レス            |                                                                    |
| Ping fail時のリトライ回数              | 0                                                                  |
| Ping使用時のdevice                 | <ul> <li>○ 主回線#1 ○ マルチ#2 ○ マルチ#3 ○ マルチ#4</li> <li>○ その他</li> </ul> |
| IPSEC+Ping使用時の<br>IPSECポリシーのNO |                                                                    |
| 復旧時のバックアップ回<br>線の強制切断          | ©する Cしない                                                           |

バックアップ回線 の使用

バックアップ回線を利用する場合は「有効」を選 択します。

#### 接続先の選択

バックアップ回線接続で利用する接続先設定を選 択します。

接続ポート 副回線を接続しているインタフェースを選択しま す。

RS232C、RS232C/BRI 接続タイプ

RS232CまたはRS232C/BRI インターフェースを使っ てバックアップ回線接続するときの接続タイプを 選択します。

「通常」を選択すると常時接続となります。 「On-Demand 接続」を選択するとオンデマンド接続 となります。オンデマンド接続における切断タイ マーは「接続先設定」で設定します。

IPマスカレード

バックアップ回線接続時の IP マスカレードの動作 を選択します。

ステートフルパケットインスペクション バックアップ回線接続時に、ステートフルパケッ トインスペクション(SPI)を有効にするかどうかを 選択します。SPIを有効にして「DROP したパケッ トのLOGを取得」にチェックを入れると、SPIが適 用され破棄(DROP)したパケットの情報をsyslogに 出力します。SPIが有効のときだけ動作可能です。 ログの出力内容については、第21章「補足:フィ ルタのログ出力内容について」をご覧ください。

# |||. 副回線とバックアップ回線

#### 主回線接続確認のインターバル

主回線接続の確認たのめにパケットを送出する間隔 を設定します。30 ~ 999(秒)の間で設定できます。

#### 主回線の回線断の確認方法

 主回線の回線断を確認する方法を選択します。
 「PING」はpingパケットにより、「OSPF」はOSPF のHelloパケットにより、「IPSEC+PING」はIPSEC
 上でのpingにより、回線の切断を確認します。

#### Ping 使用時の宛先アドレス

回線断の確認方法でpingを選択したときの、ping パケットのあて先 IP アドレスを設定します。ここ から ping の Reply が帰ってこなかった場合に、 バックアップ回線接続に切り替わります。

OSPFの場合は、OSPF設定画面「OSPF機能設定」の「バックアップ切り替え監視対象Remote Router-ID 設定」で設定した IP アドレスに対して接続確認を おこないます。

Ping使用時の送信元アドレス 回線断の確認方法で「IPSEC+PING」を選択したと きの、pingパケットの送信元 IP アドレスを設定で きます。

Ping fail時のリトライ回数 pingのリプライがないときに何回リトライするか を指定します。

Ping使用時の device pingを使用する際に pingを発行する、本装置のイ ンタフェースを選択します。「その他」を選択し て、インタフェース名を直接指定もできます。 IPSEC + PING 使用時の IPSEC ポリシーの NO IPSEC+PING で回線断を確認するときは必ず、使用 する IPsec ポリシーの設定番号を指定します。 IPsec 設定については「第11章 IPsec 機能」や IPsec 設定ガイドをご覧ください。

復旧時のバックアップ回線の強制切断 主回線の接続が復帰したときに、バックアップ回 線を強制切断させるときに「する」を選択します。 「しない」を選択すると、主回線の接続が復帰して も、バックアップ回線接続の設定に従ってバック アップ回線の接続を維持します。

このほか、NAT設定・パケットフィルタ設定・ルー ティング設定など、バックアップ回線接続時のた めの各種設定を別途行なってください。

バックアップ回線接続機能は、「接続接定」で 「常時接続」に設定してある場合のみ有効です。 また「接続設定」を変更した場合には、回線を-度切断して再接続した際に変更が反映されます。

# IV. PPPoE 特殊オプション設定

地域 IP 網での工事や不具合・ADSL 回線の不安定な 状態によって、正常に PPPoE 接続が行えなくなる ことがあります。

これはユーザー側はPPPoE セッションが確立して いないことを検知していても地域 IP 網側はそれを 検知していないために、ユーザー側からの新規接 続要求を受け入れることができない状態になって いることが原因です。

ここで PPPoE 特殊オプション機能を使うことによ り、本装置が PPPoE セッションを確立していない ことを検知し、強制的に PADT パケットを地域 IP 網側へ送信して、地域 IP 網側に PPPoE セッション の終了を通知します。

本装置から PADT パケットを送信することで地域 IP 網側の PPPoE セッション情報がクリアされ、PPPoE の再接続性を高めることができます。

PADT = PPPoE Active Discovery Terminate の 略。PPPoE セッションが終了したことを示すパ ケットです。これにより、PADT を受信した側で 該当する PPPoE セッションを終了させます。

# <u>PPPoE 特殊オプション設定</u>

PPP/PPPoE 設定「接続設定」画面の最下部で設定し ます。

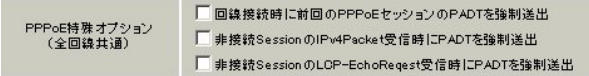

回線接続時に前回の PPPoE セッションの PADT を強制送出する。

非接続 Session の IPv4Packet 受信時に PADT を 強制送出する。

非接続 Session の LCP-EchoReqest 受信時に PADTを強制送出する。

### の動作について

本装置側が回線断と判断していても網側が回線断 と判断していない状況下において、本装置側から 強制的にPADTを送出してセッションの終了を網側 に認識させます。その後、本装置側から再接続を 行います。

の動作について

本装置がLCPキープアライブにより断を検知して も網側が断と判断していない状況下において、 網側から

- ・IPv4 パケット
- ・LCPエコーリクエスト

のいずれかを本装置が受信すると、本装置がPADT を送出してセッションの終了を網側に認識させま す。

その後、本装置側から再接続を行います。

使用したい特殊オプションごとに、チェックボッ クスにチェックを付けてください。PPPoE回線接続 中に設定を変更したときは、PPPoEを再接続する必 要があります。

地域 IP 網の工事後に PPPoE 接続ができなくなっ てしまう事象を回避するためにも、PPPoE 特殊オ プション機能を有効にした上で PPPoE 接続をして いただくことを推奨します。

第7章

# I. 本装置とアナログモデム /TA の接続

本装置はRS-232C ポート・ISDN U 点ポート (XR-640L2のみ)・ISDN S/T 点ポート(BRI ポート)(XR-640L2のみ)を搭載しています。これらの各ポート にアナログモデムやターミナルアダプタを接続し、 本装置の PPP 接続機能を使うことでリモートアク セスが可能となります。

また本装置の副回線接続機能で、PPP 接続を副回線 として設定しておくと、リモートアクセスを障害 時のバックアップ回線として使うこともできます。

# アナログモデム /TA の接続<br />

 XR-410L2本体背面の「RS-232C」ポートと製品 付属の変換アダプタとを、ストレートタイプのLAN ケーブルで接続してください。

2 変換アダプタのコネクタを、アナログモデムの シリアルポートに接続してください。モデムのコ ネクタが25 ピンタイプの場合は別途、変換コネク タをご用意ください。

3 全ての接続が完了しましたら、モデムの電源を 投入してください。

#### 接続図

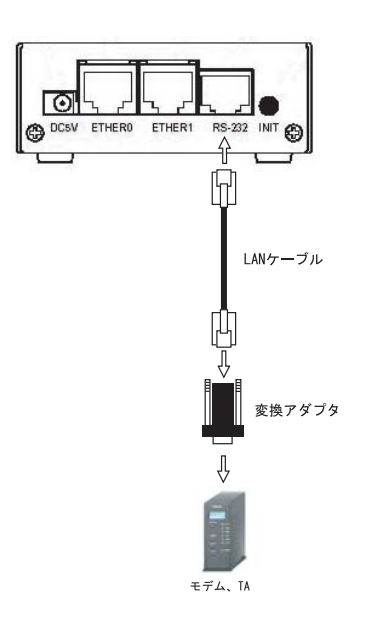

# アナログモデム /TA のシリアル接続<br/><XR-640L2>

1 XR-640L2の電源をオフにします。

2 本装置の「RS-232C」ポートとモデム /TAのシ リアルポートをシリアルケーブルで接続します。 シリアルケーブルは別途ご用意ください。

3 全ての接続が完了しましたら、モデムの電源を 投入してください。

# II. BRI ポートを使った TA/DSU との接続(XR-640L2のみ)

### 本装置内蔵のDSUを使う場合

1 本装置の電源をオフにします。

2 ISDN U点ジャックと本装置の「BRI U」ポート をモジュラーケーブルで接続します。モジュラー ケーブルは別途ご用意ください。

3 本体背面の「DSU」スイッチを「ON」側にします。

4 本体背面の「POL.」スイッチを、ISDN 回線の 極性に合わせます。

5 全ての接続が完了しましたら、本装置とTAの 電源を投入してください。

### <u>接続図</u>

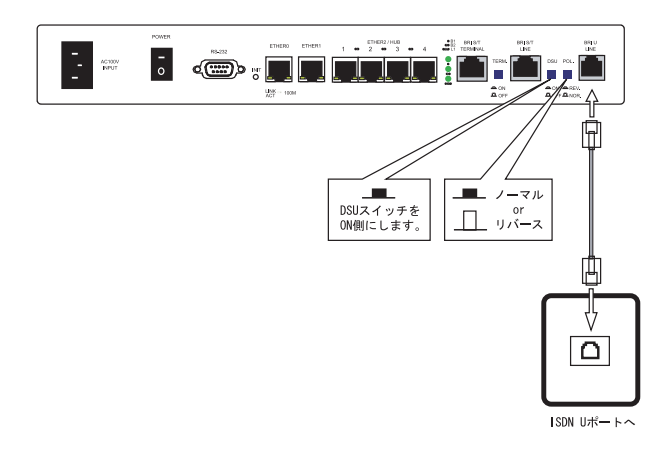

## 外付け TA に内蔵の DSU を使う場合

1 本装置の電源をオフにします。

2 外部の DSU と本装置の「BRI S/T LINE」ポート を ISDN 回線ケーブルで接続します。 ISDN ケーブル は別途ご用意ください。

3 本体背面の「DSU」スイッチを「OFF」側にします。

4 本体背面の「TERM.」スイッチを「ON」側にします。

5 別の ISDN 機器を接続する場合は「BRI S/T TERMINAL」ポートと接続してください。

6 全ての接続が完了しましたら、本装置とTAの 電源を投入します。

#### <u>接続図</u>

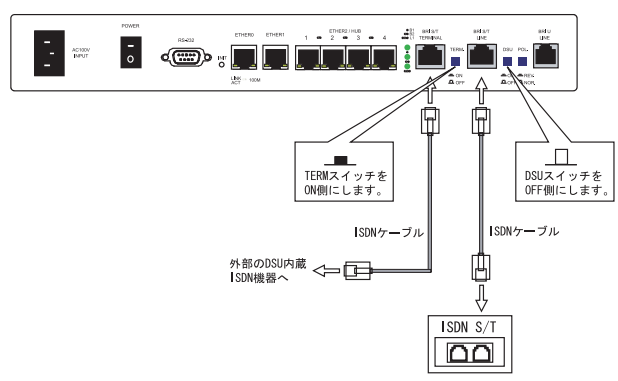

# **III. リモートアクセス回線の接続先設定**

PPP(リモートアクセス)接続の接続先設定を行ないます。

Web 設定画面「PPP/PPPoE 設定」をクリックし、接 続先の設定をおこないます。右画面上部「接続先 設定」1~5のいずれかをクリックします(5つま で設定を保存しておくことがきます)。

#### <u>XR-410L2</u>

| ブロバイダ名       |                                                                                                    |
|--------------|----------------------------------------------------------------------------------------------------|
| ユーザID        |                                                                                                    |
| パスワード        |                                                                                                    |
| DNSサーバ       | <ul> <li>○書引当てられたDNSを使わない</li> <li>○ プロパイダから自動割引当て</li> <li>○手動で設定</li> <li>プライマリ</li> <li>セカンダリ</li> </ul> |
| LCPキープアライブ   | チェック間隔 30 わ<br>3回確認出来なくなると回線を切断します<br>0秒を入力するとこの機能は無効になります                                                  |
| Pinelによる接続確認 | ○ 使用しない ○ 使用する<br>使用するホスト<br>発行間隔は30秒固定、空欄の時はPtP-Gatewayに発行します                                              |
|              |                                                                                                    |
|              |                                                                                                    |

|       | OIII |                          |
|-------|------|--------------------------|
|       |      |                          |
| Pアドレス |      | 回線接続時に割り付けるグローバルIPアドレスです |

|       | PPPoE回線使用時に設定して下さい                                                                                                    |
|-------|----------------------------------------------------------------------------------------------------|
| MSS設定 | <ul> <li>         (● 有幼(奨励)     </li> <li>MSS 値     <li>Byte         <ul> <li>( 有幼時にMSS 値が0 又は空の場合は、</li> <li>MSS 値を自動設定(Clamp MSS to MTUULます。</li> <li>最大値は1452。 ADSLで接続中に変更したときは、</li> <li>セッションを切断後に再接続する必要があります。)</li> </ul> </li> </li></ul> |

PPPシリアル回線使用時に設定して下さい

| 電話番号           |                                                  |
|----------------|--------------------------------------------------|
| シリアルDTE        | C 9600 C 19200 C 38400 C 57600 C 115200 C 230400 |
| ダイアル<br>タイムアウト | 60 秒                                             |
| 初期化用ATコマンド     | ATQ0V1                                           |
| 回線種別           | ◎無指定 ○トーン ○バルス                                   |
| ON-DEMAND接続用   | 180 秒                                            |

| XR-640L2                  |                                                                                                    |  |
|---------------------------|----------------------------------------------------------------------------------------------------|--|
| プロバイダ名                    |                                                                                                    |  |
| ユーザID                     |                                                                                                    |  |
| パスワード                     |                                                                                                    |  |
| DNSサーバ                    | <ul> <li>割リ当てられたDNSを使わない</li> <li>ブロバイダから自動割リ当て</li> <li>手動で設定</li> <li>ブライマリ</li> <li>セカンダリ</li> </ul>                                            |  |
| LCPキーブアライブ                | チェック間隔 30 秒<br>3回確認出来なくなると回線を切断します<br>0秒を入力するとこの機能は無効になります                                                                                         |  |
| Pinglこよる接続確認              | ○使用しない ○使用する<br>使用するホスト<br>発行間隔は30秒固定、空欄の時はP+P-Gatewayに発行します                                                                                       |  |
| Un N                      | umbered-PPP回線使用時に設定できます                                                                                                    |  |
| IPアドレス                    | 回線接続時に割り付けるグローバルIPアドレスです                                                                                                    |  |
|                           | PPPoE回線使用時に設定して下さい                                                                                                    |  |
| MSS設定                     | C 無効 ○ 有効(奨励)<br>MSS値0<br>Byte<br>(有効時にMSS値が0又は空の場合は、<br>MSS値を自動設定(Clamp MSS to MTU)とます。<br>最大値は1452。ADSLで接続中に変更したときは、<br>セッションを切断後に再接続する必要があります。) |  |
| 007/000201フル同分体田時に熱空レッモキャ |                                                                                                    |  |
|                           |                                                                                                    |  |
| 電話番写                      |                                                                                                    |  |
| ダイアル<br>タイムアウト            | 60秒                                                                                                    |  |
| PI                        | PPシリアル回線使用時に設定して下さい                                                                                                    |  |
| シリアルDTE                   | C 9600 C 19200 C 38400 C 57600 C 115200 C 230400                                                                                                   |  |
| 初期化用ATコマンド                | ΑΤQ0V1                                                                                                    |  |
| 回線種別                      | ◎無指定 ♀トーン ♀バルス                                                                                                    |  |
| BRI/PPPシリアル回線使用時に設定して下さい  |                                                                                                    |  |
| ON-DEMAND接続用<br>切断タイマー    | 180 Pb                                                                                                    |  |

# |||. リモートアクセス回線の接続先設定

#### プロバイダ名

接続するプロバイダ名を入力します。任意に入力 できますが、「'」「(」「)」「|」「¥」等の特殊文字 については使用できません。

#### ユーザー ID

プロバイダから指定されたユーザー IDを入力して ください。

#### パスワード

プロバイダから指定された接続パスワードを入力 してください。

<u>原則として「'」「(」「)」「|」「¥」等の特殊文字</u> <u>については使用できませんが、入力が必要な場合</u> <u>は該当文字の直前に「¥」を付けて入力してくださ</u> <u>い。</u>

#### <例> abc(def)g 'h abc¥(def¥)g¥ 'h

#### DNSサーバ

特に指定のない場合は「プロバイダから自動割り 当て」をチェックします。指定されている場合は 「手動で設定」をチェックして、DNSサーバのアド レスを入力します。

プロバイダから DNS アドレスを自動割り当てされ てもそのアドレスを使わない場合は「割り当てら れた DNS を使わない」をチェックします。この場 合は、LAN 側の各ホストに DNS サーバのアドレスを それぞれ設定しておく必要があります。

#### LCP キープアライブ

pingによる接続確認 IPアドレス MSS設定

上記項目は、リモートアクセス接続の場合は設定 のしません。

#### 電話番号

アクセス先の電話番号を入力します。 市外局番から入力してください。

#### ダイアルタイムアウト

アクセス先にログインするときのタイムアウト時 間を設定します。単位は秒です。

#### シリアルDTE

本装置とモデム / TA 間の DTE 速度を選択します。 工場出荷値は 115200bps です。

#### 初期化用 AT コマンド

モデム /TA によっては、発信するときに初期化が 必要なものもあります。その際のコマンドをここ に入力します。

#### 回線種別

回線のダイアル方法を選択します。

#### ON-DEMAND 接続用切断タイマー

PPPoE 接続設定の RS232C、RS232C/BRI 接続タイプ を On-Demand 接続にした場合の、自動切断タイ マーを設定します。ここで設定した時間を過ぎて 無通信状態のときに、接続を切断します。

最後に「設定の保存」ボタンをクリックして、設 定完了です。設定はすぐに反映されます。

続いて PPP の接続設定を行ないます。

# IV. リモートアクセス回線の接続と切断

接続先設定に続いて、リモートアクセス接続のた めに接続設定をおこないます。

Web 設定画面「PPP/PPPoE 接続設定」をクリックします。右画面の「接続設定」をクリックして、以下の画面から設定します。

#### XR-410L2

| 回線状態                   | 回線は接続されていません                       |
|------------------------|------------------------------------|
| 接続先の選択                 | ● 接続先1 ● 接続先2 ● 接続先3 ● 接続先4 ● 接続先5 |
| 接続ポート                  | C RS232C C Ether0 C Ether1         |
| 接続形態                   | ☞ 手動接続 C 常時接続                      |
| RS232C 接続タイプ           | ☞ 通常 ○ On-Demand接続                 |
| IPマスカレード               | ○無効 ◎ 有効                           |
| ステートフルパケット<br>インスペクション | ○ 無効   ◎ 有効   □ DROP したパケットのLOGを取得 |
| デフォルトルートの設定            | C 無効 ◎ 有効                          |

#### XR-640L2

| 回線状態                   | 回線は接続されていません                                                 |
|------------------------|--------------------------------------------------------------|
| 接続先の選択                 | ● 接続先1 ● 接続先2 ● 接続先3 ● 接続先4 ● 接続先5                           |
| 接続ポート                  | C Ether0 C Ether1 C Ether2 C BRIG4K) C BRI MP(128K) C RS232C |
| 接続形態                   | € 手動接続 - C 常時接続 - C スケジューラ接続                                 |
| RS232C/BRI接続タイプ        | € 通常 COn-Demand接続                                            |
| IPマスカレード               | C 無効 C 有効                                                    |
| ステートフルパケット<br>インスペクション | C 無効 C 有効 □ DROP したパケットのLOGを取得                               |
| デフォルトルートの設定            | 〇 垂 纳 • • 方 纳                                                |

### <u>接続設定</u>

回線状態 現在の回線状態を表示します。

接続先の選択

どの接続先設定を使って接続するかを選択します。

接続ポート どのポートを使って接続するかを選択します。 リモートアクセス接続では「BRI」または 「RS232C」ポートを選択します。

#### 接続形態

「手動接続」リモートアクセスの接続 / 切断を手動 で切り替えます。 「常時接続」本装置が起動すると自動的にリモート アクセス接続を開始します。

RS232C、RS232C/BRI接続タイプ 「通常接続」接続形態設定にあわせて接続します。 「On-Demand接続」を選択するとオンデマンド接続 となります。オンデマンド接続における切断タイ マーは「接続先設定」で設定します。

IPマスカレード

リモートアクセス接続時に IPマスカレードを有効 にするかどうかを選択します。unnumbered 接続時 以外は、「有効」を選択してください。

ステートフルパケットインスペクション リモートアクセス接続時に、ステートフルパケッ トインスペクション(SPI)を有効にするかどうかを 選択します。SPIを有効にして「DROP したパケッ トのLOGを取得」にチェックを入れると、SPIが適 用され破棄(DROP)したパケットの情報をsyslogに 出力します。SPIが有効のときだけ動作可能です。 ログの出力内容については、第22章「パケット フィルタリング機能 補足:フィルタのログ出力 内容について」をご覧ください。

デフォルトルートの設定

「有効」を選択すると、リモートアクセス接続時に IPアドレスとともに ISP から通知されるデフォル トルートを自動的に設定します。「インタフェース 設定」でデフォルトルートが設定されていても、 リモートアクセス接続で通知されるものに置き換 えられます。

「無効」を選択すると、ISPから通知されるデフォ ルトルートを無視し、自動設定しません。「インタ フェース設定」でデフォルトルートが設定されて いれば、その設定がそのままデフォルトルートと して採用されます。特に必要のない限り「有効」 設定にしておきます。

この後は画面最下部の「接続」「切断」ボタンで回 線の接続を制御してください。 「接続設定」を変更した場合は、回線を一度切断し て再接続した際に変更が反映されます。

# V. 回線への自動発信の防止について

Windows OS はNetBIOS で利用する名前からアドレ ス情報を得るために、自動的にDNS サーバへ問い 合わせをかけるようになっています。

そのため「On-Demand 接続」機能を使っている場合 には、アナログ/ISDN 回線に自動接続してしまう 問題が起こります。

この意図しない発信を防止するために、本装置で はあらかじめ以下のフィルタリングを設定してい ます。

(入力フィルタ)

| No. | インターフェース | 方向      | 動作   | ブロトコル | 送信元アドレス | 送信元ポート | あて先アドレス | あて先ポート  |
|-----|----------|---------|------|-------|---------|--------|---------|---------|
| 1   | eth0     | バケット受信時 | 破棄 🖌 | tcp 💌 |         |        |         | 137:139 |
| 2   | eth0     | バケット受信時 | 破桒 🔽 | udp 💌 |         |        |         | 137:139 |
| 3   | eth0     | バケット受信時 | 破衆 🖌 | tcp 💌 |         | 137    |         |         |
| 4   | eth0     | パケット受信時 | 破栗 🖌 | udp 💌 |         | 137    |         |         |

(転送フィルタ)

| No. | インターフェース | 方向        | 動作   | プロトコル | 送信元アドレス | 送信元ボート | あて先アドレス | あて先ポート  |
|-----|----------|-----------|------|-------|---------|--------|---------|---------|
| 1   | eth0     | パケット受信時 💌 | 破来 💌 | top 💌 |         |        |         | 137:139 |
| 2   | eth0     | パケット受信時 💌 | 破楽 🖌 | udp 💌 |         |        |         | 137:139 |
| 3   | eth0     | パケット受信時 💌 | 級衆 💌 | tep 💌 |         | 137    |         |         |
| -4  | eth0     | パケット受信時 💌 | 観束 💌 | udp 💌 |         | 137    |         |         |

# VI. 副回線接続とバックアップ回線接続

リモートアクセス接続についても、PPPoE 接続と 同様に、副回線接続設定とバックアップ回線接続 設定が可能です。

設定方法については、**第6章「PPPoE 設定」**をご 覧ください。

第8章

複数アカウント同時接続設定

# 複数アカウント同時接続の設定

本装置シリーズは、同時に複数の PPPoE 接続をお こなうことができます。以下のような運用が可能 です。

- NTT東西が提供しているBフレッツサービスで、
   インターネットとフレッツ・スクエアに同時に
   接続する
- ・フレッツ ADSL での接続と、ISDN 接続(リモート アクセス)を同時におこなう
- (注)NTT 西日本の提供するフレッツスクエアはNTT 東日本提供のものとはネットワーク構造がこと なるため、Bフレッツとの同時接続運用はできま せん。

この接続形態は「マルチ PPPoE セッション」と呼ばれることもあります。

本装置のマルチ PPPoE セッション機能は、主回線1 セッションと、マルチ接続3セッションの合計4 セッションまでの同時接続をサポートしています。 なお、以下の項目については主回線では設定でき ますが、マルチ接続(#2~#4)では設定できませ んので、ご注意ください。

- ・デフォルトルートとして指定する
- ・副回線を指定する
- ・IPsec を設定する

マルチ PPPoE セッションを利用する場合のルー ティングは宛先ネットワークアドレスによって切 り替えます。したがって、フレッツ・スクウェア やフレッツ・オフィスのように特定の IP アドレス 体系で提供されるサービスをインターネット接続 と同時に利用する場合でも、アクセスする PC 側の 設定を変更する必要はありません。

ただし、マルチリンクには対応していませんので、 帯域を広げる目的で利用することはできません。 また本装置のマルチ PPPoE セッション機能は、 PPPoEで接続しているすべてのインターフェースが ルーティングの対象となります。したがいまして、 それぞれのインターフェースにステートフルパ ケットインスペクション、又はフィルタリング設 定をしてください。

この機能を利用する場合は以下のステップに従って設定してください。

またマルチ接続側(主回線ではない側)は**フレッ ツスクエアのように閉じた空間を想定している**の で、工場出荷設定ではステートフルパケットイン スペクションは無効となっています。必要に応じ てステートフルパケットインスペクション等の設 定をして使用してください。

# 複数アカウント同時接続の設定

#### STEP 1 主接続の接続先設定

1つ目のプロバイダの接続設定をおこないます。 ここで設定した接続を主接続とします。

最初に Web 設定画面「PPP/PPPoE 設定」をクリック し、「接続先設定」のいずれかをクリックして設定 します。詳しい設定方法は、第6章「PPPoE 設定」 または第7章「RS-232C、RS-232C/BRI ポートを 使った接続」をご覧ください。

# STEP 2 マルチ接続用の接続先設定

マルチ接続(同時接続)用の接続先設定をおこない ます。

Web 設定画面「PPP/PPPoE 設定」をクリックし、 「接続先設定」のいずれかをクリックして設定しま す。

さらに設定画面最下部にある下図の部分で、マル チ接続を使ってアクセスしたい先のネットワーク アドレスとネットマスクを指定します。

マルチPPP/PPPoEセッション回換利用時に指定可能です

| ネットワーク | 接続するネットワークを指定して下さい       |
|--------|--------------------------|
| ネットマスク | 上記のネットワークのネットマスクを指定して下さい |

#### 例えば

ネットワークアドレスに「172.26.0.0」 ネットマスクに「255.255.0.0」

と指定すると、172.26.0.0/16のネットワークにア クセスするときはマルチ接続を使ってアクセスす るようになります。

別途「スタティックルート設定」でマルチ接続を 使う経路を登録することもできます。

# <u>このどちらも設定しない場合はすべてのアクセス</u> が、主接続を使うことになります。

最後に「設定の保存」をクリックして接続先設定 は完了です。

# STEP 3 PPPoE 接続の設定

複数同時接続のための接続設定をおこないます。 主接続とマルチ接続それぞれについて接続設定を おこないます。

「PPP/PPPoE 設定」->「接続設定」を開きます。

#### [主接続用の接続設定]

以下の部分で設定します。

<u>XR-410L2</u>

| 回線状態                   | 回線は接続されていません                                         |
|------------------------|------------------------------------------------------|
| 接続先の選択                 | ● 接続先1 C 接続先2 C 接続先3 C 接続先4 C 接続先5                   |
| 接続ポート                  | C RS232C C Ether0 C Ether1                           |
| 接続形態                   | ● 手動接続 C 常時接続                                        |
| RS2320接続タイプ            | ☞ 通常   C On-Demand接続                                 |
| IPマスカレード               | ○無効 ○有効                                              |
| ステートフルパケット<br>インスペクション | C 無効 <sup>●</sup> 有効 <sup>□</sup> DROP したパケットのLOGを取得 |
| デフォルトルートの設定            | ○無効 ◎有効                                              |

#### XR-640L2

| 回線状態                   | 回線は接続されていません                                                  |
|------------------------|---------------------------------------------------------------|
| 接続先の選択                 | ●接続先1 ●接続先2 ●接続先3 ●接続先4 ●接続先5                                 |
| 接続ポート                  | C Ether0 C Ether1 C Ether2 C BRI(64K) C BRI MP(128K) C RS232C |
| 接続形態                   | ● 手動接続 ○ 常時接続 ○ スケジューラ接続                                      |
| RS232C/BRI接続タイプ        | € 通常 C On-Demand接続                                            |
| IPマスカレード               | C 無効 C 有効                                                     |
| ステートフルパケット<br>インスペクション | C 無効 C 有効 □ DROP したパケットのLOGを取得                                |
| デフォルトルートの設定            | C 無効 ◎ 有効                                                     |

#### 接続先の選択

主接続用の設定を選択します。

### 接続先ポート

主接続で使用する、本装置のインタフェースを選 択します。

#### 接続形態

常時接続の回線を利用する場合は通常、「常時接 続」を選択します。手動接続を選択した場合は、 同画面最下部のボタンで接続・切断の操作をおこ なってください。

# 複数アカウント同時接続の設定

#### RS232C、RS232C/BRI 接続タイプ

主接続が PPPoE 接続の場合は、「通常」を選択します。

主接続がRS232CまたはRS232C/BRIインター フェースで接続する場合は、「通常」を選択する と、接続形態に合わせて接続します。 「On-Demand接続」を選択すると、オンデマンド接 続となります。オンデマンド接続における接続タ イマーは「接続先設定」で設定します。

#### IPマスカレード

通常は「有効」を選択します。 LAN側をグローバル IP で運用している場合は「無 効」を選択します。

ステートフルパケットインスペクション 任意で選択します。SPIを有効にして「DROP した パケットのLOGを取得」にチェックを入れると、 SPIが適用され破棄(DROP)したパケットの情報を syslogに出力します。SPIが有効のときだけ動作 可能です。

ログの出力内容については、第22章「パケットi フィルタリング機能 補足:フィルタのログ出力 内容について」をご覧ください。

デフォルトルート

「有効」を選択します。

続いてマルチ接続用の接続設定をおこないます。

#### [マルチ接続用の設定]

次の画面で設定します。

| XR-410L2               |                                    |
|------------------------|------------------------------------|
| マルチPPP/PP              | PoEセッション機能を利用する際は以下を設定して下さい        |
| マルチ接続 #2               | ● 無効 ○ 有効                          |
| 接続先の選択                 | ● 接続先1 C 接続先2 C 接続先3 C 接続先4 C 接続先5 |
| 接続ポート                  | C RS232C C Ether0 C Ether1         |
| RS232C 接続タイプ           | ●通常 C On-Demand接続                  |
| IPマスカレード               | ◎ 無効 ○ 有効                          |
| ステートフルパケット<br>インスペクション | ◎ 無効   ○ 有効   □ DROP したパケットのLOGを取得 |
|                        |                                    |
| マルチ接続 #3               | ● 無効 C 有効                          |
| 接続先の選択                 | ● 接続先1 C 接続先2 C 接続先3 C 接続先4 C 接続先5 |
| 接続ポート                  | C RS232C C Ether0 C Ether1         |
| RS232C 接続タイプ           | ◎ 通常 C On-Demand接続                 |
| IPマスカレード               | ○ 無効 ○ 有効                          |
| ステートフルパケット<br>インスペクション | ○ 無効 ○ 有効 □ DROP したパケットのLOGを取得     |
|                        |                                    |
| マルチ接続 #4               | ● 無効 C 有効                          |
| 接続先の選択                 | ● 接続先1 ● 接続先2 ● 接続先3 ● 接続先4 ● 接続先5 |
| 接続ポート                  | C RS232C C Ether0 C Ether1         |
| RS232C 接続タイプ           | € 通常 C On-Demand接続                 |
| IPマスカレード               | ◎ 無効  ◎ 有効                         |
| ステートフルバケット<br>インスペクション | ◎ 無効 ○ 有効 □ DROP したパケットのLOGを取得     |

#### XR-640L2

| マルチPPP/PPPoEセッション機能を利用する際は以下を設定して下さい |                                                               |  |  |  |
|--------------------------------------|---------------------------------------------------------------|--|--|--|
| マルチ接続 #2                             | € 無効 € 有効                                                     |  |  |  |
| 接続先の選択                               | ☞接続先1 C 接続先2 C 接続先3 C 接続先4 C 接続先5                             |  |  |  |
| 接続ポート                                | C Ether0 C Ether1 C Ether2 C BRI(64K) C BRI MP(128K) C RS232C |  |  |  |
| RS232C/BRI接続タイブ                      | € 通常 COn-Demand接続                                             |  |  |  |
| IPマスカレード                             | € 無効 € 有効                                                     |  |  |  |
| ステートフルパケット<br>インスペクション               | € 無効 C 有効 □ DROP したパケットのLOGを取得                                |  |  |  |
|                                      |                                                               |  |  |  |
| マルチ接続 #3                             | で 無効 C 有効                                                     |  |  |  |
| 接続先の選択                               | ☞ 接続先1 C 接続先2 C 接続先3 C 接続先4 C 接続先5                            |  |  |  |
| 接続ポート                                | C Ether0 C Ether1 C Ether2 C BRIG4K) C BRI MP(128K) C RS232C  |  |  |  |
| RS232C/BRI接続タイブ                      | € 通常 COn-Demand接続                                             |  |  |  |
| IPマスカレード                             | で 無効 C 有効                                                     |  |  |  |
| ステートフルパケット<br>インスペクション               | © 無効 C 有効 □ DROP したパケットのLOGを取得                                |  |  |  |
|                                      |                                                               |  |  |  |
| マルチ接続 #4                             | € 無効 ○ 有効                                                     |  |  |  |
| 接続先の選択                               | ☞接続先1 C接続先2 C接続先3 C接続先4 C接続先5                                 |  |  |  |
| 接続ポート                                | C Ether0 C Ether1 C Ether2 C BRIG4K) C BRI MP(128K) C RS232C  |  |  |  |
| RS232C/BRI接続タイプ                      | € 通常 COn-Demand接続                                             |  |  |  |
| IPマスカレード                             | で 無効 C 有効                                                     |  |  |  |
| ステートフルバケット                           | ○無効 ○ 有効 □ DROP したパケットのLOGを取得                                 |  |  |  |

# 複数アカウント同時接続の設定

#### マルチ接続#2~#4

マルチ PPPoE セッション用の回線として使うものに「有効」を選択します。

#### 接続先の選択

マルチ接続用の接続先設定を選択します。

#### 接続ポート

マルチ接続で使用する、本装置のインタフェース を選択します。Bフレッツ回線で複数の同時接続を おこなう場合は、主接続の設定と同じインタ フェースを選択します。

#### RS232C、RS232C/BRI 接続タイプ

RS232CまたはBRI インターフェースを使って複数 アカウント同時接続するときの接続タイプを選択 します。

「通常」を選択すると常時接続となります。 「On-Demand 接続」を選択するとオンデマンド接続 となります。オンデマンド接続における切断タイ マーは「接続先設定」で設定します。

#### IPマスカレード

任意で選択します。通常は「有効」にします。

# ステートフルパケットインスペクション

任意で選択します。SPIを有効にして「DROP した パケットのLOGを取得」にチェックを入れると、 SPIが適用され破棄(DROP)したパケットの情報を syslogに出力します。SPIが有効のときだけ動作 可能です。

ログの出力内容については、第22章「パケット フィルタリング機能 補足:フィルタのログ出力 内容について」をご覧ください。

マルチ接続設定は3つまで設定可能です(最大4 セッションの同時接続が可能)。

#### STEP 4 PPPoE 接続の開始

すべて設定した後、「接続」をクリックして PPPoE 接続を開始します。

PPPoEの接続状態は、接続設定画面上部の「回線状態」に赤文字で表示されます。

接続に成功した場合: **主回線で接続しています。** 

マルチセッション回線1で接続しています。

接続できていない場合: 主回線で接続を試みています。

マルチセッション回線1で接続を試みています。 などと表示されます。

PPPoE 接続に成功したあとは、STEP 2の設定、 「スタティックルート設定」、もしくは「ソース ルート設定」にしたがって接続を振り分けられて アクセスできます。

#### 複数アカウント同時接続時の注意点

通常の ISP とフレッツスクエアへの同時接続をす るには、本装置の「DNS サーバ機能」を「有効」に し、各 PC の DNS サーバ設定を本装置の IP アドレス に設定してください。

本装置に名前解決要求をリレーさせないと、同時 接続ができません。

第9章

各種サービスの設定

# 第9章 各種サービスの設定

# 各種サービス設定

本装置の設定画面「各種サービスの設定」をク リックすると、以下の画面が表示されます。

サービスの起動・停止・設定

| <u>現在</u><br>各種語  | <b>のサービス稼働状況</b> を反映しています<br>役定はサービス項目名をクリックして下さい |     |      |
|-------------------|---------------------------------------------------|-----|------|
| <u>DNSキャッシュ</u>   | ○停止 ⊙起動                                           | 動作中 | 動作変更 |
| <u>IPsecサーバ</u>   | ⊙停止 ○起動                                           | 停止中 | 動作変更 |
| ダイナミックルーティング      | 起動停止はダイナミックルーティングの設定から行っ<br>て下さい                  | 停止中 |      |
| L2TPv3            | ⊙停止 ○起動                                           | 停止中 | 動作変更 |
| <u>SYSLOGサービス</u> | ○停止 ◎起動                                           | 動作中 | 動作変更 |
| <u>SNMPサービス</u>   | ⊙停止 ○起動                                           | 停止中 | 動作変更 |
| <u>NTPサービス</u>    | ⊙停止 ○起動                                           | 停止中 | 動作変更 |
| <u>アクセスサーバ</u>    | 起動停止はアクセスサーバの設定から行って下さい                           | 停止中 |      |
|                   | 動作変更                                              |     |      |

ここでは

- ・各種サービスの設定
- ・各種サービスの起動と停止
- ・サービスの稼働状況の確認

をおこないます。

#### サービスの設定

それぞれのサービスの設定をおこなうには、画面 中の各サービス名をクリックしてください。その サービスの設定画面が表示されます。 それぞれの設定方法については、各機能について のページを参照してください。

DNS キャッシュ IPsec サーバ ダイナミックルーティング L2TPv3 SYSLOG サービス SNMP サービス NTP サービス アクセスサーバ

# サービスの起動と停止

それぞれのサービスを起動・停止するときは、そ れぞれのサービス項目で「停止」か「起動」を選 択し、「動作変更」ボタンをクリックしてくださ い。これにより、サービスの稼働状態が変更され ます。またサービスの稼働状態は、各項目ごとに 表示されます。

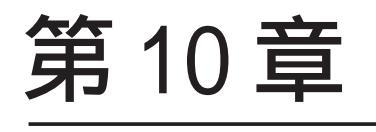

DNS リレー / キャッシュ機能

### 第10章 DNS リレー / キャッシュ機能

# DNS 機能の設定

#### DNS リレー機能

本装置では LAN 内の各ホストの DNS サーバを本装 置に指定して、ISP から指定された DNS サーバや任 意の DNS サーバへリレーすることができます。

DNS リレー機能を使う場合は、各種サービス設定画面の「DNS キャッシュ」を起動させてください。

任意の DNS を指定する場合は、Web 設定画面「各種 **また設定を変更した場合は、サービスの再起** サービスの設定」->「DNS キャッシュ」をクリック (「停止」 「起動」)をおこなってください。 して以下の画面で設定します。

| DNSキャッシュの設定        |              |  |  |  |
|--------------------|--------------|--|--|--|
|                    |              |  |  |  |
| プライマリDNS<br>IPアドレス |              |  |  |  |
| セカンダリDNS<br>IPアドレス |              |  |  |  |
| root server        | ⊙使用する ○使用しない |  |  |  |
|                    | 設定の保存        |  |  |  |

プライマリDNS IPアドレス

セカンダリ DNS IP アドレス

任意の DNS サーバの IP アドレスを入力してくださ い。ISP から指定された DNS サーバへリレーする場 合は本設定の必要はありません。

root server

上記プライマリ DNS IP アドレス、セカンダリ DNS IP アドレスで設定した DNS サーバへの問い合わせ に失敗した場合や、DNS サーバの指定が無い場合 に、ルートサーバへの問い合わせを行うかどうか を指定します。

設定後に「設定の保存」をクリックして設定完了 です。

### DNS キャッシュ機能

また「DNSキャッシュ」を起動した場合、本装置が リレーして名前解決された情報は、自動的に キャッシュされます。

機能を有効にするには「各種サービスの設定」 トップに戻り、サービスを起動させてください。 また設定を変更した場合は、サービスの再起動 (「停止」 「起動」)をおこなってください。

第11章

IPsec 機能

# I. 本装置の IPsec 機能について

鍵交換について

IKE を使用しています。IKE フェーズ1ではメイン モード、アグレッシブモードの両方をサポートし ています。フェーズ2ではクイックモードをサ ポートしています。

**固定 IP アドレス同士の接続はメインモード、固定 IP アドレスと動的 IP アドレスの接続はアグレッシ** ブモードで設定してください。

### 認証方式について

本装置は「共通鍵方式」「RSA 公開鍵方式」「X.509」 による認証に対応しています。 ただしアグレッシブモードは「共通鍵方式」にの み対応、「X.509」はメインモードにのみ対応して います。

暗号化アルゴリズム

シングル DES とトリプル DES、AES128bit をサポー トしています。暗号化はハードウェア処理で行な います。

ハッシュアルゴリズム SHA1とMD-5を使用しています。

認証ヘッダ 本装置はESPの認証機能を利用しています。AHでの認証はサポートしていません。

DH 鍵共有アルゴリズムで使用するグループ group1、group2、group5をサポートしています。

 IPsec使用時の通信可能対地数

 128 拠点と IPsec 接続が可能です。

IPsecとインターネット接続 IPsec通信をおこなっている場合でも、その設定以 外のネットワークへは、通常通りインターネット アクセスが可能です。

NATトラバーサル機能に対応しています。

#### 他の機器との接続実績について

- ・FutureNet XRシリーズ
- FutureNet XR VPN Clinet(SSH Sentinel)
- ・Linuxサーバ(FreeS/WAN)

# II. IPsec 設定の流れ

PreShared(共通鍵)方式での IPsec 通信

#### STEP 1 共通鍵の決定

IPsec通信をおこなうホスト同士の認証と、データの暗号化・復号化で使う共通秘密鍵の生成に必要な鍵を任意で決定します。IPsec通信をおこなう双方で共通の鍵を使います。半角英数字であればどんな文字列でもかまいません。

#### STEP 2 共通鍵の交換

決定した共通鍵は、第三者に知られないように十 分注意して交換してください。共通鍵が第三者に 渡ると、その鍵を利用して不正な IPsec 接続が確 立されるおそれがあります。

#### STEP 3 本装置側の設定

自分側の本装置の設定をおこないます。

### STEP 4 IKE/ISAKMPポリシーの設定

データの暗号化と復号に必要な共通の秘密鍵を交換するためのIKE/ISAKMPポリシー設定をおこないます。ここで共通鍵の設定、IKEの動作設定、相手側のIPsecゲートウェイの設定やIKEの有効期間の設定をおこないます。

#### STEP 5 IPsec ポリシー設定

IPsec通信を行う相手側セグメントの設定をおこないます。このとき、どのIKE設定を使用するかを 指定します。

#### STEP 6 IPsec の起動

本装置の IPsec 機能を起動します。

# STEP 7 IPsec 接続の確認

IPsec 起動後に、正常に IPsec 通信ができるかどう かを確認します。「情報表示」画面でのインター フェースとルーティングテーブル、ログで確認し ます。 RSA(公開鍵)方式での IPsec 通信

#### STEP 1 公開鍵・暗号鍵の生成

IPsec通信をおこなうホスト同士の認証とデータの 暗号化に必要な公開鍵と、復号化に必要な秘密鍵 を生成します。公開鍵は IPsec の通信相手に渡し ておきます。鍵の長さを指定するだけで、自動的 に生成されます。

#### STEP 2 公開鍵の交換

鍵を生成すると、設定画面上では公開鍵が表示されます。この鍵を IPsec 通信をおこなう相手側に 通知してください。また同様に、相手側が生成し た公開鍵を入手してください。公開鍵は第三者に 知られても問題ありません。

#### STEP 3 本装置側の設定

自分側の本装置の設定をおこないます。

#### STEP 4 IKE/ISAKMPポリシーの設定

データの暗号化と復号に必要な共通の秘密鍵を交換するためのIKE/ISAKMPポリシーの設定をおこないます。ここで公開鍵の設定、IKEの動作設定、相手側のIPsecゲートウェイの設定やIKEの有効期間の設定をおこないます。

# STEP 5 IPsec ポリシー設定 IPsec通信をおこなう相手側セグメントの設定をお こないます。このとき、どの IKE 設定を使用する かを指定します。

# STEP 6 IPsecの起動

本装置のIPsec機能を起動します。

#### STEP 7 IPsec 接続の確認

IPsec 起動後に、正常に IPsec 通信ができるかどう かを確認します。「情報表示」画面でのインター フェースとルーティングテーブル、ログで確認し ます。

# III. IPsec 設定

# STEP 0 設定画面を開く

1 Web設定画面にログインします。

2 「各種サービスの設定」 「IPsec サーバ」を
 クリックして、以下の画面から設定します。

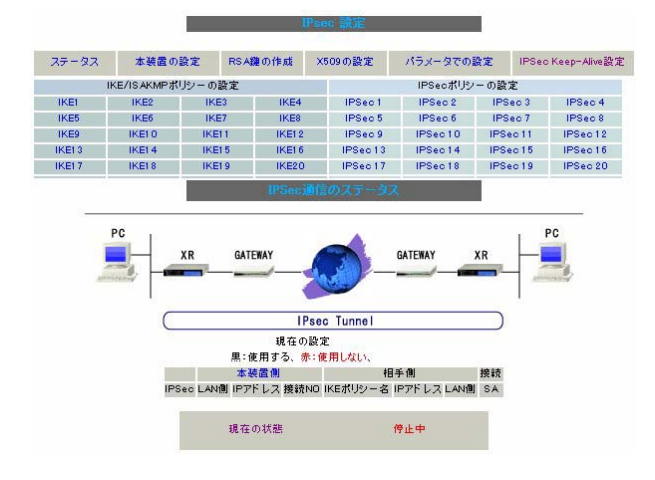

(画面は表示例です)

- ・鍵の作成
- ・X.509 設定
- ・IPsec Keep-Alive 設定
- ・本装置の設定
- ・IKE/ISAKMPポリシーの設定
- ・IPsec ポリシーの設定
- ・ステータスの確認
- ・パラメータでの設定

IPsec に関する設定・確認は、全てこの設定画面からおこなえます。

SIEP 1,2 鍵の作成・交換

RSA 公開鍵方式を用いて IPsec 通信をおこなう場合 は、最初に鍵を自動生成します。

PSK 共通鍵方式を用いて IPsec 通信をおこなう場合 は、「鍵の作成」は不要です。相手側と任意で共通 鍵を決定し、交換しておきます。

 IPsec 設定画面上部の「RSA 鍵の作成」をク リックして、以下の画面を開きます。

#### 現在の鍵の作成状況 現在、量を作成できます。

#### a L. E CIPA (CA )

作成する 纏の長さ ゆい長さ りは (512から2048までで、16の倍数の数値に限る) 纏の長さが長いと、作成に時間がかかる場合があります。

2 作成する鍵の長さを指定して「公開鍵の作成」

をクリックします。

鍵の長さは512bitから2048bitまでで、16の倍数 となる数値が指定可能です。

現在の鍵の作成状況が「鍵を作成できます」の表示の時に限り、作成可能です。

3 鍵を生成します。「鍵を作成しました。」のメッセージが表示されると、鍵の生成が完了です。 生成した鍵は、後述する「本装置側の設定」に自動的に反映されます。 またこの鍵は公開鍵となりますので、相手側にも通知してください。

# III. IPsec 設定

#### STEP 3 本装置側の設定をおこなう

IPsec 設定画面上部の「本装置の設定」をクリックして設定します。

#### [本装置の設定]

「本装置の設定」をクリックします。

### <u>XR-410L2</u>

| M100/26.2                            |                 |
|--------------------------------------|-----------------|
| 主回線使用時のipsecインターフェイスのMTU値            | 1500            |
| マルチ#2回線使用時のipsecインターフェイスのMTU値        | 1500            |
| マルチ#3回線使用時のipsecインターフェイスのMTU値        | 1500            |
| マルチ#4回線使用時のipsecインターフェイスのMTU値        | 1500            |
| バックアップ回線使用時のipsecインターフェイスのMTU値       | 1500            |
| Ether Oボート使用時のipsecインターフェイスのMTU値     | 1500            |
| Ether 1 ポート使用時のipsec インターフェイスのMTU値   | 1500            |
| NAT Traversalの設定                     |                 |
| NAT Traversal                        | ○ 使用する (◎ 使用しない |
| Virtual Private設定                    |                 |
| 鐘の表示                                 |                 |
| 本装置のRSA纏<br>(PSKを使用する場合は<br>必要ありません) | X               |

#### XR-640L2

|   | MTUの<br>設定                       |                |
|---|----------------------------------|----------------|
|   | 主回線使用時のipsecインターフェイスのMTU値        | 1500           |
|   | マルチ#2回線使用時のipsecインターフェイスのMTU値    | 1500           |
| ĺ | マルチ#3回線使用時のipsecインターフェイスのMTU値    | 1500           |
|   | マルチ#4回線使用時のipsecインターフェイスのMTU値    | 1500           |
|   | バックアップ回線使用時のipsecインターフェイスのMTU値   | 1500           |
|   | Ether 0ポート使用時のipsecインターフェイスのMTU値 | 1500           |
|   | Ether 1ポート使用時のipsecインターフェイスのMTU値 | 1500           |
|   | Ether 2ポート使用時のipsecインターフェイスのMTU値 | 1500           |
| ļ | NAT Traversalの設定                 |                |
|   | NAT Traversal                    | ○ 使用する ◎ 使用しない |
|   | Virtual Private 設定               |                |
|   | Virtual Private 設定2              |                |
|   | Virtual Private 設定3              |                |
|   | Virtual Private設定4               |                |
|   | 鍵の表示                             |                |
|   | 本装置のRSA鍵                         |                |
|   | (PSKを使用する場合は<br>必要ありません)         |                |

MTU の設定

IPsec 接続時の MTU 値を設定します。 各インタフェースごとに設定できます。 通常は初期設定のままでかまいません。 NAT Traversal の設定

NAT トラバーサル機能を使うことで、NAT 環境下に あるクライアントと IPsec 通信を行えるようにな ります。

### 「NAT Traversal」

NAT トラバーサル機能を使うかどうかを選択します。

#### 「Virtual Private設定」

接続相手のクライアントが属しているネット ワークと同じネットワークアドレスを入力しま す。以下のような書式で入力してください。

#### %v4:<ネットワーク>/<マスクビット値>

本装置をNATトラバーサルのホストとして使用 する場合に設定します。クライアントとして使 用する場合は空欄のままにします。

#### 鍵の表示

RSA 鍵の作成をおこなった場合ここに、作成した RSA 鍵の公開鍵が表示されます。 PSK 方式や X.509 電子証明を使う場合はなにも表示 されません。

#### [本装置側の設定]

「本装置側の設定」の1~8のいずれかをクリック します。ここで本装置自身の IP アドレスやインタ フェース ID を設定します。

| インターフェー スのIPアドレス |                    |
|------------------|--------------------|
| 上位ルータのIPアドレス     |                    |
| インターフェー スのID     | (例:@xr.centurysys) |

インターフェースの IP アドレス

#### [固定アドレスの場合]

本装置に設定されている IP アドレスをそのま ま入力します。

# [動的アドレスの場合]

PPP/PPPoE 主回線接続の場合は「%ppp0」と入 力します。Ether0(Ether1)ポートで接続して いる場合は「%eth0(%eth1)」と入力します。

# III. IPsec 設定

上位ルータの IP アドレス 空欄にしておきます。

インターフェースの ID 本装置への IP アドレスの割り当てが動的割り当て の場合(agressive モードで接続する場合)は、イン タフェースの ID を設定します(必須)。

<<p><入力形式> **@ < 任意の文字列 >**<入力例> ®centurysystems(®の後は、任意の文字列でかまいません。)

固定アドレスの場合は、設定を省略できます。省略した場合は、自動的に「インターフェースの IP アドレス」を ID として使用します。

最後に「設定の保存」をクリックして設定完了で す。続いて IKE/ISAKMPポリシーの設定をおこない ます。

#### STEP 4 IKE/ISAKMPポリシーの設定

IPsec 設定画面上部の「IKE/ISAKMP ポリシーの設 定」1 ~ 128 のいずれかをクリックして、以下の画 面から設定します。

| IKE/ISAKMPポリシー名                                                                         |                                                          |
|-----------------------------------------------------------------------------------------|----------------------------------------------------------|
| 接続する本装置側の設定                                                                             | 本装置側の設定1 ▼                                               |
| インターフェー スのIPアドレス                                                                        |                                                          |
| 上位ルータのIPアドレス                                                                            |                                                          |
| インターフェー スのID                                                                            | (例:@xr.centurysys)                                       |
| モードの設定                                                                                  | main モード                                                 |
| transformの設定                                                                            | 1番目 すべてを送信する<br>2番目 使用しない<br>3番目 使用しない<br>4番目 使用しない<br>エ |
| IKEのライフタイム                                                                              | 3600 秒 (1081~28800秒まで)                                   |
| 鍵の設定                                                                                    |                                                          |
| <ul> <li>PSKを使用する</li> <li>RSAを使用する</li> <li>(X509を使用する場合は<br/>RSAに設定してくだれい)</li> </ul> | ×                                                        |
| X509の設定                                                                                 |                                                          |
| 接統先の証明書の設定<br>(X509を使用しない場合は<br>必要ありません)                                                | ×                                                        |

IKE/ISAKMPポリシー名 設定名を任意で設定します。(省略可)

接続する本装置側の設定 接続で使用する「本装置側の設定」を選択します。

インターフェースの IP アドレス

相手側 IPsec 装置の IP アドレスを設定します。相 手側装置への IP アドレスの割り当てが固定か動的 かで、入力が異なります。

[相手側装置が固定アドレスの場合] IPアドレスをそのまま入力します。 [相手側装置が動的アドレスの場合] 「0.0.0.0」を入力します。

# III. IPsec 設定

上位ルータの IP アドレス 空欄にしておきます。

インタフェースの ID 対向側装置への IP アドレスの割り当てが動的割り 当ての場合に限り、IP アドレスの代わりに ID を設 定します。

<<p><入力形式> **@ < 任意の文字列>**<入力例> @centurysystems(®の後は、任意の文字列でかまいません)

### 対向側装置への割り当てが固定アドレスの場合は 設定の必要はありません。

モードの設定

IKE のフェーズ1モードを「main モード」と 「agressive モード」のどちらかから選択します。

transformの選択

ISAKMP SAの折衝で必要な暗号化アルゴリズム等の 組み合わせを選択します。本装置は、以下のもの の組み合わせが選択できます。

- ・DH group 値 (group1、group2、group5)
- ・暗号化アルゴリズム (des、3des、aes)
- ・認証アルゴリズム (md5、sha1)

「agressive モード」の場合、接続相手の機器に合わせて transformを選択する必要があります。 agressive モードでは transformを1つだけ選択してください(2番目~4番目は「使用しない」を選択しておきます)。

「mainモード」の場合もtransformを選択できますが、基本的には「すべてを送信する」の設定で構いません。

IKE のライフタイム

ISAKMP SA のライフタイムを設定します。ISAKMP SA のライフタイムとは、双方のホスト認証と秘密 鍵を交換するトンネルの有効期間のことです。 1081 ~ 28800 秒の間で設定します。

鍵の設定

#### [PSK方式の場合]

「PSKを使用する」にチェックして、相手側と任意 に決定した共通鍵を入力してください。 半角英数字のみ使用可能です。最大2047文字まで 設定できます。

#### [RSA 公開鍵方式の場合]

「RSAを使用する」にチェックして、相手側から通 知された公開鍵を入力してください。「X.509」設 定の場合も「RSAを使用する」にチェックします。

X509の設定

「X.509」設定で IPsec 通信をおこなう場合は、相 手側装置に対して発行されたデジタル証明書をテ キストボックス内に貼り付けます。

最後に「設定の保存」をクリックして設定完了で す。

続いて、IPsecポリシーの設定をおこないます。

# III. IPsec 設定

### STEP 5 IPsec ポリシーの設定

IPsec 設定画面上部の「IPsec ポリシーの設定」の いずれかをクリックして、以下の画面から設定し ます。

| ○ 使用する ● 使用しない ○ Respo | onderとして使用する 🔘 On-Demandで使用する |
|------------------------|-------------------------------|
| 使用するIKEポリシー名の選択        | 💌                             |
| 本装置側のLAN側のネットワークアドレス   | (例:192.168.0.0/24)            |
| 相手側のLAN側のネットワークアドレス    | (例:192.168.0.0/24)            |
| PH2のTransFormの選択       | すべてを送信する 💌                    |
| PFS                    | ⊙ 使用する ○ 使用しない                |
| DH Groupの選択(PFS使用時に有効) | 指定しない                         |
| SADライフタイム              | 28800 秒 (1081~86400秒まで)       |
| DISTANCE               | ()~255まで)                     |

32個以上の IPsec ポリシーを設定する場合は、画面上部の「パラメータの設定」をクリックして、 パラメータでの設定を行なってください。

最初に IPsec の起動状態を選択します。

「使用する」は initiater にも responder にもなり ます。

「使用しない」は、その IPsec ポリシーを使用しま せん。

「Responder として使用する」はサービス起動時や 起動中の IPsec ポリシー追加時に、responder として IPsec 接続を待ちます。本装置が固定 IP アドレス設 定で接続相手が動的 IP アドレス設定の場合に選択 します。

また、後述する IPsec KeepAlive 機能において、 backupSAとして使用する場合もこの選択にしてくだ さい。メイン側の IPsecSA で障害を検知した場合に、 Initiator として接続を開始します。

「On-Demand で使用する」は、IPsec をオンデマン ド接続します。切断タイマーは SA のライフタイム となります。

使用する IKE ポリシー名の選択 STEP 4 で設定した IKE/ISAKMP ポリシーのうち、 どのポリシーを使うかを選択します。 本装置側のLAN側のネットワークアドレス 自分側の本装置に接続しているLANのネットワー クアドレスを入力します。ネットワークアドレス/ マスクビット値の形式で入力します。

[入力例] 192.168.0.0/24

相手側のLAN側のネットワークアドレス 相手側のIPsec装置に接続されているLANのネッ トワークアドレスを入力します。ネットワークア ドレス/マスクビット値の形式で入力します。設 定の要領は「本装置側のLAN側のネットワークア ドレス」と同様です。

またNAT Traversal 機能を使用している場合に 限っては、" **vhost:%priv** "と設定します。

PH2のTransFormの選択 IPsec SAの折衝で必要な暗号化アルゴリズム等の 組み合わせを選択します。

・暗号化アルゴリズム (des、3des、aes)
 ・認証アルゴリズム (md5、sha1)

通常は「すべてを送信する」の選択で構いません。

#### PFS

PFS(PerfectForwardSecrecy)を「使用する」か 「使用しない」かを選択します。 PFSとは、パケットを暗号化している秘密鍵が解読 されても、その鍵ではその後に生成された鍵を解 読できないようにするものです。装置への負荷が 増加しますが、より高いセキュリティを保つため には PFSを使用することを推奨します。

DH Group の選択(PFS 使用時に有効) 「PFS を使用する」場合に使用する DH group を選択 します。ただし「指定しない」を選択しても構い ません。その場合は、PH1 の結果、選択された DH Group 条件と同じ DH Group 条件をを接続相手に送 ります。

# III. IPsec 設定

#### SAのライフタイム

IPsec SA の有効期間を設定します。IPsecSA とは データを暗号化して通信するためのトラフィック のことです。1081 ~ 86400 秒の間で設定します。

#### DISTANCE

IPsec ルートの DISTANCE 値を設定します。同じ内 容でかつ DISTANCE 値の小さい IPsec ポリシーが起 動したときには、DISTANCE 値の大きいポリシーは 自動的に切断されます。

なお、本設定は省略可能です。省略した場合は 「1」として扱います。

IPsec ルートを OSPF で再配信する場合は、「OSPF 機能設定」の「static ルートの再配信」を「有 効」にする必要があります。

最後に「設定の保存」をクリックして設定完了で す。続いて、IPsec機能の起動をおこないます。

[IPsec通信時のEthernet ポート設定について] IPsec設定をおこなう場合は、Ethernet ポートの 設定に注意してください。

IPsec通信をおこなう相手側のネットワークと同 じネットワークのアドレスが本装置のEthernet ポートに設定されていると、正常に IPsec 通信が おこなえません。

たとえば、IPsec通信をおこなう相手側のネット ワークが192.168.1.0/24の設定で、且つ、本装 置のEther1ポートに192.168.1.254が設定され ていると、正常に IPsec通信がおこなえません。

このような場合は本装置のEthernet ポートの IP アドレスを、別のネットワークに属する IP アド レスに設定し直してください。

### STEP 6 IPsec機能を起動する

「各種サービスの設定」をクリックして、以下の画 面を開きます。

| <u>DNSサーバ</u>   | ○停止 ●起動                          | 動作中 | 動作変更 |
|-----------------|----------------------------------|-----|------|
| <u>IPsecサーバ</u> | ◎停止   ○起動                        | 停止中 | 動作変更 |
| ダイナミックルーティング    | 起動停止はダイナミックルーティングの設定から行っ<br>て下さい | 停止中 |      |
| L2TPv3          | ◎停止 ○起動                          | 停止中 | 動作変更 |
| SYSLOGサービス      | ○停止 ◎起動                          | 動作中 | 動作変更 |
| SNMPサービス        | ◎停止 ○起動                          | 停止中 | 動作変更 |
| NTPサービス         | €停止 ●足動                          | 停止中 | 動作変更 |
| アクセスサーバ         | 起動停止はアクセスサーバの設定から行って下さい          | 停止中 |      |

#### 動作状態の制御

IPsec サーバ項目、「起動」にチェックして「動作 変更」をクリックすると、IPsec 機能が起動しま す。以降は、本装置を起動するたびに IPsec 機能 が自動起動します。

IPsec機能を止める場合は「停止」にチェックして「動作変更」をクリックしてください。

IPsec機能を起動した後は、現在のサービス稼働状況が「動作中」と表示されます。

# III. IPsec 設定

### STEP 7 IPsec 接続を確認する

IPsec が正常に接続したかどうかは、「システム設定」の「ログの表示」でログを確認します。

ログの中で、以下のメッセージが含まれているか を確認してください(ログメッセージは「メイン モード」で通信した場合の表示例です)。

Aug 1 12:00:20 localhost ipsec\_plutorun: 004 "xripsec1" #1: STATE\_MAIN\_I4: ISAKMP SA established •••(1)

#### 及び

Aug 1 12:00:20 localhost ipsec\_plutorun: 004 "xripsec1" #2: STATE\_QUICK\_12: sent Q12, IPsec SA established •••(2)

上記2つのメッセージが表示されていれば、IPsec が正常に接続されています。

(1)のメッセージは、IKE 鍵交換が正常に完了し、 ISAKMP SA が確立したことを示しています。

(2)のメッセージは、IPsec SA が正常に確立したことを示しています。

STEP 8 IPsec ステータス確認の確認

IPsecの簡単なステータスを確認できます。 「各種サービスの設定」 「IPsec サーバ」 「ス テータス」をクリックして、画面を開きます。

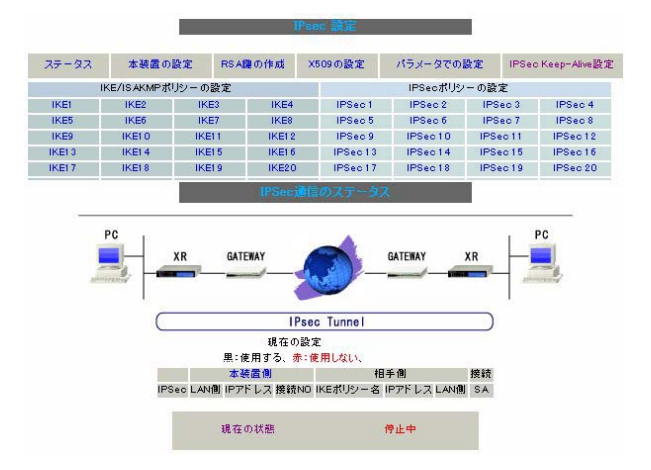

それぞれの対向側設定でおこなった内容から、本 装置・相手側のLAN アドレス・IP アドレス・上位 ルータアドレスの一覧や、現在の動作状況が表示 されます。

「現在の状態」リンクをクリックすると、現在の IPsecの状況が表示されます。

また、それぞれの設定番号をクリックすると、設 定画面に移ることができます。

# IV. IPSec Keep-Alive 設定

IPsec Keep-Alive 機能は、IPsec トンネルの障害 を検出する機能です。

指定した宛先へ IPsec トンネル経由で ping パケットを発行して応答がない場合に IPsec トンネルに 障害が発生したと判断し、その IPsec トンネルを 自動的に削除します。不要な IPsec トンネルを自 動的に削除することで、IPsec の再接続性を高めま す。

IPsec 設定画面上部の「IPsecKeep-Alive 設定」を クリックして設定します。

| Policy No. | enable | source address | destination address | interval(sec) | watch count | delay(sec) | tlag | slave SA | remove? |
|------------|--------|----------------|---------------------|---------------|-------------|------------|------|----------|---------|
| 1          | Γ      |                |                     | 30            | 6           | 180        |      |          |         |
| 2          |        |                |                     | 30            | 6           | 180        | П    |          |         |
| 3          | Γ      |                |                     | 30            | 6           | 180        |      |          |         |
| 4          |        |                |                     | 30            | 6           | 180        | Г    |          |         |
| 5          |        |                |                     | 30            | 6           | 180        | Γ    |          |         |
| 6          | Γ      |                |                     | 30            | 6           | 180        |      |          |         |
| 7          | Γ      |                |                     | 30            | 6           | 180        | Г    |          |         |
| 8          | Γ      |                |                     | 30            | 6           | 180        |      |          |         |
| 9          |        |                |                     | 30            | 6           | 180        |      |          | Γ       |
| 10         |        |                |                     | 30            | 6           | 180        |      |          |         |
| 11         | Γ      |                |                     | 30            | 6           | 180        |      |          |         |
| 12         | Γ      |                |                     | 30            | 6           | 180        |      |          |         |
| 13         |        |                |                     | 30            | 6           | 180        | Γ    |          |         |
| 14         | Γ      |                |                     | 30            | 6           | 180        |      |          |         |
| 15         | Γ      |                |                     | 30            | 6           | 180        | П    |          |         |
| 16         | Г      |                |                     | 30            | 6           | 180        | Г    |          |         |

#### enable

設定を有効にする時にチェックします。IPsec Keep-Alive機能を使いたいIPsecポリシーと同じ 番号にチェックを入れます。

source address IPsec通信を行う際の、XRのLAN側インター フェースの IP アドレスを入力します。

destination address

IPsec 通信を行う際の、XR の対向側装置の LAN 側のインターフェースの IP アドレスを入力します。

interval(sec) watch count pingを発行する間隔を設定します。 「『interval(sec)』間に『watch count』回pingを 発行する」という設定になります。 delay(sec)

IPsec が起動してから ping を発行するまでの待ち 時間を設定します。IPsec が確立するまでの時間を 考慮して設定します。

flag

チェックを入れると、delay後にpingを発行して、 pingが失敗したら即座に指定された IPsec トンネ ルの削除、再折衝を開始します。また Keep-Alive によって SA 削除後は、毎回 delay 時間待ってから Keep-Alive が開始されます。

チェックをはずすと、delay後に最初にpingが成 功(IPsecが確立)し、その後にpingが失敗しては じめて指定された IPsecトンネルの削除、再折衝 を開始します。最初からpingに失敗してしまうと きは、IPsec SAを削除しません。また delay は初 回のみ発生します。

通常はチェックを外した設定で運用してください。

#### backup SA

ここに IPsec ポリシーの設定番号を指定しておく と、IPsec Keep-Alive 機能で IPsec トンネルを削 除した時に、Slave SA で指定した IPsec ポリシー 設定を起動させます。

注) backup SA として使用する IPsec ポリシーの 起動状態は必ず「Responder として使用する」 を選択してください。
## IV. IPSec Keep-Alive 設定

複数のポリシーを指定することもできます。その際は、"\_"でポリシー番号を区切って設定します。 これにより、指定した複数の IPsec ポリシーがネ ゴシエーションを開始します。

#### <入力例>

1\_2\_3

またここに、以下のような設定もできます。

ike<n> <n>は1-128の整数

この設定の場合、バックアップSA動作時には、 「IPsec ポリシー設定の <n> 番」が使用しているも のと同じIKE/ISAKMP ポリシー設定を使う他の IPsec ポリシーが、同時にネゴシエーションをおこ ないます。

#### 設定番号について

IPsec Keep-Alive 機能を使う際は、監視する IPsec のポリシー No. と Keepalive の No. は一致さ せてください。

#### IPsecトンネルの障害を検知する条件

IPsec Keep-Alive機能によって障害を検知するの は、「interval/watch count」に従ってpingを発 行して、一度も応答がなかったときです。 このとき本装置は、pingの応答がなかった IPsec トンネルを自動的に削除します。 反対に一度でも応答があったときは、本装置は IPsec トンネルを保持します。

<例>

使用する IKE ポリシー IKE / ISAKMP2 番

IPsec ポリシー IPsec2 IPsec4 IPsec5

上図の設定で backupSA に「ike2」と設定すると、 「IPsec2」が使用している IKE/ISAKMP ポリシー設 定2番を使う、他の IPsec ポリシー(IPsec4 と IPsec5)も同時にネゴシエーションを開始します。

remove

設定を削除したいときにチェックします。

最後に「設定の保存」ボタンをクリックします。

**動的アドレスの場合の本機能の利用について** 拠点側に動的 IP アドレスを用いた構成で、セン ター側からの通信があるようなケースについて は SA の不一致が起こりうるため、IPsec Keep-Alive機能を動作させることを推奨します。

# V. 「X.509 デジタル証明書」を用いた電子認証

本装置はX.509デジタル証明書を用いた電子認証 方式に対応しています。

ただし本装置は証明書署名要求の発行や証明書の 発行ができませんので、あらかじめCA局から証明 書の発行を受けておく必要があります。

電子証明の仕組みや証明書発行の詳しい手順につ きましては関連書籍等をご参考ください。

情報処理振興事業協会セキュリティセンター http://www.ipa.go.jp/security/pki/

設定は、IPsec 設定画面内の「X.509 の設定」から 行えます。 [CA の設定]

ここには、CA局自身のデジタル証明書の内容をコ ピーして貼り付けます。

#### [本装置側の証明書の設定]

ここには、本装置に対して発行されたデジタル証 明書の内容をコピーして貼り付けます。

## [本装置側の鍵の設定] ここにはデジタル証明書と同時に発行された、本 装置の秘密鍵の内容をコピーして貼り付けます。

#### [失効リストの設定]

失効リストを作成している場合は、その内容をコ ピーして貼り付けます。

以上でX.509の設定は完了です。

#### [X.509の設定]

「X.509の設定」画面 「X.509の設定」を開きま す。

| X509の設定                 | ○ 使用する | ● 使用しない |
|-------------------------|--------|---------|
| 設定した 接続先の<br>証明書のみを使用する | ● 使用する | ○ 使用しない |
| 証明書のバスワード               |        | _       |

X509の設定

X.509の使用 / 不使用を選択します。

設定した接続先の証明書のみを使用する
 「IKE/ISAKMPの設定」でX.509の設定を行った接続
 先のみX.509を使用します。

証明書のパスワード 証明書のパスワードを入力します。

# VI. IPsec 通信時のパケットフィルタ設定

ステートフルパケットインスペクション機能を 使っていたり、パケットフィルタの設定によって は、IPsec通信ができない場合があります。 このような場合は IPsec通信でのデータをやりと りできるように、パケットフィルタの設定を追加 する必要があります。

IPsec では、以下の2種類のプロトコル・ポートを 使用します。

- ・プロトコル「UDP」のポート「500」番 ->IKE(IPsecの鍵交換)のトラフィックに必 要です
- ・プロトコル「ESP」 ->ESP(暗号化ペイロード)のトラフィックに 必要です

これらのパケットを通せるように、「入力フィル タ」に設定を追加してください。なお、「ESP」に ついては、ポート番号の指定はしません。

<設定例>

| No. | インターフェース | 方向      | 動作   | プロトコル | 送信元アドレス | 送信元ポート | あて先アドレス | あて先ボート |
|-----|----------|---------|------|-------|---------|--------|---------|--------|
| 1   | рррО     | バケット受信時 | 許可 💌 | udp 💌 |         |        |         | 500    |
| 2   | ррр0     | バケット受信時 | 許可 🖌 | esp 💌 |         |        |         |        |

# VII. IPsec 設定例 1 (センター / 拠点間の1対1接続)

センター / 拠点間で IPsec トンネルを1対1で構築する場合の設定例です。

## <設定例1>

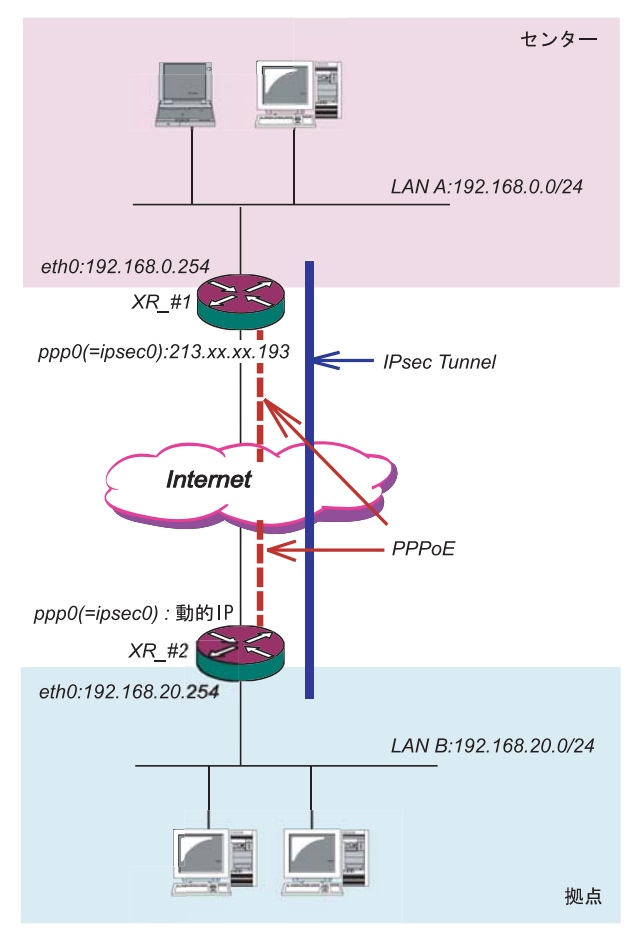

#### <接続条件>

- ・センター側 / 拠点側ともに PPPoE 接続とします。
- ・但し、センター側は固定アドレス、拠点側は動
   的アドレスとします。
- ・IPsec 接続の再接続性を高めるため、IPsec Keep-Alive を用います。
- ・IPアドレス、ネットワークアドレス、インター フェース名は図中の表記を使用するものとしま す。
- ・拠点側を Initiator、センター側を Responder とします。
- ・拠点側が動的アドレスのため、aggressive モー ドで接続します。
- ・PSK 共通鍵を用い、鍵は「test\_key」とします。

#### XR\_#1(センター側 XR)の設定

各設定画面で下記のように設定します。

#### 「本装置の設定」

「本装置側の設定1」を選択します。

| インターフェースのIPアドレス | 213.xx.xx.193      |
|-----------------|--------------------|
| 上位ルータのIPアドレス    | %ррр0              |
| インターフェースのID     | (例:@xr.centurysys) |

インターフェースの IP アドレス

<sup>r</sup>213.xx.xx.193」

上位ルータの IP アドレス「%ppp0」

PPPoE 接続かつ固定 IP アドレスの場合は、必ずこの設定にします。

インターフェースのID「空欄」

固定アドレスの場合は、「インターフェース の ID」は省略できます。省略した場合は、自動 的に「インターフェースの IP アドレス」を ID として使用します。

## 「IKE/ISAKMPポリシーの設定」

#### 「IKE1」を選択します。

| IKE/ISAKMPの設定                                                                           |                                                                     |
|-----------------------------------------------------------------------------------------|---------------------------------------------------------------------|
| IKE/ISAKMPポリシー名                                                                         |                                                                     |
| 接続する本装置側の設定                                                                             | 本装置側の設定1 🗾                                                          |
| インターフェースのIPアドレス                                                                         | 0.0.0.0                                                             |
| 上位ルータのIPアドレス                                                                            |                                                                     |
| インターフェースのID                                                                             | @host (例:@xr.centurysys)                                            |
| モードの設定                                                                                  | aggressive モード ▼                                                    |
| transformの設定                                                                            | 1番目 group2-3des-sha1 ▼<br>2番目 使用しない ▼<br>3番目 使用しない ▼<br>4番目 使用しない ▼ |
| IKEのライフタイム                                                                              | 3600 秒(1081~28800秒まで)                                               |
| 鍵の設定                                                                                    |                                                                     |
| <ul> <li>PSKを使用する</li> <li>RSAを使用する</li> <li>(X509を使用する場合は<br/>RSAに設定してください)</li> </ul> | test_key                                                            |
| X509の設定                                                                                 |                                                                     |
| 接続先の証明書の設定<br>(X509を使用しない場合は<br>必要ありません)                                                | X                                                                   |

## VII. IPsec 設定例 1 (センター / 拠点間の1対1接続)

IKE/ISAKMPポリシー名 「(任意で設定します)」 接続する本装置側の設定 「本装置側の設定1」

インターフェースの IP アドレス「0.0.0.0」 対向装置が動的アドレスの場合は必ずこの設定 にしてください。

上位ルータの IP アドレス「空欄」

インターフェースの ID「@host」

(
⑧以降は任意の文字列)

上記の2項目は、対向装置の「本装置の設定」 と同じものを設定します。

モードの設定「aggressive モード」 transformの設定「group2-3des-sha1」 (任意の設定を選択) IKEのライフタイム「3600」(任意の設定値)

鍵の設定「PSKを使用する」を選択し、対向装 置との共通鍵「test\_key」を入力します。

#### 「IPSecポリシーの設定」

「IPSec1」を選択します。

| ○ 使用する ○ 使用しない ◎ Respor | nderとして使用する   On-Demandで使用する       |
|-------------------------|------------------------------------|
| 使用するIKEポリシー名の選択         | (IK E1)                            |
| 本装置側のLAN側のネットワークアドレス    | 192.168.0.0/24 (例:192.168.0.0/24)  |
| 相手側のLAN側のネットワークアドレス     | 192.168.20.0/24 (例:192.168.0.0/24) |
| PH2のTransFormの選択        | すべてを送信する                           |
| PFS                     | © 使用する ○ 使用しない                     |
| DH Groupの選択(PFS使用時に有効)  | 指定しない                              |
| SAのライフタイム               | 28800 秒 (1081~86400秒まで)            |
| DISTANCE                | (1~255まで)                          |

「Responder として使用する」を選択します。 対向が動的アドレスの場合は、固定アドレス 側は Initiator にはなれません。

使用する IKE ポリシー名の選択 「 IKE1 」 本装置側のLAN 側のネットワークアドレス 「192.168.0.0/24 」 相手側のLAN 側のネットワークアドレス 「 192.168.20.0/24 」 PH2のTransFormの選択「すべてを送信する」 PFS「使用する」(推奨) DH Groupの選択「指定しない」 SAのライフタイム「28800」(任意の設定値)

DISTANCE「空欄」 省略した場合は、自動的にディスタンス値を 「1」として扱います。

#### 「IPsec Keep-Alive の設定」

対向装置が動的アドレスの場合は、固定アドレス 側からの再接続ができないため、通常、IPsec Keep-Aliveは動的アドレス側(Initiator側)で設 定します。よって、本装置では設定しません。

# VII. IPsec 設定例 1 (センター / 拠点間の1対1接続)

#### XR\_#2(拠点側 XR)の設定

各設定画面で下記のように設定します。

#### 「本装置の設定」

「本装置側の設定1」を選択します。

| インターフェースのIPアドレス | Жррр  |  |
|-----------------|-------|--|
| 上位ルータのIPアドレス    |       |  |
| インターフェースのID     | @host |  |

インターフェースの IP アドレス「%ppp0」 PPPoE 接続かつ動的アドレスの場合は、必ず この設定にします。

上位ルータの IP アドレス「空欄」

PPPoE 接続かつ動的アドレスの場合は、空欄にしてください。

インターフェースの ID「@host」

 (0以降は任意の文字列)
 動的アドレスの場合は、必ず任意の ID を設定します。

## 「IKE/ISAKMPポリシーの設定」

| 「IKE1」を選択 | えします |  |
|-----------|------|--|
|-----------|------|--|

| IKE/ISAKMPの設定                                                                               |                                                                     |
|---------------------------------------------------------------------------------------------|---------------------------------------------------------------------|
| IKE/ISAKMPポリシー名                                                                             |                                                                     |
| 接続する本装置側の設定                                                                                 | 本装置側の設定1 💌                                                          |
| インターフェースのIPアドレス                                                                             | 213.xx.xx.193                                                       |
| 上位ルータのIPアドレス                                                                                |                                                                     |
| インターフェースのID                                                                                 | (例:@xr.centurysys)                                                  |
| モードの設定                                                                                      | aggressive モード 💌                                                    |
| transformの設定                                                                                | 1番目 group2-3des-sha1 ▼<br>2番目 使用しない ▼<br>3番目 使用しない ▼<br>4番目 使用しない ▼ |
| IKEのライフタイム                                                                                  | 3600 秒 (1081~28800秒まで)                                              |
| 鍵の設定                                                                                        |                                                                     |
| <ul> <li>PSKを使用する</li> <li>RSAを使用する</li> <li>X509を使用する場合は</li> <li>RSAに設定してください)</li> </ul> | test_key                                                            |
| X509の設定                                                                                     |                                                                     |
| 接続先の証明書の設定<br>(X509を使用しない場合は<br>必要ありません)                                                    | ×                                                                   |

 IKE/ISAKMP ポリシー名 「(任意で設定します)」

 接続する本装置側の設定 「本装置側の設定1」

インターフェースの IP アドレス「213.xx.xx.193」 対向装置の IP アドレスを設定します。

上位ルータの IP アドレス「空欄」 対向装置が PPPoE 接続かつ固定アドレスなの で、設定不要です。

インターフェースの ID「空欄」 対向装置が固定アドレスなので、設定不要で す。

モードの設定「aggressive モード」 transformの設定「group2-3des-sha1」 (任意の設定を選択) IKEのライフタイム「3600」(任意の設定値)

鍵の設定「PSKを使用する」を選択し、対向装置との共通鍵「test\_key」を入力します。

#### 「IPSecポリシーの設定」

「IPSec1」を選択します。

| <ul> <li>使用する ○ 使用しない ○ Respon</li> </ul> | nderとして使用する 🗢 On-Demandで使用する        |
|-------------------------------------------|-------------------------------------|
| 使用するIKEポリシー名の選択                           | (IKE1) 💌                            |
| 本装置側のLAN側のネットワークアドレス                      | 192.168.20.0/24 (例: 192.168.0.0/24) |
| 相手側のLAN側のネットワークアドレス                       | 192.168.0.0/24 (例:192.168.0.0/24)   |
| PH2のTransFormの選択                          | すべてを送信する 💌                          |
| PFS                                       | ⊙ 使用する ○ 使用しない                      |
| DH Groupの選択(PFS使用時に有効)                    | 指定しない                               |
| SAのライフタイム                                 | 28800 秒(1081~86400秒まで)              |
| DISTANCE                                  | (1~255まで)                           |
|                                           |                                     |

「使用する」を選択します。 動的アドレスの場合は、必ず initiator とし

て動作させます。

使用する IKE ポリシー名の選択 「IKE1」 本装置側のLAN側のネットワークアドレス 「192.168.20.0/24」

# VII. IPsec 設定例 1 (センター / 拠点間の1対1接続)

相手側のLAN側のネットワークアドレス 「192.168.0.0/24」 PH2のTransFormの選択「すべてを送信する」 PFS「使用する」(推奨) DH Groupの選択「指定しない」 SAのライフタイム「28800」(任意の設定値)

DISTANCE「空欄」

省略した場合は、自動的にディスタンス値を 「1」として扱います。

## 「IPsec Keep-Aliveの設定」

PolicyNo.1の行に設定します。

| Policy No.                                    | enable                                                                                                    | source address          | destination address        | interval(sec) | watch count | delay(sec) | flag | interface | backup SA | remove? |
|-----------------------------------------------|----------------------------------------------------------------------------------------------------|-------------------------|----------------------------|---------------|-------------|------------|------|-----------|-----------|---------|
| 1                                             | •                                                                                                    | 192.168.20.254          | 192.168.0.254              | 30            | 3           | 60         |      | ipsec0 💌  |           |         |
| ena                                           | bleに                                                                                                    | チェックを入                  | れます。                       |               |             |            |      |           |           |         |
| SOU                                           | rce ac                                                                                                    | ldress <sup>r</sup> 192 | .168.20.254 J              |               |             |            |      |           |           |         |
| des                                           | tinati                                                                                                    | on address              | ۲192.168.0.25 <sup>4</sup> | 1,            |             |            |      |           |           |         |
| SOU                                           | rce ac                                                                                                    | ldress には本              | 装置側LANのイ                   | ンター           |             |            |      |           |           |         |
| フェー                                           | -スア                                                                                                    | ドレスを、de                 | stination addre            | essには         |             |            |      |           |           |         |
| 相手俱                                           | ULAN O                                                                                                    | )インターフ                  | ェースアドレス                    | を設定す          |             |            |      |           |           |         |
| ること                                           | を推奨                                                                                                    | 受します。                   |                            |               |             |            |      |           |           |         |
| int<br>wat<br>del<br>fla<br>int<br>ppp<br>名は" | <pre>interval 「30」(任意の設定値) watch count 「3」(任意の設定値) delay 「60」(任意の設定値) flag 「チェック」(推奨) interface 「ipsec0」 ppp0上のデフォルトの IPsec インターフェース 名は "ipsec0 " です。</pre> |                         |                            |               |             |            |      |           |           |         |
| bac                                           | backupSA 「空欄」                                                                                                    |                         |                            |               |             |            |      |           |           |         |

# VIII. IPsec 設定例 2 (センター / 拠点間の 2 対 1 接続)

センター側を2台の冗長構成とし、センター側の 装置障害やネットワーク障害に備えて、センター /拠点間の IPsec トンネルを二重化する場合の設 定例です。

## <設定例2>

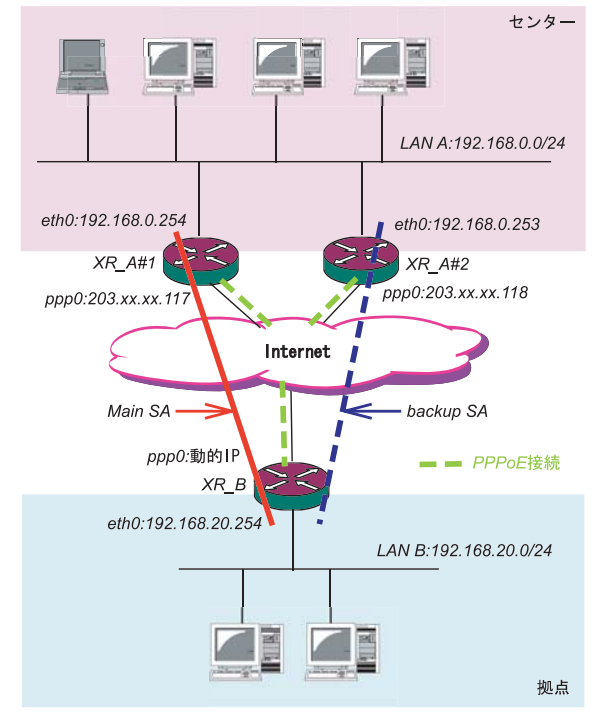

#### <接続条件>

- ・センター側は XR2 台の冗長構成とします。メイ ンの IPsec トンネルは XR\_A#1 側で、バックアッ プの IPsec トンネルは XR\_A#2 側で接続するもの とします。
- ・センター側 / 拠点側ともに PPPoE 接続とします。
- ・但し、センター側は固定アドレス、拠点側は動
   的アドレスとします。
- ・障害の検出および IPsec トンネルの切り替えは、 拠点側の IPsec Keep-Alive を用いて行います。
- ・IPアドレス、ネットワークアドレス、インター フェース名は図中の表記を使用するものとします。
- ・拠点側を Initiator、センター側を Responder とします。
- ・拠点側が動的アドレスのため、aggressive モー ドで接続します。
- ・PSK 共通鍵を用い、鍵は「test\_key」とします。
- ・センター側LANでは、拠点方向のルートをアク ティブのSAにフローティングさせるため、ス タティックルートを用います。

#### 「本装置の設定」

XR\_A#1(センター側 XR#1)の設定 「本装置側の設定1」を選択します。

| インターフェースのIPアドレス | 203.xx.xx.117      |
|-----------------|--------------------|
| 上位ルータのIPアドレス    | %ррр0              |
| インターフェースのID     | (例:@xr.centurysys) |

インターフェースの IP アドレス「203.xx.xx.117」 上位ルータの IP アドレス「%ppp0」 PPPoE 接続かつ固定 IP アドレスの場合は、必 ずこの設定にします。

インターフェースのID「空欄」

固定アドレスの場合は、「インターフェースのID」は省略できます。省略した場合は、自動的に「インターフェースのIPアドレス」をIDとして使用します。

#### XR\_A#2(センター側 XR#2)の設定

「本装置側の設定1」を選択します。

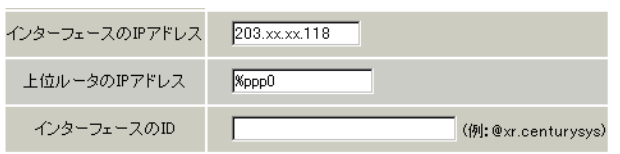

インターフェースの IP アドレス「203.xx.xx.118」 上位ルータの IP アドレス「%ppp0」 PPPoE 接続かつ固定 IP アドレスの場合は、必 ずこの設定にします。

インターフェースのID「空欄」

固定アドレスの場合は、「インターフェース の ID」は省略できます。省略した場合は、自動 的に「インターフェースの IP アドレス」を ID として使用します。

# VIII. IPsec 設定例 2 (センター / 拠点間の 2 対1 接続)

#### 「IKE/ISAKMPポリシーの設定」

XR\_A#1,XR\_A#2のIKE/ISAKMPポリシーの設定 IKE/ISAKMPポリシーの設定は、鍵の設定を除いて、 センター側XR#1,XR#2共に同じ設定で構いません。

#### 「IKE1」を選択します。

| IKE/ISAKMPの設定                                                                           |                                                               |
|-----------------------------------------------------------------------------------------|---------------------------------------------------------------|
| IKE/ISAKMPポリシー名                                                                         |                                                               |
| 接続する本装置側の設定                                                                             | 本装置側の設定1 💌                                                    |
| インターフェースのIPアドレス                                                                         | 0.0.0.0                                                       |
| 上位ルータのIPアドレス                                                                            |                                                               |
| インターフェースのID                                                                             | @host (例:@xr.centurysys)                                      |
| モードの設定                                                                                  | aggressive モード ▼                                              |
| transformの設定                                                                            | 1番目 group2-3des-sha1 マ<br>2番目 使用しない<br>3番目 使用しない<br>4番目 使用しない |
| IKEのライフタイム                                                                              | 3600 秒 (1081~28800秒まで)                                        |
| 鍵の設定                                                                                    |                                                               |
| <ul> <li>PSKを使用する</li> <li>RSAを使用する</li> <li>(X509を使用する場合は<br/>RSAに設定してください)</li> </ul> | test_key                                                      |
| X509の設定                                                                                 |                                                               |
| 接続先の証明書の設定<br>(X509を使用しない場合は<br>必要ありません)                                                | ×                                                             |

IKE/ISAKMPポリシー名「(任意で設定します)」 接続する本装置側の設定「本装置側の設定1」

インターフェースの IP アドレス「0.0.0.0」 対向装置が動的アドレスの場合は必ずこの設定 にします。

上位ルータの IP アドレス「空欄」

インターフェースの ID「@host」

(®以降は任意の文字列) 上記の2項目は、対向装置の「本装置の設定」 と同じものを設定します。

モードの設定 「aggressive モード」 transformの設定 「group2-3des-sha1」 (任意の設定を選択) IKE のライフタイム「3600」(任意の設定値)

鍵の設定「PSKを使用する」を選択し、対向装 置との共通鍵「test\_key」を入力します。

## 「IPSecポリシーの設定」

XR\_A#1, XR\_A#2の IPsec ポリシーの設定 IPsec ポリシーの設定は、センター側 XR#1, XR#2 共 に同じ設定で構いません。

#### 「IPSec1」を選択します。

© 使用する ○ 使用しない ◎ Responderとして使用する ○ On-Demandで使用する

| 使用するIKEポリシー名の選択        | (IKE1)                             |
|------------------------|------------------------------------|
| 本装置側のLAN側のネットワークアドレス   | 192.168.0.0/24 (例:192.168.0.0/24)  |
| 相手側のLAN側のネットワークアドレス    | 192.168.20.0/24 (例:192.168.0.0/24) |
| PH2のTransFormの選択       | すべてを送信する                           |
| PFS                    | ● 使用する ○ 使用しない                     |
| DH Groupの選択(PFS使用時に有効) | 指定しない                              |
| SAのライフタイム              | 28800 秒(1081~86400秒まで)             |
| DISTANCE               | (1~255まで)                          |

「Responder として使用する」を選択します。 使用する IKE ポリシー名の選択 「IKE1」 本装置側のLAN側のネットワークアドレス 「192.168.0.0/24」 相手側のLAN側のネットワークアドレス 「192.168.20.0/24」 PH2 の TransFormの選択 「すべてを送信する」 PFS 「使用する」(推奨) DH Groupの選択 「指定しない」 SA のライフタイム 「28800」(任意の設定値) DISTANCE 「空欄」

#### 「転送フィルタ」の設定

メイン側 XR と WAN とのネットワーク断により、 バックアップ SA へ切り替えた際、メイン SA への KeepAlive 要求がバックアップ XR からセンター側 LAN を経由してメイン側 XR に届いてしまいます。 これにより、IPsec 接続が復旧したと誤認し、再び メイン SA へ切り戻ししようとするため、バック アップ接続が不安定な状態になります。

## これを防ぐために、**バックアップ側XR(XR\_A#2)**に 下記のような転送フィルタを設定してください。

| No. | インターフェース | 方向        | 動作   | プロトコル | 送信元アドレス        | 送信元ポート | あて先アドレス       | あて先ポート |
|-----|----------|-----------|------|-------|----------------|--------|---------------|--------|
| 1   | ipsec0   | バケット受信時 🔽 | 破桒 🔽 | 全て 🔽  | 192.168.20.254 |        | 192.168.0.254 |        |

# VIII. IPsec 設定例 2 (センター / 拠点間の2対1接続)

インターフェース 「ipsec0」

ppp0のデフォルトの IPsec インターフェース

XR\_A#1のスタティックルート設定

| の"ipsec0"を設定します。 No.            | アドレス ネットマスク                | インターフェース/ゲートウェイ ディスタンス<br>(1-255) |
|---------------------------------|----------------------------|-----------------------------------|
| 動作「破棄」                          | 192.168.20.0 255.255.255.0 | 192.168.0.253 20                  |
| 送信元アドレス 「192.168.20.254」        |                            |                                   |
| 拠点側メイン SA の KeepAlive の送信元アドレス  | アドレス                       | 「192.168.20.0」                    |
| を設定します。                         | ネットマスク                     | <sup>[</sup> 255.255.255.0]       |
| あて先アドレス 「192.168.0.254」         | ゲートウェイ                     | 「192.168.0.253」                   |
| 拠点側メイン SAの KeepAlive の送信先アドレス   | XR_A#2のアドレ                 | スを設定します。                          |
| を設定します。                         | ディスタンス                     | ۲ <sub>20 م</sub>                 |
|                                 | IPsecルートのF                 | ディスタンス(=1)より大きい任                  |
|                                 | 意の値を設定し                    | ます。                               |
| また同じ理由から、メイン SA で接続中に IPsec 接   |                            |                                   |
| 続が不安定になるのを防ぐために、 <b>メイン側 XR</b> |                            |                                   |
| (XR A#1)にも下記のような転送フィルタを設定し      |                            |                                   |
| てください。                          |                            |                                   |

| No. | インターフェース | 方向        | 動作   | プロトコル | 送信元アドレス        | 送信元ポート | あて先アドレス       | あて先ポート |
|-----|----------|-----------|------|-------|----------------|--------|---------------|--------|
| 1   | ipsec0   | バケット受信時 🗸 | 破棄 🗸 | 全て 💌  | 192.168.20.254 |        | 192.168.0.253 |        |

インターフェース 「ipsec0」

拠点側バックアップSAのKeepAliveの送信先 アドレスを設定します。

#### 「スタティックルート」の設定

センター側のXRでは自分がIPsec接続していない ときに、拠点方向のルートをIPsec接続中のXRへ フローティングさせるために、スタティックルー トの設定を行います。 自分がIPsec接続しているときは、IPsecルートの ディスタンス値(=1)の方が小さいため、このスタ ティックルートは無効の状態となっています。 XR\_A#2のスタティックルート設定

| No. | アドレス         | ネットマスク                 | インターフェー                | -ス/ゲートウェイ     | ディスタンス<br>〈1-255〉 | 削除 |
|-----|--------------|------------------------|------------------------|---------------|-------------------|----|
| 1   | 192.168.20.0 | 255.255.255.0          |                        | 192.168.0.254 | 20                |    |
|     |              |                        |                        |               |                   |    |
|     | アドレス         | ス                      | <sup>r</sup> 192.168.2 | L0.0          |                   |    |
|     | ネット          | マスク                    | <sup>r</sup> 255.255.2 | ر 55.0        |                   |    |
|     | ゲート          | デートウェイ 「192.168.0.254」 |                        |               |                   |    |
|     | XR_A#1       | のアドレス                  | を設定します                 | Γ.            |                   |    |
|     |              |                        |                        |               |                   |    |

ディスタンス 「20」 IPsecルートのディスタンス(=1)より大きい任 意の値を設定します。

# VIII. IPsec 設定例 2 (センター / 拠点間の 2 対 1 接続)

## 「IPSec Keep-Alive 設定」

さらに、障害時にすぐにフローティングスタ ティックルートへ切り替えるために、IPsec Keep-Aliveを設定します。(KeepAlive 機能を使用しな い場合は、Rekeyのタイミングまでフローティング できない場合があります。)

XR\_A#1の IPsec Keep-Alive 設定

| Policy No.   | enable                        | source address          | destination address       | interva((sec) | watch count | delay(sec) | flag | interface | backup SA | remove? |
|--------------|-------------------------------|-------------------------|---------------------------|---------------|-------------|------------|------|-----------|-----------|---------|
| 1            | N                             | 192.168.0.254           | 192.168.20.254            | 30            | 3           | 60         | ◄    | ipsec0 💌  |           |         |
|              | er                            | nableにチェ                | ックを入れま                    | す。            |             |            |      |           |           |         |
|              | S                             | ource addre             | ss <sup>r</sup> 192.168.0 | 0.254」        |             |            |      |           |           |         |
|              | de                            | estination              | address <sup>r</sup> 192  | .168.20.2     | 54 J        |            |      |           |           |         |
|              | ir                            | nterval <sup>r</sup> 30 | )」(任意の設定                  | 2値) 注         | E)          |            |      |           |           |         |
|              | Wa                            | atch count              | 「3」( 任意の語                 | 段定値)          |             |            |      |           |           |         |
|              | de                            | elay <sup>r</sup> 60」(  | (任意の設定値                   | [)            |             |            |      |           |           |         |
|              | f                             | lag 「チェッ                | ック」(推奨)                   |               |             |            |      |           |           |         |
|              | interface <sup>r</sup> ipsec0 |                         |                           |               |             |            |      |           |           |         |
| backupSA「空欄」 |                               |                         |                           |               |             |            |      |           |           |         |
|              |                               | ·                       |                           |               |             |            |      |           |           |         |
|              | XR_                           | A#2のIPse                | c Keep-Alive              | 設定            |             |            |      |           |           |         |

| Policy No. | enable | source address | destination address | interval(sec) | watch count | delay(sec) | flag | interface | backup SA | remove? |
|------------|--------|----------------|---------------------|---------------|-------------|------------|------|-----------|-----------|---------|
| 1          |        | 192.168.0.253  | 192.168.20.254      | 30            | 3           | 60         | ◄    | ipsec0 💌  |           |         |

enableにチェックを入れます。 source address 「192.168.0.253」 destination address 「192.168.20.254」 interval 「30」(任意の設定値) 注) watch count 「3」(任意の設定値) delay 「60」(任意の設定値) flag 「チェック」(推奨) interface 「ipsec0」 backupSA 「空欄」

#### 注)

センター側と拠点側の interval が同じ値の場 合、Keep-Alive の周期が同期してしまい、障害 時の IPsec 切り替え直後に、切り替えた先でも すぐに障害を検出して、IPsec 通信が不安定にな ることがあります。 これを防ぐために、センター側の interval は拠 点側のメイン SA, バックアップ SA のいずれの interval とも異なる値を設定することを推奨し ます。 但し、センター内の XR 同士は同じ interval 値 でも構いません。

# VIII. IPsec 設定例 2 (センター / 拠点間の 2 対1 接続)

XR\_B(拠点側XR)の設定

#### 「本装置の設定」

「本装置側の設定1」を選択します。

| インターフェースのIPアドレス | %ррр  |                        |
|-----------------|-------|------------------------|
| 上位ルータのIPアドレス    |       |                        |
| インターフェースのID     | @host | _<br>(例:@xr.centurysys |

インターフェースの IP アドレス「%ppp0」 PPPoE 接続かつ動的アドレスの場合は、必ず この設定にします。

上位ルータの IP アドレス「空欄」

PPPoE 接続かつ動的アドレスの場合は、空欄にしてください。

インターフェースの ID「@host」 (®以降は任意の文字列) 動的アドレスの場合は、必ず任意の ID を設 定します。

#### 「IKE/ISAKMPポリシーの設定」

メイン SA 用の IKE/ISAKMP ポリシーの設定を行い ます。

「IKE1」を選択します。

| IKE/ISAKMPの設定                                                                           |                                                                     |
|-----------------------------------------------------------------------------------------|---------------------------------------------------------------------|
| IKE/ISAKMPポリシー名                                                                         |                                                                     |
| 接続する本装置側の設定                                                                             | 本装置側の設定1 💌                                                          |
| インターフェースのIPアドレス                                                                         | 203.xx.xx.117                                                       |
| 上位ルータのIPアドレス                                                                            |                                                                     |
| インターフェースのID                                                                             | (锕:@xr.centurysys)                                                  |
| モードの設定                                                                                  | aggressive モード ▼                                                    |
| transformの設定                                                                            | 1番目 eroup2-3des-sha1 ▼<br>2番目 使用しない ▼<br>3番目 使用しない ▼<br>4番目 使用しない ▼ |
| IKEのライフタイム                                                                              | 3600 秒 (1081~28800秒まで)                                              |
| 鍵の設定                                                                                    |                                                                     |
| <ul> <li>PSKを使用する</li> <li>RSAを使用する</li> <li>(X509を使用する場合は<br/>RSAに設定してください)</li> </ul> | test_key                                                            |
| X509の設定                                                                                 |                                                                     |
| 接続先の証明書の設定<br>(<509を使用しない場合は<br>必要ありません)                                                | ×                                                                   |

IKE/ISAKMPポリシー名「(任意で設定します)」 接続する本装置側の設定「本装置側の設定1」 インターフェースのIPアドレス「203.xx.xx.117」 対向装置が固定アドレスなので、そのIPアドレスを設定します。

上位ルータの IP アドレス「空欄」 対向装置が PPPoE 接続かつ固定アドレスなの で、設定不要です。

インターフェースの ID「空欄」 対向装置が固定アドレスなので、設定不要です。

モードの設定 「aggressive モード」 transformの設定

1番目「group2-3des-sha1」(任意の設定を選択)

2~4番目「使用しない」 IKEのライフタイム「3600」(任意の設定値)

鍵の設定「PSKを使用する」を選択し、対向装置との共通鍵「test\_key」を入力します。

#### 「IKE/ISAKMPポリシーの設定」

「IKE2」を選択します。

バックアップSA用のIKE/ISAKMPポリシーの設定 を行います。

| IKE/ISAKMPの設定                                                                            |                                                                     |
|------------------------------------------------------------------------------------------|---------------------------------------------------------------------|
| IKE/ISAKMPポリシー名                                                                          |                                                                     |
| 接続する本装置側の設定                                                                              | 本装置側の設定1 ▼                                                          |
| ンターフェースのIPアドレス                                                                           | 203.xx.xx.118                                                       |
| 上位ルータのIPアドレス                                                                             |                                                                     |
| インターフェースのID                                                                              | (例:@xr.centurysys)                                                  |
| モードの設定                                                                                   | aggressive モード 💌                                                    |
| transformの設定                                                                             | 1番目 group2-3des-sha1 ▼<br>2番目 使用しない ▼<br>3番目 使用しない ▼<br>4番目 使用しない ▼ |
| IKEのライフタイム                                                                               | 3600 秒 (1081~28800秒まで)                                              |
| 鍵の設定                                                                                     |                                                                     |
| <ul> <li>PSKを使用する</li> <li>RSAを使用する</li> <li>(\\509を使用する場合は<br/>RSAに設定してください)</li> </ul> | test_key                                                            |
| X509の設定                                                                                  |                                                                     |
| 接続先の証明書の設定<br>X509を使用しない場合は<br>必要ありません)                                                  | X                                                                   |
|                                                                                          |                                                                     |

# VIII. IPsec 設定例 2 (センター / 拠点間の2対1接続)

IKE/ISAKMPポリシー名「(任意で設定します)」 接続する本装置側の設定「本装置側の設定1」 インターフェースのIPアドレス「203.xx.xx.118」 対向装置が固定アドレスなので、そのIPアドレスを設定します。

上位ルータの IP アドレス「空欄」 対向装置が PPPoE 接続かつ固定アドレスなの で、設定不要です。

インターフェースの ID「空欄」 対向装置が固定アドレスなので、設定不要です。

モードの設定 「aggressive モード」 transformの設定

1番目「group2-3des-sha1」(任意の設定を選択) 2~4番目「使用しない」 IKEのライフタイム「3600」(任意の設定値)

鍵の設定「PSKを使用する」を選択し、対向装 置との共通鍵「test key」を入力します。

#### 「IPSecポリシーの設定」

メイン SA 用の IPsec ポリシーの設定を行います。 「IPSec1」を選択します。

| <ul> <li>使用する</li> <li>使用しない</li> <li>Response</li> </ul> | nderとして使用する 🛛 On-Demandで使用する       |
|-----------------------------------------------------------|------------------------------------|
| 使用するIKEポリシー名の選択                                           | (IK E1)                            |
| 本装置側のLAN側のネットワークアドレス                                      | 192.168.20.0/24 (例:192.168.0.0/24) |
| 相手側のLAN側のネットワークアドレス                                       | 192.168.0.0/24 (例: 192.168.0.0/24) |
| PH2のTransFormの選択                                          | すべてを送信する 💌                         |
| PFS                                                       | © 使用する ○ 使用しない                     |
| DH Groupの選択(PFS使用時に有効)                                    | 指定しない                              |
| SAのライフタイム                                                 | 28800 秒(1081~86400秒まで)             |
| DISTANCE                                                  | 1 (1~255まで)                        |

#### 「使用する」を選択します。

本装置は Initiator として動作し、かつメイン SA用の IPsec ポリシーであるため、「使用する」 を選択します。

使用する IKE ポリシー名の選択 「 IKE1」 本装置側の LAN 側のネットワークアドレス 「192.168.20.0/24」 相手側のLAN側のネットワークアドレス 「192.168.0.0/24」 PH2のTransFormの選択「すべてを送信する」 PFS「使用する」(推奨) DH Groupの選択「指定しない」 SAのライフタイム「28800」(任意の設定値) DISTANCE「1」 メイン側のディスタンス値は最小値(=1)を設定 します。

#### 「IPSecポリシーの設定」

バックアップ SA 用の IPsec ポリシーの設定を行い ます。

「IPSec2」を選択します。

| ○ 使用する ○ 使用しない ◎ Respo | nderとして使用する 🛛 On-Demandで使用する        |
|------------------------|-------------------------------------|
| 使用するIKEポリシー名の選択        | (IKE2) ▼                            |
| 本装置側のLAN側のネットワークアドレス   | 192.168.20.0/24 (例: 192.168.0.0/24) |
| 相手側のLAN側のネットワークアドレス    | 192.168.0.0/24 (例: 192.168.0.0/24)  |
| PH2のTransFormの選択       | すべてを送信する                            |
| PFS                    | © 使用する ○ 使用しない                      |
| DH Groupの選択(PFS使用時に有効) | 指定しない                               |
| SAのライフタイム              | 28800 秒 (1081~86400秒まで)             |
| DISTANCE               | 2 (1~255まで)                         |

「Responder として使用する」を選択します。 バックアップSA 用の IPsec ポリシーであるた め、「Responder として使用する」を選択してくだ さい。

使用する IKE ポリシー名の選択「 IKE2」
本装置側の LAN 側のネットワークアドレス 「192.168.20.0/24」
相手側の LAN 側のネットワークアドレス 「192.168.0.0/24」
PH2 の TransFormの選択「 すべてを送信する」
PFS 「使用する」(推奨)
DH Groupの選択「指定しない」
SA のライフタイム「 28800」(任意の設定値 )
DISTANCE「2」
バックアップ側のディスタンス値は、メイン側
のディスタンス値より大きな値を設定します。

# VIII. IPsec 設定例 2 (センター / 拠点間の 2 対1 接続)

#### 「IPsec Keep-Alive の設定」

拠点側が動的 IP アドレスを用いた構成で、センター 側からの通信があるようなケースではSAの不一致が 起こりうるため、メイン側、バックアップ側の両方 でKeep-Aliveを動作させることを推奨します。

| Policy No. | enable | source address | destination address | interval(sec) | watch count | delay(sec) | flag | interface | backup SA | remove? |
|------------|--------|----------------|---------------------|---------------|-------------|------------|------|-----------|-----------|---------|
| 1          | •      | 192.168.20.254 | 192.168.0.254       | 45            | 3           | 60         | ◄    | ipsec0 💌  | 2         |         |
| 2          |        | 192.168.20.254 | 192.168.0.253       | 60            | 3           | 60         |      | ipsec0 💌  |           |         |

メイン SA 用の KeepAlive の設定

PolicyNo.1の行に設定します。

source address 「192.168.20.254」 destination address 「192.168.0.254」 interval 「45」(任意の設定値) 注) watch count 「3」(任意の設定値) delay 「60」(任意の設定値) flag 「チェック」(推奨) interface 「ipsec0」 backupSA「2」 Keep-Alive により障害検知した場合に、IPSec2の ポリシーに切り替えるため、"2"を設定します。

バックアップ SA 用の KeepAlive の設定

PolicyNo.2の行に設定します。

source address 「192.168.20.254」 destination address 「192.168.0.253」 interval 「60」(任意の設定値) 注) watch count 「3」(任意の設定値) delay 「60」(任意の設定値) flag 「チェック」(推奨) interface 「ipsec0」 backupSA 「空欄」

#### 注)

メインSAとバックアップSA、または拠点側とセ ンター側の interval が同じ値の場合、Keep-Aliveの周期が同期してしまい、障害時の IPsec 切り替え直後に、切り替えた先でもすぐに障害 を検出して、IPsec通信が不安定になることがあ ります。

これを防ぐために、拠点側のXR同士のinterval は、それぞれ異なる値を設定することを推奨し ます。さらにそれぞれの値はセンター側とも異 なる値を設定してください。

## IX. IPsec がつながらないとき

IPsec で正常に通信できないときは本体ログを確認する ことで、どの段階で接続に失敗しているかを把握するこ とができます。

本体ログは、「システム設定」内の「ログ表示」で確認 します。

#### [正常に IPsec 接続できたときのログメッセージ]

#### メインモードの場合

Aug 3 12:00:14 localhost ipsec\_setup: ...FreeS/WAN IPsec started

Aug 3 12:00:20 localhost ipsec\_\_plutorun: 104 "xripsec1" #1: **STATE\_MAIN**\_I1: initiate

Aug 3 12:00:20 localhost ipsec\_\_plutorun: 106 "xripsec1" #1: STATE\_MAIN\_I2: from STATE\_MAIN\_I1; sent MI2, expecting MR2

Aug 3 12:00:20 localhost ipsec\_\_plutorun: 108 "xripsec1" #1: STATE\_MAIN\_I3: from STATE\_MAIN\_I2; sent MI3, expecting MR3

Aug 3 12:00:20 localhost ipsec\_\_plutorun: 004 "xripsec1" #1: STATE\_MAIN\_I4: ISAKMP SA established

Aug 3 12:00:20 localhost ipsec\_\_plutorun: 112 "xripsec1" #2: STATE\_QUICK\_I1: initiate

Aug 3 12:00:20 localhost ipsec\_plutorun: 004 "xripsec1" #2: STATE\_QUICK\_I2: sent QI2, **IPsec SA established** 

#### <u>アグレッシブモードの場合</u> Apr 25 11:14:27 localhost ipsec\_setup: ...FreeS/WAN IPsec started

Aug 3 11:14:34 localhost ipsec\_plutorun: whack: ph1\_mode=**aggressive** whack:CD\_ID=@home whack:ID\_FQDN=@home 112 "xripsec1" #1: STATE\_AGGR\_I1: initiate

Aug 3 11:14:34 localhost ipsec\_plutorun: 004 "xripsec1" #1: SAEST(e)=STATE\_AGGR\_I2: sent AI2, ISAKMP SA established

Aug 3 12:14:34 localhost ipsec\_\_plutorun: 117 "xripsec1" #2: STATE\_QUICK\_I1: initiate

Aug 3 12:14:34 localhost ipsec\_\_plutorun: 004 "xripsec1" #2: SAEST(13)=STATE\_QUICK\_I2: sent QI2, IPsec SA established

# IX. IPsec がつながらないとき

「現在の状態」は IPsec 設定画面の「ステータス」 から、画面中央下の「現在の状態」をクリックし て表示します。

#### [正常に IPsec が確立したときの表示例]

000 interface ipsec0/eth1 218.xxx.xxx.xxx

000

000 "xripsec1": 192.168.xxx.xx/24 ===218.xxx.xxx.[@<id>]---218.xxx.xxx.xxx.

000 "xripsec1": ...219.xxx.xxx.xxx ===192.168.xxx.xxx.xxx/24

000 "xripsec1": ike\_life: 3600s; ipsec\_life: 28800s; rekey\_margin: 540s; rekey\_fuzz: 100%; keyingtries: 0

000 "xripsec1": policy: PSK+ENCRYPT+TUNNEL+PFS; interface: eth1; erouted

000 "xripsec1": newest ISAKMP SA: #1; newest IPsec SA: #2; eroute owner: #2

000

000 #2: "xripsec1" STATE\_QUICK\_12 (sent Q12, **IPsec SA established**); EVENT\_SA\_REPLACE in 27931s; newest IPSEC; eroute owner

000 #2: "xripsec1" esp.32a406c4@219.xxx.xxx esp.1be9611c@218.xxx.xxx tun.1002@219.xxx.xxx tun.1001@218.xxx.xxx

000 #1: "xripsec1" STATE\_MAIN\_I4 (**ISAKMP SA** established); EVENT\_SA\_REPLACE in 2489s; newest ISAKMP これらのログやメッセージ内に

- ISAKMP SA established
- IPsec SA established

のメッセージがない場合は IPsec が確立していま せん。設定を再確認してください。

## IX. IPsec がつながらないとき

「 ...FreeS/WAN IPsec started」でメッセージが止まっています。

この場合は、接続相手との IKE 鍵交換が正常に行えていません。

IPsec 設定の「IKE/ISAKMP ポリシーの設定」項目で相手側 機器についての設定を確認してください。

また、ステートフルパケットインスペクションを有効にしている場合、IPsec通信のパケットを受信できるようにフィルタ設定を施す必要があります。IPsecのパケットを通すフィルタ設定は、「VI.IPsec通信時のパケットフィル タ設定」をご覧ください。

「ISAKMP SA established」メッセージは表示されてい ますが「IPsec SA established」メッセージが表示されて いません。

この場合は、IPsec SA が正常に確立できていません。 IPsec 設定の「IPsec ポリシー設定」項目で、自分側と相 手側のネットワークアドレスが正しいか、設定を確認して ください。

# 新規に設定を追加したのですが、追加した設定については IPsec がつながりません。

設定を追加し、その設定を有効にする場合には IPsec機能 を再起動(本体の再起動)を行ってください。設定を追加し ただけでは設定が有効になりません。

IPSec は確立していますが、Windows でファイル共有が できません。

XRシリーズは工場出荷設定において、NetBIOSを通さない フィルタリングが設定されています。Windowsファイル共 有をする場合はこのフィルタ設定を削除もしくは変更して ください。

aggressive モードで接続しようとしたら、今までつな がっていた IPsec がつながらなくなってしまいました。

固定 IP - 動的 IP 間でのmain モード接続と aggressive モード接続を共存させることはできません。 このようなトラブルを避けるために、固定 IP - 動的 IP 間 で IPsec 接続する場合は aggressive モードで接続するよう にしてください。 XRシリーズは工場出荷設定において、NetBIOSを通さな いフィルタリングが設定されています。Windowsファイ ル共有をする場合はこのフィルタ設定を削除もしくは変 更してください。

IPsec通信中に回線が一時的に切断してしまうと、回線が回復しても IPsec 接続がなかなか復帰しません。

固定 IP アドレスと動的 IP アドレス間の IPsec 通信で、固定 IP アドレス側装置の IPsec 通信が意図しない切断をしてしまったときに起こりえる現象です。

相手が動的 IP アドレスの場合は相手側の IP アドレスが分からないために、固定 IP アドレス側からは IPsec 通信を開始することが出来ず、動的 IP アドレス側から IPsec 通信の再要求を受けるまでは IPsec 通信が復帰しなくなります。また動的側 IP アドレス側が IPsec 通信の再要求を出すのは IPsec SA のライフタイムが過ぎてからとなります。

これらの理由によって、IPsec 通信がなかなか復帰しない 現象となります。

すぐに IPsec 通信を復帰させたいときは、動的 IP アドレ ス側の IPsec サービスも再起動する必要があります。

また、「**IPsec Keep-Alive 機能**」を使うことで IPsec の再 接続性を高めることができます。

## 相手の装置には IPsec のログが出ているのに、こちらの 装置にはログが出ていません。 IPsec は確立しているよう なのですが、確認方法はありませんか?

固定 IP - 動的 IP 間での IPsec 接続をおこなう場合、固定 IP 側(受信者側)の本装置ではログが表示されないことがあ ります。その場合は「各種サービスの設定」 「IPsec サーバ」 「ステータス」を開き、「現在の状態」 をクリックしてください。ここに現在の IPsec の状 態が表示されます。

第12章

ダイナミックルーティング (RIP、OSPF、DVMRP)

# I. ダイナミックルーティング機能

本装置のダイナミックルーティング機能は、RIP、 OSPF および DVMRP(XR-640L2のみ)をサポートしています。

RIP機能のみで運用することはもちろん、RIPで学習した経路情報をOSPFで配布することなどもできます。

## 設定の開始

Web 設定画面「各種サービスの設定」 画面左「ダ イナミックルーティング」をクリックします。

| <u>DNSサーバ</u>   | ○停止 ●起動                          | 動作中 | 動作変更 |
|-----------------|----------------------------------|-----|------|
| <u>IPsecサーバ</u> | ◎停止 ○起動                          | 停止中 | 動作変更 |
| ダイナミックルーティング    | 起動停止はダイナミックルーティングの設定から行っ<br>て下さい | 停止中 |      |
| L2TPv3          | ◎停止 ○起動                          | 停止中 | 動作変更 |
| SYSLOGサービス      | ○停止 ●起動                          | 動作中 | 動作変更 |
| SNMPサービス        | ◎停止 ○起動                          | 停止中 | 動作変更 |
| NTPサービス         | ○停止 ○起動                          | 停止中 | 動作変更 |
| アクセスサーバ         | 起動停止はアクセスサーバの設定から行って下さい          | 停止中 |      |

「RIP」、「OSPF」、「DVMRP」(XR-640L2のみ)をク リックして、それぞれの機能の設定画面を開いて 設定をおこないます。

<u>XR-410L2</u>

| RIP  | ● 停止 ○ 起動 | 停止中 | 再起動 |
|------|-----------|-----|-----|
| OSPE | ◎ 停止 ◎ 起動 | 停止中 | 再起動 |

XR-640L2

| RIP   | C 停止 € 起動 | 動作中 | 再起動 |
|-------|-----------|-----|-----|
| OSPF  | ● 停止 ○ 起動 | 停止中 | 再起動 |
| DVMRP | ● 停止 ● 起動 | 停止中 | 再起動 |

## II. RIPの設定

#### RIPの設定

Web 設定画面「各種サービスの設定」 画面左「ダ イナミックルーティング設定」 「RIP」をクリッ クして、以下の画面から設定します。

XR-410L2

| Ether0ポート                 | 使用しない 💌<br>バージョン1 💌  |
|---------------------------|----------------------|
| Ether1 ポート                | 使用しない 💌<br>バージョン1 💌  |
| Administrative Distance設定 | 120 (1-255) デフォルト120 |
| OSPFルートの再配信               | ○ 有効 ④ 無効            |
| 再配信時のメトリック設定              | (0-16)指定しない場合は空白     |
| staticルートの再配信             | ● 有効 ● 無効            |
| staticルート再配信時のメトリック<br>設定 | (0-16)指定しない場合は空白     |
| de fault-in formation の送信 | ○ 有効 ④ 無効            |

#### XR-640L2

| Ether0ポート                 | 使用しない 💌<br>バージョン1 💌  |
|---------------------------|----------------------|
| Ether1 ポート                | 使用しない 💌<br>バージョン1 💌  |
| Ether2ポート                 | 使用しない 💌<br>バージョン1 💌  |
| Administrative Distance設定 | 120 (1-255) デフォルト120 |
| OSPFルートの再配信               | ○ 有効 ⓒ 無効            |
| 再配信時のメトーリック設定             | (0-16)指定しない場合は空白     |
| staticルートの再配信             | ● 有効 ● 無効            |
| staticルート再配信時のメトリック<br>設定 | (0-16)指定しない場合は空白     |
| default-informationの送信    | ◎ 有効 ● 無効            |

Ether0、Ether1、Ether2ポート 本装置の各Ethernet ポートで、RIPの使用 / 不使 用、また使用する場合のRIPバージョンを選択し ます。

Administrative Distance 設定 RIPとOSPFを併用していて全く同じ経路を学習す る場合がありますが、その際はこの値の小さい方 を経路として採用します。 OSPF ルートの再配信

RIPとOSPFを併用していて、OSPFで学習したルー ティング情報をRIPで配信したいときに「有効」 にしてください。RIPのみを使う場合は「無効」に します。

再配信時のメトリック設定

OSPF ルートを RIP で配信するときのメトリック値 を設定します。

staticルートの再配信 staticルーティング情報もRIPで配信したいとき に「有効」にしてください。RIPのみを使う場合は 「無効」にします。

staticルート再配信時のメトリック設定 staticルートをRIPで配信するときのメトリック 値を設定します。

default-informationの送信 デフォルトルート情報をRIPで配信したいときに 「有効」にしてください。 選択、入力後は「設定」をクリックして設定完了 です。

設定後は「ダイナミックルーティング設定」画面 に戻り、「起動」を選択して「動作変更」をクリッ クしてください。

また設定を変更した場合には、「再起動」をクリックしてください。

なお、RIPの動作状況およびルーティング情報は、 「RIP情報の表示」をクリックすることで確認できます。

## II. RIPの設定

## RIP フィルターの設定

RIPによる route 情報の送信または受信をしたくないときに設定します。

Web 設定画面「各種サービスの設定」 画面左「ダ イナミックルーティング設定」 「RIP フィルタ設 定」をクリックして、以下の画面から設定します。

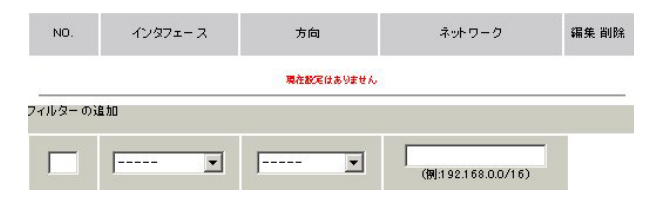

NO.

設定番号を指定します。1~64の間で指定します。

インタフェース

RIPフィルタを実行するインタフェースを選択します。

#### 方向

「in-coming」は本装置がRIP情報を受信する際に RIPフィルタリングします(受信しない)。 「out-going」は本装置からRIP情報を送信する際 にRIPフィルタリングします(送信しない)。

ネットワーク

RIPフィルタリングの対象となるネットワークアド レスを指定します。

<入力形式>

ネットワークアドレス / サブネットマスク値

入力後は「保存」をクリックしてください。 「取消」をクリックすると、入力内容がクリアされ ます。

RIP フィルタ設定後は、ただちに設定が有効となります。

設定後は、画面上部に設定内容が一覧表示されま す。

| NO. | インタフェー ス   | 方向         | ネットワーク           | 編集 削除 |
|-----|------------|------------|------------------|-------|
| 1   | EtherOポート  | in-comming | 192.168.100.0/24 | 編集 削除 |
| 2   | Ether1 ポート | out-soins  | 192.168.0.0/24   | 編集削除  |

「削除」をクリックすると、設定が削除されます。 「編集」をクリックすると、その設定について内容 を編集できます。

## III. OSPFの設定

OSPFはリンクステート型経路制御プロトコルです。

OSPFでは各ルータがリンクステートを交換しあい、 そのリンクステートをもとに、他のルータがどこ に存在するか、どのように接続されているか、と いうデータベースを生成し、ネットワークトポロ ジを学習します。

また OSPF は主に帯域幅からコストを求め、コスト がもっとも低いものを最適な経路として採用しま す。

これにより、トラフィックのロードバランシング が可能となっています。

その他、ホップ数に制限がない、リンクステートの更新に IP マルチキャストを利用する、RIP より 収束が早いなど、大規模なネットワークでの利用 に向いています。

OSPFの具体的な設定方法に関しましては、弊社サ ポートデスクでは対応しておりません。 専門のコンサルティング部門にて対応いたします ので、その際は弊社までご連絡ください。

OSPF 設定は、Web 設定画面「各種サービスの設定」 画面左「ダイナミックルーティング設定」 「OSPF」をクリックします。 インタフェースへの OSPF エリア設定

どのインタフェースで OSPF 機能を動作させるかを 設定します。

設定画面上部の「インタフェースへの OSPF エリア 設定」をクリックします。

|    | ネットワークアドレス<br>(例:192.168.0.0/24) | AREA番号<br>(0-4294967295) |
|----|----------------------------------|--------------------------|
| 1  |                                  |                          |
| 2  |                                  |                          |
| 3  |                                  |                          |
| 4  |                                  |                          |
| 5  |                                  |                          |
| 6  |                                  |                          |
| 7  |                                  |                          |
| 8  |                                  |                          |
| 9  |                                  |                          |
| 10 |                                  |                          |

ネットワークアドレス 本装置に接続しているネットワークのネットワー クアドレスを指定します。ネットワークアドレス/ マスクビット値の形式で入力します。

AREA 番号

そのネットワークのエリア番号を指定します。

AREA:リンクステートアップデートを送信する 範囲を制限するための論理的な範囲

入力後は「設定」をクリックして設定完了です。

## III. OSPFの設定

#### OSPF エリア設定

各AREA(エリア)ごとの機能設定をおこないます。

設定画面上部の「OSPF エリア設定」をクリックします。

初めて設定するとき、もしくは設定を追加すると きは「New Entry」をクリックします。

| AREA番号         | (0-4294967295) |
|----------------|----------------|
| スタブ設定          | ○ 有効 ● 無効      |
| トータリースタブ設定     | ○ 有効 ⊙ 無効      |
| de fault-cost  | (0-16777215)   |
| 認証設定           | 使用しない 💌        |
| エリア間ルートの経路集約設定 |                |

AREA 番号

機能設定をおこなうエリアの番号を指定します。

スタブ設定

外部に通じる経路がひとつしかない場合や最適な 経路を通る必要がない場合にはスタブエリアに指 定します。スタブエリアに指定するときは「有効」 を選択します。スタブエリアにはLSA type5を送 信しません。

トータリースタブ設定

LSA type5に加え、type3、4も送信しないエリア に指定するときに「有効」にします。

default-cost 設定

スタブエリアに対してデフォルトルート情報を送 信する際のコスト値をしていします。指定しない 場合は1です。

認証設定 該当エリアでパスワード認証かMD5認証をおこな うかどうかを選択します。デフォルト設定は「使 用しない」です。 エリア間ルートの経路集約設定

経路情報を集約して送信したいときに設定します。 Ex:128.213.64.0 ~ 128.213.95.0のレンジのサブ ネットを渡すときに1つずつ渡すのではなく、 128.213.64.0/19に集約して渡す、といったときに 使用します。ただし、連続したサブネットでなけ ればなりません(レンジ内に存在しないサブネット があってはなりません)。

入力後は「設定」をクリックしてください。

設定後は「OSPF エリア設定」画面に、設定内容が 一覧で表示されます。

| AREA番号 | STUB | Totally<br>STUB | Default-cost | Authentication | 経路集約            | Configure   |
|--------|------|-----------------|--------------|----------------|-----------------|-------------|
| 1      | 有効   | 無効              | 10           | 無効             | 192.168.10.1/29 | Edit,Remove |

「Configure」項目の「Edit」「Remove」をクリック することで、それぞれ設定内容の「編集」と設定 の「削除」をおこなえます。(画面は表示例です)

## III. OSPFの設定

#### OSPF VirtualLink 設定

OSPF において、すべてのエリアはバックボーンエ リア(エリア0)に接続している必要があります。も し接続していなければ、他のエリアの経路情報は 伝達されません。

しかし物理的にバックボーンエリアに接続できな い場合にはVirtualLinkを設定して、論理的に バックボーンエリアに接続させます。

設定画面上部の「VirtualLink設定」をクリックして設定します。

初めて設定するとき、もしくは設定を追加すると きは「New Entry」をクリックします。

| Transit AREA番号         | (0-4294967295)  |
|------------------------|-----------------|
| Remote-ABR Router-ID設定 | (預:192.168.0.1) |
| Helloインター バル設定         | 10 (1-65535)    |
| Deadインター バル設定          | 40 (1 -65535)   |
| Retransmitインター バル設定    | 5 (3-65535)     |
| transmit delay設定       | 1 (1 -65535)    |
| 認証パスワード設定              | (英数字で最大8文字)     |
| MD5 KEY-ID設定(1)        | (1-255)         |
| MD5パスワード設定(1)          | (英数字で最大16文字)    |
| MD5 KEY-ID設定(2)        | (1-255)         |
| MD5パスワード設定(2)          | (英数字で最大16文字)    |

Transit AREA 番号

VirtualLinkを設定する際に、バックボーンと設定 するルータのエリアが接続している共通のエリア の番号を指定します。このエリアが「Transit AREA」となります。

Remote-ABR Router-ID 設定 VirtualLinkを設定する際のバックボーン側のルー タ IDを設定します。

Helloインターバル設定 Helloパケットの送出間隔を設定します。

Dead インターバル設定 Dead タイムを設定します。 Retransmit インターバル設定 LSAを送出する間隔を設定します。

transmit delay設定 LSUを送出する際の遅延間隔(delay)を設定します。

認証パスワード設定 VirtualLink上でsimpleパスワード認証を使用す る際のパスワードを設定します。半角英数字のみ 使用できます。

MD5 KEY-ID 設定(1) MD5 認証使用時の KEY ID を設定します。

MD5 パスワード設定(1) エリア内でMD5認証を使用する際のMD5パスワー ドを設定します。

MD5 KEY-ID 設定(2) MD5 パスワード設定(2) MD5 KEY-ID とパスワードは2つ同時に設定可能で す。その場合は(2)に設定します。半角英数字のみ 使用できます。

## VirtualLink設定では、スタブエリアおよびバッ クボーンエリアをTransit AREAとして設定する ことはできません。

入力後は「設定」をクリックしてください。

設定後は「VirtualLink 設定」画面に、設定内容が 一覧で表示されます。

|   | AREA番号 | Remote-ABR<br>ID | Hello | Dead | Retransmit | Transmit<br>Delay | 認証 Password | MD5<br>KEY-ID | MD5<br>Password | Configure   |
|---|--------|------------------|-------|------|------------|-------------------|-------------|---------------|-----------------|-------------|
| 1 | 1      | 192.168.0.1      | 10    | 40   | 5          | 1                 | 889         | 111<br>112    | bbb<br>ccc      | Edit,Remove |

「Configure」項目の「Edit」「Remove」をクリック することで、それぞれ設定内容の「編集」と設定 の「削除」をおこなえます。

## III. OSPFの設定

## OSPF 機能設定

OSPFの動作について設定します。設定画面上部の「OSPF機能設定」をクリックして設定します。

| Router-ID設定                         | (₩]:192:168.0.1)                                   |
|-------------------------------------|----------------------------------------------------|
| Connected再配信                        | C 有効 ● 無効<br>メトリックタイプ 2 ▼<br>メトリック値設定 (0-16777214) |
| staticルート再配信                        | ○ 有効 ○ 無効<br>メトリックタイプ 2 ▼<br>メトリック値設定 (0-16777214) |
| RIPルートの再配信                          | ○ 有効 ○ 無効<br>メトリックタイプ 2 ▼<br>メトリック協設定 (0-16777214) |
| Administrative Distance設定           | 110 (1-255)デフォルト110                                |
| ExternalルートDistance設定               | (1-255)                                            |
| Inter-area儿-ト Distance設定            | (1-255)                                            |
| Intra-area儿-ト Distance設定            | (1-255)                                            |
| De fault-in formation               | 送信しない ▼<br>メトリックタイプ 2 ▼<br>メトリック値設定 (0-16777214)   |
| SPF計算Delay設定                        | 5 (0-4294967295) デフォルト5s                           |
| 2つのSPF計算の最小間隔設定                     | 10 (0-4294967295) デフォルト10s                         |
| バックアップ切替え監視対象<br>Remote Router-ID設定 | ())(192.168.0.2)                                   |

#### Router-ID 設定

neighborを確立した際に、ルータの ID として使用 されたり、DR、BDR の選定の際にも使用されます。 指定しない場合は、ルータが持っている IP アドレ スの中でもっとも大きい IP アドレスを Router - ID として採用します。

#### Connectedの再配信

connected ルートを OSPF で配信するかどうかを選 択します。「有効」にした場合は以下の2項目も設 定します。

a. メトリックタイプ

- 配信する際のメトリックタイプ type1、type2 を選択します。
- b. メトリック値 配信する際のメトリック値を設定します。

staticルートの再配信

staticルートを OSPF で配信するかどうかを選択し ます。IPsecルートを再配信する場合も、この設 定を「有効」にする必要があります。

「有効」にした場合は以下の2項目も設定します。

- a. メトリックタイプ 配信する際のメトリックタイプ type1、type2 を選択します。
- b. メトリック値
   配信する際のメトリック値を設定します。
- RIPルートの再配信

RIPが学習したルート情報をOSPFで配信するかど うかを選択します。「有効」にした場合は以下の2 項目も設定します。

- a. メトリックタイプ 配信する際のメトリックタイプ type1、type2 を選択します。
- b. メトリック値
   配信する際のメトリック値を設定します。

Administrative Distance 設定 ディスタンス値を設定します。OSPFと他のダイナ ミックルーティングを併用していて同じサブネッ トを学習した際に、この値の小さい方のダイナ ミックルートを経路として採用します。

External ルート Distance 設定 OSPF以外のプロトコルで学習した経路のディスタ ンス値を設定します。

Inter-area ルート Distance 設定 エリア間の経路のディスタンス値を設定します。

intra-area ルート Distance 設定 エリア内の経路のディスタンス値を設定します。

## III. OSPFの設定

Default-information デフォルトルートをOSPFで配信するかどうかを選 択します。

「送信する」の場合、ルータがデフォルトルートを 持っていれば送信されますが、たとえば PPPoE セッションが切断しでデフォルトルート情報がな くなってしまったときは配信されなくなります。 「常に送信」の場合、デフォルトルートの有無にか かわらず、自分にデフォルトルートを向けるよう に、OSPF で配信します。

「送信する」「常に送信する」の場合は、以下の2 項目についても設定します。

a. メトリックタイプ 配信する際のメトリックタイプ type1、type2 を選択します。

b. メトリック値
 配信する際のメトリック値を設定します。

SPF 計算 Delay 設定

LSUを受け取ってから SPF 計算をする際の遅延 (delay)時間を設定します。

2 つの SPF 計算の最小間隔設定

連続して SPF 計算をおこなう際の間隔を設定します。

バックアップ切替え監視対象 Remote Router-ID 設定

OSPF Helloによるバックアップ回線切り替え機能 を使用する際に、Neighbor が切れたかどうかを チェックする対象のルータを判別するために、対 象のルータの IP アドレスを設定します。 バックアップ機能を使用しない場合は、設定する 必要はありません。

入力後は「設定」をクリックしてください。

## III. OSPFの設定

## インタフェース設定

各インタフェースごとの OSPF 設定を行ないます。

設定画面上部の「インタフェース設定」をクリックして設定します。

初めて設定するとき、もしくは設定を追加すると きは「New Entry」をクリックします。

| インタフェー ス名           | ethO |                    |
|---------------------|------|--------------------|
| Passive-Interface設定 | 〇 有効 | ● 無効               |
| コスト値設定              |      | (1-65535)          |
| 带域設定                |      | (1 –1 0000000kbps) |
| Helloインターバル設定       | 10   | (1–65535s)         |
| Deadインターバル設定        | 40   | (1-65535s)         |
| Retransmitインターバル設定  | 5    | (3-65535s)         |
| Transmit Delay設定    | 1    | (1-65535s)         |
| 認証キー設定              |      | <br>(英数字で最大8文字)    |
| MD KEY-ID設定(1)      |      | (1-255)            |
| MD5パスワード設定(1)       |      | <br>(英数字で最大16文字)   |
| MD KEY-ID設定(2)      |      | (1-255)            |
| MD5パスワード設定(2)       |      | <br>(英数字で最大16文字)   |
| Priority設定          |      | (0-255)            |
| MTU-Ignore設定        | 〇 有効 | ④ 無効               |

#### インタフェース名

設定するインタフェース名を入力します。本装置 のインタフェース名については、本マニュアルの 「付録A インターフェース名について」をご参照く ださい。

#### Passive-Interface 設定

インタフェースが該当するサブネット情報をOSPFで 配信し、かつ、このサブネットにはOSPF情報を配信 したくないという場合に「有効」を選択します。

## コスト値設定 コスト値を設定します。

#### 帯域設定

帯域設定をおこないます。この値をもとにコスト 値を計算します。コスト値 = 100Mbps/帯域kbps です。コスト値と両方設定した場合は、コスト値 設定が優先されます。 Helloインターバル設定 Helloパケットを送出する間隔を設定します。 Deadインターバル設定 Deadタイムを設定します。

Retransmitインターバル設定 LSAの送出間隔を設定します。

Transmit Delay設定 LSUを送出する際の遅延間隔を設定します。

認証パスワード設定 simpleパスワード認証を使用する際のパスワード を設定します。

MD5 KEY-ID 設定(1) MD5 認証使用時の KEY ID を設定します。

MD5 パスワード設定(1) VirtualLink上で MD5 認証を使用する際の MD5 パス ワードを設定します。半角英数字のみ使用できま す。

MD5 KEY-ID 設定(2)

MD5 パスワード設定(2) MD5 KEY-ID とパスワードは2つ同時に設定可能で す。その場合は(2)に設定します。

Priority設定

DR、BDRの設定の際に使用するpriorityを設定し ます。priority値が高いものがDRに、次に高いも のがBDRに選ばれます。0を設定した場合はDR、 BDRの選定には関係しなくなります。

DR、BDRの選定は、priorityが同じであれば、IP アドレスの大きいものがDR、BDRになります。

#### MTU-Ignore 設定

DBD 内の MTU 値が異なる場合、Full の状態になる ことはできません(Exstart になる)。 どうしても MTU を合わせることができないときに は、この MTU 値の不一致を無視して Neighbor (Full)を確立させるための MTU-Ignore を「有効」 にしてください。

# III. OSPFの設定

入力後は「設定」をクリックしてください。 設定後は「インタフェース設定」画面に、設定内 容が一覧で表示されます。

|   | インタフェース<br>名 | Passive | Cost | 帯域       | Hello | Dead | Retransmit | Transmit<br>Delay | 認証<br>Password | MD5<br>KEY-ID | MD5<br>Password | Priority | MTU<br>ignore | Configure   |
|---|--------------|---------|------|----------|-------|------|------------|-------------------|----------------|---------------|-----------------|----------|---------------|-------------|
| 1 | eth0         | on      | 10   | 1 000000 | 10    | 40   | 5          | 1                 | century        | 150           | centurysystems  | 50       | off           | Edit,Remove |

「Configure」項目の「Edit」「Remove」をクリック することで、それぞれ設定内容の「編集」と設定 の「削除」をおこなえます。

## ステータス表示

OSPFの各種ステータスを表示します。

設定画面上部の「ステータス表示」をクリックして設定します。

| OSPFデータペースの表示<br>(各Link state情報が表示されます)      | 表示する        |
|----------------------------------------------|-------------|
| ネイバーリスト情報の表示<br>(現在のネイバー状態を確認できます)           | 表示する        |
| OSPFルーティングテーブル情報の表示<br>(OSPFルーティング情報が表示されます) | 表示する        |
| OSPF統計情報の表示<br>(SPF計算回数などの情報を表示します)          | 表示する        |
| インタフェース情報の表示<br>(表示したいインタフェースを指定して下さい)       | 表示する ethO 💌 |

OSPF データベース表示

LinkState情報が表示されます。

ネイバーリスト情報の表示

現在のネイバー状態が表示されます。

OSPF ルーティングテーブル情報の表示 OSPF ルーティング情報が表示されます。

OSPF 統計情報の表示 SPF の計算回数や Router ID などが表示されます。

インタフェース情報の表示 現在のインタフェースの状態が表示されます。

## IV. DVMRPの設定(XR-640L2のみ)

DVMRP はルータ間で使用される、マルチキャスト データグラムの経路を制御するプロトコルです。

DVMRPも他のダイナミックルーティングプロトコル 同様にルータ間で経路情報を交換して、自動的に マルチキャストパケットの最適なルーティングを 実現します。

ユニキャスト・ブロードキャストデータグラムに ついては DVMRP は経路制御しません。RIP や OSPF を利用してください。

#### インターフェース設定

設定画面上部の「インタフェース設定」をクリッ クして設定します。

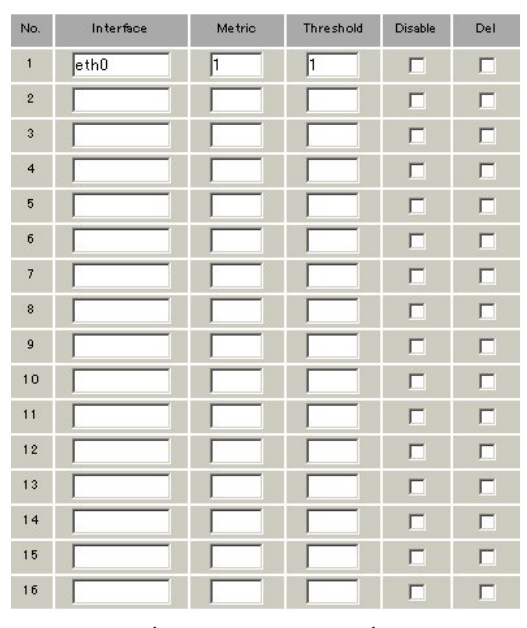

(画面は表示例です)

Interface

DVMRPを実行する、本装置のインターフェース名を 指定します。本装置のインターフェース名について は、本マニュアルの「付録A インターフェース名 について」をご参照ください。

Metric

メトリックを指定します。経路選択時のコストと なり、Metric値が大きいほどコストが高くなりま す。

Threshold

TTLの"しきい値"を設定します。この値とデータグ ラム内のTTL値とを比較して、そのデータグラムを 転送または破棄します。

「Threshold > データグラムのTTL」のときはデータグ ラムを破棄、「Threshold データグラムのTTL」のと きはデータグラムをルーティングします。

Disable

チェックを入れて設定を保存すると、その設定は 無効となります。

#### Del

チェックを入れて設定を保存すると、その設定は 削除されます。

# IV. DVMRPの設定(XR-640L2のみ)

## 全体設定

設定画面上部の「全体設定」をクリックして設定 します。

| インターフェイスの                               | ○ 送信する  |
|-----------------------------------------|---------|
| デフォルト                                   | ○ 送信しない |
| Cache Lifetime (sec)<br>(300s – 86400s) | 300     |

(画面は表示例です)

インターフェイスのデフォルト インターフェースのデフォルトの送信 / 非送信を 設定します。

Cache Lifetime

マルチキャスト・ルーティングテーブルのキャッ シュ保持時間を指定します。300秒~86400秒の間 で指定します。

## ステータス表示

設定画面上部の「ステータス表示」をクリックして表示します。

|                                                         | DVMRP ステータス表示                                           |                         |   |     |      |       |  |
|---------------------------------------------------------|---------------------------------------------------------|-------------------------|---|-----|------|-------|--|
|                                                         | UP TIME: 290:24:44                                      |                         |   |     |      |       |  |
|                                                         | Neighbors: 0                                            |                         |   |     |      |       |  |
|                                                         | DVMRP Interface 表示                                      |                         |   |     |      |       |  |
|                                                         |                                                         | Virtual Interface Table |   |     |      |       |  |
| Vif                                                     | Name                                                    | Local-Address           | м | Thr | Rate | Flags |  |
| 0 eth0 192.168.120.237 subnet: 192.168.120/24 1 1 0 les |                                                         |                         |   |     | leaf |       |  |
| 1                                                       | 1 eth2 192.168.2.254 subnet: 192.168.2/24 1 1 0 querier |                         |   |     |      |       |  |

|                | DVMRP Ro          | iuting 表示     |      |    |        |          |
|----------------|-------------------|---------------|------|----|--------|----------|
|                | Multicast Routing | Table (2 entr | ies) |    |        |          |
| Origin-Subnet  | From-Gateway      | Metric        | Tmr  | FI | In-Vif | Out-Vifs |
| 192.168.120/24 |                   | 1             | 1 45 |    | 0      | 1*       |
| 192.168.2/24   |                   | 1             | 1 45 |    | 1      | 0*       |

|   | DVMRP Cache 表示          |                      |             |             |       |      |      |          |
|---|-------------------------|----------------------|-------------|-------------|-------|------|------|----------|
|   |                         | Multicast Routing Ca | che Table ( | (2 entries) |       |      |      |          |
| 1 | Origin                  | Mcast-group          | CTmr        | Age         | Ptmr  | Rx   | IVif | Forwvifs |
| 2 | (prunesrc:vif[idx]/tmr) | prunebitmap          |             |             |       |      |      |          |
| 3 | Source                  | Lifetime             | SavPkt      | Pkts        | Bytes | RPFf |      |          |
| 1 | 192.168.120/24          | 239.255.2.2          | 0:04:52     | 0:02:22     | -     | -    | 0    |          |
| 3 | 192.168.120.161         | 0:02:22              | 0           | 1           | 47    | 0    |      |          |
| 1 | 192.168.120/24          | 239.255.255.250      | 0:02:43     | 0:04:36     | -     | -    | 0    |          |
| 3 | 192.168.120.101         | 0:04:36              | 0           | 36          | 13710 | 0    |      |          |

(画面は表示例です)

「ステータス表示」画面では、DVMRPが動作してい るインターフェースの状態、マルチキャストルー ティングテーブルの内容、ルーティングテーブル キャッシュの内容が表示されます。

# 第13章

L2TPv3 機能

## 第13章 L2TPv3機能

## I. L2TPv3 機能概要

L2TPv3機能は、IPネットワーク上のルータ間で L2TPv3トンネルを構築します。これにより本製品 が仮想的なブリッジとなり、遠隔のネットワーク 間でレイヤ2通信が可能となります。

レイヤ2レベルでトンネリングするため、2つの ネットワークはHUBで繋がった1つのEthernet ネットワークのように使うことが出来ます。また 上位プロトコルに依存せずにネットワーク通信が でき、TCP/IPだけでなく、任意の上位プロトコル (IPX、AppleTalk、SNA等)を透過的に転送すること ができます。

また L2TPv3 機能は、従来の専用線やフレームリレー網ではなく IP網で利用できますので、低コストな運用が可能です。

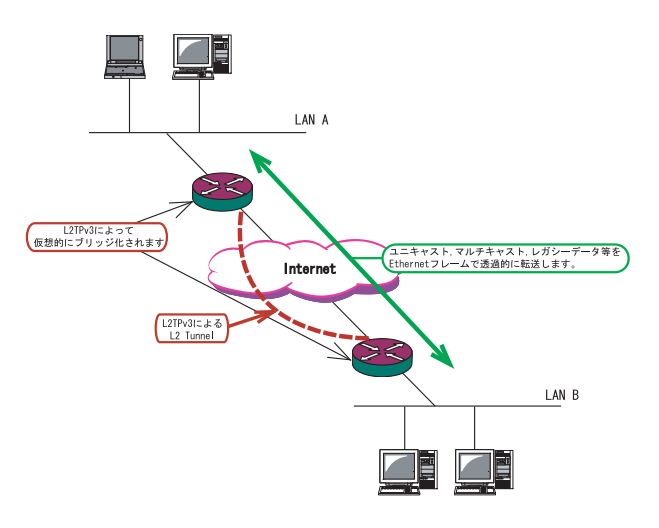

- ・End to EndでEthernetフレームを転送したい
- ・FNA や SNA などのレガシーデータを転送したい
- ・プロードキャスト / マルチキャストパケットを 転送したい
- ・IPX や AppleTalk 等のデータを転送したい

このような、従来の IP-VPN やインターネット VPN では通信させることができなかったものも、 L2TPv3を使うことで通信ができるようになります。

また Point to Multi-Point に対応しており、1 つの X connect Interface に対して複数の L2TP sessionを関連づけすることが可能です。

#### L2TPv3セッションの二重化機能

本装置では、L2TPv3 Group機能(L2TPv3 セッショ ンの二重化機能)を具備しています。 ネットワーク障害や対向機器の障害時に二重化さ れたL2TPv3 セッションの Active セッションを切 り替えることによって、レイヤ2通信の冗長性を 高めることができます。

<u>・L2TPv3 セッション二重化の例</u>

センター側を2台の冗長構成にし、拠点側のXR で、センター側へのL2TPv3セッションを二重化し ます。

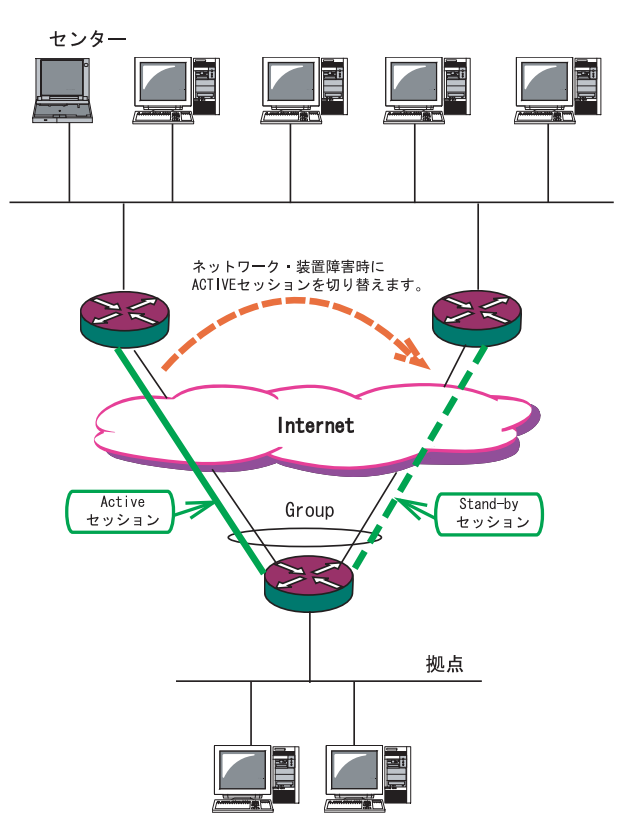

#### 第13章 L2TPv3機能

## II. L2TPv3 機能設定

本装置の ID やホスト名、MAC アドレスに関する設定を行います。

Web 設定画面「各種サービスの設定」->「L2TPv3」をクリックして、以下の画面で設定します。

| <u>XR-410L2</u>              |                     | <u>XR-640L2</u>              |                     |  |  |
|------------------------------|---------------------|------------------------------|---------------------|--|--|
| L2TPv                        | 3 機能設定              | L2TPv                        | 3 機能設定              |  |  |
|                              |                     |                              |                     |  |  |
|                              |                     |                              |                     |  |  |
| Local hostname               | Router              | Local hostname               | Router              |  |  |
| Local Router-ID              |                     | Local Router-ID              |                     |  |  |
| MAC Address学習機能              | ⊙ 有効 ○ 無効           | MAC Address学習機能              | ⊙ 有効 ○ 無効           |  |  |
| MAC Address Aging Time       | 300 (30-1000sec)    | MAC Address Aging Time       | 300 (30-1000sec)    |  |  |
| Loop Detection設定             | ○ 有効 ⊙ 無効           | Loop Detection設定             | ○ 有効 ⊙ 無効           |  |  |
| Known Unicast設定              | ○ 送信する ⊙ 送信しない      | Known Unicast設定              | ○ 送信する ⊙ 送信しない      |  |  |
| PMTU Discovery設定             | ◎ 有効 ○ 無効           | PMTU Discovery設定             | ⊙ 有効 ○ 無効           |  |  |
| 受信ボート番号(over UDP)            | 1701 (default 1701) | 受信ポート番号(over UDP)            | 1701 (default 1701) |  |  |
| PMTU Discovery設定(over UDP)   | ● 有効 ○ 無効           | PMTU Discovery設定(over UDP)   | ⊙ 有効 ○ 無効           |  |  |
|                              | Tunnel Debug出力      | SNMP機能設定                     | ○ 有効 ⊙ 無効           |  |  |
| Debug設定<br>(Syslogメッセージ出力設定) | 🗌 Session Debug出力   | SNMP Trap機能設定                | ○ 有効 ⊙ 無効           |  |  |
|                              | ▼ L2TPエラーメッセージ出力    |                              | 🗌 Tunnel Debug出力    |  |  |
|                              |                     | Debug設定<br>(Syslogメッセージ出力設定) | 🗌 Session Debug出力   |  |  |
| l                            | 設定                  |                              | ✓ L2TPエラーメッセージ出力    |  |  |
| 各種サービスの設定画面へ                 |                     |                              |                     |  |  |
|                              |                     |                              | 5X/L                |  |  |
|                              |                     | ▲ 各種サービ                      | スの設定画面へ             |  |  |

Local hostname

本装置のホスト名を設定します。半角英数字のみ使 用可能です。対向LCCE(1)の"リモートホスト名" 設定と同じものにします。設定は必須ですが、後述 の「L2TPv3 Tunnel設定」で設定した場合はそちら が優先されます。

#### Local Router-ID

本装置のルータ IDを設定します。LCCE のルータ ID の識別に使用します。対向LCCEの"リモートルータ ID"設定と同じものにします。

ルータ ID は IP アドレス形式で設定してください。 (ex.192.168.0.1 など)

設定は必須ですが、後述の「L2TPv3 Tunnel設定」で 設定した場合はそちらが優先されます。

MAC Address 学習機能(2) MACアドレス学習機能を有効にするかを選択します。 MAC Address Aging Time

本装置が学習したMACアドレスの保持時間を設定します。30~1000(秒)で設定します。

Loop Detection 設定(3) LoopDetect 機能を有効にするかを選択します。

Known Unicast設定( 4)

Known Unicast 送信機能を有効にするかを選択します。

#### PMTU Discovery

Path MTU Discovery機能を有効にするかを選択しま す。本機能を有効にした場合は、送信するL2TPv3パ ケットのDF(Don't Fragment)ビットを1にします。 無効にした場合は、DFビットを常に0にして送信し ます。但し、カプセリングしたフレーム長が送信イ ンターフェースのMTU値を超過する場合は、ここの 設定に関係なく、フラグメントされ、DFビットを0 にして送信します。

## 第13章 L2TPv3 機能

## II. L2TPv3 機能設定

受信ポート番号 (over UDP) L2TPv3 over UDP使用時のL2TPパケットの受信 ポートを指定します。

PMTU Discovery 設定 (over UDP) L2TPv3 over UDP 使用時に Path MTU Discovery 機 能を有効にするかを選択します。

SNMP 機能設定 (XR-640L2のみ) L2TPv3 用の SNMP エージェント機能を有効にするか を選択します。L2TPv3 に関する MIBの取得が可能 になります。

SNMP Trap 機能設定 (XR-640L2のみ) L2TPv3 用の SNMP Trap 機能を有効にするかを選択 します。L2TPv3 に関する Trap 通知が可能になりま す。

これらの SNMP 機能を使用する場合は、SNMP サービスを起動させてください。

また、MIBやTrapに関する詳細は第16章「SNMP エージェント機能」を参照してください。

Debug 設定

syslogに出力するデバッグ情報の種類を選択しま す。トンネルのデバッグ情報、セッションのデ バッグ情報、L2TPエラーメッセージの3種類を選 択できます。 ( 1)LCCE(L2TP Control Connection Endpoint)L2TPコネクションの末端にある装置を指す言葉。

#### ( 2)MAC Address 学習機能

本装置が受信したフレームのMACアドレスを学習し、 不要なトラフィックの転送を抑制する機能です。ブ ロードキャスト、マルチキャストについてはMACア ドレスに関係なく、すべて転送されます。

Xconnect インターフェースで受信した MAC アドレス はローカル側 MAC テーブル(以下、Local MAC テーブ ル)に、L2TP セッション側で受信した MAC アドレスは セッション側 MAC テーブル(以下、FDB)にてそれぞれ 保存されます。

さらに本装置はXconnect インターフェース毎に Local MAC テーブル /FDB を持ち、それぞれの Local MAC テーブル /FDB につき、最大 65535 個の MAC アドレ スを学習することができます。 学習した MAC テーブルは手動でクリアすることがで きます。

( 3) Loop Detection 機能

フレームの転送がループしてしまうことを防ぐ機 能です。この機能が有効になっているときは、以 下の2つの場合にフレームの転送を行いません。

- ・Xconnect インターフェースより受信したフレーム の送信元 MAC アドレスが FDB に存在するとき
- ・L2TP セッションより受信したフレームの送信元 MAC アドレスが Local MAC テーブルに存在するとき

(4) Known Unicast 送信機能
 Known Unicast とは、既にMAC アドレス学習済みの
 Unicast フレームのことを言います。この機能を
 「無効」にしたときは、以下の場合にUnicast フレームの転送を行いません。

・Xconnect インターフェースより受信した Unicast フレームの送信先 MAC アドレスが Local MAC テー ブルに存在するとき

## 第13章 L2TPv3 機能

## III. L2TPv3 Tunnel 設定

L2TPv3のトンネル(制御コネクション)のための設 定を行います。

「各種サービスの設定」->「L2TPv3」の

「L2TPv3 Tunnel 設定」をクリックします。

|                                      | L2TPv                  | 3設定                          |                          |
|--------------------------------------|------------------------|------------------------------|--------------------------|
| <u>L2TPv3機能設定</u>                    | <u>L2TPv3 Tunnel設定</u> | <u>L2TPv3 Xconnect設</u><br>定 | <u>L2TPv3 Group設定</u>    |
| <u>L2TPv3_Layer2</u><br>Redundancy設定 | L2TPv3 Filter設定        | 起動/停止設定                      | <u>L2TPv3ステータス表</u><br>示 |

新規に設定を行うときは「New Entry」をクリック して、以下の画面で設定します。

L2TPv3 Tunnel設定

| Description       |                           |
|-------------------|---------------------------|
| Peerアドレス          | (例:192.168.0.1)           |
| パスワード             | (英数字95文字まで)               |
| AVP Hiding設定      | ○ 有効 ⊙ 無効                 |
| Digest Type設定     | 無効 🖌                      |
| Hello Interval設定  | 60 [D-1000] (default 60s) |
| Local Hostname設定  |                           |
| Local RouterID設定  |                           |
| Remote Hostname設定 |                           |
| Remote RouterID設定 |                           |
| Vendor ID設定       | 20376:CENTURY 💌           |
| Bind Interface設定  |                           |
| 送信プロトコル           | ⊙ over IP 🔿 over UDP      |
| 送信ボート番号           | 1701 (default 1701)       |
|                   |                           |

リセット 設定 戻る

Description

このトンネル設定についてのコメントや説明を付記 します。この設定はL2TPv3の動作には影響しませ ん。

Peer アドレス 対向 LCCE の IP アドレスを設定します。 但し、対向 LCCE が動的 IP アドレスの場合には空 欄にしてください。 パスワード

CHAP 認証やメッセージダイジェスト、AVP Hiding で利用する共有鍵を設定します。パスワードは設 定しなくてもかまいません。

パスワードは、制御コネクションの確立時におけ る対向 LCCE の識別、認証に使われます。

AVP Hiding設定() AVP Hidingを有効にするかを選択します。

Digest Type設定 メッセージダイジェストを使用する場合に設定し ます。

Hello Interval 設定 Hello パケットの送信間隔を設定します。「0」を設定 するとHello パケットを送信しません。

Helloパケットは、L2TPv3の制御コネクションの状態を確認するために送信されます。 L2TPv3二重化機能で、ネットワークや機器障害を自動的に検出したい場合は必ず設定してください。

Local Hostname設定 本装置のホスト名を設定します。LCCEの識別に使用 します。設定しない場合は「L2TPv3機能設定」での 設定が有効になります。

Local Router ID設定 対向LCCEのルータIDを設定します。LCCEのルータID の識別に使用します。設定しない場合は「L2TPv3機能 設定」での設定が有効になります。

Remote Hostname設定 対向LCCEのホスト名を設定します。LCCEの識別に使用します。設定は必須となります。

Remote Router ID 設定 対向 LCCE のルータ ID を設定します。LCCE のルータ ID の識別に使用します。設定は必須となります。

## 第13章 L2TPv3機能

# III. L2TPv3 Tunnel 設定

Vender ID設定 対向 LCCE のベンダー IDを設定します。 「0」は RFC3931 対応機器、「9」は Cisco Router、 「20376」は XR シリーズとなります。

Bind Interface 設定 バインドさせる本装置のインタフェースを設定しま す。指定可能なインタフェースは「PPP インタフェー ス」のみです。

この設定により、PPP/PPPoEの接続 / 切断に伴って、 L2TP トンネルとセッションの自動確立 / 解放がおこ なわれます。

送信プロトコル

L2TP パケット送信時のプロトコルを「over IP」 「over UDP」から選択します。接続する対向装置と同 じプロトコルを指定する必要があります。 「over UDP」を選択した場合、PPPoE to L2TP 機能を 同時に動作させることはできません。

送信ポート番号 L2TPv3 over UDP使用時(上記「送信プロトコル」で 「over UDP」を選択した場合)に、対向装置のポート 番号を指定します。

()AVP Hiding
 L2TPv3では、AVP(Attribute Value Pair)と呼ばれる、属性と値のペアでトンネルの確立や解放、維持などの制御メッセージをやりとりします。
 AVP は通常、平文で送受信されますが、AVP Hiding機能を使うことで AVP の中のデータを暗号化します。
#### IV. L2TPv3 Xconnect(クロスコネクト)設定

主にL2TPセッションを確立するときに使用するパ ラメータの設定を行います。

「各種サービスの設定」->「L2TPv3」の

「L2TPv3 Xconnect 設定」をクリックします。

| L2TPv3設定                             |                        |                              |                          |  |
|--------------------------------------|------------------------|------------------------------|--------------------------|--|
| L2TPv3機能設定                           | <u>L2TPv3 Tunnel設定</u> | <u>L2TPv3 Xconnect設</u><br>定 | <u>L2TPv3 Group設定</u>    |  |
| <u>L2TPv3_Layer2</u><br>Redundancy設定 | <u>L2TPv3 Filter設定</u> | 起動/停止設定                      | <u>L2TPv3ステータス表</u><br>示 |  |

新規に設定を行うときは「New Entry」をクリック して、以下の画面で設定します。

L2TPv3 Xconnect Interface設定

| Xconnect ID設定<br>(Group設定を行う場合は指定) | [1-4294967295]            |
|------------------------------------|---------------------------|
| Tunnel設定選択                         | 💌                         |
| L2Frame受信インタフェース設定                 | (interface 名指定)           |
| VLAN ID設定<br>(VLAN Tag付与する場合指定)    | 0 [0-4094] (0の場合付与しない)    |
| Remote END ID設定                    | [1-4294967295]            |
| Reschedule Interval設定              | 0 [0-1000] (default 0s)   |
| Auto Negotiation設定<br>(Service起動時) | ○ 有効 ⊙ 無効                 |
| MSS設定                              | ○ 有効 ⊙ 無効                 |
| MSS値(byte)                         | 0 [0-1460] 0の場合は自動設<br>定) |
| Loop Detect設定                      | ○ 有効 ⊙ 無効                 |
| Known Unicast設定                    | ○ 送信する ⊙ 送信しない            |
| Circuit Down時Frame転送設定             | ⊙ 送信する ○ 送信しない            |
| Split Horizon設定                    | ○ 有効 ⊙ 無効                 |

#### リセット 設定 戻る

Xconnect ID 設定

「L2TPv3 Group 設定」で使用する ID を任意で設定 します。

#### Tunnel 設定選択

「L2TPv3 Tunnel 設定」で設定したトンネル設定を 選択して、トンネルの設定とセッションの設定を 関連づけます。

プルダウンメニューには、「L2TPv3 Tunnel設定」 の「Remote Router ID」で設定された値が表示さ れます。 L2Frame 受信インタフェース設定

レイヤー2フレーム(Ethernet フレーム)を受信す るインタフェース名を設定します。設定可能なイ ンタフェースは、本装置のイーサネットポートと VLANインタフェースのみです。

Point to Multi-point 接続を行う場合は、1つの インタフェースに対し、複数のL2TPv3 セッション の関連付けが可能です。

但し、本装置の Ethernet インタフェースと VLAN イン タフェースを同時に設定することはできません。

#### 2つ(以上)のXconnect 設定を行うときの例:

「eth0.10」と「eth0.20」・・・設定可能 「eth0.10」と「eth0.10」・・・設定可能( ) 「eth0」と「eth0.10」・・・・設定不可

Point to Multi-point 接続、もしくは L2TPv3二重化の場合のみ設定可能です。

#### VLAN ID 設定

本装置でVLAN タギング機能を使用する場合に設定 します。本装置の配下に VLAN に対応していない L2 スイッチが存在するときに使用できます。 0~4094まで設定でき、「0」のときは VLAN タグを 付与しません。

#### Remote END ID 設定

対向 LCCE の END ID を設定します。END ID は1~ 4294967295 の任意の整数値です。対向 LCCE の END ID 設定と同じものにします。但し、L2TPv3 セッ ション毎に異なる値を設定してください。

#### Reschedule Interval 設定

L2TP トンネル / セッションが切断したときに reschedule(自動再接続)することができます。自動 再接続するときはここで、自動再接続を開始するま での間隔を設定します。0~1000(秒)で設定します。

また、「0」を設定したときは自動再接続は行われ ません。このときは手動による接続か対向 LCCE か らのネゴシエーションによって再接続します。

## IV. L2TPv3 Xconnect(クロスコネクト)設定

<u>L2TPv3 二重化機能で、ネットワークや機器の復旧</u> 時に自動的にセッション再接続させたい場合は必 ず Reschedule Interval を設定してください。

#### Auto Negotiation 設定

この設定が有効になっているときは、L2TPv3機能が 起動後に自動的にL2TPv3トンネルの接続が開始され ます。

この設定はEthernet 接続時に有効です。PPP/PPPoE 環境での自動接続は、「L2TPv3 Tunnel 設定」の 「Bind Interface 設定」でppp インタフェースを設定 してください。

MSS 設定

MSS値の調整機能を有効にするかどうかを選択します。

MSS値(byte)

MSS 設定を「有効」に選択した場合、MSS 値を指定す ることができます(指定可能範囲0-1460)。 0を指定した場合、自動的に計算された値を設定しま す。

特に必要のない限り、この機能を有効にして、かつ MSS値を0にしておくことを推奨いたします(それ以 外では正常にアクセスできなくなる場合がありま す)。

LoopDetection 設定 この Xconnect において、LoopDetection 機能を有 効にするかを選択します。

Known Unicast 設定 このXconnect において、Known Unicast 送信機能 を有効にするかを選択します。

注) LoopDetect 設定、Known Unicast 設定は、 「L2TPv3機能設定」でそれぞれ有効にしていない 場合、ここでの設定は無効となります。

Circuit Down時Frame転送設定 Circuit StatusがDown状態の時に、対向LCCEに 対してNon-Unicast Frameを送信するかを選択し ます。 Split Horizon設定

Point-to-Multi-Point機能によって、センターと2 拠点間を接続しているような構成において、セン ターと拠点間のL2TPv3通信は行うが、拠点同士間の 通信は必要ない場合に、センター側でこの機能を有 効にします。

センター側では、Split Horizon機能が有効の場合、 一方の拠点から受信したフレームをもう一方のセッ ションへは転送せず、Local Interfaceに対してのみ 転送します。

#### <u>Split Horizonの使用例 1</u>

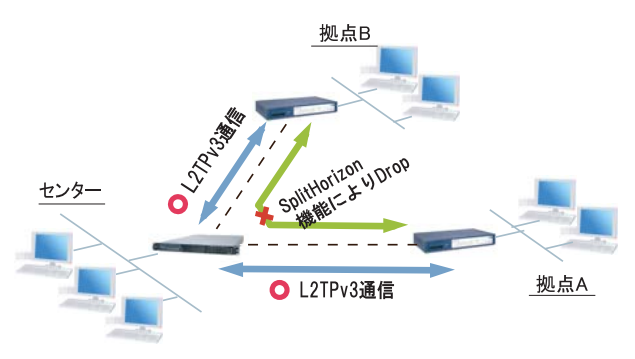

また、この機能は、拠点間でフルメッシュの構成を とる様な場合に、フレームのLoopの発生を防ぐため の設定としても有効です。この場合、全ての拠点に おいてSplit Horizon機能を有効に設定します。 LoopDetect機能を有効にする必要はありません。

<u>Split Horizonの使用例 2</u>

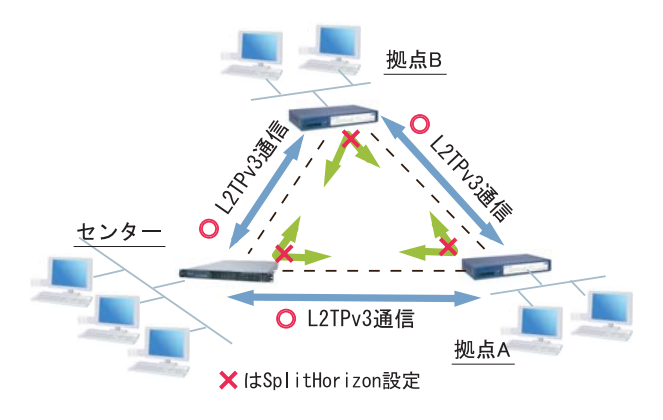

## V. L2TPv3 Group 設定

L2TPv3セッション二重化機能を使用する場合に、 二重化グループのための設定を行います。

二重化機能を使用しない場合は、設定する必要は ありません。

「各種サービスの設定」->「L2TPv3」の 「L2TPv3 Group 設定」をクリックします。

| L2TPv3機能設定                                  | <u>L2TPv3 Tunnel設定</u> | <u>L2TPv3 Xconnect設</u><br>定 | <u>L2TPv3 Group設定</u>    |
|---------------------------------------------|------------------------|------------------------------|--------------------------|
| <u>L2TPv3_Layer2</u><br><u>Redundancy設定</u> | <u>L2TPv3 Filter設定</u> | 起動/停止設定                      | <u>L2TPv3ステータス表</u><br>示 |

新規のグループ設定を行うときは、「New Entry」 をクリックします。

L2TPv3 Group設定

| Group ID                                    | [1-4095]  |
|---------------------------------------------|-----------|
| Primary Xconnect設定選択                        | 💌         |
| Secondary Xconnect設定選択                      | 💌         |
| Preempt設定                                   | ○ 有効 ⊙ 無効 |
| Primary active時の<br>Secondary Session強制切断設定 | ○ 有効 ⊙ 無効 |
| Active Hold設定                               | ○ 有効 ⊙ 無効 |

リセット 設定 戻る

Group ID 設定

Group を識別する番号を設定します。他の Group と 重複しない値を設定してください。 設定可能な値は、1 ~ 4095 の任意の整数値です。

#### Primary Xconnect 設定選択

Primary として使用したい Xconnect をプルダウンか ら選択します。プルダウンには「L2TPv3 Xconnect 設 定」の「Xconnect ID設定」で設定した値が表示され ます。

既に他のGroupで使用されているXconnectを指定することはできません。

#### Secondary Xconnect 設定選択

Secondary として使用したい Xconnect をプルダウンか ら選択します。プルダウンには「L2TPv3 Xconnect設定」 の「Xconnect ID設定」で設定した値が表示されます。 既に他の Group で使用されている Xconnect を指定す ることはできません。

Preenmpt 設定

GroupのPreemptモード()を有効にするかどうかを 設定します。

#### Preempt モード

Secondary セッションが Active となっている状態 で、Primary セッションが確立したときに、通常 Secondary セッションがActiveな状態を維持し続け ますが、Preempt モードが「有効」の場合は、Primary セッションが Active になり、Secondary セッション は Stand-by となります。

Primary active 時の Secondary Session 強制切断設定 この設定が「有効」となっている場合、Primary セッ ションが Active に移行した際に、Secondary セッショ ンを強制的に切断します。本機能を「有効」にする場 合、「Preempt 設定」も「有効」に設定してください。

Secondary セッションを ISDN などの従量回線で接続 する場合には「有効」にすることを推奨します。

Active Hold 設定

GroupのActive Hold機能( )を有効にするかどうか を設定します。

#### Active Hold 機能

対向のLCCEからLink Downを受信した際に、Secondaryセッションへの切り替えを行わず、Primary セッションをActiveのまま維持する機能のことを 言います。

1vs1の二重化構成の場合、対向LCCEでLink Down が発生した際に、PrimaryからSecondaryへActive セッションを切り替えたとしても、通信できない 状態は変わりません。よってこの構成においては、 不要なセッションの切り替えを抑止するために本 機能を有効に設定することを推奨します。

## VI. Layer2 Redundancy 設定

Layer2 Redundancy Protocol 機能(以下、L2TP機能)とは、装置の冗長化を行い、FrameのLoopを抑止するための機能です。

L2RP 機能では、2台の LCCE で Master/Backup 構成 を取り、Backup 側は受信 Frame を全て Drop させる ことによって、Loop の発生を防ぐことができます。 また機器や回線の障害発生時には、Master/Backup を切り替えることによって拠点間の接続を維持す ることができます。

下図のようなネットワーク構成では、フレームの Loopが発生し得るため、本機能を有効にしてくだ さい。

L2RP 機能の使用例

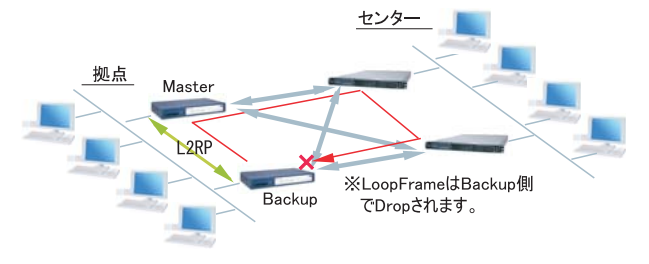

<u>XR-410L2</u>

L2TPv3 Layer2 Redundancy設定

| L2RP ID                  | [1-255]                                |
|--------------------------|----------------------------------------|
| Type設定                   | ⊙ Priority ○ Active Session            |
| Priority設定               | 100 [1-255] (default 100)              |
| Advertisement Interval設定 | 1 [1-60] (default 1)                   |
| Preempt設定                | <ul> <li>● 有効</li> <li>○ 無効</li> </ul> |
| Xconnectインタフェース設定        | (interface 名指定)                        |
| Forward Delay設定          | 0 [0-60] (default 0s)                  |
| Port Down Time設定         | 0 [0-10] (default 0s)                  |
| Block Reset設定            | ○ 有効 ⊙ 無効                              |

| ( | リセット |  |
|---|------|--|
|   |      |  |

XR-640L2

L2TPv3 Layer2 Redundancy設定

設定

戻る

#### <u>L2RP の設定方法</u>

「各種サービスの設定」->「L2TPv3」の

「L2TPv3 Layer2 Redundancy 設定」をクリックします。

| <u>L2TPv3機能設定</u>                           | <u>L2TPv3 Tunnel設定</u> | <u>L2TPv3 Xconnect設</u><br>定 | <u>L2TPv3 Group設定</u>    |
|---------------------------------------------|------------------------|------------------------------|--------------------------|
| <u>L2TPv3 Layer2</u><br><u>Redundancy設定</u> | <u>L2TPv3_Filter設定</u> | 起動/停止設定                      | <u>L2TPv3ステータス表</u><br>示 |

「New Entry」をクリックすると以下の設定画面が開きます。

| [1-255]                     |
|-----------------------------|
| ⊙ Priority ○ Active Session |
| 100 [1-255] (default 100)   |
| 1 [1-60] (default 1)        |
| ⊙ 有効 ○ 無効                   |
| (interface 名指定)             |
| 0 [0-60] (default 0s)       |
| 0 [0-10] (default 0s)       |
| ○ 有効 ⊙ 無効                   |
| ○ 有効 ⊙ 無効                   |
|                             |

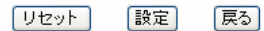

L2RP ID

L2RPのIDです。対になるLCCEのL2RPと同じ値を 設定します。

#### Type 設定

Master/Backupを決定する判定方法を選択します。 「Priority」はPriority値の高い方がMasterとな ります。「Active Session」はActive Session数 の多い方がMasterとなります。 Priority設定 Masterの選定に使用するPriority値です。1~ 255の間で設定します。

Advertisement Interval 設定 Advertise Frameを送信する間隔です。1 ~ 60(秒) の間で設定します。

## VI. Layer2 Redundancy 設定

#### Advertise Frame

Master 側が定期的に送出する情報フレームです。 Backup 側ではこれを監視し、一定時間受信しない 場合に Master 側の障害と判断し、自身が Master へ遷移します。

#### Preempt 設定

Priority値が低いものがMasterで高いものが Backupとなることを許可するかどうかの設定です。

#### Xconnect インターフェース設定

Xconnect インターフェース名を指定してください。 Advertise Frame は Xconnect 上で送受信されます。

#### Forward Delay 設定

Forward Delay とは、L2TP セッション確立後、指 定された Delay Time の間、Frame の転送を行わな い機能のことです。

例えば、他のL2サービスと併用し、L2RPの対向が 存在しないような構成において、L2RP機能では自 身が送出したAdvertiseフレームを受信すること でLoopを検出しますが、Advertiseフレームを受 信するまでは一時的にLoopが発生する可能性があ ります。このような場合にForward Delayを有効 にすることによって、Loopの発生を抑止すること ができます。

delay Timeの設定値はAdvertisement Intervalよ り長い時間を設定することを推奨します。

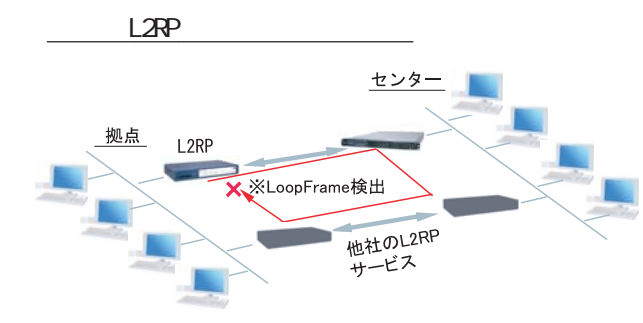

#### Port Down Time 設定

L2RP機能によって、Activeセッションの切り替え が発生した際、配下のスイッチにおけるMACアド レスのエントリが、以前Masterだった機器のPort を向いているために最大約5分間通信ができなく なる場合があります。

これを回避するために、MasterからBackupの切り 替え時に自身のPortのリンク状態を一時的にダウ ンさせることによって配下のスイッチのMACテー ブルをフラッシュさせることができます。

設定値は、切り替え時にPortをダウンさせる時間 です。0を指定すると本機能は無効になります。

#### L2RP Group Blocking状態について

他のL2サービスと併用している場合に、自身が送 出したAdvertise Frameを受信したことによって、 Frameの転送を停止している状態をGroup Blocking状態と言います。このGroup Blocking状態に 変化があった場合にも、以下の設定で、機器のMAC テーブルをフラッシュすることができます。

FDB Reset 設定 ( **XR-640L2のみ**) XR が HUB ポートを持っている場合に、自身の HUB ポートの MAC テーブルをフラッシュします。

Block Reset 設定

自身のPortのリンク状態を一時的にDownさせ、 配下のスイッチのMACテーブルをフラッシュしま す。Group Blocking状態に遷移した場合のみ動作 します。

#### <u>L2RP 機能使用時の注意</u>

L2RP 機能を使用する場合は、Xconnect 設定において 以下のオプション設定を行ってください。

- ・Loop Detect 機能 「無効」
- ・known-unicast 機能 「送信する」
- ・Circuit Down時Frame転送設定「送信する」

## VII. L2TPv3 Filter 設定

L2TPv3 Filter 設定については、第14章「L2TPv3 フィルタ機能」で説明します。

| <u>L2TPv3機能設定</u>                    | <u>L2TPv3 Tunnel設定</u> | <u>L2TPv3 Xconnect設</u><br>定 | L2TPv3 Group設定           |  |
|--------------------------------------|------------------------|------------------------------|--------------------------|--|
| <u>L2TPv3_Layer2</u><br>Redundancy設定 | <u>L2TPv3 Filter設定</u> | 起動/停止設定                      | <u>L2TPv3ステータス表</u><br>示 |  |

## VIII. 起動 / 停止設定

L2TPv3 トンネル / セッションの起動や停止、MAC テーブルのクリア等を行います。

「各種サービスの設定」->「L2TPv3」の 「起動 / 停止設定」をクリックします。

| L2TPv3設定                                    |                        |                              |                          |  |
|---------------------------------------------|------------------------|------------------------------|--------------------------|--|
| L2TPv3機能設定                                  | <u>L2TPv3 Tunnel設定</u> | <u>L2TPv3 Xconnect設</u><br>定 | <u>L2TPv3 Group設定</u>    |  |
| <u>L2TPv3_Layer2</u><br><u>Redundancy設定</u> | <u>L2TPv3 Filter設定</u> | 起動/停止設定                      | <u>L2TPv3ステータス表</u><br>示 |  |

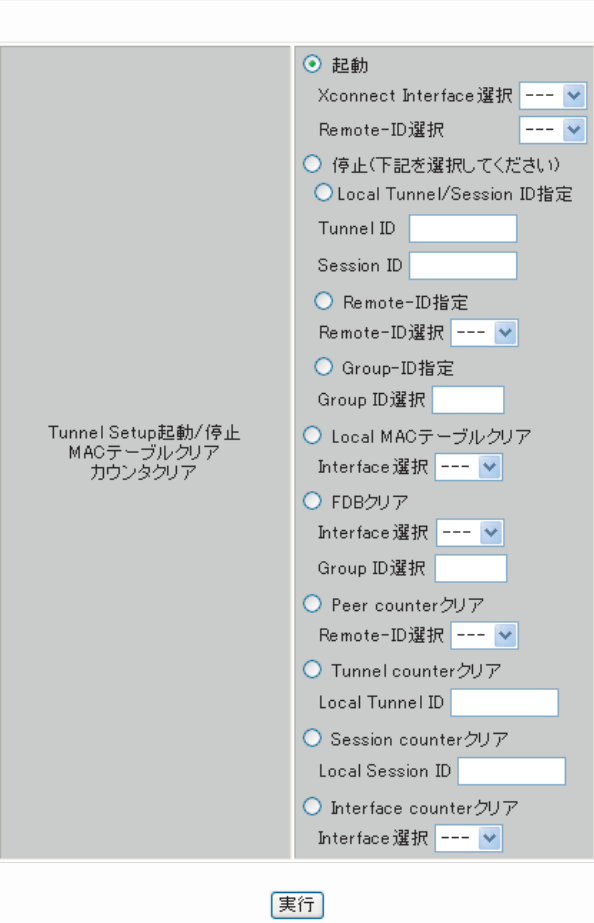

サービス再起動

#### 起動

トンネル/セッション接続を実行したいXconnectイ ンタフェースを選択します。プルダウンには、 「L2TPv3 Xconnect設定」で設定したインタフェース が表示されます。

また、Point to Multi-point 接続やL2TPv3 二重化の場 合に、1 セッションずつ接続したい場合は、接続したい Remote-IDをプルダウンから選択してください。

画面下部の「実行」ボタンを押下すると、接続を開 始します。

#### 停止

トンネル / セッションの停止を行います。停止した い方法を以下から選択してください。

·Local Tunnel/SessionID指定

1 セッションのみ切断したい場合は、切断するセッションのTunnel ID/Session ID を指定してください。

・Remote-ID 指定

ある LCCE に対するセッションを全て切断したい場合は、対向 LCCE の Remote-ID を選択してください。

・Group-ID 指定 グループ内のセッションを全て停止したい場合は、 停止するグループ ID を指定してください。

#### Local MAC テーブルクリア

L2TPv3機能で保持しているローカル側のMACテー ブル(Local MACテーブル)をクリアします。クリア したいXconnect Interfaceをプルダウンから選択 してください。

#### FDBクリア

L2TPv3機能で保持しているL2TPセッション側のMAC テーブル(FDB)をクリアします。Group IDを選択した 場合は、そのグループで持つFDBのみクリアします。 Xconnect Interfaceをプルダウンから選択した場合 は、そのInterfaceで持つ全てのセッション IDの FDBをクリアします。

なお、Local MAC テーブル /FDB における MAC テー ブルは、本装置の「情報表示」で表示される ARP テーブルとは別です。

## VIII. 起動 / 停止設定

Peer counter クリア

「L2TPv3 ステータス表示」で表示される「Peer ス テータス表示」のカウンタをクリアします。プルダ ウンからクリアしたいRemote-IDを選択してくださ い。プルダウンには、「L2TPv3 Xconnect 設定」で設 定した Peer IDが表示されます。

Tunnel Counter クリア

「L2TPv3 ステータス表示」で表示される「Tunnelス テータス表示」のカウンタをクリアします。クリア したいTunnel IDを指定してください。

Session counter クリア

「L2TPv3 ステータス表示」で表示される「Session ステータス」のカウンタをクリアします。クリア したいセッション IDを指定してください。

Interface counter クリア 「L2TPv3 ステータス表示」で表示される「Xconnect Interface 情報表示」のカウンタをクリアします。 プルダウンからクリアしたいインタフェースを選択 してください。プルダウンには、「L2TPv3 Xconnect 設定」で設定したインタフェースが表示されます。

#### IX. L2TPv3 ステータス表示

L2TPv3の各種ステータスを表示します。

「各種サービスの設定」->「L2TPv3」の 「L2TPv3 ステータス表示」をクリックします。

| L2TPv3機能設定                                  | <u>L2TPv3 Tunnel設定</u> | <u>L2TPv3 Xconnect設</u><br>定 | <u>L2TPv3 Group設定</u>    |
|---------------------------------------------|------------------------|------------------------------|--------------------------|
| <u>L2TPv3_Layer2</u><br><u>Redundancy設定</u> | <u>L2TPv3 Filter設定</u> | 起動/停止設定                      | <u>L2TPv3ステータス表</u><br>示 |

L2TPv3設定

| L2TPv3 ステータス表示         |                                  |      |  |  |
|------------------------|----------------------------------|------|--|--|
|                        |                                  |      |  |  |
| Xconnect Interface情報表示 | <mark> ♥</mark><br>♥ detail表示    | 表示する |  |  |
| MAC Table/FDB情報表示      | ▼<br>✓ local MAC Table表示 ✓ FDB表示 | 表示する |  |  |
| Peerステータス表示            | Router-ID                        | 表示する |  |  |
| Tunnelステータス表示          | Tunnel ID<br>✔ detail表示          | 表示する |  |  |
| Sessionステータス表示         | Session ID<br>✔ detail表示         | 表示する |  |  |
| Groupステータス表示           | Group ID                         | 表示する |  |  |
| すべてのステータス情報表示          | 表示する                             |      |  |  |
|                        |                                  |      |  |  |

各種サービスの設定画面へ

Xconnect Interface情報表示

Xconnect インタフェースのカウンタ情報を表示し ます。プルダウンから表示したいインタフェース を選択してください。 「detail 表示」にチェックを入れると詳細情報を表 示することができます。

MAC Table/FDB 情報表示

L2TPv3機能が保持しているMACアドレステーブル の内容を表示します。プルダウンから表示したい Xconnectインタフェースを選択してください。

なお、ローカル側で保持する MAC テーブルを表示 したい場合は、「local MAC Table 表示」にチェッ クを入れ、L2TP セッション側で保持する MAC テー ブルを表示したい場合は、「FDB 表示」にチェック を入れてください。両方にチェックを入れること もできます。 Peer ステータス表示

Peer ステータス情報を表示します。表示したい Router-IDを指定してください。

Tunnel ステータス表示

L2TPv3トンネルの情報のみを表示します。 「detail表示」にチェックを入れると詳細情報を表 示することができます。

Session ステータス表示

L2TPv3セッションの情報とカウンタ情報を表示します。表示したいセッション IDを指定してください。指定しない場合は全てのセッションの情報を表示します。

「detail 表示」にチェックを入れると詳細情報を表示することができます。

Group ステータス表示

L2TPv3 グループの情報を表示します。プライマ リ・セカンダリの Xconnect / セッション情報と現 在 Active のセッション ID が表示されます。 表示したいグループ IDをプルダウンから選択して ください。選択しない場合は全てのグループの情 報を表示します。

すべてのステータス情報表示 上記5つの情報を一覧表示します。

## X. 制御メッセージ一覧

L2TPのログには各種制御メッセージが表示されま す。メッセージの内容については、下記を参照し てください。

[制御コネクション関連メッセージ] SCCRQ:Start-Control-Connection-Request 制御コネクション(トンネル)の確立を要求する メッセージ。

SCCRP: Start-Control-Connection-Reply SCCRQに対する応答メッセージ。トンネルの確立に 同意したことを示します。

SCCCN: Start-Control-Connection-Connected SCCRP に対する応答メッセージ。このメッセージに より、トンネルが確立したことを示します。

**StopCCN: Stop-Control-Connection-Notification** トンネルを切断するメッセージ。これにより、ト ンネル内のセッションも切断されます。

HELLO: Hello トンネルの状態を確認するために使われるメッ セージ。

[呼管理関連メッセージ] ICRQ: Incoming-Call-Request リモートクライアントから送られる着呼要求メッ セージ。

**ICRP: Incoming-Call-Reply** ICRQに対する応答メッセージ。

ICCN: Incoming-Call-Connected ICRP に対する応答メッセージ。このメッセージに より、L2TP セッションが確立した状態になったこ とを示します。

**CDN:Call-Disconnect-Notify** L2TPセッションの切断を要求するメッセージ。

## XI. L2TPv3 設定例1(2拠点間のL2TPトンネル)

2 拠点間で L2TP トンネルを構築し、End to End で Ethernet フレームを透過的に転送する設定例です。

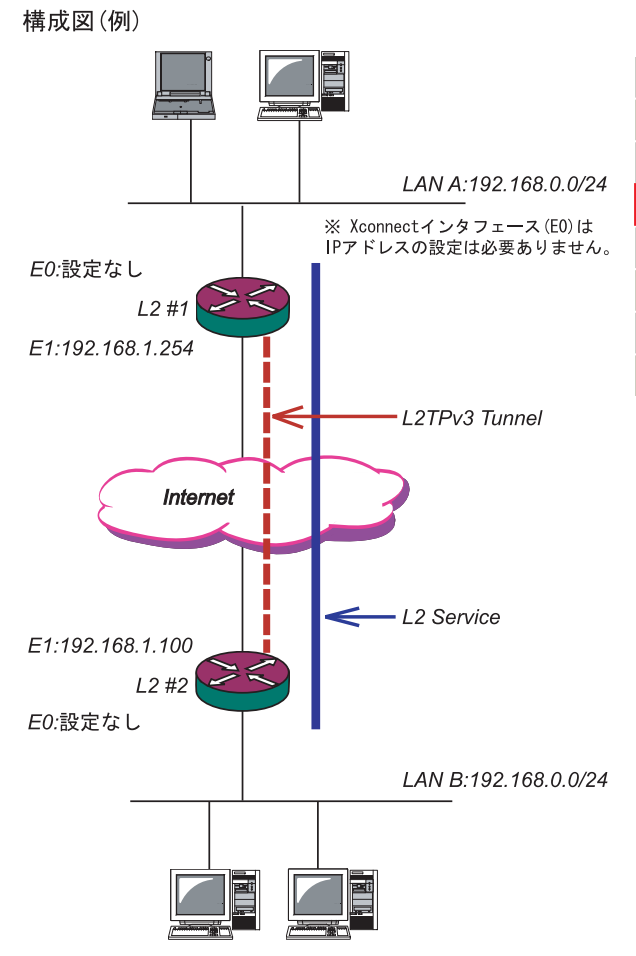

<u>L2TPv3 サービスの起動</u>

L2TPv3機能を設定するときは、はじめに「各種 サービス」の「L2TPv3」を起動してください。

| <u>DNSサーバ</u>       | ○停止 ⊙起動                          | 動作中 | 動作変更 |
|---------------------|----------------------------------|-----|------|
| <u>IPsecサーバ</u>     | ⊙停止 ○起動                          | 停止中 | 動作変更 |
| <u>ダイナミックルーティング</u> | 起動停止はダイナミックルーティングの設定から行っ<br>て下さい | 停止中 |      |
| L2TPv3              | ○停止 ⊙起動                          | 動作中 | 動作変更 |
| <u>SYSLOGサービス</u>   | ○停止 ⊙起動                          | 動作中 | 動作変更 |
| <u>SNMPサービス</u>     | ⊙停止 ○起動                          | 停止中 | 動作変更 |
| NTPサービス             | ⊙停止 ○起動                          | 停止中 | 動作変更 |
| アクセスサーバ             | 起動停止はアクセスサーバの設定から行って下さい          | 停止中 |      |

注:画像は全てXR-640L2で設定を行っています。

## XI. L2TPv3 設定例1(2拠点間のL2TPトンネル)

## <u>L2 #1 ルータの設定</u>

L2TPv3機能設定をします。

・Local Router-IDはIPアドレス形式で設定しま す(この設定例ではEther1ポートのIPアドレスと しています)。

| Local hostname               | L2-1              |
|------------------------------|-------------------|
| Local Router-ID              | 192.168.1.254     |
| MAC Address学習機能              | ⊙ 有効 ○ 無効         |
| MAC Address Aging Time       | 300 (30-1000sec)  |
| Loop Detection設定             | ○ 有効 ⊙ 無効         |
| Known Unicast設定              | ○ 送信する ⊙ 送信しない    |
| PMTU Discovery設定             | ⊙ 有効 ○ 無効         |
| SNMP機能設定                     | ○ 有効 ⊙ 無効         |
| SNMP Trap機能設定                | ○ 有効 ⊙ 無効         |
|                              | Tunnel Debug出力    |
| Debug設定<br>(Syslogメッセージ出力設定) | 🗌 Session Debug出力 |
|                              | ✓ L2TPエラーメッセージ出力  |

#### L2TPv3 Xconnect Interface 設定をします。

| Xconnect ID設定<br>(Group設定を行う場合は指定) | [1-4294967295]                         |
|------------------------------------|----------------------------------------|
| Tunnel設定選択                         | 192.168.1.100 💌                        |
| L2Frame受信インタフェース設定                 | eth0 (interface名指定)                    |
| VLAN ID設定<br>(VLAN Tag付与する場合指定)    | 0 [0-4094] (0の場合付与しない)                 |
| Remote END ID設定                    | 1 [1-4294967295]                       |
| Reschedule Interval設定              | 0 [0-1000] (default 0s)                |
| Auto Negotiation設定<br>(Service起動時) | ⊙ 有効 ○ 無効                              |
| MSS設定                              | <ul> <li>● 有効</li> <li>○ 無効</li> </ul> |
| MSS値(byte)                         | 0 [0-1460] 0の場合は自動設<br>定)              |
| Loop Detect設定                      | ○ 有効 ⊙ 無効                              |
| Known Unicast設定                    | ○ 送信する ⊙ 送信しない                         |
| Circuit Down時Frame転送設定             | ⊙ 送信する ○ 送信しない                         |
| Split Horizon設定                    | ○ 有効 ⊙ 無効                              |

L2TPv3 Tunnel 設定をします。

・「AVP Hinding」「Digest type」を使用するときは、「パスワード」を設定する必要があります。
 ・PPPoE 接続とL2TPv3 接続を連動させるときは、
 「Bind Interface」にPPP インタフェース名を設定します。

・XR-410L2で設定をする場合は、「Vendor ID」を0 に設定してください。

| Description       | sample                        |
|-------------------|-------------------------------|
| Peerアドレス          | 192.168.1.100 (例:192.168.0.1) |
| パスワード             | (英数字95文字まで)                   |
| AVP Hiding設定      | ○ 有効 ⊙ 無効                     |
| Digest Type設定     | 無効 🔽                          |
| Hello Interval設定  | 60 [0-1000] (default 60s)     |
| Local Hostname設定  |                               |
| Local RouterID設定  |                               |
| Remote Hostname設定 | L2-2                          |
| Remote RouterID設定 | 192.168.1.100                 |
| Vendor ID設定       | 20376:CENTURY 💌               |
| Bind Interface設定  |                               |

## XI. L2TPv3 設定例1 (2 拠点間のL2TP トンネル)

## <u>L2 #2 ルータの設定</u>

L2TPv3機能設定をします。

| Local hostname               | L2-2              |
|------------------------------|-------------------|
| Local Router-ID              | 192.168.1.100     |
| MAC Address学習機能              | ⊙ 有効 ○ 無効         |
| MAC Address Aging Time       | 300 (30-1000sec)  |
| Loop Detection設定             | ○ 有効 ⊙ 無効         |
| Known Unicast設定              | ○ 送信する ⊙ 送信しない    |
| PMTU Discovery設定             | ⊙ 有効 ○ 無効         |
| SNMP機能設定                     | ○ 有効 ⊙ 無効         |
| SNMP Trap機能設定                | ○ 有効 ⊙ 無効         |
|                              | 🗌 Tunnel Debug出力  |
| Debue設定<br>(Syslogメッセージ出力設定) | 🗌 Session Debug出力 |
|                              | ✓ L2TPエラーメッセージ出力  |

#### L2TPv3 Xconnect Interfaceの設定をします。

| Xconnect ID設定<br>(Group設定を行う場合は指定) | [1-4294967295]            |
|------------------------------------|---------------------------|
| Tunnel設定選択                         | 192.168.1.254 💌           |
| L2Frame受信インタフェース設定                 | eth0 (interface名指定)       |
| VLAN ID設定<br>(VLAN Tag付与する場合指定)    | 0 [0-4094] (0の場合付与しない)    |
| Remote END ID設定                    | 1 [1-4294967295]          |
| Reschedule Interval設定              | 0 [0-1000] (default 0s)   |
| Auto Negotiation設定<br>(Service起動時) | ⊙ 有効 ○ 無効                 |
| MSS設定                              | ⊙ 有効 ○ 無効                 |
| MSS値(byte)                         | 0 [0-1460] 0の場合は自動設<br>定) |
| Loop Detect設定                      | ○ 有効 ⊙ 無効                 |
| Known Unicast設定                    | ○ 送信する ⊙ 送信しない            |
| Circuit Down時Frame転送設定             | ⊙ 送信する ○ 送信しない            |
| Split Horizon設定                    | ○ 有効 ⊙ 無効                 |

L2TPv3 Tunnel 設定をします。

・XR-410L2で設定をする場合は、「Vendor ID」を0 に設定してください。

| Description       | sample                        |
|-------------------|-------------------------------|
| Peerアドレス          | 192.168.1.254 (例:192.168.0.1) |
| パスワード             | (英数字95文字まで)                   |
| AVP Hiding設定      | ○ 有効 ⊙ 無効                     |
| Digest Type設定     | 無効 🔽                          |
| Hello Interval設定  | 60 [0-1000] (default 60s)     |
| Local Hostname設定  |                               |
| Local RouterID設定  |                               |
| Remote Hostname設定 | L2-1                          |
| Remote RouterID設定 | 192.168.1.254                 |
| Vendor ID設定       | 20376:CENTURY 💌               |
| Bind Interface設定  |                               |

## XI. L2TPv3 設定例1 (2拠点間のL2TP トンネル)

#### <u>L2TPv3TunnelSetupの起動</u>

ルータの設定後、「起動 / 停止設定」画面で L2TPv3 接続を開始させます。

下の画面で「起動」にチェックを入れ、Xconnect InterfaceとRemote-IDを選択します。 画面下の「実行」ボタンをクリックするとL2TPv3 接続を開始します。

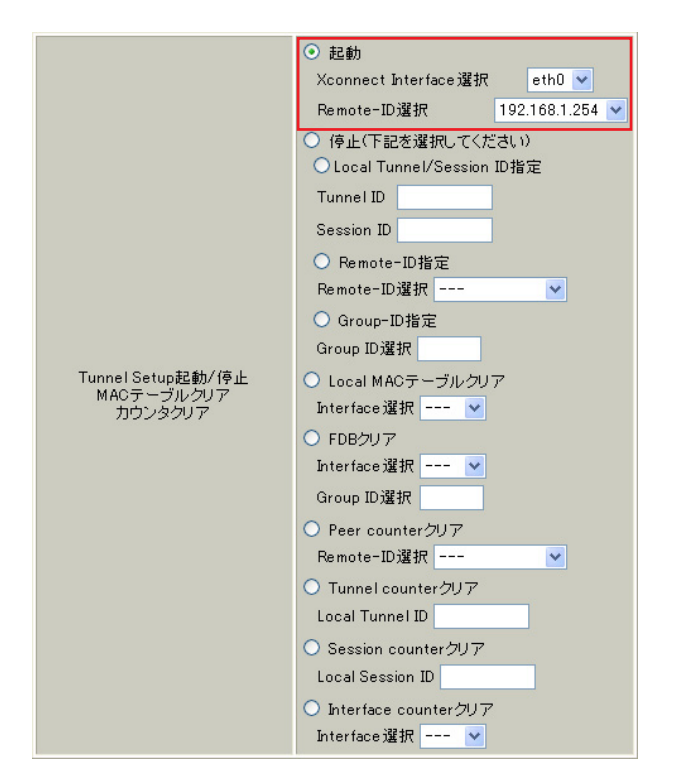

L2TPv3 接続を停止するときは、「起動 / 停止設定」 画面で停止するか、各種サービス設定画面で L2TPv3を停止します。

## XII. L2TPv3 設定例2 (L2TP トンネル二重化)

次に、センター側を2台の冗長構成にし、拠点 / センター間のL2TPトンネルを二重化する場合の設 定例です。

本例では、センター側の2台のXRのそれぞれに対 し、拠点側XRからL2TPv3セッションを張り、 Secondary側セッションはSTAND-BYセッションと して待機させるような設定を行います。

構成図(例)

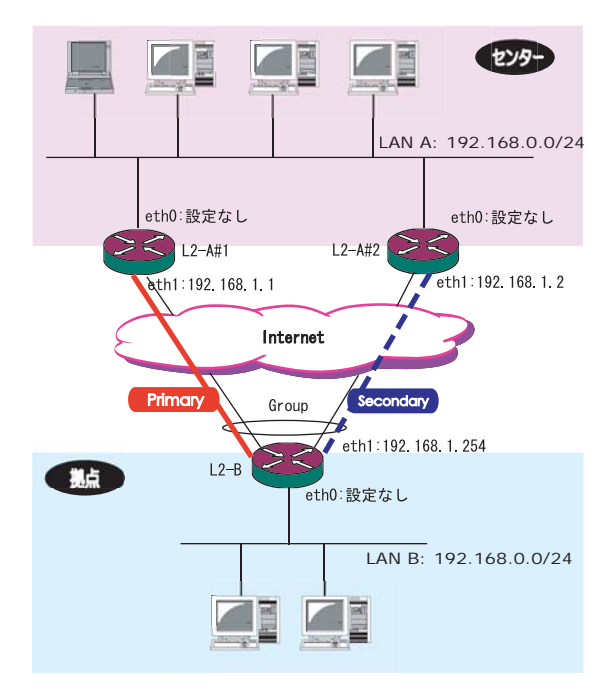

## XII. L2TPv3 設定例2 (L2TP トンネル二重化)

#### L2-A#1/L2-A#1(センター側)ルータの設定

L2-A#1 (Primary) ルータのL2TPv3 機能設定をします。

- 「LocalHostName」には任意のホスト名を設定します。
- ・「Local Router-ID」には WAN 側の IP アドレス を設定します。

| Local hostname               | L2-A1                                                                                     |
|------------------------------|-------------------------------------------------------------------------------------------|
| Local Router-ID              | 192.168.1.1                                                                               |
| MAC Address学習機能              | ● 有効 ○ 無効                                                                                 |
| MAC Address Aging Time       | 300 (30-1000sec)                                                                          |
| Loop Detection設定             | ○ 有効 ⊙ 無効                                                                                 |
| Known Unicast設定              | ○ 送信する ⊙ 送信しない                                                                            |
| PMTU Discovery設定             | ⊙ 有効 ○ 無効                                                                                 |
| SNMP機能設定                     | ○ 有効 ⊙ 無効                                                                                 |
| SNMP Trap機能設定                | ○ 有効 ⊙ 無効                                                                                 |
| Debug設定<br>(Syslogメッセージ出力設定) | <ul> <li>□ Tunnel Debug出力</li> <li>□ Session Debug出力</li> <li>✓ L2TPエラーメッセージ出力</li> </ul> |

XR-640L2

#### L2-A#2 (Secondary) ルータの L2TPv3 機能設定を します。

・Primaryルータと同じ要領で設定してくださ

1. 1

| Local hostname               | L2-A2             |
|------------------------------|-------------------|
| Local Router-ID              | 192.168.1.2       |
| MAC Address学習機能              | ⊙ 有効 ○ 無効         |
| MAC Address Aging Time       | 300 (30-1000sec)  |
| Loop Detection設定             | ○ 有効 ⊙ 無効         |
| Known Unicast設定              | ○ 送信する ⊙ 送信しない    |
| PMTU Discovery設定             | ⊙ 有効 ○ 無効         |
| SNMP機能設定                     | ○ 有効 ⊙ 無効         |
| SNMP Trap機能設定                | ○ 有効 ⊙ 無効         |
| Debug設定<br>(Syslogメッセージ出力設定) | 🗌 Tunnel Debug出力  |
|                              | 🗌 Session Debug出力 |
|                              | ✓ L2TPエラーメッセージ出力  |

- L2-A#1 (Primary) ルータの Tunnel 設定をします。
- ・「Peer アドレス」には拠点側ルータの WAN 側の IP アドレスを設定します。
- ・「LocalHostName」「Local Router-ID」が未設 定の場合は、機能設定で設定した値が使用され ます。
- ・「Local Router-ID」には WAN 側の IP アドレス を設定します。
- 「RemoteHostName」「Remote Router-ID」は、それぞれ拠点側ルータで設定する
- 「LocalHostName」「Local Router-ID」と同じも のを設定します。
- ・XR-410L2で設定をする場合は、「Vendor ID」 を0に設定してください。

| Description       | primary                       |
|-------------------|-------------------------------|
| Peerアドレス          | 192.168.1.254 (例:192.168.0.1) |
| パスワード             | (英数字95文字まで)                   |
| AVP Hiding設定      | ○ 有効 ⊙ 無効                     |
| Digest Type設定     | 無効 🔽                          |
| Hello Interval設定  | 60 [0-1000] (default 60s)     |
| Local Hostname設定  |                               |
| Local RouterID設定  |                               |
| Remote Hostname設定 | L2-B                          |
| Remote RouterID設定 | 192.168.1.254                 |
| Vendor ID設定       | 20376:CENTURY 💌               |
| Bind Interface設定  |                               |

## XII. L2TPv3 設定例2 (L2TP トンネル二重化)

L2-A#2 (Secondary) ルータの Tunnel 設定をします。

・Primaryルータと同じ要領で設定してくださ

い。本例の場合、Primary ルータと同じ設定になります。

| Description       | secondary                     |
|-------------------|-------------------------------|
| Peerアドレス          | 192.168.1.254 (例:192.168.0.1) |
| パスワード             | (英数字95文字まで)                   |
| AVP Hiding設定      | ○ 有効 ⊙ 無効                     |
| Digest Type設定     | 無効 🔽                          |
| Hello Interval設定  | 60 [D-1000] (default 60s)     |
| Local Hostname設定  |                               |
| Local RouterID設定  |                               |
| Remote Hostname設定 | L2-B                          |
| Remote RouterID設定 | 192.168.1.254                 |
| Vendor ID設定       | 20376:CENTURY 💌               |
| Bind Interface設定  |                               |

L2-A#1 (Primary) ルータの Xconnect Interface 設定をします。

- 「Xconnect ID 設定」はGroup 設定を行わない
   ので設定不要です。
- ・「Tunnel 設定選択」はプルダウンから拠点側 ルータのPeer アドレスを選択します。
- ・「L2Frame 受信インターフェース」は LAN 側の インターフェースを指定します。LAN 側イン ターフェースには IP アドレスを設定する必要 はありません。
- ・「Remote End ID設定」は任意のEND IDを設定 します。必ず拠点側ルータのPrimaryセッショ ンと同じ値を設定してください。

| Xconnect ID設定<br>(Group設定を行う場合は指定) | [1-4294967295]            |
|------------------------------------|---------------------------|
| Tunnel設定選択                         | 192.168.1.254 💌           |
| L2Frame受信インタフェース設定                 | eth0 (interface名指定)       |
| VLAN ID設定<br>(VLAN Tag付与する場合指定)    | 0 [0-4094] (0の場合付与しない)    |
| Remote END ID設定                    | 1 [1-4294967295]          |
| Reschedule Interval設定              | 0 [0-1000] (default 0s)   |
| Auto Negotiation設定<br>(Service起動時) | ○ 有効 ⊙ 無効                 |
| MSS設定                              | ⊙ 有効 ○ 無効                 |
| MSS値(byte)                         | 0 [0-1460] 0の場合は自動設<br>定) |
| Loop Detect設定                      | ○ 有効 ⊙ 無効                 |
| Known Unicast設定                    | ○ 送信する ⊙ 送信しない            |
| Circuit Down時Frame転送設定             | ⊙ 送信する ○ 送信しない            |
| Split Horizon設定                    | ○ 有効 ⊙ 無効                 |

## XII. L2TPv3 設定例2 (L2TP トンネル二重化)

L2-A#2(Secondary)ルータのXconnect Interface 設定をします。

L2TPv3 Group 設定について

Primary、Secondary ルータともに、L2TP セッションのGroup 化は行わないので、設定の必要はありません。

| 殳定をします。                    |
|----------------------------|
| ・Primaryルータと同じ要領で設定してください。 |

・「Remote End ID設定」は、拠点側ルータの Secondaryセッションと同じ値を設定します。

| Xconnect ID設定<br>(Group設定を行う場合は指定) | [1-4294967295]            |  |  |
|------------------------------------|---------------------------|--|--|
| Tunnel設定選択                         | 192.168.1.254 💌           |  |  |
| L2Frame受信インタフェース設定                 | eth0 (interface名指定)       |  |  |
| VLAN ID設定<br>(VLAN Tag付与する場合指定)    | 0 [0-4094] (0の場合付与しない)    |  |  |
| Remote END ID設定                    | 2 [1-4294967295]          |  |  |
| Reschedule Interval設定              | 0 [0-1000] (default 0s)   |  |  |
| Auto Negotiation設定<br>(Service起動時) | ○ 有効 ⊙ 無効                 |  |  |
| MSS設定                              | ⊙ 有効 ○ 無効                 |  |  |
| MSS(值(byte)                        | 0 [0-1460] 0の場合は自動設<br>定) |  |  |
| Loop Detect設定                      | ○ 有効 ⊙ 無効                 |  |  |
| Known Unicast設定                    | ○ 送信する ⊙ 送信しない            |  |  |
| Circuit Down時Frame転送設定             | ● 送信する ○ 送信しない            |  |  |
| Split Horizon設定                    | ○ 有効 ⊙ 無効                 |  |  |

## XII. L2TPv3 設定例2 (L2TP トンネル二重化)

#### L2-B(拠点側ルータ)の設定

L2TPv3機能設定をします。

- 「LocalHostName」には任意のホスト名を設定します。
- ・「Local Router-ID」にはWAN側のIPアドレス を設定します。

| Local hostname               | L2-B              |
|------------------------------|-------------------|
| Local Router-ID              | 192.168.1.254     |
| MAC Address学習機能              | ⊙ 有効 ○ 無効         |
| MAC Address Aging Time       | 300 (30-1000sec)  |
| Loop Detection設定             | ○ 有効 ⊙ 無効         |
| Known Unicast設定              | ○ 送信する ⊙ 送信しない    |
| PMTU Discovery設定             | ⊙ 有効 ○ 無効         |
| SNMP機能設定                     | ○ 有効 ⊙ 無効         |
| SNMP Trap機能設定                | ○ 有効 ⊙ 無効         |
|                              | 🗌 Tunnel Debug出力  |
| Debug設定<br>(Syslogメッセージ出力設定) | 📃 Session Debug出力 |
|                              | ✓ L2TPエラーメッセージ出力  |

Primary セッション側の L2TPv3 Tunnel 設定をします。

- 「Peer アドレス」にはセンター側 Primary ルー タの WAN 側の IP アドレスを設定します。
- ・「Hello Interval 設定」を設定した場合、L2TP セッションのKeep-Aliveを行います。回線ま たは対向LCCEの障害を検出し、ACTIVE セッ ションをSecondary 側へ自動的に切り替えるこ とができます。
- ・「LocalHostName」「Local Router-ID」が未設 定の場合は、機能設定で設定した値が使用され ます。
- ・「Local Router-ID」には WAN 側の IP アドレス を設定します。
- ・「RemoteHostName」「Remote Router-ID」は、 それぞれセンター側Primaryルータで設定する 「LocalHostName」「Local Router-ID」と同じも のを設定します。
- ・XR-410L2で設定をする場合は、「Vendor ID」 を0に設定してください。

| Description       | primary                     |
|-------------------|-----------------------------|
| Peerアドレス          | 192.168.1.1 (例:192.168.0.1) |
| パスワード             | <br>(英数字95文字まで)             |
| AVP Hiding設定      | ○ 有効 ⊙ 無効                   |
| Digest Type設定     | 無効 🔽                        |
| Hello Interval設定  | 60 [D-1000] (default 60s)   |
| Local Hostname設定  |                             |
| Local RouterID設定  |                             |
| Remote Hostname設定 | L2-A1                       |
| Remote RouterID設定 | 192.168.1.1                 |
| Vendor ID設定       | 20376:CENTURY 💌             |
| Bind Interface設定  |                             |

## XII. L2TPv3 設定例2 (L2TP トンネル二重化)

Primary セッション側のL2TPv3 Tunnel 設定をします。

・Primary セッションと同じ要領で設定してください。

| Description       | secondary                   |  |  |
|-------------------|-----------------------------|--|--|
| Peerアドレス          | 192.168.1.2 (例:192.168.0.1) |  |  |
| パスワード             | (英数字95文字まで)                 |  |  |
| AVP Hiding設定      | ○ 有効 ⊙ 無効                   |  |  |
| Digest Type設定     | 無効 🔽                        |  |  |
| Hello Interval設定  | 60 [0-1000] (default 60s)   |  |  |
| Local Hostname設定  |                             |  |  |
| Local RouterID設定  |                             |  |  |
| Remote Hostname設定 | L2-A2                       |  |  |
| Remote RouterID設定 | 192.168.1.2                 |  |  |
| Vendor ID設定       | 20376:CENTURY 💌             |  |  |
| Bind Interface設定  |                             |  |  |

Primary セッション側の L2TPv3 Xconnect 設定をします。

- 「Xconnect ID 設定」は任意の Xconnect ID を設 定します。必ず Secondary 側と異なる値を設定 してください。
- ・「Tunnel 設定選択」はプルダウンから Primary セッションの Peer アドレスを選択します。
- ・「L2Frame 受信インターフェース」は LAN 側の インターフェースを指定します。LAN 側イン

ターフェースには IP アドレスを設定する必要 はありません。

- 「Remote End ID設定」は任意のEND IDを設定 します。必ずセンター側Primaryルータで設定 するEnd IDと同じ値を設定します。但し、 Secondary側と同じ値は設定できません。
- ・「Reschedule Interval 設定」に任意の Interval 時間を設定してください。この場合、L2TP セッションの切断検出時に自動的に再接続を行います。

| Xconnect ID設定<br>(Group設定を行う場合は指定) | 1 [1-4294967295]          |  |  |
|------------------------------------|---------------------------|--|--|
| Tunnel設定選択                         | 192.168.1.1 💌             |  |  |
| L2Frame受信インタフェース設定                 | eth0 (interface名指定)       |  |  |
| VLAN ID設定<br>(VLAN Tag付与する場合指定)    | 0 [0-4094] (0の場合付与しない)    |  |  |
| Remote END ID設定                    | 1 [1-4294967295]          |  |  |
| Reschedule Interval設定              | 0 [0-1000] (default 0s)   |  |  |
| Auto Negotiation設定<br>(Service起動時) | ○ 有効 ⊙ 無効                 |  |  |
| MSS設定                              | ⊙ 有効 ○ 無効                 |  |  |
| MSS(直(byte)                        | 0 [0-1460] 0の場合は自動設<br>定) |  |  |
| Loop Detect設定                      | ○ 有効 ⊙ 無効                 |  |  |
| Known Unicast設定                    | ○ 送信する ⊙ 送信しない            |  |  |
| Circuit Down時Frame転送設定             | ⊙ 送信する ○ 送信しない            |  |  |
| Split Horizon設定                    | ○ 有効 ⊙ 無効                 |  |  |

## XII. L2TPv3 設定例2 (L2TP トンネル二重化)

Secondary セッション側の L2TPv3 Xconnect 設定を します。

・Primary セッションと同じ要領で設定してください。

| Xconnect ID設定<br>(Group設定を行う場合は指定) | 2 [1-4294967295]          |  |  |
|------------------------------------|---------------------------|--|--|
| Tunnel設定選択                         | 192.168.1.2 💌             |  |  |
| L2Frame受信インタフェース設定                 | eth0 (interface名指定)       |  |  |
| VLAN ID設定<br>(VLAN Tag付与する場合指定)    | 0 [0-4094] (0の場合付与しない)    |  |  |
| Remote END ID設定                    | 2 [1-4294967295]          |  |  |
| Reschedule Interval設定              | 0 [D-1000] (default Os)   |  |  |
| Auto Negotiation設定<br>(Service起動時) | ○ 有効 ⊙ 無効                 |  |  |
| MSS設定                              | ⊙ 有効 ○ 無効                 |  |  |
| MSS(直(byte)                        | 0 [0-1460] 0の場合は自動設<br>定) |  |  |
| Loop Detect設定                      | ○ 有効 ⊙ 無効                 |  |  |
| Known Unicast設定                    | ○ 送信する ⊙ 送信しない            |  |  |
| Circuit Down時Frame転送設定             | ⊙ 送信する ○ 送信しない            |  |  |
| Split Horizon設定                    | ○ 有効 ⊙ 無効                 |  |  |

L2TPv3 Group 設定をします。

- ・「Group ID」は任意のグループ IDを設定しま す。
- ・「Primary Xconnect 設定選択」はプルダウンか ら Primary セッションの Xconnect IDを選択し ます。
- ・「Secondary Xconnect 設定選択」はプルダウン から Secondary セッションの Xconnect IDを選 択します。
- ・本例では「Preempt 設定」「Primary active 時のSecondary Session 強制切断設定」をそれぞれ「無効」に設定しています。常にPrimary/Secondary セッションの両方が接続された状態となり、Secondary セッション側はStand-by 状態として待機しています。Primary セッションの障害時には、Secondary セッションを即時にActive 化します。

| Group ID                                    | 1 [1-4095] |
|---------------------------------------------|------------|
| Primary Xconnect設定選択                        | 1 💌        |
| Secondary Xconnect設定選択                      | 2 💌        |
| Preempt設定                                   | ○ 有効 ⊙ 無効  |
| Primary active時の<br>Secondary Session強制切断設定 | ○ 有効 ⊙ 無効  |
| Active Hold設定                               | ○ 有効 ⊙ 無効  |

## XII. L2TPv3 設定例2 (L2TP トンネル二重化)

#### <u>L2TPv3TunnelSetupの起動</u>

設定後が終わりましたら L2TPv3 機能の起動 / 停止 設定を行います。

「起動 / 停止」画面で Xconnect Interface と Remote-IDを選択し、画面下の「実行」ボタンをク リックするとL2TPv3 接続を開始します。

本例では、拠点側から Primary/Secondary の両方 の L2TPv3 接続を開始し、Primary 側が ACTIVE セッ ション、Secondary 側は STAND-BY セッションとし て確立します。

L2TPv3 接続を停止するときは、「起動 / 停止設定」 画面で停止するか、各種サービス設定画面で L2TPv3を停止します。

# 第14章

L2TPv3 フィルタ機能

## I. L2TPv3 フィルタ 機能概要

#### L2TPv3フィルタ概要

XRのL2TPv3フィルタ機能は、ユーザが設定したフィルタリングルールに従い、Xconnect Interface上 もしくはSession上でアクセス制御を行ないます。

アクセス制御は、MAC アドレスや IPv4、ARP、802.1Q、TCP/UDP など L2-L4 での詳細な指定が可能です。

#### <u>L2TPv3 フィルタ設定概要</u>

L2TPv3フィルタは以下の要素で構成されています。

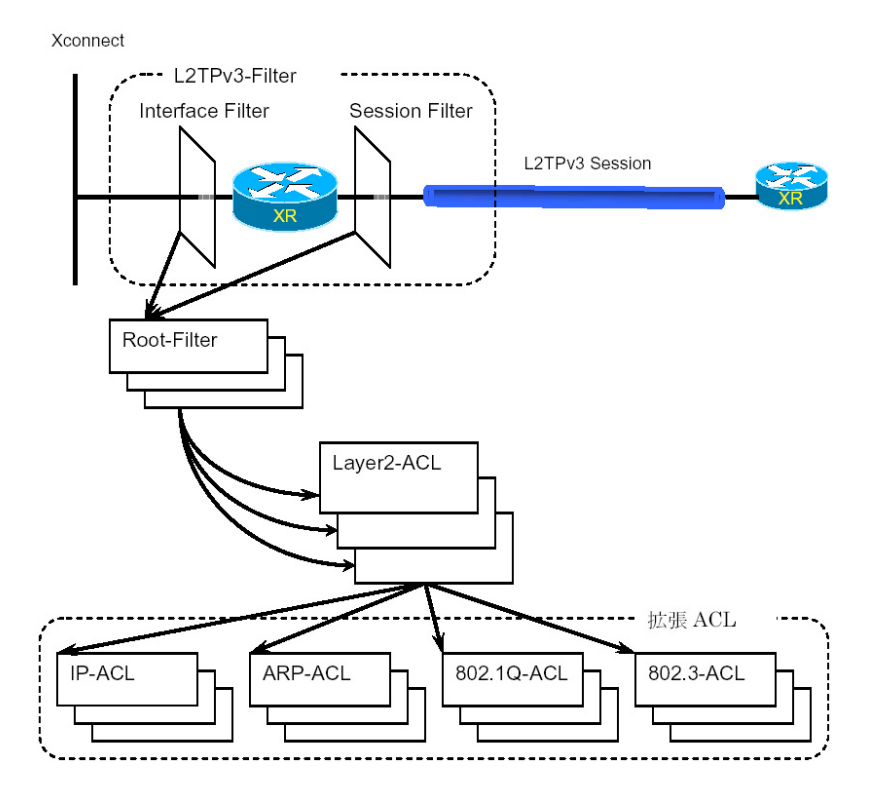

(1) Access Control List (ACL)

Layer2 レベルでルールを記述する「Layer2 ACL」 およびプロトコル毎に詳細なルールを記述する拡 張 ACL として IP-ACL、ARP-ACL、802.1Q-ACL、 802.3-ACL があります。

#### (2)Root-Filter

Root-Filter ではLayer2 ACLを検索する順にリ ストします。各Root Filter にはユーザによりシ ステムでユニークな名前を付与し、識別します。

Root Filter では、配下に設定された全ての Layer2 ACLに一致しなかった場合の動作をDefaultポリシーとします。Defaultポリシーとして 定義可能な動作は、deny(破棄)/permit(許可) です。

#### (3)L2TPv3-Filter

Xconnect Interface、Session それぞれに適用す る Root-Filter を設定します。Xconnect Interface に関しては Interface Filter、Session に関 しては Session Filter で設定します。

## I. L2TPv3 フィルタ 機能概要

#### L2TPv3フィルタの動作(ポリシー)

設定条件に一致した場合、L2TPv3フィルタは以下の動作を行います。

1)許可(permit)

フィルタルールに一致した場合、検索を中止してフレームを転送します。

2)破棄(deny)

フィルタルールに一致した場合、検索を中止してフレームを破棄します。

3)復帰(return)

Layer2 ACL でのみ指定可能です。フィルタルールに一致しない場合、該当 Layer2 ACL での検索を中止して呼び出し元の次の Layer2 ACL から検索を再開します。

フィルタ評価のモデル図

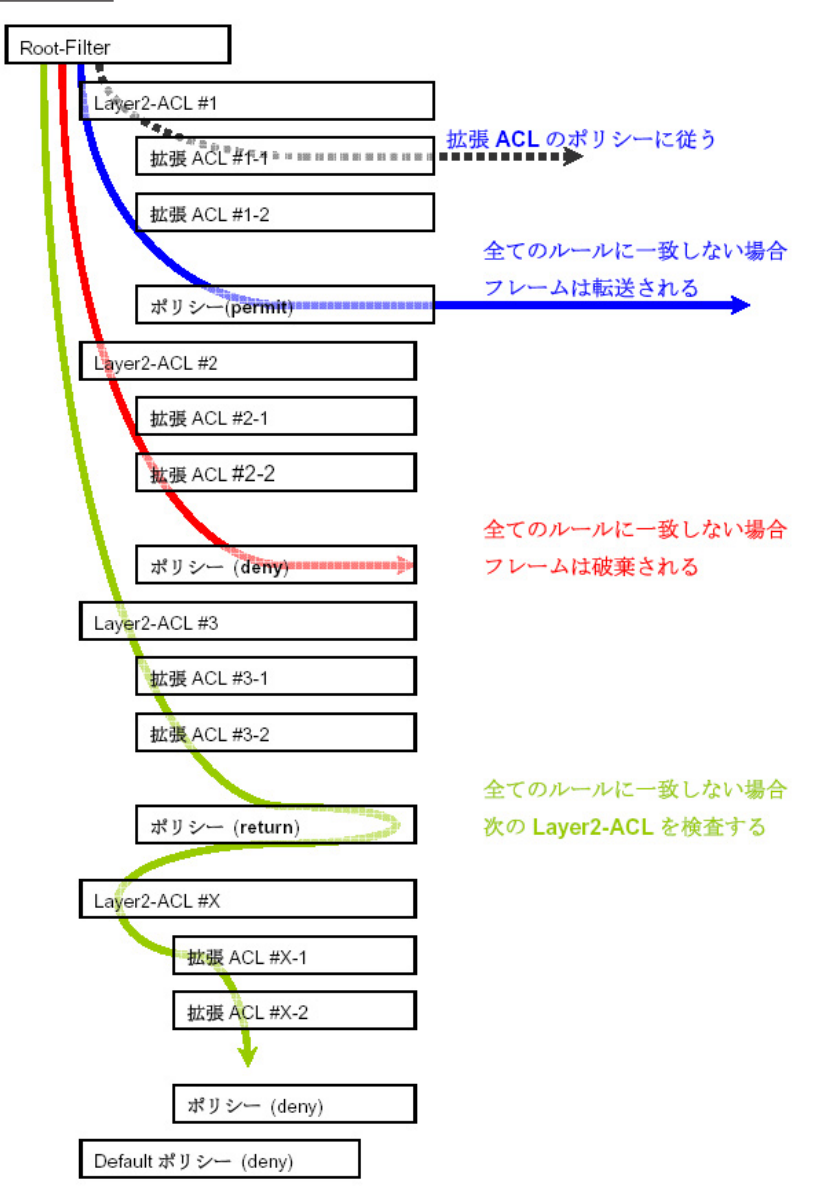

## I. L2TPv3フィルタ 機能概要

#### <u>フィルタの評価</u>

Root-Filterの配下に設定された Layer2 ACLの検索は、定義された上位から順番に行い、最初に条件に 一致したもの(1st match)に対して以下の評価を行います。

・ 拡張 ACL がない 場合

該当 Layer2 ACL のポリシーに従い、deny/permit/return を行います。

・ 拡張 ACL がある場合

> Layer2 ACLの配下に設定された拡張 ACLの検索は、1st match にて検索を行い、以下の評価を行い ます。

- 1) 拡張 ACL に一致する場合、拡張 ACL の policy に従い deny/permit を行います。
- 2) 全ての拡張 ACL に一致しない場合、該当 Layer 2 ACL のポリシーに従い、 deny/permit/return を 行います。

フレームが配下に設定された全てのLayer2 ACL に一致しなかった場合は、Default ポリシーによりフレームを deny または permit します。

#### フィルタ処理順序

L2TPv3 フィルタにおける処理順序は、IN 側フィルタでは送信元 / あて先 MAC アドレスのチェックを 行ったあとになります。

「Known Unicast 設定」や「Circuit Down時のFrame転送」によりフレームの転送が禁止されている状態でpermit条件に一致するフレームを受信しても、フレームの転送は行われませんのでご注意ください。

#### 802.10 タグヘッダ

Xconnect InterfaceがVLAN(802.1Q)であるフレームをフィルタリングする場合、タグヘッダについては、フィルタの評価対象から除外し、タグヘッダに続くフィールドから再開します(下図参照)。

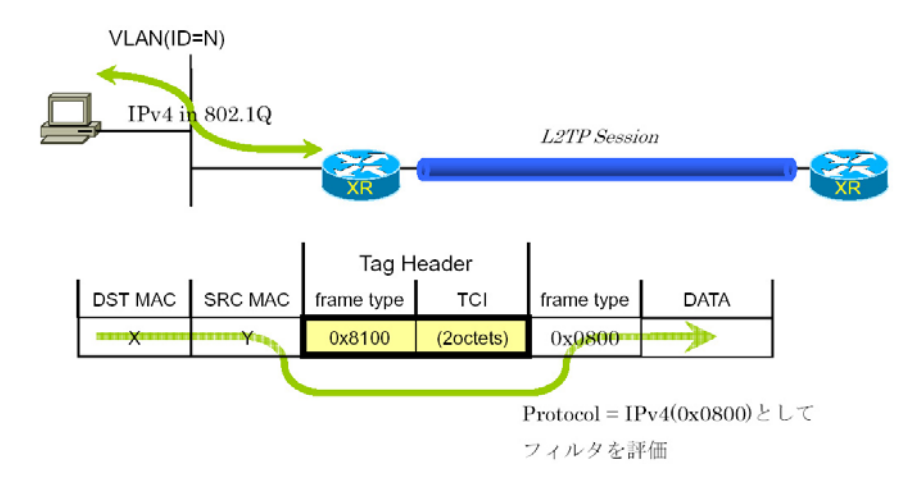

## 11. 設定順序について

L2TPv3 Filterの設定順序は、下の表を参考にしてください。

#### 【L2TPv3 Filterの設定順序】

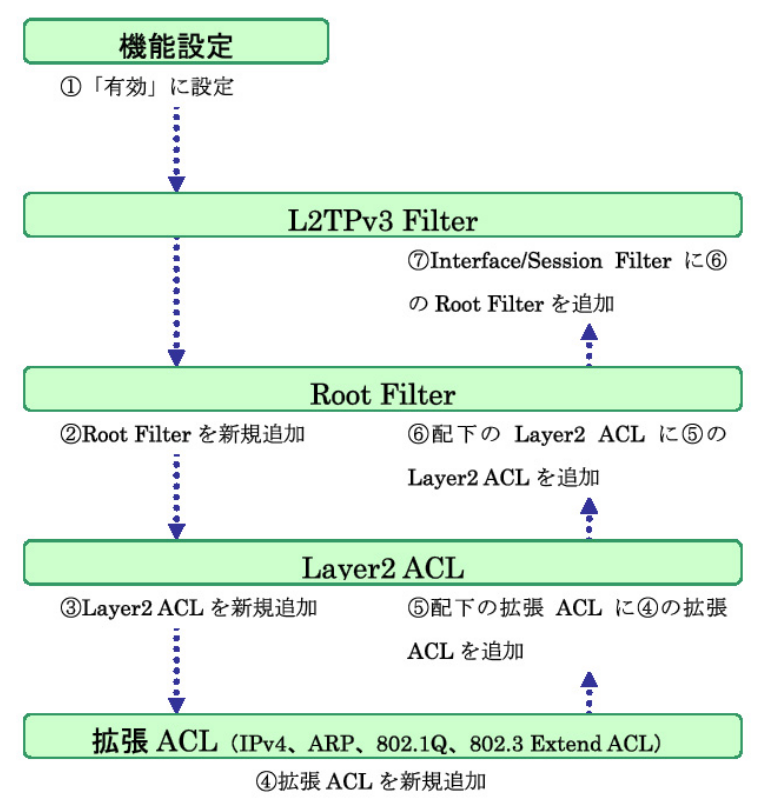

## |||.機能設定

「各種サービスの設定」 「<u>L2TPv3</u>」をクリックして、画面上部の「L2TPv3 Filter 設定」をクリックします。

| <u>L2TPv3機能設定</u>                     | <u>L2TPv3 Tunnel設定</u> | <u>L2TPv3 Xconnect設</u><br>定 | <u>L2TPv3 Group設定</u>    |
|---------------------------------------|------------------------|------------------------------|--------------------------|
| L <u>2TPv3_Layer2</u><br>Redundancy設定 | <u>L2TPv3 Filter設定</u> | 起動/停止設定                      | <u>L2TPv3ステータス表</u><br>示 |

L2TPv3フィルタは以下の画面で設定を行います。

| L2TPv3 Filter設定  |                                |                               |                     |                          |
|------------------|--------------------------------|-------------------------------|---------------------|--------------------------|
| 機能設定             | <u>L2TPv3_Filter設定</u>         | <u>Root Filter設定</u>          | <u>Layer2_ACL設定</u> | <u>IPv4_Extend_ACL設定</u> |
| ARP Extend ACL設定 | <u>802.1Q Extend ACL</u><br>設定 | <u>802.3 Extend ACL設</u><br>定 | 情報表示                |                          |

#### 機能設定

L2TPv3フィルタ設定画面の「機能設定」をクリックします。

機能設定

◉有効 ◯無効

設定 戻る

| * 設定で可能な文字について                |
|-------------------------------|
| Root Filter・ACL名で使用可能な文字は英数字、 |
| ハイフン(-)、アンダースコア(_)、ピリオド(.)    |
| です。1~64文字の間で設定できます。ただし、       |
| 1 文字目は英数字に限ります。               |

| 本機能 |  |
|-----|--|

本機能

L2TPv3 Fitler 機能の有効 / 無効を選択し、設定ボ タンを押します。

リセット

## IV. L2TPv3 Filter 設定

L2TPv3 Filter 設定画面の「<u>L2TPv3 Filter 設定</u>」をクリックします。 現在設定されている Interface Filter とSession Filter が一覧表示されます。

#### Interface Filter

#### Interface Filter

| Index | Interface | IN Filter | OUT Filter | edit |
|-------|-----------|-----------|------------|------|
| 1     | eth0      | Root-1    | Root-2     | edit |

Interface Filter は、Root FilterをXconnect Interfaceに対応づけてフィルタリングを行います。 IN Filter は外側のネットワークからXconnect Interfaceを通してXRが受信するフレームをフィルタリ ングします。OUT Filter はXRがXconnect Interfaceを通して送信するフレームをフィルタリングしま す。

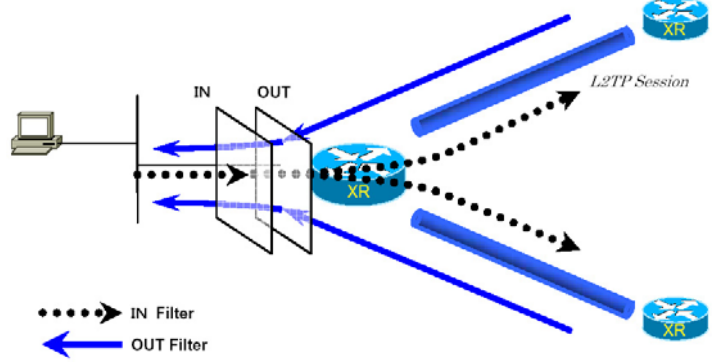

Interface Filterのモデル図

#### <u>Interface Filter を編集する</u>

Interface Filter 一覧表示内の「edit」ボタンを クリックします。

L2TPv3 Filter適用設定

| Interface | eth0   |
|-----------|--------|
| ACL (in)  | Root-1 |
| ACL (out) | Root-2 |

リセット 設定 戻る

Interface

Xconnect Interfaceに設定したインターフェー ス名が表示されます。

ACL(in)

IN方向に設定するRoot Filter 名を選択します。

ACL(out)

OUT方向に設定するRoot Filter 名を選択します。

## IV. L2TPv3 Filter 設定

#### Session Filter

#### **Session Filter**

| Index | Peer ID     | RemoteEND<br>ID | IN Filter | OUT Filter | edit |
|-------|-------------|-----------------|-----------|------------|------|
| 1     | 192.168.0.1 | 1               | Root-2    | Root-3     | edit |
| 2     | 192.168.0.2 | 2               | Root-3    | Root-4     | edit |

Session Filter は、Root Filter を Session に関連づけてフィルタリングを行いますので、Session から Sessionへの通信を制御することが出来ます。

下の図で、IN Filter は XR が L2TP Session A から受信するフレームをフィルタリングしています。OUT Filter は XR が L2TP Session A へ送信するフレームをフィルタリングしています。

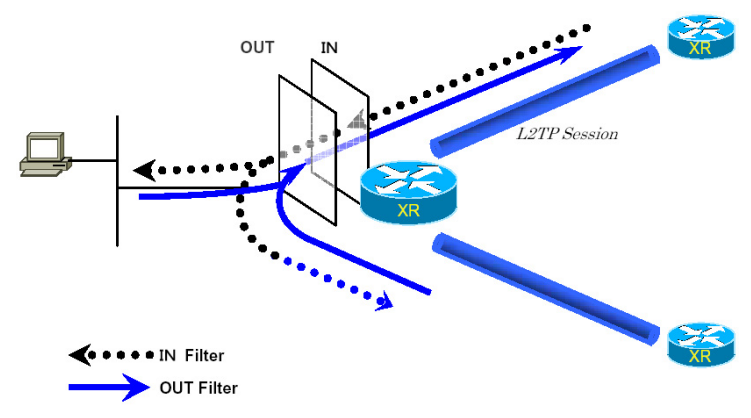

Session Filterのモデル図

#### <u>Session Filter を編集する</u>

Session Filter 一覧表示内の「edit」ボタンをク リックします。

L2TPv3 Filter適用設定

| PeerID : RemoteEndID | 192.168.0.1:1 |
|----------------------|---------------|
| ACL(in)              | Root-2        |
| ACL(out)             | Root-3        |

リセット 設定 戻る

PeerID : RemoteEndID

対向側のXconnect Interface IDとRemote End ID が表示されます。

ACL(in) IN方向に設定したいRoot Filter名を選択します。

ACL(out) OUT方向に設定したいRoot Filter名を選択します。

## V. Root Filter 設定

L2TPv3 Filter 設定画面の「Root Filter 設定」をクリックします。 現在設定されているRoot Filterが一覧表示されます。

#### L2TPv3 Filter一覧表示

| Index            | Root Filter Name | edit        | layer2 | del |
|------------------|------------------|-------------|--------|-----|
| 1                | Root-1           | <u>edit</u> | layer2 |     |
| 2                | Root-2           | <u>edit</u> | layer2 |     |
| 3                | Root-3           | <u>edit</u> | layer2 |     |
| 4                | Root-4           | <u>edit</u> | layer2 |     |
| (最大512個まで設定できます) |                  |             |        |     |

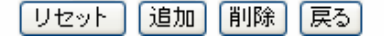

#### Root Filter を追加する

画面下の「追加」ボタンをクリックします。

L2TPv3 Filter設定

## Root Filter を編集する

一覧表示内の「edit」をクリックします。

L2TPv3 Filter設定

リセット 設定 戻る

| Root Filter Name   | Index            | 1      |
|--------------------|------------------|--------|
| Default Policy 🛛 🖌 | Root Filter Name | Root-1 |
|                    | Default Policy   | deny 🔽 |

追加画面と同様に設定してください。

#### Root Filter を削除する

一覧表示内の「del」にチェックを入れて画面下の 「削除」ボタンをクリックします。

| Root Filter Name |            |
|------------------|------------|
| Default Policy   | deny 💌     |
|                  | リセット 設定 戻る |

Root Filter Name

Root Filterを識別するための名前を入力します (\*)。

#### Default Policy

受け取ったフレームが、そのRoot Filterの配下 にあるLaver2 ACLのすべてに一致しなかった場合 の動作を設定します。Permit/Denyのどちらかを選 択してください。

## V. Root Filter 設定

#### <u> 配下に Layer2 ACL を設定する</u>

一覧表示内の「layer2」をクリックします。

現在設定されている配下のLayer2 ACLが一覧表示されます。

| Seq.No. | Layer2 ACL<br>Name | Policy | Source MAC        | Destination MAC | Type/Length | edit        | del |
|---------|--------------------|--------|-------------------|-----------------|-------------|-------------|-----|
| 1       | L2ACL-1            | permit | 00:11:22:33:44:55 |                 | IP∨4        | <u>edit</u> |     |
| *       | default            | deny   |                   |                 |             |             |     |

#### <u> 配下のLayer2 ACLを追加する</u>

画面下の「追加」ボタンをクリックします。

| Seq.No.         |          |
|-----------------|----------|
| Layer2 ACL Name | <b>v</b> |

Seq.No.

配下のLayer2 ACLを検索する際の順番(シーケン ス番号)を指定します。無指定またはすでに設定 されている数を越えた数値を入力した場合、末尾 に追加されます。

Layer2 ACL Name

そのRoot Filterの配下に設定したいLayer2 ACL を選択します。同一Root Filter内で重複する Layer2 ACLを設定することはできません。

#### <u>配下のLayer2 ACLを編集する</u>

一覧表示内の「edit」をクリックします。

| Seq.No.         | 1         |
|-----------------|-----------|
| Layer2 ACL Name | L2ACL-1 💌 |

追加画面と同様に設定してください。

#### <u>配下のLayer2 ACL を削除する</u>

ー覧表示内の「del」にチェックを入れて画面下の 「削除」ボタンをクリックします。

## VI. Layer2 ACL 設定

L2TPv3 Filter 設定画面の「Layer2 ACL 設定」をクリックします。 現在設定されている Layer2 ACL が一覧表示されます。

| Index | Layer2 ACL<br>Name | Policy | Source MAC        | Destination MAC | Type/Length | edit        | extend        | del |
|-------|--------------------|--------|-------------------|-----------------|-------------|-------------|---------------|-----|
| 1     | L2ACL-1            | permit | 00:11:22:33:44:55 |                 | IPv4        | <u>edit</u> | <u>extend</u> |     |

#### <u>Layer2 ACL を追加する</u>

画面下の「追加」ボタンをクリックします。

| Layer2 ACL Name |                      |
|-----------------|----------------------|
| Policy          | 💌                    |
| Source MAC      |                      |
| Destination MAC |                      |
| Type/Length     | 💌 or [Dx0600-0xffff] |

Layer2 ACL Name

ACLを識別するための名前を入力します(\*)。

#### Policy

deny(破棄)/permit(許可)/return(復帰)の いずれかを選択します。

Source MAC

送信元 MAC アドレスを指定します(マスクによる フィルタリングも可能です)。

<フォーマット> XX:XX:XX:XX:XX:XX XX:XX:XX:XX:XX:XX/MM:MM:MM:MM:MM:MM

Destination MAC あて先 MAC アドレスを指定します。Source MAC 設 定と同様に設定してください。

#### Type/Length

IPv4、IPv6、ARP、802.1Q、length または16進数 指定の中から選択します(無指定でも可)。16進数 指定の場合は右側の入力欄に指定値を入力します。 (指定可能な範囲:0600-ffff)。 IPv4、ARP、802.1Qを指定すると配下の拡張ACLに IPv4 Extend ACL、ARP Extend ACL、802.1Q Extend ACLを指定することが出来ます。16進数で lengthを指定すると、802.3 Extend ACLを指定す ることが出来ます。

#### <u>Layer2 ACL を編集する</u>

一覧表示内の「edit」をクリックします。

| Layer2 ACL Name | L2ACL-1                |
|-----------------|------------------------|
| Policy          | permit 💌               |
| Source MAC      | 00:11:22:33:44:55      |
| Destination MAC |                        |
| Type/Length     | IPv4 or [0x0600-0xfff] |

追加画面と同様に設定してください。

#### <u>Layer2 ACL を削除する</u>

一覧表示内の「del」にチェックを入れて画面下の 「削除」ボタンをクリックします。

## VI. Layer2 ACL 設定

#### <u> 配下に拡張 ACL を設定する</u>

一覧表示内の「extend」をクリックします。

現在設定されている配下の拡張ACLが一覧表示されます。

| Index | Layer2 ACL<br>Name | Policy  | Source MAC        | Destina     | ation MAC | Type/Length |
|-------|--------------------|---------|-------------------|-------------|-----------|-------------|
| 1     | L2 ACL-1           | permit  | 00:11:22:33:44:55 |             |           | IP∨4        |
|       |                    |         |                   |             |           |             |
|       |                    | Seq.No. | Extend ACL Name   | edit        | del       |             |
|       |                    | 1       | IP∨4-1            | <u>edit</u> |           |             |
|       |                    |         |                   |             |           |             |

#### <u>配下の拡張 ACL を追加する</u>

画面下の「追加」ボタンをクリックします。

| Seq.No. |   |
|---------|---|
| Name    | 💌 |

Seq.NO.

配下の拡張 ACL を検索する際の順番(シーケンス 番号)を指定します。無指定またはすでに設定さ れている数を越えた数値を入力した場合、末尾に 追加されます。

Name

設定可能な拡張 ACL 名を選択します。同一 Layer2 ACL 内で重複する拡張 ACL を設定することはできま せん。

#### <u>配下の拡張 ACL を編集する</u>

一覧表示内の「edit」をクリックします。

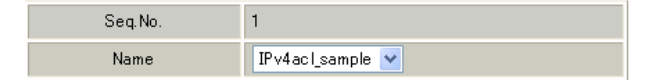

追加画面と同様に設定してください。

## <u>配下の拡張 ACL を削除する</u>

一覧表示内の「del」にチェックを入れて画面下の 「削除」ボタンをクリックします。

## VII. IPv4 Extend ACL 設定

L2TPv3 Filter 設定画面の「IPv4 Extend ACL 設定」をクリックします。 現在設定されている IPv4 Extend ACL が一覧表示されます。

| Index | Extend ACL<br>Name | Policy | Source IP     | Destination IP | TOS | Protocol | option | edit        | del |
|-------|--------------------|--------|---------------|----------------|-----|----------|--------|-------------|-----|
| 1     | IP∨4−1             | permit | 192.168.0.100 | 192.168.0.200  |     | top      |        | <u>edit</u> |     |

オプション欄表示の意味は次の通りです。

・src-port=X 送信元ポート番号がX

・dst-port=X:Y あて先ポート番号の範囲がX~Y

#### <u>IPv4 Extend ACL を追加する</u>

画面下の「追加」ボタンをクリックします。

| Extend ACL Name  |              |
|------------------|--------------|
| Policy           | 💌            |
| Source IP        |              |
| Destination IP   |              |
| TOS              | [0-0×ff]     |
| IP Protocol      | 💙 or [0-255] |
| Source Port      | [1-65535]    |
| Destination Port | [1-65535]    |
| ICMP Type        | [0-255]      |
| ICMP Code        | [0-255]      |
|                  |              |

Extend ACL Name 拡張 ACL を識別するための名前を入力します(\*)。

Policy

deny(破棄)/permit(許可)を選択します。

Source IP

送信元 IP アドレスを指定します (マスクによる指 定も可)。 <フォーマット> A.B.C.D A.B.C.D/M

Destination IP あて先IPアドレスを指定します。Source IPと同 様に設定してください。

TOS TOS 値を 16 進数で指定します。 (指定可能な範囲:00-ff) IP Protocol

TCP/UDP/ICMP または 10 進数指定の中から選択しま す(無指定でも可)。 10 進数指定の場合は右側の入力欄に指定値を入力 してください(指定可能な範囲: 0-255)。

Source Port 送信元ポートを指定します。IP ProtocolにTCP/ UDPを指定した時のみ設定可能です。

範囲設定が可能です。

<フォーマット> xxx(ポート番号 xx) xxx:yyy(xxx 以上、yyy 以下のポート番号)

Destination Port あて先ポートを指定します。設定方法はSource Portと同様です。

ICMP Type ICMP Typeの指定が可能です。IP Protocol に ICMP を指定した場合のみ設定可能です。 (指定可能な範囲:0-255)

ICMP COde ICMP Codeの指定が可能です。ICMP Typeが指定さ れていないと設定できません。 (指定可能な範囲:0-255)

## VII. IPv4 Extend ACL 設定

#### IPv4 Extend ACL を編集する

一覧表示内の「edit」をクリックします。

| Extend ACL Name  | IPv4-1           |
|------------------|------------------|
| Policy           | permit 💌         |
| Source IP        | 192.168.0.100    |
| Destination IP   | 192.168.0.200    |
| TOS              | [0-0×ff]         |
| IP Protocol      | TCP 💙 or [0-255] |
| Source Port      | [1-65535]        |
| Destination Port | [1-65535]        |
| ICMP Type        | [0-255]          |
| ICMP Code        | [0-255]          |

追加画面と同様に設定してください。

## IPv4 Extend ACL を削除する

一覧表示内の「del」にチェックを入れて画面下の 「削除」ボタンをクリックします。
# VIII. ARP Extend ACL 設定

L2TPv3 Filter 設定画面の「ARP Extend ACL 設定」をクリックします。 現在設定されている ARP Extend ACL が一覧表示されます。

| Index | Extend ACL<br>Name | Policy | OPCODE | Source MAC        | Destination MAC | Source IP | Destination IP | edit        | del |
|-------|--------------------|--------|--------|-------------------|-----------------|-----------|----------------|-------------|-----|
| 1     | ARP-1              | permit |        | 00:11:22:33:44:55 |                 |           | 192.168.0.200  | <u>edit</u> |     |

# <u>ARP Extend ACL を追加する</u>

画面下の「追加」ボタンをクリックします。

| Extend ACL Name |                |
|-----------------|----------------|
| Policy          | 💌              |
| OPCODE          | 💽 or [D-65535] |
| Source MAC      |                |
| Destination MAC |                |
| Source IP       |                |
| Destination IP  |                |

Extend ACL Name

拡張 ACL を識別するための名前を入力します(\*)。

#### Policy

deny(破棄)/permit(許可)を選択します。

#### OPCODE

Request、Reply、Request\_Reverse、 Reply\_Reverse、DRARP\_Request、DRARP\_Reply、 DRARP\_Error、InARP\_Request、ARP\_NAKまたは10 進数指定の中から選択します(無指定でも可)。

10進数指定の場合は右側の入力欄に指定値を入 力してください(指定可能な範囲:0-65535)。

## Source MAC

送信元 MAC アドレスを指定します (マスクによる フィルタリングも可)。

<フォーマット> XX:XX:XX:XX:XX:XX XX:XX:XX:XX:XX:XX/MM:MM:MM:MM:MM

Destination MAC あて先 MAC アドレスを指定します。Source MAC 設 定と同様に設定してください。 Source IP

送信元 IP アドレスを指定します (マスクによる フィルタリングも可)。

<フォーマット> A.B.C.D A.B.C.D/M

Destination IP

あて先 IP アドレスを指定します。Source IP 設定 と同様に設定してください。

## <u>ARP Extend ACL を編集する</u>

一覧表示内の「edit」をクリックします。

| Extend ACL Name | ARP-1             |
|-----------------|-------------------|
| Policy          | permit 💌          |
| OPCODE          | or [0-65535]      |
| Source MAC      | 00:11:22:33:44:55 |
| Destination MAC |                   |
| Source IP       |                   |
| Destination IP  | 192.168.0.200     |

追加画面と同様に設定してください。

## <u>ARP Extend ACL を削除する</u>

ー覧表示内の「del」にチェックを入れて画面下の 「削除」ボタンをクリックします。

# IX. 802.1Q Extend ACL 設定

L2TPv3 Filter 設定画面の「802.1Q Extend ACL 設定」をクリックします。 現在設定されている 802.1Q Extend ACLが一覧表示されます。

| Index | Extend ACL<br>Name | Policy | VLAN ID | Priority | Ethernet Type | edit        | extend del |
|-------|--------------------|--------|---------|----------|---------------|-------------|------------|
| 1     | 802.1Q-1           | permit | 10      |          | IP∨4          | <u>edit</u> | extend     |

## <u>802.1Q Extend ACL を追加する</u>

画面下の「追加」ボタンをクリックします。

| Name          |                     |
|---------------|---------------------|
| Policy        | 💌                   |
| VLAN ID       | [0-4095]            |
| Priority      | [0-7]               |
| Ethernet Type | 💌 or [0x0600-0xfff] |

Name

拡張ACLを識別するための名前を入力します(\*)。

Policy

deny(破棄)/permit(許可)のいずれかを選択し ます。

VLAN ID

VLAN IDを指定します。 範囲設定が可能です(指定可能な範囲:0-4095)。

<フォーマット> xxx (VLAN ID:xx) xxx:yyy (xxx以上、yyy以下のVLAN ID)

Priority IEEE 802.1Pで規定されている Priority Fieldを 判定します(指定可能な範囲:0-7)。

#### Ethernet Type

カプセリングされたフレームのEthernet Typeを 指定します。IPv4、IPv6、ARPまたは16進数指定 の中から選択します(無指定でも設定可)。16進数 指定の場合は右側の入力欄に指定値を入力してく ださい(指定可能な範囲:0600-ffff)。 IPv4、ARP、802.1Qを指定すると配下の拡張ACLに IPv4 Extend ACL、ARP Extend ACL、802.1Q Extend ACLを指定することが出来ます。16進数で lengthを指定すると、802.3 Extend ACLを指定す ることが出来ます。

# 802.1Q Extend ACL を編集する

一覧表示内の「edit」をクリックします。

| Name          | 802.1Q-1                 |
|---------------|--------------------------|
| Policy        | permit 💌                 |
| VLAN ID       | 10 [0-4095]              |
| Priority      | [0-7]                    |
| Ethernet Type | IPv4 ✔ or [0x0600-0xfff] |

追加画面と同様に設定してください。

#### <u>802.1Q Extend ACL を削除する</u>

一覧表示内の「del」にチェックを入れて画面下の 「削除」ボタンをクリックします。

# IX. 802.1Q Extend ACL 設定

## 配下に拡張 ACL を設定する

一覧表示内の「extend」をクリックします。 現在設定されている配下の拡張ACLの一覧が表示されます。

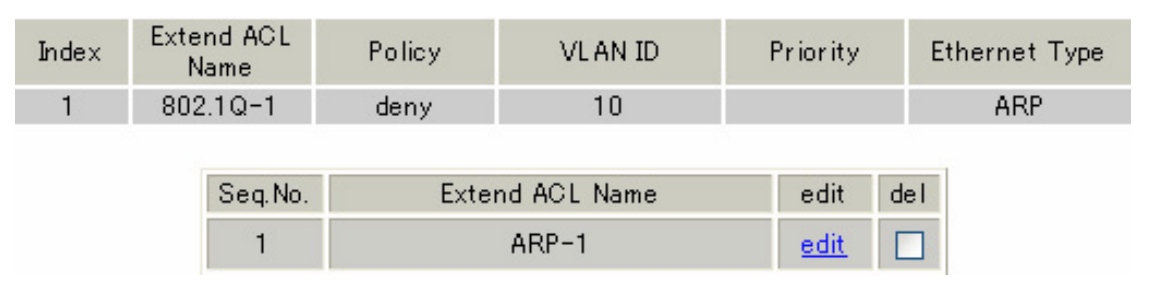

# <u>配下の拡張 ACL を追加する</u>

#### 画面下の「追加」ボタンをクリックします。

| Seq.No. |          |
|---------|----------|
| Name    | <b>v</b> |

Seq.NO.

配下の拡張 ACL を検索する際の順番(シーケンス 番号)を指定します。無指定またはすでに設定さ れている数を越えた数値を入力した場合、末尾に 追加されます。

Name

設定可能な拡張 ACL 名を選択します。同一 802.1Q Extend ACL 内で重複する拡張 ACL を設定すること はできません。

# <u>配下の拡張ACLを編集する</u>

一覧表示内の「edit」をクリックします。

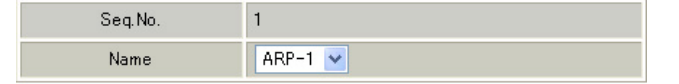

追加画面と同様に設定してください。

# 配下の拡張 ACL を削除する

一覧表示内の「del」にチェックを入れて画面下の 「削除」ボタンをクリックします。

# X. 802.3 Extend ACL 設定

L2TPv3 Filter 設定画面の「802.3 Extend ACL設定」をクリックします。 現在設定されている 802.3 Extend ACLが一覧表示されます。

| Index | Extend ACL<br>Name | Policy | DSAP/SSAP | type | edit        | del |
|-------|--------------------|--------|-----------|------|-------------|-----|
| 1     | 802.3-1            | permit | Oxaa      |      | <u>edit</u> |     |

## <u>802.3 Extend ACLを追加する</u>

画面下の「追加」ボタンをクリックします。

| Name      |                    |
|-----------|--------------------|
| Policy    | 💌                  |
| DSAP/SSAP | 0x [0x00-0xff]     |
| Туре      | 0x [0x0600-0xffff] |

Name

拡張ACLを識別するための名前を入力します(\*)。

#### Policy

deny(破棄)/permit(許可)のNずれかを選択し ます。

#### DSAP/SSAP

16 進数で DSAP/SSAP を指定します(指定可能な範囲:00-ff)。DSAP/SSAP は等値なので 1byte で指定します。

#### Туре

16 進数で 802.3 with SNAP の type fieldを指定し ます(指定可能な範囲:0600-ffff)。DSAP/SSAPを 指定した場合は設定できません。

この入力欄で Type を指定した場合の DSAP/SSAP は 0xaa/0xaa として判定されます。

# <u>802.3 Extend ACL を編集する</u>

一覧表示内の「edit」をクリックします。

| Name      | ACL-802_3-1        |
|-----------|--------------------|
| Policy    | permit 💌           |
| DSAP/SSAP | 0x aa [0x00-0xff]  |
| Туре      | 0x [0x0600-0xffff] |

追加画面と同様に設定してください。

## 802.3 Extend ACL を削除する

一覧表示内の「del」にチェックを入れて画面下の 「削除」ボタンをクリックします。

# XI. 情報表示

| root ACL情報表示         | 💌<br>detail表示/リセット | 表示する | カウンタリセット |
|----------------------|--------------------|------|----------|
| layer2 ACL'情報表示      | 💙<br>detail表示/リセット | 表示する | カウンタリセット |
| ipv4 ACL情報表示         | 💌                  | 表示する | カウンタリセット |
| arp ACL'情報表示         | 💌                  | 表示する | カウンタリセット |
| 802_1q ACL情報表示       | 💌<br>detail表示/リセット | 表示する | カウンタリセット |
| 802_3 ACL'情報表示       | 💌                  | 表示する | カウンタリセット |
| interface Filter情報表示 | 💌                  | 表示する | カウンタリセット |
| session Filter情報表示   | 💌                  | 表示する | カウンタリセット |
| すべてのACLI             | <b>春報表示</b>        | 表示する | カウンタリセット |

L2TPv3 Filter 設定画面の「情報表示」をクリックします。

表示する

「表示する」ボタンをクリックするとACL情報を表示します。プルダウンからACL名を選択して個別に表示することもできます。

「detail 表示 / リセット」にチェックを入れてク リックすると、設定した全ての ACL 情報が表示さ れます。 カウンタリセット

「カウンタリセット」ボタンをクリックするとACL のカウンタをリセットします。プルダウンからACL 名を選択して個別にリセットすることもできます。 「detail 表示 / リセット」にチェックを入れてク リックすると、配下に設定されているACLのカウ ンタも同時にリセットできます。

「表示する」ボタンで表示される情報は以下の通りです。

( はdetail 表示にチェックを入れた時に表示されます。)

Root ACL 情報表示

Root Filter 名 総カウンタ(frame 数、 byte 数)

+Layer2 ACL名

カウンタ(frame 数、byte 数 ) Policy、送信元 MAC アドレス、あて先 MAC アドレス、Protocol (+拡張 ACL 名)

(カウンタ(frame 数、byte 数), Policy)

+Default Policy カウンタ (frame 数、byte 数 ) Default Policy

layer2 ACL情報表示

Layer2 ACL名

カウンタ(frame 数、byte 数 ) Policy、送信元 MAC アドレス、あて先 MAC アドレス、Protocol (+ 拡張 ACL 名 )

(カウンタ(frame 数、byte 数) Policy)

ipv4 ACL情報表示

IPv4 ACL名

カウンタ(frame 数、 byte 数), Policy、送信元 IP アドレス、あて先 IP アドレス、TOS、Protocol、オ プション

# XI. 情報表示

arp ACL情報表示

ARP ACL名

カウンタ (frame 数、byte 数 ) Policy、Code、送信元 MAC アドレス、あて先 MAC アドレス、送信元 IP アドレス、あて先 IP アドレス

802\_1q ACL情報表示

802.1Q ACL名

カウンタ(frame 数、byte 数)、Policy、VLAN-ID、Priority、encap-type

(+拡張 ACL 名)

( カウンタ(frame 数、byte 数) Policy)

802\_3 ACL 情報表示

802.3 ACL名

カウンタ(frame 数、byte 数), Policy、DSAP/SSAP、type

interface Filter 情報表示

interface、in:カウンタ(frame数、byte数):Root Filter名

Root Filter 名、カウンタ(frame 数、byte 数)

+Layer2 ACL名

カウンタ(frame 数、byte 数), Policy、送信元 MAC アドレス、あて先 MAC アドレス、Protocol +Default Policy カウンタ(frame 数、byte 数)) Default Policy

interface、out:カウンタ(frame 数、byte 数):Root Filter 名

Root Filter 名、カウンタ(frame 数、byte 数)

+Layer2 ACL名

カウンタ(frame 数、byte 数) Policy、送信元 MAC アドレス、あて先 MAC アドレス、Protocol +Default Policy カウンタ(frame 数、byte 数) Default Policy

session Filter 情報表示

Peer ID、RemoteEND-ID、in:カウンタ(frame 数、byte 数):Root Filter 名

Root Filter 名、カウンタ(frame 数、byte 数)

+Layer2 ACL名

カウンタ(frame 数、byte 数), Policy、送信元 MAC アドレス、あて先 MAC アドレス、Protocol +Default Policy カウンタ(frame 数、byte 数)) Default Policy

Peer ID、RemoteEND-ID、out:カウンタ(frame 数、byte 数):Root Filter 名

Root Filter 名、カウンタ(frame 数、byte 数)

+Layer2 ACL名

カウンタ(frame 数、byte 数), Policy、送信元 MAC アドレス、あて先 MAC アドレス、Protocol +Default Policy カウンタ(frame 数、byte 数)) Default Policy

# 第15章

SYSLOG 機能

## 第15章 SYSLOG 機能 syslog 機能の設定 本装置は、syslogを出力・表示することが可能です。また、他の syslog サーバに送出することもできま す。さらに、ログの内容を電子メールで送ることもできます。 Web 設定画面「各種サービスの設定」->「SYSLOG サービス」をクリックして、以下の画面から設定をおこ ないます。 出力先 本装置 ~ 送信先IPアドレス 取得ブライオリティ ログの取得 🔘 Debug 💿 Info 🔘 Notice --MARK--を出力する時間間隔 20 分 (Oを設定すると--MARK--の出力を停止します。) (MARKを使用する場合は取得プライオリティを Debug か Info にしてください。) 入力のやり直し 設定の保存 「設定の保存」をクリックして設定完了です。 ログの取得 出力先 ログの出力先を「本装置」「SYSLOG サーバ」「本装 機能を有効にするには「各種サービスの設定」 置とSYSLOG サーバ」から選択します。 トップに戻り、サービスを起動させてください。 また設定を変更した場合は、サービスの再起動 送信先IPアドレス (「停止」 「起動」)をおこなってください。 出力先で「SYSLOG サーバ」または「本装置と SYSLOG サーバ」を指定した場合に、SYSLOG サーバ のIPアドレスを指定します。 ファシリティと監視レベルについて 取得プライオリティ 本装置で設定されている syslog のファシリティ・ ログ内容の出力レベルを指定します。プライオリ 監視レベルおよび出力先は以下のようになってい ティの内容は右の通りです。 ます。 ・Debug : デバッグ時に有益な情報 ・Info :システムからの情報 [ファシリティ:監視レベル] ・Notice:システムからの通知 \*.info;mail.none;news.none;authpriv.none

[出力先] /var/log/messages --MARK--を出力する時間間隔 syslog が動作していることを表す「--MARK--」ロ グを送出する間隔を指定します。<br />
取得プライオリ

本体に記録しておけるログの容量には制限があり ます。継続的にログを取得される場合は外部の syslogサーバにログを送出するようにしてくださ ٤١.

ティを Info または Debug に設定したときのみ MARK

が出力されます。初期設定は20分です。

# 第15章 SYSLOG サービス

# syslog 機能の設定

# オプション CF カード装着時の syslog 機能

# <u>について(XR-640L2のみ)</u>

オプションCFカードを装着している場合は、シス テムログは自動的にCFカードに記録されます。

ログはローテーションしてCFカードに記録されて いきます。記録のタイミングは

・1週間ごと

・CFカードの空き容量が20%に達したとき

のいずれか早い方です。

ローテーションで記録されたログは圧縮して保存 されます。保存されるファイルは最大で4つです。 以降は古いログファイルから順に削除されていき ます。

ログファイルが作成されたときは画面上にリンク が生成され、各端末にダウンロードして利用でき ます。

# 第16章

SNMP エージェント機能

# 第16章 SNMPエージェント機能

# I. SNMP エージェント機能の設定

SNMP エージェントを起動すると、SNMP マネージャから本装置のMIB Ver.2(RFC1213)およびプライベート MIBの情報を取得することができます。

Web 設定画面「各種サービス設定」 「SNMP サービス」をクリックして、以下の画面で設定します。

| <u>XR-410L2</u>         | SNMP機能の設定                                                                            |
|-------------------------|--------------------------------------------------------------------------------------|
| SNMPマネージャ               | 192.168.0.0/24<br>SNMPマネージャを使いたいネットワーク範囲(ネットワーク番号/サブネット長)又はSNMPマネージャのIPアドレスを指定して下さい。 |
| コミュニティ名                 | community                                                                            |
| SNMP TRAP               | <ul> <li>○ 使用する ○ 使用しない</li> </ul>                                                   |
| SNMP TRAPの<br>送信先IPアドレス |                                                                                      |
| SNMP TRAPの<br>送信元       | <ul> <li>● 指定しない ○ IPアドレス ○ インターフェース</li> </ul>                                      |
| 送信元                     | ●指定しない ○IPアドレス                                                                       |
|                         | 入力のやり直し 設定の保存                                                                        |
| <u>XR-640L2</u>         | SNMP機能の設定                                                                            |
| SNMPマネージャ               | 192.168.0.0/24<br>SNMPマネージャを使いたいネットワーク範囲(ネットワーク番号/サブネット長)又はSNMPマネージャのIPアドレスを指定して下さい。 |
| コミュニティ名                 | community<br>(SNMP TRAP用)                                                            |
| ロケーション                  |                                                                                      |
| コンタクト                   |                                                                                      |
| SNMP TRAP               | ○ 使用する ○ 使用しない                                                                       |
| SNMP TRAPの<br>送信先IPアドレス |                                                                                      |
| SNMP TRAPの<br>送信元       | <ul> <li>● 指定しない ○ IPアドレス ○ インターフェース</li> </ul>                                      |
| 送信元                     | ● 指定しない ● IPアドレス                                                                     |
|                         |                                                                                      |

#### 第16章 SNMP エージェント機能

# I. SNMP エージェント機能の設定

#### SNMP マネージャ

SNMPマネージャを使いたいネットワーク範囲 (ネットワーク番号/サプネット長)又は、SNMPマ ネージャのIPアドレスを指定します。 XR-640L2では、最大3つまで指定することができま す。

#### コミュニティ名

任意のコミュニティ名を指定します。ご使用のSNMP マネージャの設定に合わせて入力してください。 XR-640L2では、Get/Response用とSNMP TRAP用とそ れぞれ異なるコミュニティ名が設定可能です。

ロケーション ( XR-640L2のみ) 装置の設置場所を表す標準MIB "sysLocation" (oid=.1.3.6.1.2.1.1.6.0)に、任意のロケーショ ン名を設定することができます。

コンタクト ( **XR-640L2のみ**) 装置管理者の連絡先を表す標準 MIB "sysContact" (oid=.1.3.6.1.2.1.1.4.0)に、任意の連絡先情報 を設定することができます。

SNMP TRAP

す。

「使用する」を選択すると、SNMP TRAPを送信できるようになります。

SNMP TRAPの送信先 IP アドレス SNMP TRAPを送信する先(SNMPマネージャ)のIPアド レスを指定します。 XR-640L2では、最大3つまで指定することができま SNMP TRAPの送信元

SNMPパケット内の "Agent Address "に、任意のイン ターフェースアドレスを指定することができます。

# 「指定しない」を選択した場合 SNMP TRAPの送信元アドレスが自動的に設定され ます。

「IP アドレス」を選択した場合 SNMP TRAPの送信元アドレスを指定します。

#### 「インタフェース」を選択した場合

SNMP TRAPの送信元アドレスとなるインタフェー ス名を指定します。 指定可能なインタフェースは、本装置のイーサ ネットポートと PPP インタフェースのみです。

送信元

SNMP RESPONSEパケットの送信元アドレスを設定で きます。

IPsec 接続を通して、リモート拠点のマネージャか ら SNMP を取得したい場合は、ここに IPsecSA の LAN 側アドレスを指定してください。 通常の LAN 内でマネージャを使用する場合には設定

の必要はありません。

入力が終わりましたら「設定の保存」をクリックして 設定完了です。

# 機能を有効にするには「各種サービスの設定」トップ に戻り、サービスを起動させてください。 なお、設定を変更した場合は、即時設定が反映されま すが、「SNMP TRAP の送信元」を変更した場合のみ、 サービスの再起動(「停止」 「起動」)をおこなってく

ださい。

# 第16章 SNMPエージェント機能

# I. SNMP エージェント機能の設定

## <u>MIB項目について</u>

#### 以下のMIBに対応しております。

- MIB II(RFC 1213)
- · UCD-SNMP MIB
- SNMPv3 MIB(RFC2571 ~ 2976)
- RFC2011(IP-MIB)
- RFC2012(TCP-MIB)
- RFC2013(UDP-MIB)
- RFC2863(IF-MIB)

## <u>SNMP TRAPを送信するトリガーについて</u>

以下のものに関して、SNMP TRAPを送信します。

- ・Ethernet インターフェースの up、down
- ・PPP インタフェースの up、down
- ・下記の各機能のup、down DNS
   PLUTO(IPSecの鍵交換を行うIKE機能)
   RIP
   OSPF
   SYSLOG
   NTP
   LCP キープアライブ
   L2TPv3
   • SNMP TRAP 自身の起動、停止

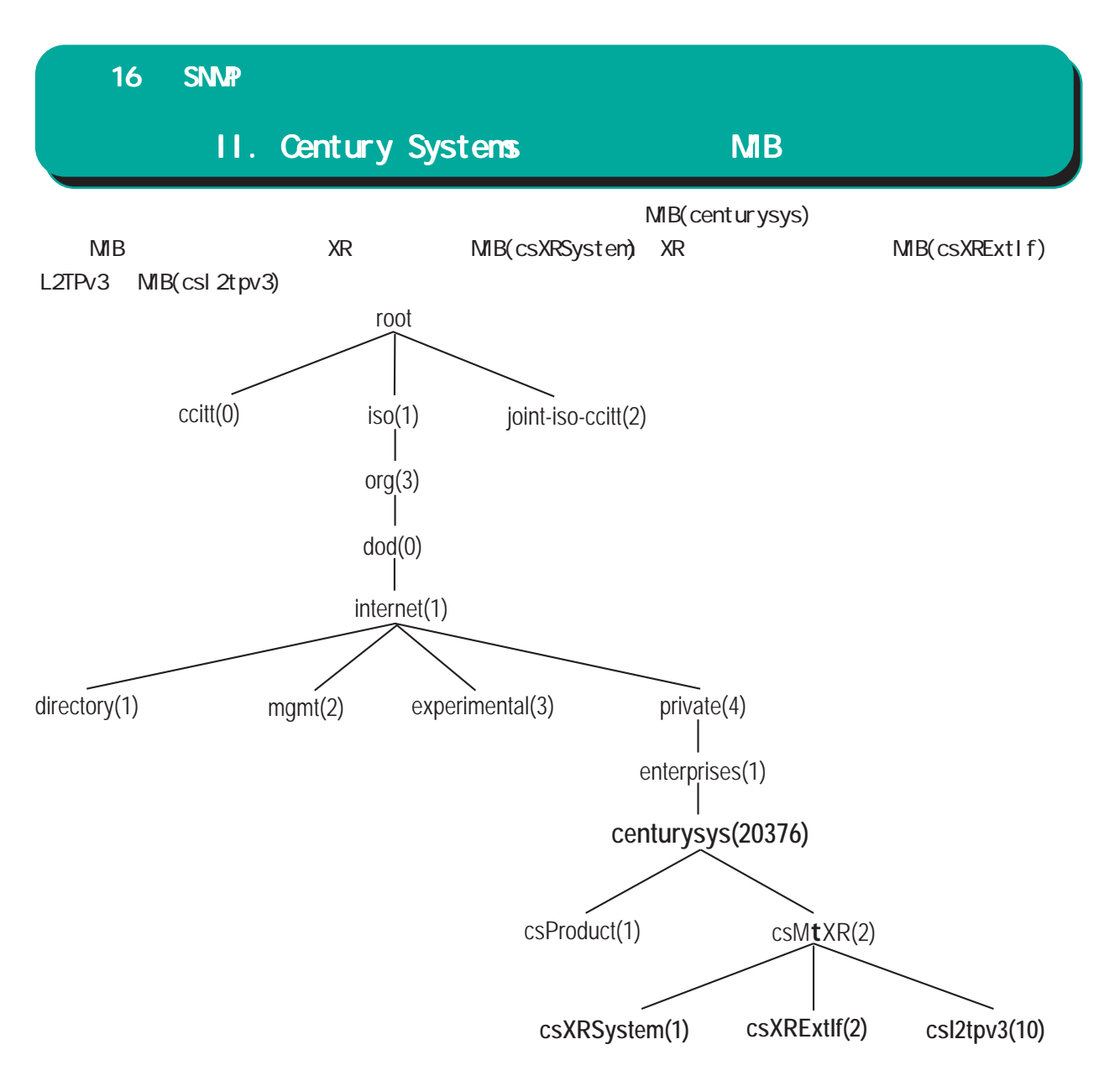

csXRSystem

システム情報に関するXR独自の定義MIBです。 CPU使用率、空きメモリ量、コネクショントラッキ ング数、ファンステータスのシステム情報や、 サービスの状態に関する情報を定義しています。 また、これらに関するTrap通知用のMIB定義も含 みます。なお、主なシステム情報Trapの通知条件 は下記の通りです。

- ・CPU 使用率: 90% 超過時
- ・空きメモリ量:2MB低下時
- ・コネクショントラッキング:総数の90% 超過時

csXRExtlf

インターフェースに関する XR 独自の定義 MIB で す。各インターフェースの状態や IP アドレス情報 などを定義しています。 また、UP/DOWN やアドレス変更時などの Trap 通知 用の MIB 定義も含みます。 csl2tpv3

L2TPv3 サービスに関する定義 MIB です。Tunnel/ Sessionの状態や、送受信フレームのカウンタ情報 などを定義しています。

また、Tunnel/SessionのEstablishやDown時などのTrap通知用のMIB定義も含みます。

これらのMIB定義の詳細については、MIB定義ファ イルを参照してください。

注)システム、インターフェース、サービスに関す る情報は標準MIB-II でも取得できますが、Trapに ついては全て独自MIBによって通知されます。

第17章

NTP サービス

# 第 17 章 NTP サービス

# NTP サービスの設定方法

本装置は、NTP クライアント / サーバ機能を持っています。インターネットを使った時刻同期の手法の 一つである NTP(Network Time Protocol)を用いて NTP サーバと通信を行い、時刻を同期させることがで きます。

Web 設定画面「各種サービスの設定」 「NTP サービス」をクリックして以下の画面で NTP 機能の設定をします。

| <u>XR-640L2</u> | NTP機能の設定<br>指報表示            |                                                                                                    |  |  |  |
|-----------------|-----------------------------|----------------------------------------------------------------------------------------------------|--|--|--|
|                 |                             |                                                                                                    |  |  |  |
|                 | 間合せ先NTPサーバ<br>(IPアドレス/FQDN) | 1.       Polling間隔 (Min)       6 (Max)       10         2.       Polling間隔 (Min)       6 (Max)       10         Polling間隔にX(sec)を指定すると、<br>指定したNTPサーバへのボーリング間隔は2へ秒となります。<br>ex. (4: 16sec, 6: 64sec, 10: 1024sec) |  |  |  |
|                 | 時刻同期タイムアウト時間                | 1 (秒:1-10)<br>NTPサービス起動時に適用されます                                                                                                    |  |  |  |
|                 |                             | カのやり面し                                                                                                    |  |  |  |

問合せ先 NTP サーバ

NTP サーバの IP アドレスもしくは FQDN を「設定1」 もしくは「設定2」に入力します(NTP サーバの場 所は2箇所設定できます)。

これにより、本装置が NTP クライアント / サーバ として動作できます。

NTP サーバの IP アドレスもしくは FQDN を入力しな い場合は、本装置は NTP サーバとしてのみ動作し ます。

#### Polling間隔

NTPサーバと通信を行う間隔を設定します。 サーバとの接続状態により、指定した最小値と最 大値の範囲でポーリングの間隔を調整します。

Polling 間隔 X を指定した場合、秒単位での間隔 は 2 の X 乗(秒) となります。

指定可能な範囲は4~17(16~131072秒)です。 例 X=4:16秒、X=6:64秒、... X=10:1024秒

初期設定は(Min)6(64秒)(Max)10(1024秒)で す。 初期設定のまま NTP サービスを起動させると、は じめは 64 秒間隔で NTP サーバとポーリングをおこ ない、その後は 64 秒から 1024 秒の間で NTP サーバ とポーリングをおこない、時刻のずれを徐々に補 正していきます。

時刻同期タイムアウト時間 サーバ応答の最大待ち時間を設定できます。 1 ~ 10 秒の間で設定できます。

入力が終わりましたら「設定の保存」をクリック して設定完了です。

# 機能を有効にするには「各種サービスの設定」 トップに戻り、サービスを有効にしてください。 また設定を変更した場合は、サービスの再起動を おこなってください。

情報表示( XR-640L2のみ) クリックすると、現在のNTPサービスの動作状況

クリックすると、現在のNIPサービスの動作状況 を確認できます。

> NTP機能の設定 情報表示

# 第17章 NTP サービス

# NTP サービスの設定方法

## 基準 NTP サーバについて

基準となる NTP サーバには次のようなものがあり ます。

- ntp1.jst.mfeed.ad.jp (210.173.160.27)
- ntp2.jst.mfeed.ad.jp (210.173.160.57)
- ntp3.jst.mfeed.ad.jp (210.173.160.87)

(注) サーバを FQDN で指定するときは、各種サー ビス設定の「DNS サーバ」を起動しておきます。

## NTP クライアントの設定方法

各ホスト / サーバーを NTP クライアントとして本 装置と時刻同期させる方法は、OS により異なりま す。

Windows 9x/Me/NTの場合

これらのOSではNTPプロトコルを直接扱うことが できません。フリーウェアのNTPクライアント・ アプリケーション等を入手してご利用ください。

#### Windows 2000 の場合

「net time」コマンドを実行することにより時刻の 同期を取ることができます。コマンドの詳細につ いてはMicrosoft 社にお問い合わせください。

Windows XP の場合

Windows 2000 と同様のコマンドによるか、「日付と 時刻のプロパティ」でNTP クライアントの設定が できます。詳細については Microsoft 社にお問い 合わせください。

Macintoshの場合

コントロールパネル内のNTPクライアント機能で 設定してください。詳細はApple社にお問い合わ せください。

Linuxの場合 Linux用NTPサーバをインストールして設定してく ださい。詳細はNTPサーバの関連ドキュメント等 をご覧ください。

第18章

アクセスサーバ機能

# I. アクセスサーバ機能について

アクセスサーバとは、電話回線などを使った外部からの接続要求を受けて、LANに接続する機能で す。例えば、アクセスサーバとして設定した本装置を会社に設置すると、モデムを接続した外出先 のコンピュータから会社のLANに接続できます。これは、モバイルコンピューティングや在宅勤務 を可能にします。クライアントはモデムによるPPP接続を利用できるものであれば、どのようなPC でもかまいません。この機能を使って接続したクライアントは、接続先のネットワークにハブで接 続した場合と同じようにネットワークを利用できます。

セキュリティは、ユーザー ID・パスワード認証によって確保します。ユーザー ID・パスワードは、 最大5アカウント分を登録できます。

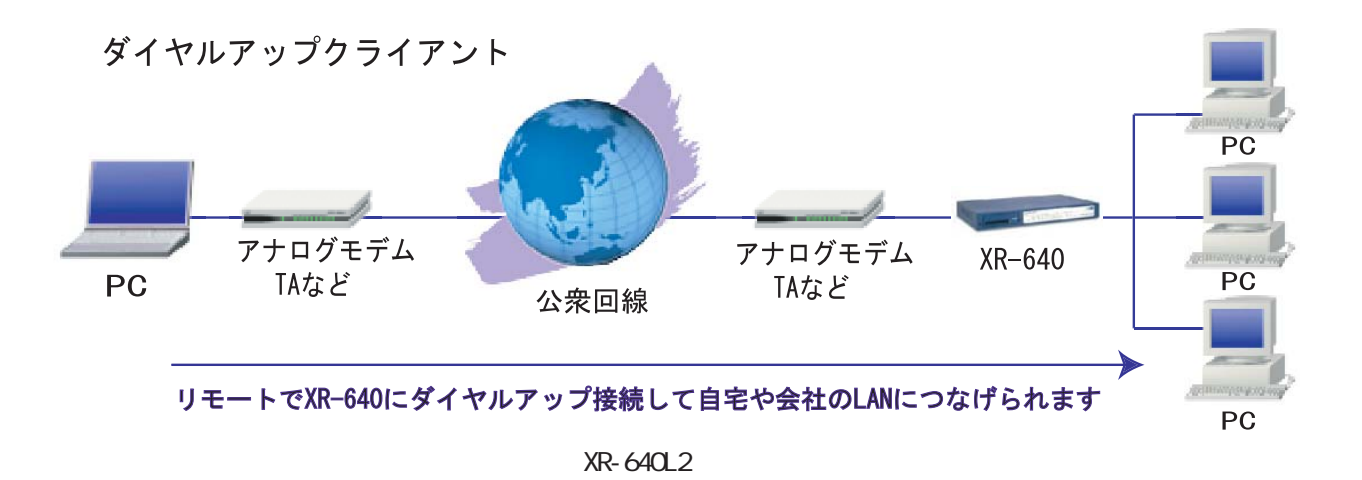

163

# II. 本装置とアナログモデム /TA の接続

アクセスサーバ機能を設定する前に、XR-410/TX2-L2とアナログモデムやTAを接続します。以下のよ うに接続してください。

# アナログモデム /TA の接続(XR-410L2)

 XR-410/TX2-L2本体背面の「RS-232」ポートと 製品付属の変換アダプタとを、ストレートタイプ のLANケーブルで接続してください。

 2 変換アダプタのコネクタを、アナログモデム /
 TAのシリアルポートに接続してください。シリア ルポートのコネクタが25 ピンタイプの場合は別 途、変換コネクタをご用意ください。

3 全ての接続が完了しましたら、モデム / TA の電源を投入してください。

#### 接続図

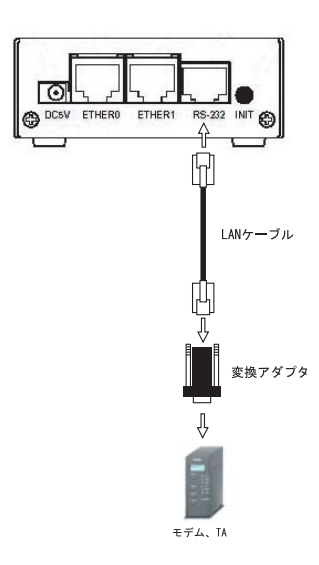

## アナログモデム /TA の接続 (XR-640L2)

1 XR-640L2の電源をオフにします。

2 XR-640L2の「RS-232C/BRI」ポートとモデム / TAのシリアルポートをシリアルケーブルで接続し ます。シリアルケーブルは別途ご用意ください。

3 全ての接続が完了しましたら、モデムの電源を 投入してください。

#### 接続図

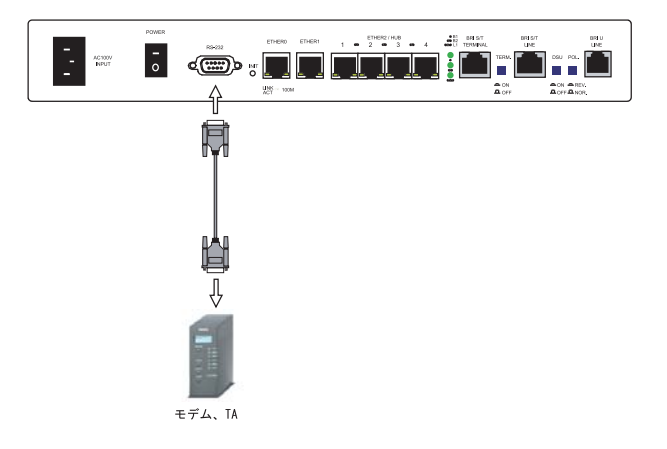

# III. BRI ポートを使った TA/DSU との接続(XR-640L2のみ)

XR-640/CD-L2内蔵のDSUを使う場合

1 本装置の電源をオフにします。

2 ISDN U点ジャックと本装置の「BRI U」ポート をモジュラーケーブルで接続します。モジュラー ケーブルは別途ご用意ください。

3 本体背面の「DSU」スイッチを「ON」側にしま す。

4 本体背面の「POL.」スイッチを、ISDN 回線の 極性に合わせます。

5 全ての接続が完了しましたら、本装置とTAの 電源を投入してください。

## <u>接続図</u>

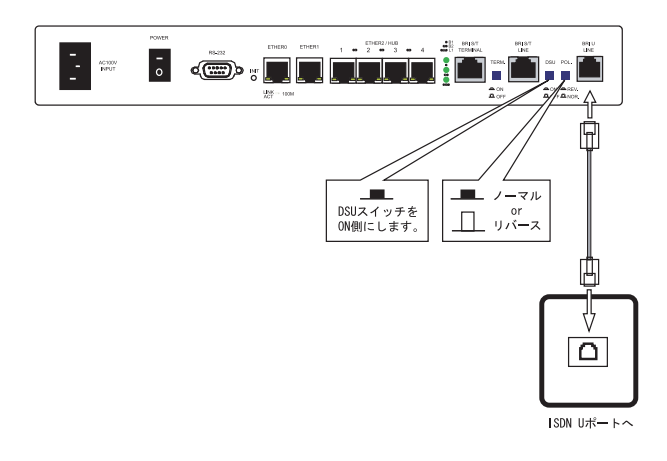

#### 外付け TA に内蔵の DSU を使う場合

1 本装置の電源をオフにします。

2 外部の DSU と本装置の「BRI S/T LINE」ポート を ISDN 回線ケーブルで接続します。 ISDN ケーブル は別途ご用意ください。

3 本体背面の「DSU」スイッチを「OFF」側にしま す。

4 本体背面の「TERM.」スイッチを「ON」側にします。

5 別の ISDN 機器を接続する場合は「BRI S/T TERMINAL」ポートと接続してください。

6 全ての接続が完了しましたら、本装置とTAの 電源を投入します。

<u>接続図</u>

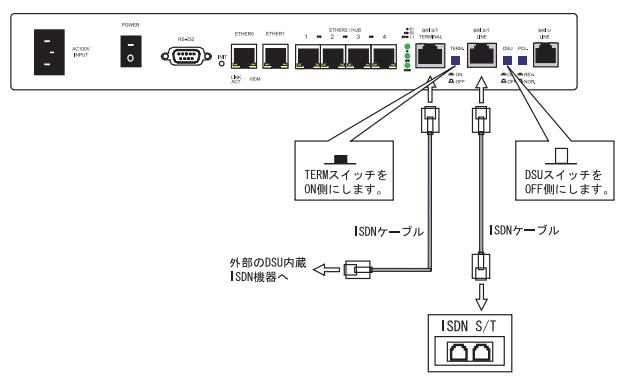

# IV. アクセスサーバ機能の設定

#### < XR-410L2 >

Web 設定画面「各種サービスの設定」 「アクセス サーバ」をクリックして設定します。

| アクセスサーバ                  | ◎ 使用しない ○ 使用する                                   |
|--------------------------|--------------------------------------------------|
| アクセスサー バ(本装置)の<br>IPアドレス | 192.168.253.254                                  |
| クライアントのIPアドレス            | 192.168.253.170                                  |
| モデムの速度                   | C 9600 C 19200 C 38400 @ 57600 C 115200 C 230400 |
| 受信のためのATコマンド             |                                                  |

アクセスサーバ

アクセスサーバ機能の使用 / 不使用を選択します。

アクセスサーバ(本装置)の IP アドレス リモートアクセスされた時の XR-410/TX2-L2 自身 の IP アドレスを入力します。各 Ethernet ポート のアドレスとは異なるプライベートアドレスを設 定してください。なお、サブネットのマスクビッ ト値は 24 ビット(255.255.255.0)に設定されてい ます。

#### クライアントの IP アドレス

本装置にリモートアクセスしてきたホストに割り 当てる IP アドレスを入力します。上記の「アクセ スサーバの IP アドレス」で設定したものと同じ ネットワークとなるアドレスを設定してください。

モデムの速度

本装置とモデムの間の通信速度を選択します。

#### 着信のための AT コマンド

モデムが外部から着信する場合、ATコマンドが必要な場合があります。その場合は、ここでATコマンドを入力してください。コマンドについては、各モデムの説明書をご確認ください。

#### < XR-640L2 >

Web 設定画面「各種サービスの設定」 「アクセス サーバ」をクリックして設定します。

#### シリアル回線で着信する場合(XR-640L2のみ)

「シリアル回線」欄で設定します。

| シリアル回線                   |                                                  |  |  |  |
|--------------------------|--------------------------------------------------|--|--|--|
| 著信                       | ●許可しない ○許可する                                     |  |  |  |
| アクセスサー バ(本装置)の<br>IPアドレス | 192.168.253.254                                  |  |  |  |
| クライアントのIPアドレス            | 192.168.253.170                                  |  |  |  |
| モデムの速度                   | C 9600 C 19200 C 38400 @ 57600 C 115200 C 230400 |  |  |  |
| 受信のためのATコマンド             |                                                  |  |  |  |

#### 着信

シリアル回線で着信したい場合は「許可する」を 選択します。

アクセスサーバ(本装置)のIPアドレス リモートアクセスされた時の本装置自身のIPアド レスを入力します。各Ethernet ポートのアドレス とは異なるプライベートアドレスを設定してくだ さい。なお、サブネットマスクビット値は24ビッ ト(255.255.255.0)に設定されています。

クライアントの IP アドレス 本装置にリモートアクセスしてきたホストに割り 当てる IP アドレスを入力します。上記の「アクセ スサーバの IP アドレス」で設定したものと同じ ネットワークとなるアドレスを設定してください。

#### モデムの速度

本装置とモデムの間の通信速度を選択します。

着信のためのATコマンド モデムが外部から着信する場合、ATコマンドが必 要な場合があります。その場合は、ここでATコマ ンドを入力してください。コマンドについては、 各モデムの説明書をご確認ください。

# IV. アクセスサーバ機能の設定

#### BRI回線で着信する場合(XR-640L2のみ)

「BRI回線」欄で設定します。2 チャンネル分の設定が可能です。

|                         | BRI 回線          |  |  |  |
|-------------------------|-----------------|--|--|--|
| 回線1 著信                  | ●許可しない ○許可する    |  |  |  |
| アクセスサーバ(本装置)の<br>IPアドレス | 192.168.251.254 |  |  |  |
| クライアントのIPアドレス           | 192.168.251.171 |  |  |  |
| 回線2 著信                  | ●許可しない ○許可する    |  |  |  |
| アクセスサーバ(本装置)の<br>IPアドレス | 192.168.252.254 |  |  |  |
| クライアントのIPアドレス           | 192.168.252.172 |  |  |  |
| 発信者番号認証                 | € Lない C する      |  |  |  |
|                         |                 |  |  |  |
| 本装置のホスト名                | localhost       |  |  |  |

回線1、回線2着信

BRI回線で着信したい場合は、「許可する」を選択 します。

アクセスサーバ(本装置)のIPアドレス リモートアクセスされた時の本装置自身のIPアド レスを入力します。各Ethernet ポートのアドレス とは異なるプライベートアドレスを設定してくだ さい。なお、サブネットマスクビット値は24ビッ ト(255.255.255.0)に設定されています。

#### クライアントの IP アドレス

本装置にリモートアクセスしてきたホストに割り 当てる IP アドレスを入力します。上記の「アクセ スサーバの IP アドレス」で設定したものと同じ ネットワークとなるアドレスを設定してください。

#### 発信者番号認証

発信者番号で認証する場合は「する」を選択しま す。

本装置のホスト名 本装置のホスト名を任意で設定可能です。

続けてユーザーアカウントの設定をおこないます。

# <u>ユーザーアカウントの設定</u>

設定画面の下側でユーザーアカウントの設定をお こないます。

| No. アカウント |  | パスワード | アカウント毎に別IF<br>合 | 削除        |  |
|-----------|--|-------|-----------------|-----------|--|
|           |  |       | 本装置のIP          | クライアントのIP |  |
| 1         |  |       |                 |           |  |
| 2         |  |       |                 |           |  |
| 3         |  |       |                 |           |  |
| 4         |  |       |                 |           |  |
| 5         |  |       |                 |           |  |

外部からリモートアクセスする場合の、ユーザー アカウントとパスワードを登録してください。そ のまま、リモートアクセス時のユーザーアカウン ト・パスワードとなります。XR-410L2は5アカウ ントまで、XR-640L2は50アカウントまで登録して おけます。

またアカウントごとに、割り当てる IP アドレスを 個別に指定することも可能です。その場合は「本 装置の IP」と「クライアントの IP」のどちらか、 もしくは両方を設定します。

また BRI 回線(XR-640L2のみ)の設定で発信番号認 証を「する」にしている場合は、「許可する着信番 号」欄に、発信者の電話番号を入力し、着信する 回線(回線1か回線2)を選択してください。

| No. | 許可する著信番号 | 着信する回線 | 削除 |
|-----|----------|--------|----|
| 1   |          | すべて 💌  |    |
| 2   |          | すべて 💌  |    |
| 3   |          | すべて 💌  |    |
| 4   |          | すべて 💌  |    |
| 5   |          | すべて 💌  |    |

入力後、「設定の保存」をクリックしてください。 設定が反映されます。

アカウント設定覧の「削除」ラジオボックスに チェックして「設定 / 削除の実行」をクリックす ると、その設定が削除されます。

入力が終わりましたら「設定の保存」をクリック して設定完了です。

# IV. アクセスサーバ機能の設定

#### スタティックルートを設定する場合

通常のスタティックルート設定では「インター フェース / ゲートウェイ」のどちらかひとつの項 目のみ設定可能ですが、アクセスサーバ機能で着 信するインターフェース向けにスタティックルー ト設定を行う場合は、以下の両項目ともに設定が 必要になりますのでご注意ください。

インターフェース:ppp6(固定) ゲートウェイ:アクセスサーバ設定画面にて指定 した着信時のクライアントの IP アドレス

#### <u>設定例</u>

前ページ「BRI回線で着信する場合 (XR-640L2の み)」のスタティックルート設定例です。

| No. | アドレス            | ネットマスク          | インターフェース/ゲートウェイ |                 | ディスタンス<br>〈1-255〉 |
|-----|-----------------|-----------------|-----------------|-----------------|-------------------|
| 1   | XXX.XXX.XXX.XXX | XXX.XXX.XXX.XXX | рррб            | 192.168.251.171 | 1                 |
| 2   | XXX.XXX.XXX.XXX | xxx.xxx.xxx.xxx | рррб            | 192.168.252.172 | 2                 |

第19章

スタティックルート設定

# 第19章 スタティックルート設定

# スタティックルート設定

本装置は、最大256エントリのスタティックルートを登録できます。

Web 設定画面「スタティックルート設定」をクリックして、以下の画面から設定します。

| No. | アドレス         | ネットマスク        | インター    | -フェース/ゲートウェイ   | ティスタンフ<br><1-255> | 7 削除 |
|-----|--------------|---------------|---------|----------------|-------------------|------|
| 1   | 192.168.10.0 | 255.255.255.0 |         | 192.168.120.15 | 1                 |      |
| 2   | 192.168.20.1 | 255.255.255.0 | gre1    |                | 1                 |      |
| 3   |              |               |         |                |                   |      |
| 4   |              |               |         |                |                   | Γ    |
| 5   |              |               | Ī       |                |                   |      |
| 6   |              |               |         |                |                   |      |
| 7   |              |               |         |                |                   |      |
| 8   |              |               |         |                |                   |      |
| 9   |              |               |         |                |                   |      |
| 10  |              |               |         |                |                   | Γ    |
| 11  |              |               |         |                |                   |      |
| 12  |              | 1             |         |                |                   |      |
| 13  |              |               |         |                |                   |      |
| 14  |              |               |         |                |                   |      |
| 15  |              |               | Ī       |                |                   |      |
| 16  |              |               |         |                |                   |      |
|     | 設定済          | の位置に新規に挿入し    | たい場合は、以 | 下の棚に設定して下さい。   |                   |      |
|     |              |               |         |                |                   |      |
|     |              |               |         |                |                   |      |

(画面は設定例です)

# <u>入力方法</u>

アドレス あて先ホストのアドレス、またはネットワークア ドレスを入力します。

ネットマスク

あて先ネットワークのサブネットマスクを入力し ます。IPアドレス形式で入力してください。

入力例: 255.255.255.248

また、あて先アドレスを単一ホストで指定した場合には、「255.255.255.255」と入力します。

インターフェース / ゲートウェイ ルーティングをおこなうインターフェース名、も しくは上位ルータの IP アドレスのどちらかを設定 します。

PPP/PPPoE や GRE インターフェースを設定する ときはインターフェース名だけの設定となります。 ディスタンス

経路選択の優先順位を指定します。1 ~ 255の間で 指定します。値が低いほど優先度が高くなります。 スタティックルートのデフォルトディスタンス値 は1です。

ディスタンス値を変更することで、フローティン グスタティックルート設定とすることも可能です。

入力が終わりましたら「設定 / 削除の実行」をク リックして設定完了です。

## 設定を挿入する

ルーティング設定を追加する場合、任意の場所に 挿入する事ができます。 挿入は、設定テーブルの一番下にある行からおこ ないます。

設定済の位置に新規に挿入したい場合は、以下の棚に設定して下さい。

# 最も左の欄に任意の番号を指定して設定すると、 その番号に設定が挿入されます。 その番号以降に設定がある場合は、1つずつ設定番 号がずれて設定が更新されます。

## <u>設定を削除する</u>

ルーティング設定を削除する場合は、削除したい 設定行の「削除」ボックスにチェックを入れて 「設定 / 削除の実行」ボタンをクリックすると削除 されます。

# 第19章 スタティックルート設定

# スタティックルート設定

## デフォルトルートを設定する

スタティックルート設定でデフォルトルートを設 定するときは、「アドレス」と「ネットマスク」項 目をいずれも "0.0.0.0" として設定してくださ い。

| アドレス    | ネットマスク  | インターフェー ス/ ゲートウェイ | ディスタンス<br><1-255> |
|---------|---------|-------------------|-------------------|
| 0.0.0.0 | 0.0.0.0 | gre1              | 1                 |

(画面は設定例です)

## <u>ルーティング情報を確認する</u>

現在のルーティング情報を確認するには、設定画 面上部にある「経路情報表示」をクリックします。 ウィンドウがポップアップし、経路情報が確認で きます。

"inactive"と表示されている経路は、その時点では有効な経路ではなく、無視されます。

表示されていないものに関しては、正しい設定で はありません。設定をご確認のうえ、再度設定し てください。

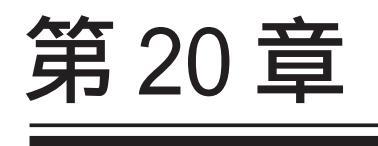

ソースルート設定

# 第20章 ソースルート設定

# ソースルート設定

通常のダイナミックルーティングおよびスタ ティックルーティングでは、パケットのあて先ア ドレスごとにルーティングを行ないますが、ソー スルーティングはパケットの送信元アドレスをも とにルーティングをおこないます。

このソースルート機能を使うことで、外部へアク セスするホスト / ネットワークごとにアクセス回 線を選択することができますので、複数のイン ターネット接続をおこなって負荷分散が可能とな ります。

ソースルート設定は、設定画面「ソースルート設 定」でおこないます。

 はじめに、ソースルートのテーブル設定をおこないます。「ソースルートのテーブル設定へ」を クリックしてください。

| テーブルNO | IP | DEVICE |
|--------|----|--------|
| 1      |    |        |
| 2      |    |        |
| 3      |    |        |
| 4      |    |        |
| 5      |    |        |
| б      |    |        |
| 7      |    |        |
| 8      |    |        |

IΡ

デフォルトゲートウェイ(上位ルータ)の IP アドレ スを設定します。必ず明示的に設定しなければな りません。

DEVICE

デフォルトゲートウェイが存在する回線に接続して いるインターフェースのインターフェース名を設定 します。本装置のインタフェース名については、 本マニュアルの「付録 A インターフェース名につ いて」をご参照ください。

設定後は「設定の保存」をクリックします。

2 画面右上の「ソースルートのルール設定へ」 をクリックします。

送信元ネットワークアドレス 送信元のネットワークアドレスもしくはホストの IP アドレスを設定します。ネットワークアドレス で設定する場合は、

**ネットワークアドレス/マスクビット値** の形式で設定してください。

送信先ネットワークアドレス

送信先のネットワークアドレスもしくはホストの IPアドレスを設定します。ネットワークアドレス で設定する場合は、

**ネットワークアドレス / マスクビット値** の形式で設定してください。

ソースルートのテーブルNo. 使用するソースルートテーブルの番号(1~8)を設 定します。

最後に「設定の保存」をクリックして設定完了です。

送信元ネットワークアドレスをネットワークア ドレスで指定した場合、そのネットワークに本装 置のインターフェースが含まれていると、設定後 は本装置の設定画面にアクセスできなくなります。

< 例 >Ether0 ポートの IP アドレスが 192.168.0.254 で、送信元ネットワークアドレスを 192.168.0.0/ 24 と設定すると、192.168.0.0/24 内のホストは本 装置の設定画面にアクセスできなくなります。

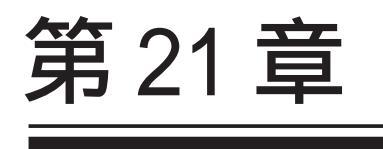

NAT 機能

# I. 本装置のNAT機能について

NAT(Network Address Translation)は、プライ ベートアドレスをグローバルアドレスに変換して インターネットにアクセスできるようにする機能 です。また1つのプライベートアドレス・ポート と、1つのグローバルアドレス・ポートを対応させ て、インターネット側から LAN のサーバへアクセ スさせることもできます。

本装置は以下の3つのNAT機能をサポートしています。

#### IPマスカレード機能

複数のプライベートアドレスを、ある1つのグ ローバルアドレスに変換する機能です。グローバ ルアドレスは本装置のインターネット側ポートに 設定されたものを使います。また LAN のプライ ベートアドレス全てが変換されることになります。 この機能を使うと、グローバルアドレスを1つし か持っていなくても複数のコンピュータからイン ターネットにアクセスすることができるようにな ります。

なお IP マスカレード(NAT 機能)では、プライベー トアドレスからグローバルアドレスだけではなく、 プライベートアドレスからプライベートアドレス、 グローバルアドレスからグローバルアドレスの変 換も可能です。IP マスカレード機能については、 「インターフェース設定」もしくは「PPP/PPPoE 接 続」の接続設定画面で設定します。

#### 送信元 NAT 機能

IPマスカレードとは異なり、プライベートアドレ スをどのグローバルIPアドレスに変換するかをそ れぞれ設定できるのが送信元NAT機能です。例え ば、プライベートアドレスAをグローバルアドレ スXに、プライベートアドレスBをグローバルア ドレスYに、プライベートアドレスCからFをグ ローバルアドレスZに変換する、といった設定が 可能になります。IPマスカレード機能を設定せず に送信元NAT機能だけを設定した場合は、送信元 NAT機能で設定されたアドレスを持つコンピュータ しかインターネットにアクセスできません。

#### バーチャルサーバ機能

インターネット上からLAN上のサーバ等にアクセ スさせることができる機能です。通常はインター ネット側からLANへアクセスする事はできません が、送信先グローバルアドレスをプライベートア ドレスへ変換する設定をおこなうことで、見かけ 上はインターネット上のサーバへアクセスできて いるかのようにすることができます。設定上では プライベートアドレスとグローバルアドレスを1 対1で関連づけます。また同時に、プロトコルと TCP/UDPポート番号も指定しておきます。ここで指 定したプロトコル・TCP/UDPポート番号でアクセス された時にグローバルアドレスからプライベート アドレスへ変換され、LAN上のサーバに転送されま す。

これらの NAT 機能は同時に設定・運用が可能です。

NetMeetingや各種IM、ネットワークゲームな ど、独自のプロトコル・ポートを使用している アプリケーションについては、NAT機能を使用す ると正常に動作しない場合があります。原則と して、NATを介しての個々のアプリケーションの 動作についてはサポート対象外とさせていただ きます。

# **II. バーチャルサーバ設定**

NAT 環境下において、LAN からサーバを公開すると きなどの設定をおこないます。

## 設定方法

Web 設定画面「NAT 設定」 「バーチャルサーバ」 をクリックして、以下の画面から設定します。

| No. | サーバのアドレス | 公開するグローバルアドレス  | プロトコル  | ボート    | インターフェー | ス削除 |
|-----|----------|----------------|--------|--------|---------|-----|
| 1   |          |                | 全て・    |        |         |     |
| 2   |          |                | 全て・    |        |         | 1   |
| 3   |          |                | 全て・    |        |         | 1   |
| 4   |          |                | 全て・    |        |         | Γ   |
| 5   |          |                | 全て・    |        |         |     |
| 6   |          |                | 全て・    |        |         |     |
| 7   |          |                | 全て・    |        |         |     |
| 8   |          |                | 全て・    |        |         |     |
| 9   |          |                | 全て・    |        |         |     |
| 10  |          |                | 全て・    |        |         |     |
| 11  |          |                | 全て、    |        |         |     |
| 12  |          |                | 全て・    |        |         |     |
| 13  |          |                | 全て・    |        |         |     |
| 14  |          |                | 全て・    |        |         |     |
| 15  |          |                | 全て・    |        |         |     |
| 16  |          |                | 全て・    |        |         |     |
|     | 設定済の1    | 位置に新規に挿入したい場合は | 、以下の欄に | 設定して下さ | L1.     |     |
|     |          |                | 全て・    |        |         |     |

サーバのアドレス

インターネットに公開するサーバの、プライベー ト IP アドレスを入力します。

公開するグローバルアドレス

サーバのプライベート IP アドレスに対応させるグ ローバル IP アドレスを入力します。インターネッ トからはここで入力したグローバル IP アドレスで アクセスします。

プロバイダから割り当てられている IP アドレスが 一つだけの場合は、ここは空欄にします。

プロトコル

サーバのプロトコルを選択します。

#### ポート

サーバが公開するポート番号を入力します。範囲 で指定することも可能です。範囲で指定するとき は、ポート番号を ":"で結びます。 < 例 > ポート 20 番から 21 番を指定する **20:21**  インターフェース

外部からのアクセスを受信するインターフェース 名を設定します。外部に接続しているインター フェース名を設定してください。本装置のイン ターフェース名については、本マニュアルの「付 録A インターフェース名について」をご参照くだ さい。

入力が終わりましたら「設定 / 削除の実行」をク リックして設定完了です。

"No."項目が赤字で表示されている行は入力内容 が正しくありません。再度入力をやり直してくだ さい。

## 設定情報の確認

「情報表示」をクリックすると、現在のバーチャル サーバ設定の情報が一覧表示されます。

#### 設定を挿入する

バーチャルサーバ設定を追加する場合、任意の場 所に挿入する事ができます。 挿入は、設定テーブルの一番下にある行からおこ ないます。

設定済の位置に新規に挿入したい場合は、以下の欄に設定して下さい。

全て 🔻

最も左の欄に任意の番号を指定して設定すると、 その番号に設定が挿入されます。

その番号以降に設定がある場合は、1つずつ設定番 号がずれて設定が更新されます。

#### <u>設定を削除する</u>

バーチャルサーバ設定を削除する場合は、削除し たい設定行の「削除」ボックスにチェックを入れ て「設定 / 削除の実行」ボタンをクリックすると 削除されます。

ポート番号を指定して設定するときは、必ずプロ トコルも選択してください。「全て」の選択では ポートを指定することはできません。

# III. 送信元 NAT 設定

# 設定方法

Web 設定画面「NAT 設定」 「送信元 NAT」をク リックして、以下の画面から設定します。

| No. | 送信元のプライベートアドレス | 変換後のグローバルアドレス   | インターフェース 削除 |
|-----|----------------|-----------------|-------------|
| 1   |                |                 |             |
| 2   |                |                 |             |
| 3   |                |                 |             |
| 4   |                |                 |             |
| 5   |                |                 |             |
| 6   |                |                 |             |
| 7   |                |                 |             |
| 8   |                |                 |             |
| 9   |                |                 |             |
| 10  |                |                 |             |
| 11  |                |                 |             |
| 12  |                |                 |             |
| 13  |                |                 |             |
| 14  |                |                 |             |
| 15  |                |                 |             |
| 16  |                |                 |             |
|     | 設定済の位置に新規に挿入   | 、したい場合は、以下の欄に設つ | 定して下さい。     |
|     |                |                 |             |

送信元のプライベートアドレス

NATの対象となる LAN 側コンピュータのプライベート IP アドレスを入力します。ネットワーク単位での指定も可能です。

変換後のグローバルアドレス

プライベート IP アドレスの変換後のグローバル IP アドレスを入力します。送信元アドレスをここで 入力したアドレスに書き換えてインターネット (WAN)へアクセスします。

インターフェース

外部につながっているインターフェース名を設定し てください。本装置のインターフェース名について は、本マニュアルの「付録A インターフェース名に ついて」をご参照ください。

入力が終わりましたら「設定 / 削除の実行」をク リックして設定完了です。

"No."項目が赤字で表示されている行は入力内容 が正しくありません。再度入力をやり直してくだ さい。

#### 設定情報の確認

「情報表示」をクリックすると、現在の送信元NAT 設定の情報が一覧表示されます。

## <u>設定を挿入する</u>

送信元NAT設定を追加する場合、任意の場所に挿 入する事ができます。 挿入は、設定テーブルの一番下にある行からおこ ないます。

設定済の位置に新規に挿入したい場合は、以下の欄に設定して下さい。

## 最も左の欄に任意の番号を指定して設定すると、 その番号に設定が挿入されます。

その番号以降に設定がある場合は、1つずつ設定番 号がずれて設定が更新されます。

# <u>設定を削除する</u>

送信元 NAT 設定を削除する場合は、削除したい設 定行の「削除」ボックスにチェックを入れて「設 定/削除の実行」ボタンをクリックすると削除さ れます。

# IV. バーチャルサーバの設定例

#### WWW サーバを公開する際の NAT 設定例

#### <u>NAT の条件</u>

- ・WAN 側のグローバルアドレスに TCP のポート 80 番(http)でのアクセスを通す。
- ・WANはEther1、LANはEther0ポートに接続。

#### <u>LAN 構成</u>

- ・LAN 側ポートの IP アドレス「192.168.0.254」
- ・WWW サーバのアドレス「192.168.0.1」
- ・割り当てられるグローバルアドレスは1つのみ。

#### 設定画面での入力方法

- ・あらかじめ IP マスカレードを有効にします。
- ・「バーチャルサーバ設定」で以下の様に設定しま す。

| - | 0 |
|---|---|
|   |   |
|   |   |
|   |   |

| サーバのアドレス    | 公開するグローバルアドレス | プロトコル | ボート | インターフェース |
|-------------|---------------|-------|-----|----------|
| 192.168.0.1 |               | tcp 💌 | 80  | eth1     |

#### <u>設定の解説</u>

No.1 :

WAN 側から本装置の IP アドレスヘポート 80 番 (http)でアクセスがあれば、LAN 内のサーバ 192.168.0.1 へ通す。(WAN 側から TCP のポート 80 番以外でアクセスがあっても破棄される)

#### FTP サーバを公開する際の NAT 設定例

#### <u>NAT の条件</u>

- ・WAN 側のグローバルアドレスに TCP のポート 20 番(ftpdata)、21番(ftp)でのアクセスを通す。
- ・WANはEther1、LANはEther0ポートに接続する。
- ・Ether1ポートはPPPoEでADSL接続する。

#### <u>LAN 構成</u>

- ・LAN 側ポートの IP アドレス「192.168.0.254」
- ・FTP サーバのアドレス「192.168.0.2」
- ・割り当てられるグローバルアドレスは1つのみ。

#### 設定画面での入力方法

- ・あらかじめ IP マスカレードを有効にします。
- ・「バーチャルサーバ設定」で以下の様に設定しま す。

| サーバのアドレス    | 公開するグロー バルアドレス | プロトコル | ボート | インターフェース |
|-------------|----------------|-------|-----|----------|
| 192.168.0.2 |                | top 💌 | 20  | ppp0     |
| 192.168.0.2 |                | tcp 💌 | 21  | рррО     |

#### 設定の解説

No.1 :

## WAN 側から本装置の IP アドレスヘポート 21 番 (ftp)でアクセスがあれば、LAN 内のサーバ 192.168.0.2 へ通す。

No.2 : WAN 側から本装置の IP アドレスヘポート 20 番 (ftpdata)でアクセスがあれば、LAN 内のサーバ 192.168.0.2 へ通す。

バーチャルサーバ設定以外に、適宜パケットフィ ルタ設定を行ってください。とくにステートフル パケットインスペクション機能を使っている場合 には、「転送フィルタ」で明示的に、使用ポート を開放する必要があります。

# IV. バーチャルサーバの設定例

#### PPTP サーバを公開する際の NAT 設定例

<u>NAT の条件</u>

- ・WAN 側のグローバルアドレスにプロトコル「gre」 とTCP のポート番号 1723 を通す。
- ・WANはEther1、LANはEther0ポートに接続する。
- ・WAN 側ポートは PPPoE で ADSL 接続する。

#### <u>LAN 構成</u>

- ・LAN 側ポートの IP アドレス「192.168.0.254」
- ・PPTP サーバのアドレス「192.168.0.3」
- ・割り当てられるグローバルアドレスは1つのみ。

#### 設定画面での入力方法

- ・あらかじめ IPマスカレードを有効にします。
- ・「バーチャルサーバ設定」で以下の様に設定しま す。

| サーバのアドレス    | 公開するグロー バルアドレス | プロトコル | ボート  | インターフェース |
|-------------|----------------|-------|------|----------|
| 192.168.0.3 |                | tcp 💌 | 1723 | рррО     |
| 192.168.0.3 |                | gre 💌 |      | рррО     |

バーチャルサーバ設定以外に、適宜パケットフィ ルタ設定を行ってください。とくにステートフル パケットインスペクション機能を使っている場合 には、「転送フィルタ」で明示的に、使用ポート を開放する必要があります。

# IV. バーチャルサーバの設定例

DNS、メール、WWW、FTP サーバを公開する際の NAT設定例(複数グローバルアドレスを利用)

#### <u>NAT の条件</u>

- ・WAN 側からは、LAN 側のメール、WWW, FTP サーバ ヘアクセスできるようにする。
- ・LAN 内の DNS サーバが WAN と通信できるようにする。
- ・LANからWANへのアクセスは自由にできる。
- ・WANはEther1、LANはEther0ポートに接続。
- ・グローバルアドレスは複数使用する。
- ・WAN 側は PPPoE 接続する。

#### LAN 構成

- ・LAN 側ポートの IP アドレス「192.168.0.254」
- ・WWW サーバのアドレス「192.168.0.1」
- ・送受信メールサーバのアドレス「192.168.0.2
- ・FTP サーバのアドレス「192.168.0.3」
- ・DNS サーバのアドレス「192.168.0.4」
- ・WWW サーバに対応させるグローバル IP アドレス は「211.xxx.xxx.104」
- ・送受信メールサーバに対応させるグローバル IP アドレスは「211.xxx.xxx.105」
- ・FTP サーバに対応させるグローバル IP アドレス は「211.xxx.xxx.106」
- ・DNS サーバに対応させるグローバル IP アドレス は「211.xxx.xxx.107」

#### 設定画面での入力方法

まず最初に、使用する複数のグローバルアドレスを、仮想インターフェースとして登録します。
 メニューにある「仮想インターフェース設定」を
 開き、以下のように設定しておきます。

| インターフェース | 仮想I/F番号 | IPアドレス          | ネットマスク          |
|----------|---------|-----------------|-----------------|
| рррО     | 1       | 211.xxx.xxx.104 | 255.255.255.248 |
| рррО     | 2       | 211.xxx.xxx.105 | 255.255.255.248 |
| ррр0     | 3       | 211.xxx.xxx.106 | 255.255.255.248 |
| рррО     | 4       | 211.xxx.xxx.107 | 255.255.255.248 |

## 2 「バーチャルサーバ設定」で以下の様に設定

してください。

| サーバのアドレス    | 公開するグローバルアドレス   | プロトコル | ボート | インターフェー ス |
|-------------|-----------------|-------|-----|-----------|
| 192.168.0.1 | 211.xxx.xxx.104 | tcp 💌 | 80  | ррр0      |
| 192.168.0.2 | 211.xxx.xxx.105 | tcp 💌 | 25  | рррО      |
| 192.168.0.2 | 211.xxx.xxx.105 | tcp 💌 | 110 | ррр0      |
| 192.168.0.3 | 211.xxx.xxx.106 | tcp 💌 | 21  | ррр0      |
| 192.168.0.3 | 211.xxx.xxx.106 | tcp 💌 | 20  | ррр0      |
| 192.168.0.4 | 211.xxx.xxx.107 | tcp 💌 | 53  | ррр0      |
| 192.168.0.4 | 211.xxx.xxx.107 | udp 💌 | 53  | ppp0      |

#### 設定の解説

#### No.1

WAN 側から 211.xxx.xxx.104 ヘポート 80 番 (http) でアクセスがあれば、LAN 内のサーバ 192.168.0.1 へ通す。

No.2、3

WAN 側から 211.xxx.xxx.105 ヘポート 25 番 (smtp)か 110 番(pop3)でアクセスがあれば、LAN 内のサーバ 192.168.0.2 へ通す。

No.4、5

WAN 側から 211.xxx.xxx.106 ヘポート 20 番 (ftpdata)か21 番(ftp)でアクセスがあれば、

LAN 内のサーバ 192.168.0.3 へ通す。

No.6, 7

WAN 側から 211.xxx.xxx.107 へ、tcp ポート 53 番 (domain)か udp ポート 53 番(domain)でアクセス があれば LAN 内のサーバ 192.168.0.4 へ通す。

複数のグローバルアドレスを使ってバーチャル サーバ設定をおこなうときは、必ず「仮想イン ターフェース機能」において使用するグローバル アドレスを設定しておく必要があります。
#### 第21章 NAT機能

## V.送信元NATの設定例

送信元 NAT 設定では、LAN 側のコンピュータのアドレスをどのグローバルアドレスに変換するかを個々に設定することができます。

| 送信元のプライベートアドレス 変換後のグロー バルアドレス インターフェー | - 5 |
|---------------------------------------|-----|
|---------------------------------------|-----|

| 192.168.0.1     | 61.xxx.xxx.101 | рррО |
|-----------------|----------------|------|
| 192.168.0.2     | 61.xxx.xxx.102 | ppp0 |
| 192.168.10.0/24 | 61.xxx.xxx.103 | рррО |

例えば上記のような送信元NAT設定をおこなうと、

- ・送信元アドレス 192.168.0.1 を 61.xxx.xxx.101 に変換して WAN ヘアクセスする
- ・送信元アドレス 192.168.0.2 を 61.xxx.xxx.102 に変換して WAN ヘアクセスする
- ・送信元アドレスとして 192.168.10.0/24 からの アクセスを 61.xxx.xxx.103 に変換して WAN ヘア クセスする

という設定になります。

送信元のアドレスは、ホスト単位かネットワーク 単位で指定できます。範囲指定はできません。 ネットワークで指定するときは、以下のように設 定してください。

<設定例> 192.168.254.0/24

複数のグローバルアドレスを使って送信元NAT 設定をおこなうときは、必ず「仮想インター フェース機能」で使用する IP アドレスを設定し ておく必要があります。

## 第 21 章 NAT 機能

## 補足:ポート番号について

よく使われるポートの番号については、下記の表 を参考にしてください。

詳細はRFC1700(Oct. 1994)を参照してください。

| ftp-data   | 20      |
|------------|---------|
| ftp        | 21      |
| telnet     | 23      |
| smtp       | 25      |
| dns        | 53      |
| bootps     | 67      |
| bootpc     | 68      |
| tftp       | 69      |
| finger     | 79      |
| http       | 80      |
| рор3       | 110     |
| sunrpc     | 111     |
| ident,auth | 113     |
| nntp       | 119     |
| ntp        | 123     |
| netBIOS    | 137~139 |
| snmp       | 161     |
| snmptrap   | 162     |
| route      | 520     |

# 第22章

パケットフィルタリング機能

## I. パケットフィルタリング機能の概要

本装置はパケットフィルタリング機能を搭載して います。パケットフィルタリング機能を使うと、 以下のようなことができます。

・外部からLANに入ってくるパケットを制限する。 ・LANから外部に出ていくパケットを制限する。

- ・本装置自身が受信するパケットを制限する。
- ・本装置自身から送信するパケットを制限する。
- ・ゲートウェイ認証機能を使用しているときにア クセス可能にする。

またフィルタリングは以下の情報に基づいて条件 を設定することができます。

- ・送信元 / あて先 IP アドレス
- ・プロトコル(TCP/UDP/ICMP/など)・番号
- ・送信元 / あて先ポート番号
- ・入出力方向(入力/転送/出力)
- ・インターフェース

パケットフィルタリング機能を有効にすると、パ ケットを単にルーティングするだけでなく、パ ケットのヘッダ情報を調べて、送信元やあて先の IPアドレス、プロトコルの種類(TCP/UDP/ICMPな ど)・プロトコル番号、ポート番号に基づいてパ ケットを通過させたり破棄させることができます。

このようなパケットフィルタリング機能は、コン ピュータやアプリケーション側の設定を変更する 必要がないために、個々のコンピュータでパケッ トフィルタの存在を意識することなく、簡単に利 用できます。 Xconnect Interfaceに指定されたインター フェースは、フィルタ設定を適用することができ ません。L2TP セッション間でのフィルタリングを 設定するには、第14章「L2TPv3フィルタ機能」を 参考にしてください。

## II. 本装置のフィルタリング機能について

本装置は、4つの基本ルールについてフィルタリン グの設定をおこないます。この4つの項目は以下 の通りです。

- ・入力(input)
- ・転送(forward)
- ・出力(output)
- ・ゲートウェイ認証フィルタ

#### 入力(input)フィルタ

外部から本装置自身に入ってくるパケットに対し て制御します。インターネットやLANから本装置 へのアクセスについて制御したい場合には、この 入力ルールにフィルタ設定をおこないます。

#### 転送(forward)フィルタ

LAN からインターネットへのアクセスや、インター ネットから LAN 内サーバへのアクセス、LAN から LAN へのアクセスなど、本装置で内部転送する(本 装置がルーティングする)アクセスを制御するとい う場合には、この転送ルールにフィルタ設定をお こないます。

#### 出力(output)フィルタ

本装置内部からインターネットやLANなどへのア クセスを制御したい場合には、この出力ルールに フィルタ設定をおこないます。 パケットが「転送されるもの」か「本装置自身へ のアクセス」か「本装置自身からのアクセス」か をチェックしてそれぞれのルールにあるフィルタ 設定を実行します。

#### ゲートウェイ認証フィルタ

「ゲートウェイ認証機能」を使用しているときに設 定するフィルタです。ゲートウェイ認証を必要と せずに外部と通信可能にするフィルタ設定を行い ます。ゲートウェイ認証機能については第26章 「ゲートウェイ認証機能」をご覧ください。 各ルール内のフィルタ設定は先頭から順番にマッ チングされ、最初にマッチした設定がフィルタと して動作することになります。逆に、マッチする フィルタ設定が見つからなければそのパケットは フィルタリングされません。

#### フィルタの初期設定について

工場出荷設定では、「入力フィルタ」と「転送フィ ルタ」において、以下のフィルタ設定がセットさ れています。

・NetBIOSを外部に送出しないフィルタ設定 ・外部から UPnP で接続されないようにするフィル タ設定

Windows ファイル共有をする場合は、NetBIOS 用の フィルタを削除してお使いください。

## **III. パケットフィルタリングの設定**

入力・転送・出力・ゲートウェイ認証フィルタの4種類ありますが、設定方法はすべて同様となります。

#### <u>設定方法</u>

Web 設定画面にログインします。「フィルタ設定」 「入力フィルタ」「転送フィルタ」「出力フィルタ」 「ゲートウェイ認証フィルタ」のいずれかをクリックして、以下の画面から設定します。

#### 

|     |          |         |      |          |              |        |         | ×N      | b.赤色 | の設定 | よ現在無効 |
|-----|----------|---------|------|----------|--------------|--------|---------|---------|------|-----|-------|
| No. | インターフェース | 方向      | 動作   | プロトコル    | 送信元アドレス      | 送信元ポート | あて先アドレス | あて先ポート  | LOG  | 削除  | No.   |
| 1   | eth0     | パケット受信時 | 破棄 🔽 | top 💌    |              |        |         | 137:139 |      |     | 1     |
| 2   | eth0     | バケット受信時 | 破棄 🖌 | udp 💌    |              |        |         | 137:139 |      |     | 2     |
| 3   | eth0     | バケット受信時 | 破棄 🔽 | tcp 💌    |              | 137    |         |         |      |     | 3     |
| 4   | eth0     | バケット受信時 | 破棄 🔽 | udp 💌    |              | 137    |         |         |      |     | 4     |
| 5   | eth1     | バケット受信時 | 破棄 🔽 | udp 💌    |              |        |         | 1900    |      |     | 5     |
| 6   | ppp0     | パケット受信時 | 破棄 🔽 | udp 💌    |              |        |         | 1900    |      |     | 6     |
| 7   | eth1     | バケット受信時 | 破棄 🔽 | tcp 💌    |              |        |         | 5000    |      |     | 7     |
| 8   | рррО     | バケット受信時 | 破棄 🔽 | tcp 💙    |              |        |         | 5000    |      |     | 8     |
| 9   | eth1     | パケット受信時 | 破棄 🔽 | tcp 💌    |              |        |         | 2869    |      |     | 9     |
| 10  | ppp0     | パケット受信時 | 破棄 🔽 | tcp 💌    |              |        |         | 2869    |      |     | 10    |
| 11  |          | バケット受信時 | 許可 🚩 | 全て 💌     |              |        |         |         |      |     | 11    |
| 12  |          | バケット受信時 | 許可 🚩 | 全て 💟     |              |        |         |         |      |     | 12    |
| 13  |          | パケット受信時 | 許可 🚩 | 全て 💙     |              |        |         |         |      |     | 13    |
| 14  |          | バケット受信時 | 許可 🚩 | 全て 💌     |              |        |         |         |      |     | 14    |
| 15  |          | バケット受信時 | 許可 🖌 | 全て 💌     |              |        |         |         |      |     | 15    |
| 16  |          | バケット受信時 | 許可 🔽 | 全て 💟     |              |        |         |         |      |     | 16    |
|     |          |         | 設定済の | 位置に新規に挿り | くしたい 場合は、 以下 | の欄に設定し | て下さい。   |         |      |     |       |
|     |          | バケット受信時 | 許可 🔽 | 全て 🖌     |              |        |         |         |      |     |       |

武定/削除の実行
 (画面は「入力フィルタ」です)

インターフェース

フィルタリングをおこなうインターフェース名を指 定します。本装置のインターフェース名については、 本マニュアルの「付録A インターフェース名につい て」をご参照ください。

#### 方向

ポートがパケットを受信するときにフィルタリン グするか、送信するときにフィルタリングするか を選択します。

#### <u>入力フィルタでは「パケット受信時」、出力フィル</u> タでは「パケット送信時」のみとなります。

#### 動作

フィルタリング設定にマッチしたときにパケット を破棄するか通過させるかを選択します。 プロトコル

フィルタリング対象とするプロトコルを選択しま す。右側の空欄でプロトコル番号による指定もで きます。ポート番号も指定する場合は、ここで必 ずプロトコルを選択しておいてください。

#### 送信元アドレス

フィルタリング対象とする、送信元の IP アドレス を入力します。ホストアドレスのほか、ネット ワークアドレス、ドメイン名での指定が可能です。

<入力例>

単一の IP アドレスを指定する:

192.168.253.19 ("アドレス/32"の書式)

ネットワーク単位で指定する:

192.168.253.0/24

( "ネットワークアドレス/マスクビット値 "の書式)

## |||. パケットフィルタリングの設定

送信元ポート

フィルタリング対象とする、送信元のポート番号 を入力します。範囲での指定も可能です。範囲で 指定するときは ": " でポート番号を結びます。

#### < 入力例 > ポート 1024 番から 65535 番を指定する 場合。 **1024:65535**

ポート番号を指定するときは、プロトコルもあわ せて選択しておかなければなりません(「全て」の プロトコルを選択して、ポート番号を指定するこ とはできません)

あて先アドレス

フィルタリング対象とする、送信元の IP アドレス を入力します。ホストアドレスのほか、ネット ワークアドレスでの指定が可能です。 入力方法は、送信元アドレスと同様です。

#### あて先ポート

フィルタリング対象とする、送信先のポート番号 を入力します。範囲での指定も可能です。指定方 法は送信元ポート同様です。

#### LOG

チェックを入れると、そのフィルタ設定に合致し たパケットがあったとき、そのパケットの情報を syslogに出力します。許可/破棄いずれの場合も 出力します。

入力が終わりましたら「設定 / 削除の実行」をク リックして設定完了です。

"No."項目が赤字で表示されている行は入力内容 が正しくありません。再度入力をやり直してくだ さい。

#### 設定情報の確認

「情報表示」をクリックすると、現在のフィルタ設 定の情報が一覧表示されます。

#### <u>設定を挿入する</u>

パケット受信時 許可 🖌 全て 🖌

フィルタ設定を追加する場合、任意の場所に挿入 する事ができます。 挿入は、設定テーブルの一番下にある行からおこ ないます。

最も左の欄に任意の番号を指定して設定すると、 その番号に設定が挿入されます。 その番号以降に設定がある場合は、1つずつ設定番 号がずれて設定が更新されます。 

## <u>設定を削除する</u>

フィルタ設定を削除する場合は、削除したい設定 行の「削除」ボックスにチェックを入れて「設定/ 削除の実行」ボタンをクリックすると削除されま す。

## IV. パケットフィルタリングの設定例

インターネットから LAN へのアクセスを破棄す る設定

#### <u>フィルタの条件</u>

- ・WAN側からはLAN側へアクセス不可にする。
- ・LANからWANへのアクセスは自由にできる。
- ・本装置から WAN へのアクセスは自由にできる。
- ・WANはEther1、LANはEther0ポートに接続する。
- ・LAN から WAN へ IP マスカレードをおこなう。
- ・ステートフルパケットインスペクションは有効。

#### LAN 構成

- ・LANのネットワークアドレス「192.168.0.0/24」
- ・LAN 側ポートの IP アドレス「192.168.0.1」

#### 設定画面での入力方法

#### 「入力フィルタ」で以下のように設定します。

| No. | インターフェース | 方向      | 動作   | プロトコル       | 送信元アドレス | 送信元ポート | あて先アドレス | あて先ポート     |
|-----|----------|---------|------|-------------|---------|--------|---------|------------|
| 1   | eth1     | バケット受信時 | 許可 💌 | tcp 💌       |         |        |         | 1024:65538 |
| 2   | eth1     | パケット受信時 | 許可 🚩 | udp 💌       |         |        |         | 1024:65538 |
| 3   | eth1     | パケット受信時 | 許可 🔽 | 💌 1         |         |        |         |            |
| 4   | eth1     | バケット受信時 | 破栗 🗸 | 全て <b>マ</b> |         |        |         |            |

#### 「転送フィルタ」で以下のように設定します。

| No. | インターフェース | 方向        | 動作   | プロトコル | 送信元アドレス | 送信元ポート | あて先アドレス | あて先ポート     |
|-----|----------|-----------|------|-------|---------|--------|---------|------------|
| 1   | eth1     | バケット受信時 💌 | 許可 💌 | tcp 💌 |         |        |         | 1024:6553! |
| 2   | eth1     | パケット受信時 👱 | 許可 🖌 | udp 👱 |         |        |         | 1024:65535 |
| з   | eth1     | パケット受信時 🔽 | 許可 🖌 | 💌 1   |         |        |         |            |
| 4   | eth1     | パケット受信時 🔽 | 破束 🖌 | 全て 💌  |         |        |         |            |

#### <u>フィルタの解説</u>

「入力フィルタ」「転送フィルタ」

No.1、2:

WAN から来る、あて先ポートが 1024 から 65535 のパケットを通す。

No.3:

WAN から来る、ICMP パケットを通す。

No.4:

上記の条件に合致しないパケットを全て破棄する。

## **IV. パケットフィルタリングの設定例**

#### WWW サーバを公開する際のフィルタ設定例

#### <u>フィルタの条件</u>

- ・WAN 側からは LAN 側の WWW サーバにだけアクセス 可能にする。
- ・LAN から WAN へのアクセスは自由にできる。
- ・WANはEther1、LANはEther0ポートに接続。
- ・ステートフルパケットインスペクションは有効。

#### <u>LAN</u>構成

- ・LANのネットワークアドレス「192.168.0.0/24」
- ・LAN 側ポートの IP アドレス 「192.168.0.254」
- ・WWW サーバのアドレス 「192.168.0.1」

#### 設定画面での入力方法

#### 「転送フィルタ」で以下のように設定します。

| No. | インターフェース | 方向        | 動作   | プロトコル | 送信元アドレス | 送信元ポート | あて先アドレス        | あて先ポート     |
|-----|----------|-----------|------|-------|---------|--------|----------------|------------|
| 1   | eth1     | バケット受信時 💌 | 許可 💌 | top 💌 |         |        | 192.168.0.1    | 80         |
| 2   | eth1     | パケット受信時 💌 | 許可 💌 | tcp 💌 |         |        | 192.168.0.0/24 | 1024:65535 |
| 3   | eth1     | パケット受信時 💌 | 許可 💌 | udp 💌 |         |        | 192.168.0.0/24 | 1024:65535 |
| -4  | eth1     | バケット受信時 💌 | 級楽 💌 | 全て 💌  |         |        |                |            |

#### フィルタの解説

No.1:

192.168.0.1 のサーバに HTTP のパケットを通す。 No.2、3:

WAN から来る、あて先ポートが 1024 から 65535 のパケットを通す。

No.4:

上記の条件に合致しないパケットを全て破棄す る。

#### FTPサーバを公開する際のフィルタ設定例

<u>フィルタの条件</u>

- ・WAN 側からは LAN 側の FTP サーバにだけアクセス が可能にする。
- ・LANからWANへのアクセスは自由にできる。
- ・WANはEther1、LANはEther0ポートに接続する。
- ・NAT は有効。
- ・Ether1ポートはPPPoE回線に接続する。
- ・ステートフルパケットインスペクションは有効。

#### <u>LAN 構成</u>

- ・LANのネットワークアドレス「192.168.0.0/24」
- ・LAN 側ポートの IP アドレス 「192.168.0.254」
- ・FTP サーバのアドレス 「192.168.0.2」

#### 設定画面での入力方法

#### 「転送フィルタ」で以下のように設定します。

| No. | インターフェース | 方向        | 動作   | プロトコル | 送信元アドレス | 送信元ポート | あて先アドレス        | あて先ポート     |
|-----|----------|-----------|------|-------|---------|--------|----------------|------------|
| 1   | ppp0     | パケット受信時 🔽 | 許可 💌 | tcp 💌 |         |        | 192.168.0.2/32 | 21         |
| 2   | ppp0     | パケット受信時 💌 | 許可 💌 | tcp 💌 |         |        | 192.168.0.2/32 | 20         |
| з   | ppp0     | パケット受信時 💌 | 許可 💌 | top 💌 |         |        | 192.168.0.0/24 | 1024:65535 |
| 4   | ppp0     | バケット受信時 💌 | 許可 💌 | udp 💌 |         |        | 192.168.0.0/24 | 1024:6553  |
| 5   | ppp0     | バケット受信時 💌 | 級衆 💌 | 全て 💌  |         |        |                |            |

#### <u>フィルタの解説</u>

No.1:

192.168.0.2のサーバに ftpのパケットを通す。 No.2:

192.168.0.2のサーバに ftpdataのパケットを通 す。

#### No.3、4:

WAN から来る、あて先ポートが 1024 から 65535 のパケットを通す。

No.5:

上記の条件に合致しないパケットを全て破棄す る。

## **IV. パケットフィルタリングの設定例**

WWW、FTP、メール、DNS サーバを公開する際の フィルタ設定例

#### <u>フィルタの条件</u>

- ・WAN 側からは LAN 側の WWW、FTP、メールサーバに だけアクセスが可能にする。
- ・DNS サーバが WAN と通信できるようにする。
- ・LANからWANへのアクセスは自由にできる。
- ・WANはEther1、LANはEther0ポートに接続する。
- ・PPPoE で ADSL に接続する。
- ・NAT は有効。
- ・ステートフルパケットインスペクションは有効。

#### <u>LAN 構成</u>

| ・LANのネットワークアドレス    | 192.168.0.0/24    |
|--------------------|-------------------|
| ・LAN 側ポートの IP アドレス | r 192.168.0.254 ا |
| ・WWW サーバのアドレス      | 「192.168.0.1」     |
| ・メールサーバのアドレス       | 「192.168.0.2」     |
| ・FTP サーバのアドレス      | ۲192.168.0.3 J    |
| ・DNS サーバのアドレス      | ۲192.168.0.4 J    |
|                    |                   |

#### 設定画面での入力方法

#### 「転送フィルタ」で以下のように設定します。

| No. | インターフェース | 方向        | 動作   | プロトコル          | 送信元アドレス | 送信元ポート | あて先アドレス        | あて先ポート     |
|-----|----------|-----------|------|----------------|---------|--------|----------------|------------|
| 1   | ppp0     | パケット受信時 💌 | 許可 💌 | top 💌          |         |        | 192.168.0.1    | 80         |
| 2   | ppp0     | パケット受信時 💌 | 許可 💌 | top 💌          |         |        | 192.168.0.2    | 25         |
| з   | ppp0     | バケット受信時 💌 | 許可 🚩 | top 💌          |         |        | 192.168.0.2    | 110        |
| 4   | ppp0     | パケット受信時 💌 | 許可 💌 | tcp 💌          |         |        | 192.168.0.3    | 21         |
| 5   | ppp0     | パケット受信時 🐱 | 許可 💌 | top 💌          |         |        | 192.168.0.3    | 20         |
| 6   | ppp0     | バケット受信時 💌 | 許可 💌 | top 💌          |         |        | 192.168.0.4    | 53         |
| 7   | ppp0     | パケット受信時 💌 | 許可 💌 | udp 💌          |         |        | 192.168.0.4    | 53         |
| 8   | ppp0     | パケット受信時 💌 | 許可 💌 | top 💌          |         |        | 192.168.0.0/24 | 1024:65538 |
| 9   | ppp0     | パケット受信時 🔽 | 許可 💌 | udp 💌          |         |        | 192.168.0.0/24 | 1024:65538 |
| 10  | ppp0     | パケット受信時 💌 | 銀來 🖌 | 全て <u>▼</u> 7全 |         |        |                |            |

<u>フィルタの解説</u>

- No.1:
- 192.168.0.1のサーバにHTTPのパケットを通す。 No.2:
- 192.168.0.2のサーバに SMTP のパケットを通す。 No.3:

192.168.0.2のサーバに POP3のパケットを通す。 No.4:

192.168.0.3のサーバに ftpのパケットを通す。 No.5:

192.168.0.3 のサーバに ftpdata のパケットを通 す。

No.6、7:

192.168.0.4のサーバに、domainのパケット

- (tcp,udp)を通す。
- No.8、9:

WAN から来る、あて先ポートが 1024 から 65535 のパケットを通す。

- No.10:
  - 上記の条件に合致しないパケットを全て破棄す る。

## IV. パケットフィルタリングの設定例

NetBIOSパケットが外部へ出るのを防止する フィルタ設定

#### <u>フィルタの条件</u>

LAN 側から送出された NetBIOS パケットを WAN へ
 出さない。(Windows での自動接続を防止する)

#### <u>LAN 構成</u>

・LAN のネットワークアドレス「192.168.0.0/24」 ・LAN 側ポートの IP アドレス 「192.168.0.254」

## WANからのブロードキャストパケットを破棄す るフィルタ設定(smurf 攻撃の防御)

#### <u>フィルタの条件</u>

・WAN 側からのブロードキャストパケットを受け取 らないようにする。 smurf 攻撃を防御する

#### LAN 構成

- ・プロバイダから割り当てられたネットワーク空間「210.xxx.xxx.32/28」
- ・WAN 側は PPPoE 回線に接続する。
- ・WAN 側ポートの IP アドレス「210.xxx.xxx.33」

#### 設定画面での入力方法

#### 「入力フィルタ」

| No. | インターフェース | 方向      | 動作   | プロトコル | 送信元アドレス | 送信元ポート | あて先アドレス | あて先ポート  |
|-----|----------|---------|------|-------|---------|--------|---------|---------|
| 1   | eth0     | バケット受信時 | 破桒 🔽 | tcp 💌 |         |        |         | 137:139 |
| 2   | eth0     | バケット受信時 | 破桒 🔽 | udp 💌 |         |        |         | 137:139 |
| 3   | eth0     | バケット受信時 | 破桒 🔽 | tcp 💌 |         | 137    |         |         |
| 4   | eth0     | パケット受信時 | 破楽 🗸 | udp 💌 |         | 137    |         |         |

「転送フィルタ」

| No | インターフェース | 方向        | 動作   | プロトコル | 送信元アドレス | 送信元ボート | あて先アドレス | あて先ポート  |
|----|----------|-----------|------|-------|---------|--------|---------|---------|
| 1  | eth0     | パケット受信時 💌 | 破束 💌 | top 💌 |         |        |         | 137:139 |
| 2  | eth0     | パケット受信時 💌 | 破束 🖌 | udp 💌 |         |        |         | 137:139 |
| 3  | eth0     | パケット受信時 💌 | 破東 💌 | top 💌 |         | 137    |         |         |
| 4  | eth0     | バケット受信時 ⊻ | 破束 🛩 | udp 💌 |         | 137    |         |         |

#### フィルタの解説

「入力フィルタ」「転送フィルタ」

No.1:

あて先ポートが tcpの137から139のパケットを Ether0ポートで破棄する。

No.2:

あて先ポートが udp の 137 から 139 のパケットを Ether0 ポートで破棄する。

#### No.3:

送信先ポートが tcpの137のパケットをEther0 ポートで破棄する。

#### No.4:

送信先ポートが udp の 137 のパケットを Ether0 ポートで破棄する。

#### 設定画面での入力方法

#### 「入力フィルタ設定」で以下のように設定します。

| No. | インターフェース | 方向      | 動作   | プロトコル | 送信元アドレス | 送信元ポート | あて先アドレス           | あて先ポート |
|-----|----------|---------|------|-------|---------|--------|-------------------|--------|
| 1   | ppp0     | バケット受信時 | 破棄 🖌 | 全て 🔽  |         |        | 210.xxx.xxx.32/32 |        |
| 2   | ppp0     | パケット受信時 | 破棄 🖌 | 全て 🗸  |         |        | 210.xxx.xxx.47/32 |        |

#### <u>フィルタの解説</u>

#### No.1:

210.xxx.xxx.32/32 (210.xxx.xxx.32/28 のネットワークアドレス)宛てのパケットを受け取らない。

#### No.2:

210.xxx.xxx.47/32 (210.xxx.xxx.32/28のネットワークのプロードキャストアドレス)宛ての パケットを受け取らない。

## IV. パケットフィルタリングの設定例

WANからのパケットを破棄するフィルタ設定 (IP spoofing 攻撃の防御)

#### <u>フィルタの条件</u>

・WAN 側からの不正な送信元 IP アドレスを持つ パケットを受け取らないようにする。

IP spoofing攻撃を受けないようにする。

#### <u>LAN 構成</u>

- ・LAN側のネットワークアドレス 「192.168.0.0/24」
- ・WAN 側は PPPoE 回線に接続する。

#### 設定画面での入力方法

「入力フィルタ設定」で以下のように設定します。

| No. | インターフェース | 方向      | 動作   | プロトコル | 送信元アドレス        | 送信元ポート | あて先アドレス | あて先ポート |
|-----|----------|---------|------|-------|----------------|--------|---------|--------|
| 1   | рррО     | パケット受信時 | 破桒 🖌 | 全て 💌  | 10.0.0.0/8     |        |         |        |
| 2   | ppp0     | バケット受信時 | 破桒 🖌 | 全て 🔽  | 172.16.0.0/16  |        |         |        |
| 3   | ppp0     | バケット受信時 | 破棄 🗸 | 全て 💌  | 192.168.0.0/16 |        |         |        |

#### <u>フィルタの解説</u>

- No.1、2、3:
  - WANから来る、送信元 IP アドレスがプライベー トアドレスのパケットを受け取らない。 WAN上にプライベートアドレスは存在しない。

<u>フィルタの条件</u> <sub>持つ</sub>・WAN 側からの不正な送信元・送信先 IP アドレス

を持つパケットを受け取らないようにする。 WANからの攻撃を受けない・攻撃の踏み台に されないようにする。

外部からの攻撃を防止する総合的なフィルタリ

#### <u>LAN 構成</u>

ング設定

- ・プロバイダから割り当てられたアドレス空間 「202.xxx.xxx.112/28」
- ・LAN側のネットワークアドレス 「192.168.0.0/24」
- ・WAN 側は PPPoE 回線に接続する。

#### <u>設定画面での入力方法</u>

#### 「入力フィルタ設定」で以下のように設定します。

| No. | インターフェース | 方向      | 動作   | プロトコル | 送信元アドレス        | 送信元ポート | あて先アドレス           | あて先ポート |
|-----|----------|---------|------|-------|----------------|--------|-------------------|--------|
| 1   | ppp0     | バケット受信時 | 破桒 🔽 | 全て 💌  | 10.0.0.0/8     |        |                   |        |
| 2   | ррр0     | バケット受信時 | 破桒 🔽 | 全て 💌  | 172.16.0.0/16  |        |                   |        |
| 3   | ppp0     | バケット受信時 | 破衆 🔽 | 全て 💌  | 192.168.0.0/16 |        |                   |        |
| 4   | ppp0     | バケット受信時 | 破棄 🖌 | 全て 💌  |                |        | 202.xxx.xxx.127/3 |        |

#### 「出力フィルタ設定」で以下のように設定します。

| No. | インターフェース | 方向      | 動作   | プロトコル | 送信元アドレス        | 送信元ポート | あて先アドレス | あて先ポート |
|-----|----------|---------|------|-------|----------------|--------|---------|--------|
| 1   | ppp0     | バケット送信時 | 許可 🖌 | 全て 🔽  | 10.0.0/8       |        |         |        |
| 2   | ppp0     | バケット送信時 | 許可 🖌 | 全て 🔽  | 172.16.0.0/16  |        |         |        |
| 3   | ppp0     | パケット送信時 | 許可 🖌 | 全て 🔽  | 192.168.0.0/16 |        |         |        |

#### <u>フィルタの解説</u>

「入力フィルタ」

No.1、2、3:

WANから来る、送信元 IP アドレスがプライベー トアドレスのパケットを受け取らない。

WAN上にプライベートアドレスは存在しない。

No.4:

WANからのブロードキャストパケットを受け取らない。 smurf 攻撃の防御

「出力フィルタ」

No.1、2、3:

送信元 IP アドレスが不正なパケットを送出しない。

WAN上にプライベートアドレスは存在しない。

## Ⅳ. パケットフィルタリングの設定例

#### PPTP を通すためのフィルタ設定

#### <u>フィルタの条件</u>

・WAN 側からの PPTP アクセスを許可する。

#### <u>LAN 構成</u>

・WAN 側は PPPoE 回線に接続する。

#### 設定画面での入力方法

「転送フィルタ設定」で以下のように設定します。

| No. | インターフェース | 方向        | 動作   | プロトコル | 送信元アドレス | 送信元ポート | あて先アドレス | あて先ポート |
|-----|----------|-----------|------|-------|---------|--------|---------|--------|
| 1   | ррр0     | パケット受信時 🔽 | 許可 🖌 | top 💌 |         |        |         | 1723   |
| 2   | ppp0     | パケット受信時 🔽 | 許可 🖌 | ere 💌 |         |        |         |        |

#### <u>フィルタの解説</u>

PPTP では以下のプロトコル・ポートを使って通信 します。

・プロトコル「GRE」

・プロトコル「tcp」のポート「1723」

したがいまして、フィルタ設定では上記2つの条件に合致するパケットを通す設定をおこなっています。

## V. 外部から設定画面にアクセスさせる設定

以下は、PPPoEで接続した場合の設定方法です。

まず設定画面にログインし、パケットフィル
 タ設定の「入力フィルタ」画面を開きます。

2 「入力フィルタ」設定の中で、以下のような 設定を追加してください。

 No.
 パンターフェース
 方向
 動作
 プロトコル
 送信元アドレス
 送信元ポート
 あて先アドレス
 あて先ポート

 1
 ppp0
 パケット受信時
 祥石・
 top
 top
 880

上記設定では、xxx.xxx.xxxのIPアドレスを 持つホストだけが、外部から本装置の設定画面へ のアクセスが可能になります。

また「送信元アドレス」を空欄にすると、すべて のインターネット上のホストから、本装置にアク セス可能になります(セキュリティ上たいへん危険 ですので、この設定は推奨いたしません)。

## 補足:NATとフィルタの処理順序について

本装置における、NATとフィルタリングの処理方法は以下のようになっています。

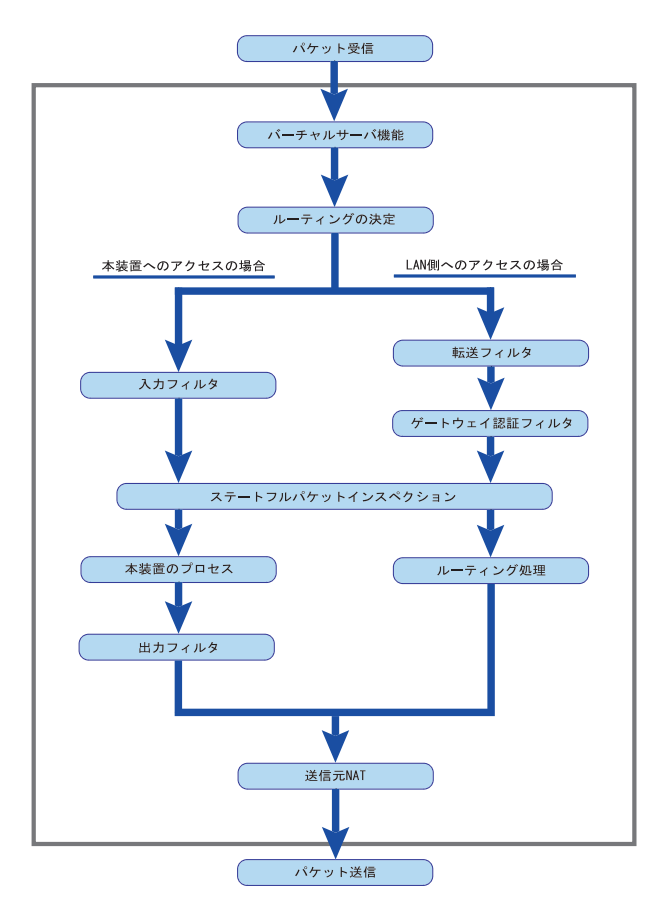

(図の上部を WAN 側、下部を LAN 側とします。また LAN WAN へ NAT をおこなうとします。)

- ・WAN 側からパケットを受信したとき、最初に
   「バーチャルサーバ設定」が参照されます。
- ・「バーチャルサーバ設定」で静的 NAT 変換したあ
   とに、パケットがルーティングされます。
- ・本装置自身へのアクセスをフィルタするときは
   「入力フィルタ」、本装置自身からのアクセスを フィルタするときは「出力フィルタ」で設定し ます。
- ・WAN 側から LAN 側へのアクセスをフィルタするとき は「転送フィルタ」で設定します。その場合のあ て先アドレスは「(LAN 側の)プライベートアドレ ス」になります(NAT の後の処理となるためです)。
- ・ステートフルパケットインスペクションだけを 有効にしている場合、WANからLAN、また本装置 自身へのアクセスはすべて破棄されます。
- ・ステートフルパケットインスペクションと同時
   に「入力フィルタ」「転送フィルタ」を設定して
   いる場合は、先に「入力フィルタ」「転送フィル
   タ」にある設定が優先して処理されます。

・「送信元NAT設定」は、一番最後に参照されます。

 ・LAN 側から WAN 側へのアクセスの場合も、処理の 順序は同様です。
 (最初にバーチャルサーバ設定が参照されます。)

## 補足:ポート番号について

よく使われるポートの番号については、下記の表 を参考にしてください。 詳細はRFC1700(Oct. 1994)を参照してください。

| 20      |
|---------|
| 21      |
| 23      |
| 25      |
| 53      |
| 67      |
| 68      |
| 69      |
| 79      |
| 80      |
| 110     |
| 111     |
| 113     |
| 119     |
| 123     |
| 137~139 |
| 161     |
| 162     |
| 520     |
|         |

## 補足:フィルタのログ出力内容について

フィルタ設定画面で「LOG」にチェックを入れると、その設定に合致したパケットの情報を syslog に出力します。出力内容は以下のようになります。

#### <入力パケットを破棄したときのログ出力例>

Jan 25 14:14:07 localhost XR-Filter: FILTER\_INPUT\_1 IN=eth0 OUT= MAC=00:80:6d:xx:xx:00: 20:ed:yy:yy:80:00 SRC=192.168.xxx.xxx DST=xxx.xxxx LEN=40 TOS=00 PREC=0x00 TTL=128 ID=43951 CE DF PROTO=TCP SPT=2526 DPT=880 SEQ=4098235374 ACK=1758964579 WINDOW=48000 ACK URGP=0

| Jan 25 14:14:07 | syslog がログを取得した日時です。             |
|-----------------|----------------------------------|
| XR-Filter:      | フィルタのログであることを表します。               |
| FILTER_INPUT_1  | 入力フィルタの1番目のフィルタで取得されたものです。       |
|                 | FILTER_FORWARD は転送フィルタを意味します。    |
| I N=            | パケットを受信したインターフェースが記されます。         |
| OUT=            | パケットを送出したインターフェースが記されます。なにも記載さ   |
|                 | れていないときは、XR のどのインタフェースからもパケットを送出 |
|                 | していないことを表わしています。                 |
| MAC=            | 送信元・あて先の MAC アドレスが記されます。         |
|                 |                                  |
| SRC=            | 送信元 IP アドレスが記されます。               |
| DST=            | 送信先 IP アドレスが記されます。               |
| LEN=            | パケット長が記されます。                     |
| TOS=            | TOS bitの状態が記されます。                |
| TTL=            | TTLの値が記されます。                     |
| ID=             | IPの ID が記されます。                   |
| PROTO=          | プロトコルが記されます。                     |
| SPT=            | 送信元ポートが記されます。                    |
| DPT=            | 送信先ポートが記されます。                    |
|                 |                                  |

プロトコルが ICMP の時は、以下のような ICMP 用のメッセージも記されます。

| TYPE=0   | ICMP のタイプが記されます。     |
|----------|----------------------|
| CODE=0   | ICMPのコードが記されます。      |
| ID=3961  | ICMPのIDが記されます。       |
| SEQ=6656 | ICMP のシーケンス番号が記されます。 |

## 第23章

スケジュール設定 (XR-640L2のみ)

#### 第23章 スケジュール設定(XR-640L2のみ)

## スケジュール機能の設定方法

XR-640L2には、主回線を接続または切断する時間 を管理するスケジュール機能があります。 スケジュールの設定は10個まで設定できます

Web 設定画面の「スケジュール設定」をクリックします。

|          |            |           | 7     | くケシュール 設定     |        |
|----------|------------|-----------|-------|---------------|--------|
|          | 時間         | <u>動作</u> | 実行    | 有効期限          | スケジュール |
| <u>1</u> | <u>スケ:</u> | ジュール      | は設定され | <u>.ていません</u> |        |
| 2        | <u>スケ:</u> | ジュール      | は設定され | <u>.ていません</u> |        |
| 3        | スケジ        | ジュール      | は設定され | <u>ていません</u>  |        |
| 4        | スケジ        | ジュール      | は設定され | <u>.ていません</u> |        |
| 5        | スケジ        | ブュール      | は設定され | <u>.ていません</u> |        |
| <u>6</u> | スケン        | ジュール      | は設定され | <u>.ていません</u> |        |
| - 7      | スケジ        | ジュール      | は設定され | <u>.ていません</u> |        |
| 8        | スケジ        | ジュール      | は設定され | <u>.ていません</u> |        |
| 9        | <u>スケ:</u> | ジュール      | は設定され | <u>.ていません</u> |        |
| 10       | <u>スケ:</u> | ジュール      | は設定され | <u>.ていません</u> |        |

1~10のいずれかをクリックし、以下の画面でス ケジュール機能の詳細を設定します。

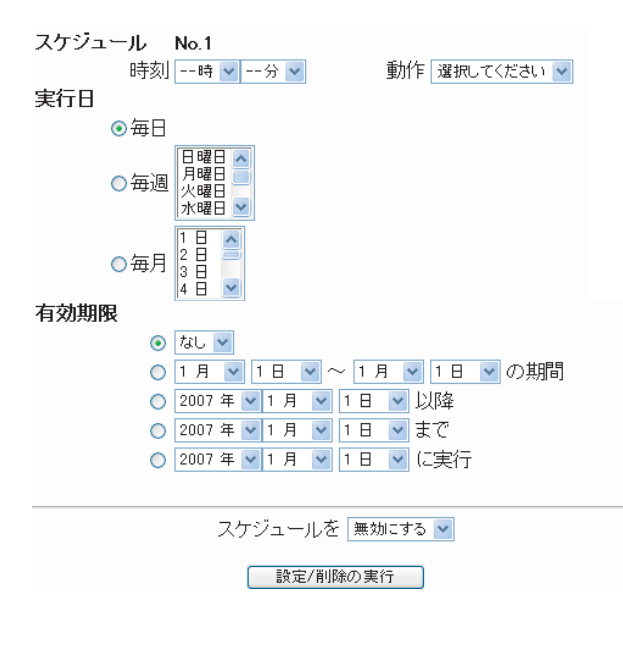

スケジュール 実行させる「時刻」「動作」を設定します。

「時刻」 実行させる時刻を設定します。

#### 「動作」

動作内容を設定します。

「時刻」項目で設定した時間に主回線を接続する 場合は「主回線接続」、切断する場合は「主回線 切断」を選択します。

#### 実行日

実行する日を「毎日」「毎週」「毎月」の中から選 択します。

#### 「毎日」

毎日同じ時間に接続 / 切断するように設定する場合に選択します。

#### 「毎週」

毎週同じ曜日の同じ時間に接続 / 切断するように 設定する場合に選択します。 なお、複数の曜日を選択することができます。

#### 「毎月」

毎月同じ日の同じ時間に接続 / 切断するように設 定する場合に選択します。 なお、複数の日を選択することができます。

#### 複数選択する場合

【Windowsの場合】 Controlキーを押しながらクリックします。

#### 【Macintoshの場合】

Commandキーを押しながらクリックします。

### 第23章 スケジュール設定(XR-640L2のみ)

## スケジュール機能の設定方法

#### 有効期限

実行有効期限を設定します。有効期限は、常に設 定する年から10年分まで設定できます。 有効期限で「xxxx年 xx月 xx日に実行」を選択し

た場合、実行日は「毎日」のみ選択できます。

#### 「なし」

特に実行する期限を定めない場合に選択します。

「xx 月 xx 日 - x 月 x 日の期間」 実行する期間を定める場合に選択し、有効期限 を設定します。

「xxxx年xx月xx日以降」

実行する期間の開始日を設定したい場合に選択 します。

「xxxx 年 xx 月 xx 日まで」 実行する期間の終了日を設定したい場合に選択 します。

「xxxx年xx月xx日に実行」 実行する日時を設定したい場合に選択します。

設定したスケジュール内容の実行・削除・保存 を決定します。

「スケジュールを有効にする」 設定したスケジュールを起動する場合に選択し ます。

「スケジュールを無効にする」

スケジュールの設定内容を残しておきたい場合 に選択します(スケジュールは起動しません)。

「スケジュールを削除する」 スケジュールの設定内容を削除する場合に選択 します。

入力が終わりましたら、「設定 / 削除の実行」をク リックします。 設定内容は画面上のスケジュール設定欄に反映さ れます。

#### <u>スケジュール設定欄の項目について</u>

スケジュール設定欄にある項目(「時間」「動作」 「実行」「有効期間」「スケジュール」)のリンクを クリックすると、クリックした項目を基準にした ソートがかかります。

<例>

|           | 時<br>間          | <u>動作</u> | <u>実行</u>      | 有効期限                 | スケジュール    |
|-----------|-----------------|-----------|----------------|----------------------|-----------|
| <u>1</u>  | <u> 15 : 51</u> | 主回線接続     | <u>毎日</u>      | <u>51</u>            | <u>無効</u> |
| 2         | <u>08 : 00</u>  | 主回線切断     | 毎週月水曜日         | <u>2007年 9月 1日以降</u> | <u>有効</u> |
| 3         | <u> 18 : 10</u> | 主回線切断     | <u>毎日</u>      | <u>tal</u>           | <u>無効</u> |
| <u>4</u>  | <u>23 : 00</u>  | 主回線接続     | <u>毎週日,火曜日</u> | <u>2007年 9月30日以降</u> | <u>有効</u> |
| 5         | <u>スケジ=</u>     | ュールは設定    | <u>されていません</u> |                      |           |
| <u>6</u>  | <u>スケジ=</u>     | ュール(は設定   | <u>されていません</u> |                      |           |
| Z         | <u>スケジ=</u>     | ュールは設定    | <u>されていません</u> |                      |           |
| 8         | <u>スケジ=</u>     | ュールは設定    | <u>されていません</u> |                      |           |
| <u>9</u>  | スケジュ            | ュール(は設定   | <u>されていません</u> |                      |           |
| <u>10</u> | <u>スケジョ</u>     | ュールは設定    | <u>されていません</u> |                      |           |

上の画面で「時間」項目をクリックします。 下の画面のように、「時間」の早い順番に並べ替え られます。

|          | 時<br><u>間</u>  | <u>動作</u> | <u>実行</u>       | 有効期限                 | <u>スケジュール</u> |
|----------|----------------|-----------|-----------------|----------------------|---------------|
| <u>1</u> | <u>08 : 00</u> | 主回線切断     | 毎週月水曜日          | <u>2007年 9月 1日以降</u> | <u>有効</u>     |
| 2        | <u>15 : 51</u> | 主回線接続     | <u>毎日</u>       | <u>tal</u>           | <u>無効</u>     |
| 3        | <u>18 : 10</u> | 主回線切断     | <u>毎日</u>       | <u>tal</u>           | <u>無効</u>     |
| <u>4</u> | <u>23 : 00</u> | 主回線接続     | <u>毎週 日,火曜日</u> | <u>2007年 9月30日以降</u> | <u>有効</u>     |
| 5        | <u>スケジ=</u>    | ュールは設定    | <u>されていません</u>  |                      |               |
| <u>6</u> | <u>スケジ=</u>    | ュールは設定    | <u>されていません</u>  |                      |               |
| 2        | <u>スケジ=</u>    | ュール(は設定   | <u>されていません</u>  |                      |               |
| 8        | <u>スケジ=</u>    | ュール(は設定   | <u>されていません</u>  |                      |               |
| <u>9</u> | <u>スケジ=</u>    | ュールは設定    | <u>されていません</u>  |                      |               |
| 10       | <u>スケジ=</u>    | ュール(は設定   | <u>されていません</u>  |                      |               |

第24章

ネットワークイベント機能

## 機能の概要

ネットワークイベントは、回線障害などのネット ワーク状態の変化を検知し、それをトリガとして 特定のイベントを実行する機能です。

本装置では、以下のネットワーク状態の変化をト リガとして検知することができます。

- ping 監視の状態
- ・ link 監視の状態
- vrrp 監視の状態

#### ping監視

本装置から任意の宛先へpingを送信し、その応答 の有無を監視します。一定時間応答がなかった時 にトリガとして検知します。また、再び応答を受 信した時は、復旧トリガとして検知します。

#### link 監視

Ethernet インタフェースや ppp インタフェースの リンク状態を監視します。監視するインター フェースのリンクがダウンした時にトリガとして 検知します。また再びリンクがアップした時は復 旧トリガとして検知します。

#### vrrp監視

本装置の VRRP ルータ状態を監視します。指定した ルータ ID の VRRP ルータがバックアップルータへ 切り替わった時にトリガとして検知します。また、 再びマスタルータへ切り替わった時は復旧トリガ として検知します。 またこれらのトリガを検知した際に実行可能なイベントとして以下の2つがあります。

・VRRP 優先度変更

・IPsec 接続切断

#### VRRP 優先度変更

トリガ検知時に、指定した VRRP ルータの優先度を 変更します。またトリガ復旧時には、元の VRRP 優 先度に変更します。

例えば、ping監視と連動して、PPPoE 接続先がダ ウンした時に、自身はVRRP バックアップルータに 移行し、新マスタールータ側の接続へ切り替える、 といった使い方ができます。

IPsec 接続 / 切断

トリガ検知時に、指定した IPsec ポリシーを切断 します。またトリガ復旧時には、IPsec ポリシーを 再び接続します。

例えば、vrrp監視と連動して、2台のVRRPルータのマスタルータの切り替わりに応じて、IPsec接続を繋ぎかえる、といった使い方ができます。

## I. 機能の概要

### 本機能で使用する各種テーブルについて

本機能は複数のテーブル定義を連携させることによって実現しています。

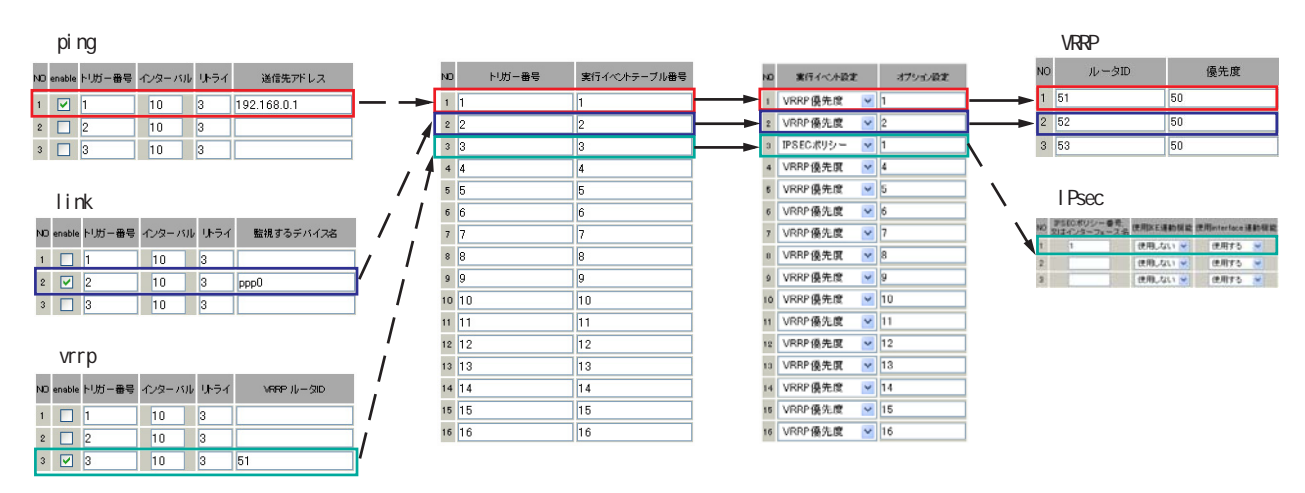

ping 監視テーブル / link 監視テーブル / vrrp 監視テーブル

これらのテーブルでは、監視対象、監視周期、障害検出した場合のトリガー番号を設定します。 ここで設定を有効(enable)にしたトリガー番号は、次の「ネットワークイベント設定テーブル」の インデックス番号になります。

ネットワークイベント設定テーブル

このテーブルでは、トリガー番号とイベント番号の関連付けを定義します。 ここで設定したイベント番号は、次の「 イベント実行テーブル」のインデックス番号になります。

イベント実行テーブル

このテーブルでは、イベント番号と実行イベント種別 / オプション番号の関連付けを定義します。 イベントの実行種別を「VRRP 優先度」に設定した場合は、次に「 VRRP 優先度テーブル」を索引しま す。設定したオプション番号は、テーブル のインデックス番号になります。

また、イベントの実行種別を「IPSEC ポリシー」に設定した場合は、次に「 IPsec 接続切断テーブル」 を索引します。設定したオプション番号は、テーブル のインデックス番号になります。

VRRP 優先度テーブル

このテーブルでは、VRRP 優先度を変更するルータ ID とその優先度を定義します。

IPsec 接続切断テーブル

このテーブルでは、IPsec 接続 / 切断を行う IPsec ポリシー番号、または IPsec インタフェース名を定義 します。

## II. 各トリガテーブルの設定

## <u>ping 監視の設定方法</u>

設定画面上部の「ping 監視の設定」をクリックして、以下の画面から設定します。

| 10 | enable | トリガー番号 | インターバノ | レリトライ | 送信先アドレス |
|----|--------|--------|--------|-------|---------|
| 1  |        | 1      | 10     | 3     |         |
| 2  |        | 2      | 10     | 3     |         |
| 3  |        | 3      | 10     | 3     |         |
| 4  |        | 4      | 10     | 3     |         |
| 5  |        | 5      | 10     | 3     |         |
| 6  |        | 6      | 10     | 3     |         |
| 7  |        | 7      | 10     | 3     |         |
| 8  |        | 8      | 10     | 3     |         |
| 9  |        | 9      | 10     | 3     |         |
| 0  |        | 10     | 10     | 3     |         |
| 1  |        | 11     | 10     | 3     |         |
| 12 |        | 12     | 10     | 3     |         |
| 13 |        | 13     | 10     | 3     |         |
| 4  |        | 14     | 10     | 3     |         |
| 5  |        | 15     | 10     | 3     |         |
| 6  |        | 16     | 10     | 3     |         |

enable

チェックを入れることで設定を有効にします。

トリガー番号

ping送信先から応答が無かった場合に検知するト リガーの番号(1~16)を指定します。本値は、 「ネットワークイベント設定」テーブルでのイン デックス番号となります。

インターバル(秒)

リトライ

pingを発行する間隔を設定します。

「『インターバル』秒間に、『リトライ』回pingを 発行する」という設定になります。この間、一度 も応答が無かった場合にトリガとして検知されま す。

送信先アドレス pingを送信する先の IP アドレスを指定します。

最後に「設定の保存」をクリックして設定完了です。

#### <u>link 監視の設定方法</u>

設定画面上部の「link 監視の設定」をクリックして、以下の画面から設定します。

| NO | enable | トリガー番号 | インターバル | リトライ | 監視するデバイス名 |
|----|--------|--------|--------|------|-----------|
| 1  |        | 1      | 10     | 3    |           |
| 2  |        | 2      | 10     | 3    |           |
| 3  |        | 3      | 10     | 3    |           |
| 4  |        | 4      | 10     | 3    |           |
| 5  |        | 5      | 10     | 3    |           |
| 6  |        | 6      | 10     | 3    |           |
| 7  |        | 7      | 10     | 3    |           |
| 8  |        | 8      | 10     | 3    |           |
| 9  |        | 9      | 10     | 3    |           |
| 10 |        | 10     | 10     | 3    |           |
| 11 |        | 11     | 10     | 3    |           |
| 12 |        | 12     | 10     | 3    |           |
| 13 |        | 13     | 10     | 3    |           |
| 14 |        | 14     | 10     | 3    |           |
| 15 |        | 15     | 10     | 3    |           |
| 16 |        | 16     | 10     | 3    |           |

enable

チェックを入れることで設定を有効にします。

トリガー番号

監視するインターフェースのリンクがダウンした 場合に検知するトリガーの番号(1~16)を指定し ます。本値は、「ネットワークイベント設定」テー ブルでのインデックス番号となります。

インターバル(秒)

リトライ

インターフェースのリンク状態を監視する間隔を 設定します。

「『インターバル』秒間に、『リトライ』回、イン ターフェースのリンク状態をチェックする」とい う設定になります。この間、リンク状態が全てダ ウンだった場合にトリガとして検知されます。

監視するデバイス名

リンク状態を監視するデバイスのインターフェー ス名を指定します。Ethernet インターフェース名、 または PPP インターフェース名を入力してくださ い。

最後に「設定の保存」をクリックして設定完了です。

## II. 各トリガテーブルの設定

#### <u>vrrp 監視の設定方法</u>

設定画面上部の「vrrp 監視の設定」をクリックして、以下の画面から設定します。

|    |        | _           |           |         |            |
|----|--------|-------------|-----------|---------|------------|
| NO | enable | トリガー番号      | インターバル    | リトライ    | VRRP ルータID |
| 1  |        | 1           | 10        | 3       |            |
| 2  |        | 2           | 10        | 3       |            |
| 3  |        | 3           | 10        | 3       |            |
| 4  |        | 4           | 10        | 3       |            |
| 5  |        | 5           | 10        | 3       |            |
| 6  |        | 6           | 10        | 3       |            |
| 7  |        | 7           | 10        | 3       |            |
| 8  |        | 8           | 10        | 3       |            |
| 9  |        | 9           | 10        | 3       |            |
| 10 |        | 10          | 10        | 3       |            |
| 11 |        | 11          | 10        | 3       |            |
| 12 |        | 12          | 10        | 3       |            |
| 13 |        | 13          | 10        | 3       |            |
| 14 |        | 14          | 10        | 3       |            |
| 15 |        | 15          | 10        | 3       |            |
| 16 |        | 16          | 10        | 3       |            |
| 16 |        | 16<br>入力のや! | 10<br>J直し | 3<br>設定 | の保存        |

enable

チェックを入れることで設定を有効にします。

トリガー番号

監視する VRRP ルータがバックアップへ切り替わった場合に検知するトリガーの番号(1~16)を指定します。本値は、「ネットワークイベント設定」テーブルでのインデックス番号となります。

インターバル(秒)

リトライ

VRRPルータの状態を監視する間隔を設定します。 「『インターバル』秒間に、『リトライ』回、VRRPの ルータ状態を監視する」という設定になります。 この間、監視した状態が全てバックアップ状態で あった場合にトリガとして検知されます。

VRRP ルータ ID

VRRP ルータ状態を監視するルータ IDを指定します。

最後に「設定の保存」をクリックして設定完了です。

各監視機能を有効にするにはネットワークイベン トサービス設定画面で、「起動」ボタンにチェック を入れ、「動作変更」をクリックしてサービスを起 動してください。 また設定の変更、追加、削除を行った場合は、 サービスの再起動を行ってください。

(注) 各監視設定で指定したトリガー番号は、 「ネットワークイベント設定」テーブルでのイン デックス番号となるため、それぞれの監視設定の 間で同じトリガー番号が有効にならないように設 定してください。

## 111.実行イベントテーブルの設定

ネットワークイベント設定テーブルの設定

設定画面上部の「ネットワークイベント設定」を クリックして、以下の画面から設定します。

| _  |        | _ |               |
|----|--------|---|---------------|
| NO | トリガー番号 | 実 | 《行イベントテーブル 番号 |
| 1  | 1      |   | 1             |
| 2  | 2      |   | 2             |
| 3  | 3      |   | 3             |
| 4  | 4      |   | 4             |
| 5  | 5      |   | 5             |
| 6  | 6      |   | 6             |
| 7  | 7      |   | 7             |
| 8  | 8      |   | 8             |
| 9  | 9      |   | 9             |
| 10 | 10     |   | 10            |
| 11 | 11     |   | 11            |
| 12 | 12     |   | 12            |
| 13 | 13     |   | 13            |
| 14 | 14     |   | 14            |
| 15 | 15     |   | 15            |
| 16 | 16     |   | 16            |

トリガー番号

「ping 監視の設定」、「link 監視の設定」、「vrrp 監 視の設定」で設定したトリガー番号を指定します。 なお、複数のトリガー検知の組み合わせによって、 イベントを実行させることも可能です。

#### <例>

- ・トリガー番号1とトリガー番号2のどちらかを 検知した時にイベントを実行させる場合 1&2
- ・トリガー番号1とトリガー番号2の両方を検知 した時、またはトリガー番号3を検知した時に イベントを実行させる場合

[1|2]&3

実行イベントテーブル番号

そのトリガー番号を検知した時に実行されるイベ ント番号(1~16)を指定します。本値は、イベン ト実行テーブルでのインデックス番号となります。 なお、複数のイベントを同時に実行させることも 可能です。その場合は"\_"でイベント番号を繋ぎ ます。 < 例 > イベント番号1,2,3を同時に実行させる場合 1\_2\_3

最後に「設定の保存」をクリックして設定完了です。

#### <u>イベント実行テーブルの設定</u>

設定画面上部の「イベント実行テーブル設定」を クリックして、以下の画面から設定します。

| NO | 実行イベント設定  | Ē | オブション設定 |
|----|-----------|---|---------|
| 1  | IPSECポリシー | ~ | 1       |
| 2  | VRRP優先度   | ¥ | 2       |
| 3  | VRRP優先度   | ~ | 3       |
| 4  | VRRP優先度   | ۷ | 4       |
| 5  | VRRP優先度   | ~ | 5       |
| 6  | VRRP優先度   | * | 6       |
| 7  | VRRP優先度   | ۷ | 7       |
| 8  | VRRP優先度   | ~ | 8       |
| 9  | VRRP優先度   | ~ | 9       |
| 10 | VRRP優先度   | ۷ | 10      |
| 11 | VRRP優先度   | ¥ | 11      |
| 12 | VRRP優先度   | ۷ | 12      |
| 13 | VRRP優先度   | ۷ | 13      |
| 14 | VRRP優先度   | ۷ | 14      |
| 15 | VRRP優先度   | ~ | 15      |
| 16 | VRRP優先度   | ~ | 16      |

実行イベント設定

実行されるイベントの種類を選択します。

「IPsec ポリシー」は、IPsec ポリシーの切断を行 います。

「VRRP 優先度」は、VRRP ルータの優先度を変更し ます。

#### オプション設定

実行イベントのオプション番号です。本値は、 「VRRP 優先度変更設定」テーブル、または「IPSEC 接続切断設定」テーブルでのインデックス番号と なります。

最後に「設定の保存」をクリックして設定完了です。

## IV. 実行イベントのオプション設定

#### VRRP 優先度変更設定テーブルの設定

設定画面上部の「VRRP優先度」をクリックして、 以下の画面から設定します。

| NO | 山ー々田                                   | 俱先度    |
|----|----------------------------------------|--------|
| -  | ,,, ,,,,,,,,,,,,,,,,,,,,,,,,,,,,,,,,,, | 1276AZ |
| 1  |                                        | 00     |
| 2  | 52                                     | 50     |
| 3  | 53                                     | 50     |
| 4  | 54                                     | 50     |
| 5  | 55                                     | 50     |
| 6  | 56                                     | 50     |
| 7  | 57                                     | 50     |
| 8  | 58                                     | 50     |
| 9  | 59                                     | 50     |
| 10 | 60                                     | 50     |
| 11 | 61                                     | 50     |
| 12 | 62                                     | 50     |
| 13 | 63                                     | 50     |
| 4  | 64                                     | 50     |
| 5  | 65                                     | 50     |
| 6  | 66                                     | 50     |

ルータ ID

トリガ検知時に VRRP 優先度を変更する VRRP ルータ ID を指定します。

#### 優先度

トリガ検知時に変更するVRRP優先度を指定しま す。1~255の間で設定してください。 なお、トリガ復旧時には「VRRPサービス」で設定 されている元の値に戻ります。

最後に「設定の保存」をクリックして設定完了です。

#### IPSEC 接続切断設定 テーブルの設定

設定画面上部の「IPSEC ポリシー」をクリックして、次の画面から設定します。

| ND | IPSECポリシー番号。<br>又はインターフェース名 | 使用IKE連動機能 | 使用interface連動機能 |  |  |  |  |  |  |  |
|----|-----------------------------|-----------|-----------------|--|--|--|--|--|--|--|
| 1  |                             | 使用しない 💌   | 使用する 💌          |  |  |  |  |  |  |  |
| 2  |                             | 使用しない 峑   | 使用する 💌          |  |  |  |  |  |  |  |
| 3  |                             | 使用しない 🔽   | 使用する 🖌          |  |  |  |  |  |  |  |
| 4  |                             | 使用しない 💌   | 使用する 💌          |  |  |  |  |  |  |  |
| 5  |                             | 使用しない 🚩   | 使用する 🖌          |  |  |  |  |  |  |  |
| 6  |                             | 使用しない 💌   | 使用する 💌          |  |  |  |  |  |  |  |
| 7  |                             | 使用しない 峑   | 使用する 💌          |  |  |  |  |  |  |  |
| 8  |                             | 使用しない 🔽   | 使用する 💌          |  |  |  |  |  |  |  |
| 9  |                             | 使用しない 💌   | 使用する 💌          |  |  |  |  |  |  |  |
| 10 |                             | 使用しない 💌   | 使用する 🖌          |  |  |  |  |  |  |  |
| 11 |                             | 使用しない 💌   | 使用する 💌          |  |  |  |  |  |  |  |
| 12 |                             | 使用しない 💌   | 使用する 💌          |  |  |  |  |  |  |  |
| 13 |                             | 使用しない 💌   | 使用する 💌          |  |  |  |  |  |  |  |
| 14 |                             | 使用しない 💌   | 使用する 💌          |  |  |  |  |  |  |  |
| 15 |                             | 使用しない 🔽   | 使用する 🖌          |  |  |  |  |  |  |  |
| 16 |                             | 使用しない 🔽   | 使用する 💌          |  |  |  |  |  |  |  |
|    |                             |           |                 |  |  |  |  |  |  |  |

現在のIPSECの状態

IPSEC ポリシー番号、又はインターフェース名 トリガ検知時に切断する IPsec ポリシーの番号、又 は IPsec インターフェース名を指定します。ポリ シー番号は、範囲で指定することもできます。 例) IPsec ポリシー1から 20 を切断する 1:20

インターフェース名を指定した場合は、そのイン ターフェースで接続する IPsec は全て切断されます。 トリガ復旧時には再度 IPsec 接続されます。

#### 使用 IKE 連動機能

切断する IPsec ポリシーが使用する IKE と同じ IKE を使用する IPsec ポリシーが設定されている場合に おいて、トリガ検知時にその IKE を使用する全ての IPsec ポリシーを切断する場合は、「使用する」を 選択します。ここで設定した IPsec ポリシーのみを 切断する場合は「使用しない」を選択します。

#### 使用 interface 連動機能

本装置では、PPPoE上で IPsec 接続している場合、 PPPoE 接続時に自動的に IPsec 接続も開始されます。 ネットワークイベント機能を使った IPsec二重化 において、バックアップ側の PPPoE 接続時に IPsec を自動接続させたくない場合には「使用しない」 を選択します。

最後に「設定の保存」をクリックして設定完了です。

## V. ステータスの表示

## <u>ステータスの表示</u>

設定画面上部の「ステータス」をクリックして表 示します。

| 🕘 http:// | 192,168.0.254 | :880 - ネットワーク: | バントステー       | タス情報ー  | Microsoft | Internet Ex |       |
|-----------|---------------|----------------|--------------|--------|-----------|-------------|-------|
|           |               | ネットワ           | ークイベン        | トの情報   |           |             | ^     |
|           |               |                |              |        |           |             |       |
|           |               |                | <u>更新</u>    |        |           |             |       |
| ы.<br>ы.  | +#10          |                |              |        |           |             |       |
| 1.066     | THEFK         |                |              |        |           |             |       |
| 2:00      |               |                |              |        |           |             |       |
| 2.011     |               |                |              |        |           |             |       |
| イベント      | 情報            |                |              |        |           |             |       |
| No:1 ×    | トリガー:1×       | イベントテーブル:1     | ipsecpolicy  | Opt:1  |           |             |       |
| No:2Q     | トリガー:2〇       | イベントテーブル:2     | verppriority | Opt:2  |           |             |       |
| No:3 -    | トリガー:3ー       | イベントテーブル:3     | verporiority | Opt:3  |           |             |       |
| No:4 -    | トリガー:4ー       | イベントテーブル:4     | vrrppriority | Opt:4  |           |             |       |
| No:5-     | トリガー:5ー       | イベントテーブル:5     | vrrppriority | Opt:5  |           |             |       |
| No:6 -    | トリガー:6-       | イベントテーブル:6     | verppriority | Opt:6  |           |             | -     |
| No:7 -    | トリガー:7-       | イベントテーブル:7     | vrrppriority | Opt:7  |           |             |       |
| No:8 -    | トリガー:8-       | イベントテーブル:8     | vrrppriority | Opt:8  |           |             |       |
| No:9 -    | トリガー:9ー       | イベントテーブル:9     | verppriority | Opt:9  |           |             |       |
| No:10 -   | トリガー:10-      | イベントテーブル:10    | vrrppriority | Opt:10 |           |             |       |
| No:11 -   | トリガー:11 -     | イベントテーブル:11    | vrrppriority | Opt:11 |           |             |       |
| No:12-    | トリガー:12-      | イベントテーブル・12    | vrrppriority | Opt:12 |           |             |       |
| No:13-    | トリガー:13-      | イベントテーブル:13    | verppriority | Opt:13 |           |             |       |
| No:14 -   | トリガー:14-      | イベントテーブル:14    | vrrppriority | Opt:14 |           |             |       |
| No:15 -   | トリガー:15-      | イベントテーブル:15    | verppriority | Opt:15 |           |             |       |
| No:16 -   | FU 73 16      | イベントテーブル:16    | verporiority | Opt:16 |           |             |       |
|           |               |                |              |        |           |             |       |
|           |               |                |              |        |           |             |       |
|           |               |                | 雨至           |        |           |             |       |
|           |               |                |              |        |           |             |       |
| Sh a ware |               |                |              |        |           |             | · · · |
| 一 ヘージが表   | SUBINE THE    |                |              |        |           | ロンターネッ      | r     |

トリガー情報

設定が有効なトリガー番号とその状態を表示しま す。

"ON"と表示されている場合は、トリガを検知していない、またはトリガが復旧している状態を表します。

" OFF " と表示されている場合は、トリガ検知して いる状態を表します。

イベント情報

• No.

イベント番号とその状態を表します。 "×"の表示は、トリガ検知し、イベントを実 行している状態を表します。 ""の表示は、トリガ検知がなく、イベント が実行されていない状態を表します。 "-"の表示は、無効なイベントです。

・トリガー
 イベント実行の条件となるトリガ番号とその
 状態を表します。

・イベントテーブル

左からイベント実行テーブルのインデックス 番号、実行イベント種別、オプションテーブ ル番号を表します。

第25章

仮想インターフェース機能

## 第25章 仮想インターフェース機能

## 仮想インターフェース機能の設定

主にバーチャルサーバ機能を利用する場合に、仮 想インターフェースを設定します。

## 設定方法

Web 設定画面「仮想インターフェース」をクリック して、以下の画面から設定します。

| No. | インターフェース | 仮想I/F番号 | IPアドレス        | ネットマスク        | 削除 |
|-----|----------|---------|---------------|---------------|----|
| 1   | ppp0     | 1       | 192.168.0.254 | 255.255.255.0 |    |
| 2   |          |         |               |               |    |
| 3   |          |         |               |               |    |
| 4   |          |         |               |               |    |
| 5   |          |         |               |               |    |
| 6   |          |         |               |               |    |
| 7   |          |         |               | <b></b>       |    |
| 8   |          |         |               |               |    |
| 9   |          |         |               |               |    |
| 10  |          |         |               |               |    |
| 11  |          |         |               |               |    |
| 12  |          |         |               |               |    |
| 13  |          |         |               |               |    |
| 14  |          |         |               |               |    |
| 15  |          |         |               |               |    |
| 16  |          |         |               |               |    |

(画面は設定例です)

インターフェース

仮想インターフェースを作成するインターフェー ス名を指定します。本装置のインターフェース名 については、本マニュアルの「付録A インター フェース名について」をご参照ください。

仮想 I / F 番号

作成するインターフェースの番号を指定します。 0~127の間で設定できます。

IPアドレス 作成するインターフェースのIPアドレスを指定し ます。

ネットマスク 作成するインターフェースのネットマスクを指定 します。 入力が終わりましたら「設定 / 削除の実行」をク リックして設定完了です。

"No."項目が赤字で表示されている行は入力内容 が正しくありません。再度入力をやり直してくだ さい。

#### <u>設定を削除する</u>

仮想インターフェース設定を削除する場合は、削除したい設定行の「削除」ボックスにチェックを入れて「設定/削除の実行」ボタンをクリックすると削除されます。

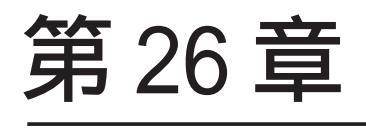

GRE 設定

## 第26章 GRE 設定

## GRE の設定

GREはGeneric Routing Encapsulationの略で、リ モート側にあるルータまで仮想的なポイントツー ポイント リンクを張って、多種プロトコルのパ ケットを IP トンネルにカプセル化するプロトコ ルです。

また IPsec トンネル内に GRE トンネルを生成する こともできますので、GRE を使用する場合でもセ キュアな通信を確立することができます。

設定は設定画面左「GRE 設定」でおこないます。

| インタフェー スアド レス           | 172.10.10.1/30 (例:192.168.0.1/30)                                                              |
|-------------------------|------------------------------------------------------------------------------------------------|
| リモート(宛先)アドレス            | 192.168.121.1 (例192.168.1.1)                                                                   |
| ローカル(送信元)アドレス           | 192.168.121.2 (例192.168.2.1)                                                                   |
| PEER 7F レス              | 172.10.10.2/30 (Mg:192.168.0.2/30)                                                             |
| TTL                     | 255 (1-255)                                                                                    |
| мти                     | 1476 (康大値 1476)                                                                                |
| TOS設定                   | <ul> <li>TOS値の指定</li> <li>(0x0-0xfe)</li> <li>inherit(TOS値のコピー)</li> </ul>                     |
| GREoverIPSec            | ○ 使用する ipsec0<br>● Routing Table Li依存                                                          |
| IDキーの設定                 | (0-4294967295)                                                                                 |
| End-to-End Cheoksumming | ○ 有効 ● 無効                                                                                      |
| MSS設定                   | ● 有効 ● 無効<br>MSS値 <mark>● Byte</mark><br>(有効時I_MSS値が0の場合は、<br>MSS値を自動設定(Clamp MSS to MTU)します。) |

インタフェースアドレス

GRE トンネルを生成するインタフェースの仮想アド レスを設定します。任意で指定します。

例) 192.168.90.1/30

リモート(宛先)アドレス GRE トンネルのエンドポイントの IP アドレス(対向 側装置の WAN 側 IP アドレス)を設定します。

ローカル(送信元)アドレス 本装置のWAN 側 IP アドレスを設定します。 PEER アドレス

GRE トンネルを生成する対向側装置のインタフェー スの仮想アドレスを設定します。「インタフェース アドレス」と同じネットワークに属するアドレス を指定してください。

例) 192.168.90.2/30

TTL

GRE パケットの TTL 値を設定します。

MTU

MTU 値を設定します。最大値は 1500by te です。

Path MTU Discovery

Path MTU Discovery機能を有効にするかを選択 します。

機能を有効にした場合は、常に IP ヘッダの DF ビットを ON にして転送します。転送パケットの DF ビットが1でパケットサイズが MTU を超えている 場合は、送信元に ICMP Fragment Needed を返送し ます。

PathMTU Discoveryを無効にした場合、TTL は常 にカプセル化されたパケットのTTL値がコピーさ れます。従って、GRE 上で OSPF を動かす場合には、 TTL が 1 に設定されてしまうため、PathMTU Discoveryを有効にしてください。

#### ToS

GRE パケットの ToS 値を設定します。

#### GREoverIPsec

IPsec を使用してGRE パケットを暗号化する場合に「使用する」を選択します。またこの場合には別途、IPsec の設定が必要です。

Routing Table に合わせて暗号化したい場合には 「Routing Table に依存」を選択します。ルートが IPsecの時は暗号化、IPsecでない時は暗号化しま せん。

(次ページにつづく)

#### 第26章 GRE 設定

## GRE の設定

GRE トンネルを暗号化するときの IPsec 設定は以下のようにしてください。

- ・本装置側設定 通常通り
- ・IKE/ISAKMPポリシー設定 **通常通り**

・IPsec ポリシー設定 本装置側の LAN 側のネットワークアドレス: GRE 設定のローカルアドレス / 32

相手側の LAN 側のネットワークアドレス: GRE 設定のリモートアドレス / 32

IDキーの設定

この機能を有効にすると、KEY Fieldの4byteが GRE ヘッダに付与されます。

End-to-End Checksumming チェックサム機能の有効/無効を選択します。 この機能を有効にすると、 checksum field (2byte) + offset (2byte) の計4byteがGREパケットに追加されます。 MSS 設定

GRE トンネルに対して、clamp to MSS 機能を有効 にしたり、MSS 値の設定が可能です。

入力後は「追加/変更」ボタンをクリックします。 直ちに設定が反映され、GREトンネルが生成されま す。

「削除」をクリックすると、その設定に該当する GREトンネルが無効化されます(設定自体は保存さ れています)。再度有効とするときは「追加/変 更」ボタンをクリックしてください。

「現在の状態」ではGREの動作状況が表示されます。

現在の状態 Tunnel is down, Link is down

GRE 設定を行うと、設定内容が一覧表示されます。

| Interface名 | Interface<br>Address | Remote<br>Address | Local<br>Address | Peer<br>Address | MTU   | ID Key | Check<br>sum | Link<br>State |
|------------|----------------------|-------------------|------------------|-----------------|-------|--------|--------------|---------------|
| gre1       | 172.10.10.1/30       | 192.168.121.1     | 192.168.121.2    | 172.10.10.2/30  | 1 476 |        | 無効           | down          |

設定の編集は「Interface名」をクリックしてください。またGRE トンネルのリンク状態は「Link State」に表示されます。「UP」がGRE トンネルがリンクアップしている状態です。

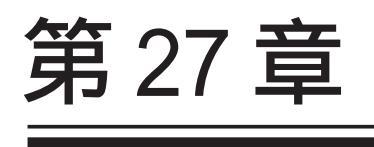

QoS 機能

#### 第27章 QoS機能

## 1. QoS について

本装置の優先制御・帯域制御機能(以下、QoS機能) は以下の5つのキューイング方式で、トラフィッ ク制御をおこないます。

#### 1.PFIF0

- 2.TBF
- 3.SFQ
- 4.PQ
- 5.CBQ

クラスフル/クラスレスなキューイング キューイングには、クラスフルなものとクラスレ スなものがあります。

クラスレスなキューイングは、内部に設定可能な トラフィック分割用のバンド(クラス)を持たず、 到着するすべてのトラフィックを同等に取り扱い ます。PFIFO、TBF、SFQ がクラスレスなキューイン グです。

クラスフルなキューイングでは、内部に複数のク ラスを持ち、選別器(クラス分けフィルタ)によっ て、パケットを送り込むクラスを決定します。各 クラスはそれぞれに帯域を持つため、クラス分け することで帯域制御ができるようになります。ま たキューイング方式によっては、あるクラスがさ らに自分の配下にクラスを持つこともできます。 さらに、各クラス内でそれぞれキューイング方式 を決めることもできます。PQとCBQがクラスフル なキューイングです。

#### 第27章 QoS機能

## 1. QoS について

#### 1.PFIF0

もっとも単純なキューイング方式です。 あらかじめキューのサイズを決定しておき、どの パケットも区別なくキューに収納していきます。 キューからパケットを送信するとき、送信するパ ケットはFIF0にしたがって選別されます。

キューのサイズを超えてパケットが到着したとき、 超えた分のパケットは全て破棄されてしまいます。

キューのサイズが大きすぎると、キューイングに よる遅延が発生する可能性があります。

キューとは、データの入り口と出口を一つだけ 持つバッファのことを指します。

FIFOとは「First In First Out」の略で、「最 初に入ったものが最初に出る」、つまり最も古いも のが最初に取り出されることを指します。

#### 2.TBF

帯域制御方法の1つです。

トークンバケツにトークンを、ある一定の速度 (トークン速度)で収納していきます。このトーク ン1個ずつがパケットを1個ずつつかみ、トーク ン速度を超えない範囲でパケットを送信していき ます(送信後はトークンは削除されます)。

またバケツに溜まっている余分なトークンは、突 発的なバースト状態(パケットが大量に届く状態) でパケットが到着しているときに使われます。 バーストが起きているときはすでにバケツに溜 まっている分のトークンを使ってパケットを送信 しますので、溜まった分のトークンを使い切らな いような短期的なバーストであれば、トークン速 度(制限Rate)を超えたパケット送信が可能です。

バースト状態が続くとバケツのトークンがすぐに なくなってしまうため遅延が発生していき、最終 的にはパケットが破棄されてしまうことになりま す。
# 1. QoSについて

#### 3.SFQ

SFQはパケットの流れ(トラフィック)を整形しません。パケットを送り出す順番を決めるだけです。

SFQでは、トラフィックを多数の内部キューに分割 して収納します。そして各キューをラウンドロビ ンで回り、各キューからパケットをFIFOで順番に 送信していきます。

ラウンドロビンで順番にトラフィックが送信され ることから、ある特定のトラフィックが他のトラ フィックを圧迫してしまうことがなくなり、どの トラフィックも公平に送信されるようになります (複数のトラフィックを平均化できる)。

整形とは、トラフィック量が一定以上にならな いように転送速度を調節することを指します。 「シェーピング」とも呼ばれます。

#### 4.PQ

PQ は優先制御の1つです。トラフィックのシェー ピングはおこないません。

PQでは、パケットを分類して送り込むクラスに優 先順位をつけておきます。そしてフィルタによっ てパケットをそれぞれのクラスに分類したあと、 優先度の高いクラスから優先的にパケットを送信 します。なお、クラス内のパケットはFIFOで取り 出されます。

優先度の高いクラスに常にパケットがキューイン グされているときには、より優先度の低いクラス からはパケットが送信されなくなります。

# 1. QoSについて

## 5.CBQ

CBQ は帯域制御の1つです。複数のクラスを作成し クラスごとに帯域幅を設定することで、パケット の種類に応じて使用できる帯域を割り当てる方式 です。

CBQにおけるクラスは、階層的に管理されます。最 上位には root クラスが置かれ、利用できる総帯域 幅を定義しておきます。root クラスの下に子クラ スが置かれ、それぞれの子クラスには root で定義 した総帯域幅の一部を利用可能帯域として割り当 てます。子クラスの下には、さらにクラスを置く こともできます。

各クラスへのパケットの振り分けは、フィルタ(ク ラス分けフィルタ)の定義に従っておこなわれま す。

各クラスには帯域幅を割り当てます。兄弟クラス 間で割り当てている帯域幅の合計が、上位クラス で定義している帯域幅を超えないように設計しな ければなりません。

また、それぞれのクラスには優先度を割り振り、 優先度に従ってパケットを送信していきます。

<クラス構成図(例)>

root クラス (1Mbps)

クラス1 (500kbps、優先度2)

HTTP (優先度1)

FTP (優先度5)

クラス2 (500kbps、優先度1)

HTTP (優先度1)

FTP (優先度5)

子クラスからはFIF0 でパケットが送信されます が、子クラスの下にキューイングを定義し、クラ ス内でのキューイングをおこなうこともできます (クラスキューイング)。

CBQ の特徴として、各クラス内において、あるクラ スが兄弟クラスから帯域幅を借りることができま す。たとえば図のクラス1において、トラフィッ クが 500kbps を超えていて、且つ、クラス2の使 用帯域幅が 500kbps 以下の場合に、クラス1はク ラス2で余っている帯域幅を借りてパケットを送 信することができます。

# II. QoS機能の各設定画面について

#### Interface Queuing 設定画面

本装置の各インターフェースでおこなうキューイ ング方式を定義します。すべてのキューイング方 式で設定が必要です。

### <u>CLASS 設定</u>

CBQをおこなう場合の、各クラスについて設定します。

## <u>CLASS Queuing 設定</u>

各クラスにおけるキューイング方式を定義します。 CBQ以外のキューイング方式について定義できます。

#### CLASS 分けフィルタ設定

パケットを各クラスに振り分けるためのフィルタ 設定を定義します。PQ、CBQをおこなう場合に設定 が必要です。

### パケット分類設定

各パケットに TOS 値や MARK 値を付加するための設 定です。PQをおこなう場合に設定します。PQ では IP ヘッダによる CLASS 分けフィルタリングができ ないため、TOS 値または MARK 値によってフィルタ リングをおこないます。

# III. 各キューイング方式の設定手順について

各キューイング方式の基本的な設定手順は以下の 通りです。

#### pfifoの設定手順

「Interface Queueing設定」でキューのサイズを設 定します。

### TBF の設定手順

「Interface Queueing設定」で、トークンのレート、バケツサイズ、キューのサイズを設定します。

### SFQ の設定手順

「Interface Queueing 設定」で設定します。

### PQの設定手順

1. インターフェースの設定 「Interface Queueing設定」で、Band 数、Priority-map、Marking Filterを設定します。

2.CLASS 分けのためのフィルタ設定 「CLASS 分けフィルタ設定」で、Mark 値による フィルタを設定します。

 パケット分類のための設定
 パケット分類設定」で、TOS 値または MARK 値の 付与設定をおこないます。

### CBQ の設定手順

1. ルートクラスの設定 「Interface Queueing設定」で、ルートクラスの 設定をおこないます。

- 各クラスの設定
   ・「CLASS 設定」で、全てのクラスの親となる親 クラスについて設定します。
  - ・「CLASS設定」で、親クラスの下に置く子クラ スについて設定します。
  - ・「CLASS 設定」で、子クラスの下に置くリーフ クラスを設定します。
- 3. クラス分けの設定 「CLASS 分けフィルタ設定」で、CLASS 分けのマッ チ条件を設定します。
- 4. クラスキューイングの設定 クラス内でさらにキューイングをおこなうときに は「CLASS Queueing設定」でキューイング設定 をおこないます。

# IV. 各設定画面での設定方法について

### Interface Queueing 設定

すべてのキューイング方式において設定が必要で す。設定を追加するときは「New Entry」をクリッ クします。

| Interface名                                             | ethO                                                                                                  |
|--------------------------------------------------------|----------------------------------------------------------------------------------------------------|
| Queueing Discipline                                    | •                                                                                                    |
| pfifo queue limit<br>(pfifo選択時有効)                      |                                                                                                    |
| TBF Param                                              | neter設定                                                                                               |
| 制限Rate                                                 | Kbit/s                                                                                                |
| Buffer Size                                            | byte                                                                                                  |
| Limit Byte<br>(tokenが利用できるようになるまで<br>Queueing可能なbyte数) | byte                                                                                                  |
| CBQ Parar                                              | neter設定                                                                                               |
| 回線带域                                                   | Kbit/s                                                                                                |
| 平均パケットサイズ                                              | byte                                                                                                  |
| PQ Param                                               | eter設定                                                                                                |
| 最大Band数設定                                              | 3 de fault 3 (2-5)                                                                                    |
| Priority-msp設定                                         | 1 2 2 2 1 2 0                                                                                         |
| Marking Filter達択<br>(PacketヘッダによるFilter設定は選択できません)     | FilterNo. Class No.       1.       2.       3.       4.       5.       7.       8.       9.       10. |

Interface名

キューイングをおこなうインターフェース名を入力します。本装置のインターフェース名については、本マニュアルの「付録A インターフェース名について」をご参照ください。

Queueing Discipline キューイング方式を選択します。

### [pfifoの設定]

pfifo queue limit パケットをキューイングするキューの長さを設定 します。<u>パケットの数</u>で指定します。1 ~ 999の範 囲で設定してください。

### [TBFの設定]

「TBF Paramater 設定」について設定します。

制限 Rate

バケツにトークンを入れていく速度を設定します。 回線の実効速度を上限に</u>設定してください。

### Buffer Size

バケツのサイズを設定します。これは瞬間的に利 用できるトークンの最大値となります。帯域の制 限幅を大きくするときは、Buffer Sizeを大きく設 定しておきます。

Limit Byte

トークンを待っている状態でキューイングすると きの、キューのサイズを設定します。

### [SFQの設定]

Queueing Desciplineで「SFQ」を選択するだけで す。

# IV. 各設定画面での設定方法について

#### [PQの設定]

「PQ Parameter 設定」について設定します。

#### 最大 Band 数設定

生成するバンド数を設定します。ここでいうband 数はクラス数のことです。 本装置で設定されるクラス ID は 1001:、1002:、 1003:、1004:、1005:となります。バンド番号は 1001:が1、1002:が2、1003:が3、1004:が4、 1005:が5となります。

Band 数の初期設定は3です(クラス ID 1001:~ 1003:)。設定可能な band 数は2~5です。初期設 定外の数値に設定した場合は、Priority-map 設定 を変更します。

Priority-map 設定

Priority-mapには7つの入れ物が用意されていま す(左から0、1、2、3、4、5、6という番号が付け られています)。そしてそれぞれにBandを設定し ます。最大Band数で設定した範囲で、それぞれに Bandを設定できます。

Marking Filter 設定 パケットのMarking情報によって振り分けを決定 するときに設定します。

Filter No.にはClass分けフィルタの設定番号を 指定します。

Class No.には、パケットをおくるクラス番号(= Band番号)を指定します。1001:が1、1002:が2、 1003:が3、1004:が4、1005:が5となります。 Priority-mapの箱に付けられている番号は、 TOS 値の「Linux における扱い番号(パケットの優 先度)」とリンクしています。(「TOS 値について」 を参照ください)

インターフェースに届いたパケットは、2つの 方法でクラス分けされます。

・TOS フィールドの「Linux における扱い番号(パ ケットの優先度)」を参照し、同じ番号のPriority-maの箱にパケットを送ります。

・Marking Filter 設定に従って、各クラスにパ ケットを送る

Prioritymapの箱に付けられるBandはクラス のことです。箱に設定されている値のクラスに 属することを意味します。Band数が小さい方が、 より優先度が高くなります。

クラス分けされたあとのパケットは、優先度 の高いクラスからFIFOで送信されていきます。 各クラスの優先度は1001: > 1002: > 1003: > 1004: > 1005:となります。

より優先度の高いクラスにパケットがあると、 その間は優先度の低いクラスからはパケットが 送信されなくなります。

# IV. 各設定画面での設定方法について

[CBQの設定]

「CBQ Parameter設定」について設定します。

回線帯域

root クラスの帯域幅を設定します。接続回線の物 理的な帯域幅を設定します(10Base-TXで接続して いるときは10000kbits/s)。

平均パケットサイズ設定 パケットの平均サイズを設定します。バイト単位 で設定します。

# IV. 各設定画面での設定方法について

## CLASS 設定

設定を追加するときは「New Entry」をクリックします。

| Description                     | user_1                                                                                                    |
|---------------------------------|----------------------------------------------------------------------------------------------------|
| Interface名                      | eth0                                                                                                    |
| Class ID                        | 10                                                                                                    |
| 親 class ID                      | 1                                                                                                    |
| Priority                        | 1                                                                                                    |
| Rate設定                          | 1000 Kbit/s                                                                                               |
| Class内Average Packet Size設定     | 1000 byte                                                                                                 |
| Maximum Burst設定                 | 20                                                                                                    |
| Bounded設定                       | ● 有効 ○ 無効                                                                                                 |
| Filter設定<br>(Filter番号を入力してください) | 1.1         2.         3.         4.         5.           6.         7.         8.         9.         10. |

(画面は表示例です)

Description

設定名を付けることができます。半角英数字のみ 使用可能です。

Interface名

キューイングをおこなうインターフェース名を入 力します。本装置のインターフェース名について は、本マニュアルの「付録A インターフェース名 について」をご参照ください。

Class ID

クラス ID を設定します。クラスの階層構造における <minor 番号 > となります。

親Class ID

親クラスの IDを指定します。クラスの階層構造に おける <major 番号 > となります。

Rate 設定

クラスの帯域幅を設定します。設定はkbit/s単位 となります。 Class内Average Packet Size設定 クラス内のパケットの平均サイズを指定します。 設定はバイト単位となります。

Maximum Burst 設定

一度に送信できる最大パケット数を指定します。

bounded 設定

「有効」を選択すると、兄弟クラスから余っている 帯域幅を借りようとはしなくなります(Rate設定値 を超えて通信しません)。

「無効」を選択すると、その逆の動作となります。

#### Filter 設定

CLASS 分けフィルタの設定番号を指定します。ここ で指定したフィルタにマッチングしたパケットが、 このクラスに送られてきます。

設定後は「設定」ボタンをクリックします。

# IV. 各設定画面での設定方法について

「CLASS Queueing 設定」

設定を追加するときは「New Entry」をクリックします。

| Description                                           |                                                                                                    |
|-------------------------------------------------------|----------------------------------------------------------------------------------------------------|
| Interface名                                            | eth0                                                                                                  |
| QDISC番号                                               |                                                                                                    |
| MAJOR ID                                              | 1                                                                                                    |
| class ID                                              |                                                                                                    |
| Queueing Discipline                                   | •                                                                                                    |
| pfifo limit<br>(PFIFO選択時有効)                           |                                                                                                    |
| TBF Para                                              | meter設定                                                                                               |
| 制限Rate                                                | Kbit/s                                                                                                |
| Buffer Size                                           | byte                                                                                                  |
| Limit Byte<br>(tokenが利用できるようになるまで<br>queuing可能なbyte数) |                                                                                                    |
| PQ Parar                                              | neter設定                                                                                               |
| 最大Band数設定                                             | 3 de fault 3 (2-5)                                                                                    |
| priority-map設定                                        | 1 2 2 2 1 2 0                                                                                         |
| Marking Filterの選択<br>(PacketヘッダによるFilter設定は選択できません)   | FilterNo. Class No.       1.       2.       3.       4.       5.       7.       8.       9.       10. |

Class ID

自身のクラス IDを指定します。クラスの階層構造 における <minor 番号 > となります。

Queueing Descipline 以下は、Interface Queueing設定と同様に設定します。

(画面は表示例です)

Description

設定名を付けることができます。半角英数字のみ 使用可能です。

Interface名

キューイングをおこなうインターフェース名を選 択します。本装置のインターフェース名について は、本マニュアルの「付録A インターフェース名 について」をご参照ください。

QDISC 番号

このクラスが属しているQDISC番号を指定します。

MAJOR ID

親のクラス IDを指定します。クラスの階層構造に おける <major 番号 > となります。

# IV. 各設定画面での設定方法について

「CLASS分けフィルタ設定」

設定を追加するときは「New Entry」をクリックします。

| 設定番号          | 1                 |
|---------------|-------------------|
| Description   | host_1            |
| Priority      | <b>1</b> (1 –999) |
| ☑ パケットヘッダ情    | 報によるフィルタ          |
| プロトコル         | 6 (Protocol番号)    |
| 送信元アドレス       | 192.168.0.1/32    |
| 送信元ポート        | (ボート番号)           |
| 宛先アドレス        | 10.10.10/32       |
| 宛先ポート         | 80 (ポート番号)        |
| TOS值          | 02 (hex0-fe)      |
| □ Marking情報によ | :377ルタ            |
| Mark值         | 100 (1 -999)      |

(画面は表示例です)

Description

設定名を付けることができます。半角英数字のみ 使用可能です。

Priority

複数のCLASS分けフィルタ間での優先度を設定します。値が小さいものほど優先度が高くなります。

パケットヘッダによるフィルタ パケットヘッダ情報でCLASS分けをおこなうとき にチェックします。以下、マッチ条件を設定して いきます。ただしPQをおこなうときは、パケット ヘッダによるフィルタはできません。

### プロトコル

プロトコルを指定します。プロトコル番号で指定 してください。

送信元アドレス 送信元 IP アドレスを指定します。サブネット単 位、ホスト単位のいずれでも指定可能です。 範囲での指定はできません。 送信元ポート

対象とする送信元ポート番号を指定します。範囲 での指定はできません。

宛先アドレス

宛先 IP アドレスを指定します。指定方法は送信元 IP アドレスと同様です。

宛先ポート

対象とする宛先ポート番号を指定します。範囲で の指定はできません。

TOS 値 TOS 値を指定します。16 進数で指定します。

Mariking情報によるフィルタ MARK値によってCLASS分けをおこなうときに チェックします。以下、「Mark値」欄にマッチ条件 となるMark値を指定します。PQでフィルタをおこ なうときはMariking情報によるもののみ有効で す。

設定後は「設定」ボタンをクリックします。

# IV. 各設定画面での設定方法について

### 「パケット分類設定」

設定を追加するときは「New Entry」をクリックし パケット選別のマッチ条件を定義します。 ます。

XR-410L2

| 設定番号      | 1                                                                                                   |                                                                                                    |  |  |  |  |  |  |
|-----------|----------------------------------------------------------------------------------------------------|----------------------------------------------------------------------------------------------------|--|--|--|--|--|--|
| パケ        | パケット分類条件                                                                                            |                                                                                                    |  |  |  |  |  |  |
| プロトコル     | 6 (Protocol番号)                                                                                      | □ Not条件                                                                                                    |  |  |  |  |  |  |
| 送信元アドレス   | 192.168.0.1/32                                                                                      | □ Not条件                                                                                                    |  |  |  |  |  |  |
| 送信元ポート    | 1024:65535<br> ボート番号/範囲指定:で番号<br>連結)                                                                | □ Not条件                                                                                                    |  |  |  |  |  |  |
| 宛先アドレス    | 10.10.10/32                                                                                         | □ Not条件                                                                                                    |  |  |  |  |  |  |
| 宛先ボート     | 80<br> ポート番号/範囲指定はで番<br>号連結)                                                                        | □ Not条件                                                                                                    |  |  |  |  |  |  |
| インターフェース  | eth1                                                                                                | □ Not条件                                                                                                    |  |  |  |  |  |  |
| TOS/DSCP値 | <ul> <li>TOS C DSCP</li> <li>マッチ条件無効</li> <li>上記で選択したマッチ条件に対応する設定値</li> </ul>                       | TOS Bitli<br>hex<br>ONormal Service<br>2:Mnimize cost<br>4:Maximize Reliability<br>8:Maximize Reliability<br>10:Mnimize Delay<br>DSCP Bitli hex(0-3f) |  |  |  |  |  |  |
| TOS/E     | SCP値の設定                                                                                             |                                                                                                    |  |  |  |  |  |  |
| 設定対象      | • TOS/Precedence • DSCP                                                                             |                                                                                                    |  |  |  |  |  |  |
| 設定値       | ・TOS/Precedence設定<br>選択して下さい ▼ TOS Bit<br>選択して下さい ▼ Precedence Bit<br>・DSCP設定<br>選択して下さい ▼ psoP Bit |                                                                                                    |  |  |  |  |  |  |

#### XR-640L2

| 設定番号               | 1                                                        |                                                                                                    |  |  |  |  |
|--------------------|----------------------------------------------------------|----------------------------------------------------------------------------------------------------|--|--|--|--|
| パケット分類条件           |                                                          |                                                                                                    |  |  |  |  |
| プロトコル              | <mark>6 (Protocol番号)</mark>                              | □ Not条件                                                                                                    |  |  |  |  |
| 送信元アドレス            | 192.168.1.1/32                                           | □ Not条件                                                                                                    |  |  |  |  |
| 送信元ポート             | 1024:65535<br> ボート番号/範囲指定:で番号<br>連結)                     | 🗆 Not条件                                                                                                    |  |  |  |  |
| 宛先アドレス             | 10.10.10/32                                              | □ Not条件                                                                                                    |  |  |  |  |
| 宛先ボート              | 80<br> 彩  -ト番号/範囲指定はで番<br>号連結)                           | □ Not条件                                                                                                    |  |  |  |  |
| インターフェース           | eth1                                                     | □ Not条件                                                                                                    |  |  |  |  |
| TOS/MARK/<br>DSCP値 | C TOS C MARK C DSCP     マッチ条件無効     L記で選択したマッチ条件に対応する設定値 | TOS Bit値<br>hex<br>ONormal Service<br>2:Mnimize cost<br>4:Maximize Reliability<br>8:Maximize Throughput<br>10:Mnimize Delay<br>MARK値 (1-999)<br>DSCP Bit値 hex(0-3f) |  |  |  |  |
| TOS/MAR            | K/DSCP値の設定                                               |                                                                                                    |  |  |  |  |
| 設定対象               | ● TOS/Precedence ● MARK ● DSCP                           |                                                                                                    |  |  |  |  |
| 設定値                | ・MARK設定(1-999)<br>・TOS/Precedence設定<br>Minimize cost(1)  |                                                                                                    |  |  |  |  |

[パケット分類条件] パケット選別のマッチ条件を定義します。

## プロトコル

プロトコルを指定します。プロトコル番号で指定 してください。

送信元アドレス

送信元 IP アドレスを指定します。サブネット単位、ホスト単位のいずれでも指定可能です。 範囲での指定はできません。

### 送信元ポート

送信元ポート番号を指定します。範囲で指定する ときは、**始点ポート:終点ポート**の形式で指定し ます。

宛先アドレス 3年 IP マドレスを指定します。

宛先 IP アドレスを指定します。指定方法は送信元 IP アドレスと同様です。

### 宛先ポート

宛先ポート番号を指定します。指定方法は送信元 ポートと同様です。

### インターフェース

インターフェース名を入力します。本装置のイン ターフェース名については、本マニュアルの「付 録A インターフェース名について」をご参照くだ さい。

各項目について「Not 条件」にチェックを付ける と、**その項目で指定した値以外のもの**がマッチ条 件となります。

# IV. 各設定画面での設定方法について

TOS/MARK/DSCP 値(MASK 値は XR-640L2 のみ) マッチングする TOS/MARK/DSCP 値を指定します。 TOS、MARK または DSCP のいずれかを選択し、その 値を指定します。これらをマッチ条件としないと きは「マッチ条件無効」を選択します。

[TOS/MARK/DSCP 値]

パケット分類条件で選別したパケットに、あらた に TOS 値、MARK 値または DSCP 値を設定します。

設定対象

TOS/Precedence、MARK(XR-640L2のみ)または DSCPを選択します。

設定値

設定対象で選択したものについて、設定値を指定 します。

設定後は「設定」ボタンをクリックします。

TOS/Precedenceについては巻末をご参照ください。

# 第 27 章 QoS 機能

# V. ステータスの表示

「ステータス表示」をクリックすると、以下の画面 に移ります。

| Queueing Discipline ステータス表示 | 表示する |
|-----------------------------|------|
| OLASS設定 ステータス表示             | 表示する |
| OLASS分けルール ステータス表示          | 表示する |
| 各インタフェースの上記ステータス<br>をすべて表示  | 表示する |
| Packet分類設定ステータス表示           | 表示する |
| Interfaceの指定                | ethO |

QoS機能の各種ステータスを表示します。

「Packet 分類設定ステータス表示」以外では、必ず Interface 名を「Interface の指定」に入力してか ら「表示する」ボタンをクリックしてください。 第 27 章 QoS 機能

# **VI. 設定の編集・削除方法**

設定をおこなうと、設定内容が一覧で表示されま

す。

|   | FilterType | Description | Priority | プロトコル | 送信元アドレス | 送信元ポート | 宛先アドレス | 宛先ポート | TOS值 | MARK值 | Configure   |
|---|------------|-------------|----------|-------|---------|--------|--------|-------|------|-------|-------------|
| 1 | Mark       |             | 1        |       |         |        |        |       |      | 1     | Edit,Remove |
| 2 | Mark       |             | 2        |       |         |        | Ê.     |       |      | 2     | Edit,Remove |
| 3 | Mark       |             | 3        |       |         |        |        |       |      | 3     | Edit,Remove |

(「クラス分けフィルタ設定」画面の表示例)

Configureの「Edit」をクリックすると設定画面に 遷移し、その設定を修正できます。

「Remove」をクリックすると、その設定が削除されます。

# VII. ステータス情報の表示例

#### [Queueing 設定情報]表示例

各クラスで設定したキューイング方式や設定パラメータの他、送信したパケット数・送信データサイズ等 の情報を表示します。

qdisc pfifo 1: limit 300p

Sent 9386 bytes 82 pkts (dropped 0, overlimits 0)

qdisc -> キューイング方式
1: -> キューイングを設定しているクラス ID
limit -> キューイングできる最大パケット数
Sent (nnn) byte (mmm)pkts -> 送信したデータ量とパケット数
dropped -> 破棄したパケット数
overlimits -> 過負荷の状態で届いたパケット数

qdisc sfq 20: limit 128p quantum 1500b flows 128/1024 perturb 10sec Sent 140878 bytes 206 pkts (dropped 0, overlimits 0)

```
limit (nnn)p -> キューに待機できるパケット数
quantum -> パケットのサイズ
flows (nnn)/(mmm) -> mmm 個のバケツが用意され、同時にアクティブになるのは nnn 個まで
perturb (n)sec -> ハッシュの更新間隔
```

qdisc tbf 1: rate 500Kbit burst 1499b/8 mpu 0b lat 4295.0s Sent 73050 bytes 568 pkts (dropped 2, overlimits 17)

```
rate -> 設定している帯域幅
burst -> バケツのサイズ
mpu -> 最小パケットサイズ
lat -> パケットが tbf に留まっていられる時間
```

qdisc cbq 1: rate 1000Kbit cell 8b mpu 64b (bounded, isolated) prio no-transmit/8 weight 1000Kbit allot 1514b level 2 ewma 5 avpkt 1000b maxidle 242us Sent 2420755 bytes 3945 pkts (dropped 0, overlimits 0) borrowed 0 overactions 0 avgidle 6399 undertime 0 bounded, isolated -> bounded, isolated 設定がされている (bounded は帯域を借りない、isolated は帯域を貸さない) prio -> 優先度(上記では root クラスなので、prio 値はありません) weight -> ラウンドロビンプロセスの重み allot -> 送信できるデータサイズ ewma -> 指数重み付け移動平均 avpkt -> 平均パケットサイズ maxidle -> パケット送信時の最大アイドル時間 borrowed -> 帯域幅を借りて送信したパケット数 avgidle -> EMWA で測定した値から、計算したアイドル時間を差し引いた数値。通常は数字が カウントされていますが、負荷で一杯の接続の状態では"0"、過負荷の状態では マイナスの値になります

# VII.ステータス情報の表示例

[CLASS 設定情報]表示例

設定している各クラスの情報を表示します。

#### <u>その1(CBQでの表示例)</u>

class cbq 1: root rate 1000Kbit cell 8b mpu 64b (bounded, isolated) prio no-transmit/8 weight 1000Kbit allot 1514b level 2 ewma 5 avpkt 1000b maxidle 242us Sent 33382 bytes 108 pkts (dropped 0, overlimits 0) borrowed 0 overactions 0 avgidle 6399 undertime 0 class cbq 1:10 parent 1:1 rate 500Kbit cell 8b mpu 64b prio 1/1 weight 50Kbit allot 1500b level 0 ewma 5 avpkt 1000b maxidle 6928us offtime 15876us Sent 0 bytes 0 pkts (dropped 0, overlimits 0) borrowed 0 overactions 0 avgidle 181651 undertime 0 class cbq 1:1 parent 1: rate 1000Kbit cell 8b mpu 64b (bounded, isolated) prio 3/3 weight 100Kbit allot 1500b level 1 ewma 5 avpkt 1000b maxidle 242us Sent 2388712 bytes 3843 pkts (dropped 0, overlimits 0) borrowed 2004 overactions 0 avgidle 6399 undertime 0 class cbq 1:20 parent 1:1 leaf 20: rate 500Kbit cell 8b mpu 64b (bounded) prio 2/2 weight 50Kbit allot 1500b level 0 ewma 5 avpkt 1000b maxidle 6928us offtime 15876us Sent 142217 bytes 212 pkts (dropped 0, overlimits 0) borrowed 0 overactions 0 avgidle 174789 undertime 0 parent -> 親クラス ID <u>その2(PQでの表示例)</u> class prio 1: parent 1: leaf 1001:

class prio 1: parent 1: leaf 1002: class prio 1: parent 1: leaf 1003:

prio -> 優先度 parent -> 親クラス ID leaf -> leaf クラス ID

# VII. ステータス情報の表示例

#### [CLASS分けフィルタ設定情報]表示例

クラス分けフィルタの設定情報を表示します。

```
その1(CBQでの表示例)
  [ PARENT 1: ]
  filter protocol ip pref 1 u32
  filter protocol ip pref 1 u32 fh 805: ht divisor 1
  filter protocol ip pref 1 u32 fh 805::800 order 2048 key ht 805 bkt 0 flowid 1:20
    match c0a8786f/fffffff at 16
    match 00060000/00ff0000 at 8
  filter protocol ip pref 1 u32 fh 804: ht divisor 1
  filter protocol ip pref 1 u32 fh 804::800 order 2048 key ht 804 bkt 0 flowid 1:10
    match c0a87800/ffffff00 at 16
    match 00060000/00ff0000 at 8
  filter protocol ip pref 3 u32
  filter protocol ip pref 3 u32 fh 805: ht divisor 1
  filter protocol ip pref 3 u32 fh 805::800 order 2048 key ht 805 bkt 0 flowid 1:20
    match c0a8786f/fffffff at 16
    match 00060000/00ff0000 at 8
  filter protocol ip pref 3 u32 fh 804: ht divisor 1
  filter protocol ip pref 3 u32 fh 804::800 order 2048 key ht 804 bkt 0 flowid 1:10
    match c0a87800/ffffff00 at 16
    match 00060000/00ff0000 at 8
     protocol -> マッチするプロトコル
     pref -> 優先度
     u32 -> パケット内部のフィールド (発信元 IP アドレスなど) に基づいて処理すべきクラスの
           決定を行います
     at 8、at16 -> マッチの開始は、指定した数値分のオフセットからであることを示します。
                 at 8 であれば、ヘッダの9 バイトめからマッチします。
     flowid -> マッチしたパケットを送るクラス
その2(PQでの表示例)
  [ PARENT 1: ]
  filter protocol ip pref 1 fw
  filter protocol ip pref 1 fw handle 0x1 classid 1:3
  filter protocol ip pref 2 fw
  filter protocol ip pref 2 fw handle 0x2 classid 1:2
  filter protocol ip pref 3 fw
  filter protocol ip pref 3 fw handle 0x3 classid 1:1
```

pref -> 優先度 handle -> MARK値 classid -> マッチパケットを送るクラス ID

# VII. ステータス情報の表示例

### [Packet 分類設定情報]表示例

パケット分類設定の情報を表示します。

| pkts  | bytes | target     | prot   | opt   | in      | out | source          | destination     |               |    |
|-------|-------|------------|--------|-------|---------|-----|-----------------|-----------------|---------------|----|
| 272   | 39111 | MARK       | all    |       | eth0    | any | 192.168.120.111 | anywhere        | MARK set 0x1  |    |
| 83    | 5439  | MARK       | all    |       | eth0    | any | 192.168.120.113 | anywhere        | MARK set 0x2  |    |
| 447   | 48695 | MARK       | all    |       | eth0    | any | 192.168.0.0/24  | anywhere        | MARK set 0x3  |    |
| 0     | 0     | FTOS       | tcp    |       | eth0    | any | 192.168.0.1     | 111.111.111.111 | tcp spts:1024 | 4: |
| 65535 | dpt:4 | 50 Type of | Servio | ce se | et 0x62 |     |                 |                 |               |    |

pkts -> 入力(出力)されたパケット数 bytes -> 入力(出力)されたパイト数 target -> 分類の対象(MARKかTOSか) prot -> プロトコル in -> パケット入力インターフェース out -> パケット出力インターフェース source -> 送信元 IP アドレス destination -> あて先 IP アドレス MARK set -> セットする MARK値 spts -> 送信元ポート番号 dpt -> あて先ポート番号 Type of Service set -> セットする TOS ビット値

# VIII. クラスの階層構造について

CBQにおけるクラスの階層構造は以下のようになります。

#### root クラス

ネットワークデバイス上のキューイングです。 本装置のシステムが直接的に対話するのはこのク ラスです。

### 親クラス

すべてのクラスのベースとなるクラスです。帯域 幅を100%として定義します。

#### 子クラス

親クラスから分岐するクラスです。親クラスの持 つ帯域幅を分割して、それぞれの子クラスの帯域 幅として持ちます。

#### leaf(葉)クラス

leaf クラスは自分から分岐するクラスがないクラ スです。

#### qdisc

キューイングです。ここでキューを管理・制御します。

### [クラス ID について]

各クラスはクラス ID を持ちます。クラス ID は MAJOR 番号と MINOR 番号の2つからなります。表記 は以下のようになります。

#### <MAJOR 番号>:<MINOR 番号>

・root クラスは「1:0」というクラス IDを持ちます。

・子クラスは、親と同じMAJOR 番号を持つ必要が あります。

・MINOR 番号は、他のクラスと qd isc 内で重複しな いように定義する必要があります。

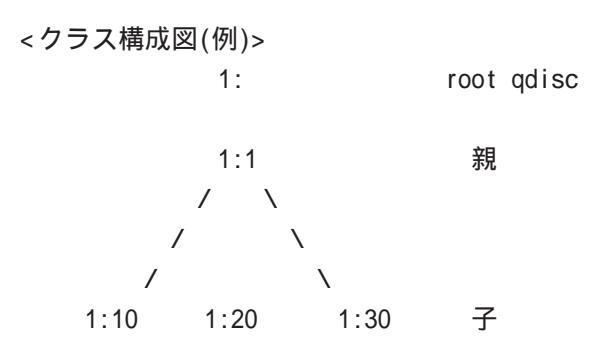

10: leaf

30: qdisc /\ 1001: 1002: leaf

# IX. TOS について

IPパケットヘッダにはTOSフィールドが設けられています。ここにパケットの優先度情報を付与しておくことで、優先度にあわせて機器がパケットを適切に扱えることを期待します。

IP ヘッダ内の TOS フィールドの各ビットは、以下のように定義されています。<表 1>

バイナリ 10 進数 意味

| 1000 | 8 | Minimize delay (md)          |
|------|---|------------------------------|
| 0100 | 4 | Maximize throughput (mt)     |
| 0010 | 2 | Maximize reliability (mr)    |
| 0001 | 1 | Minimize monetary cost (mmc) |
| 0000 | 0 | Normal Service               |

md は最小の遅延、mt は最高のスループット、mr は高い信頼性、mmc は低い通信コスト、を期待するパ ケットであることを示します。

各ビットの組み合わせによる TOS 値は以下のように定義されます。<表2>

| TOS  | ビット | 意味                     | Linuxでの扱い     | バンド |
|------|-----|------------------------|---------------|-----|
| 0x0  | 0   | Normal Service         | 0 Best Effort | 1   |
| 0x2  | 1   | Minimize Monetary Cost | 1 Filler      | 2   |
| 0x4  | 2   | Maximize Reliability   | 0 Best Effort | 1   |
| 0x6  | 3   | mmc+mr                 | 0 Best Effort | 1   |
| 0x8  | 4   | Maximize Throughput    | 2 Bulk        | 2   |
| 0xa  | 5   | mmc+mt                 | 2 Bulk        | 2   |
| 0xc  | 6   | mr+mt                  | 2 Bulk        | 2   |
| 0xe  | 7   | mmc+mr+mt              | 2 Bulk        | 2   |
| 0x10 | 8   | Minimize Delay         | 6 Interactive | 0   |
| 0x12 | 9   | mmc+md                 | 6 Interactive | 0   |
| 0x14 | 10  | mr+md                  | 6 Interactive | 0   |
| 0x16 | 11  | mmc+mr+md              | 6 Interactive | 0   |
| 0x18 | 12  | mt+md                  | 4 Int. Bulk   | 1   |
| 0x1a | 13  | mmc+mt+md              | 4 Int. Bulk   | 1   |
| 0x1c | 14  | mr+mt+md               | 4 Int. Bulk   | 1   |
| 0x1e | 15  | mmc+mr+mt+md           | 4 Int. Bulk   | 1   |

バンドは優先度です。0が最も優先度が高いものです。初期値ではバンド数は3(優先度は3段階)です。 本装置では、PQ Paramater 設定の「最大 Band 数設定」でバンド数を変更できます(0~4)。

Linux での扱いの数値は、Linux でのTOS ビット列の解釈です。これはPQ Paramater 設定の「Prioritymap 設定」の箱にリンクしており、対応する Priority-map の箱に送られます。

# IX. TOS について

またアプリケーションごとのパケットの取り扱い方法も定義されています(RFC1349)。 アプリケーションの TOS 値は以下のようになっています。< 表 3>

| アプリケーション            | TOSビット値 | 定義                       |
|---------------------|---------|--------------------------|
| TELNET              | 1000    | (minimize delay)         |
| FTP                 |         |                          |
| Control             | 1000    | (minimize delay)         |
| Data                | 0100    | (maximize throughput)    |
| TFTP                | 1000    | (minimize delay)         |
| SMTP                |         |                          |
| Command phase       | 1000    | (minimize delay)         |
| DATA phase          | 0100    | (maximize throughput)    |
| Domain Name Service |         |                          |
| UDP Query           | 1000    | (minimize delay)         |
| TCP Query           | 0000    |                          |
| Zone Transfer       | 0100    | (maximize throughput)    |
| NNTP                | 0001    | (minimize monetary cost) |
| ICMP                |         |                          |

| Errors    | 0000                           |          |
|-----------|--------------------------------|----------|
| Requests  | 0000 (mostly)                  |          |
| Responses | <same as="" request=""></same> | (mostly) |

表中のTOSビット値(2進数表記)が、<表2>のビットに対応しています。

TOS 値は定義があいまいで相互運用できない、正しい値が設定されている保証がない、悪用される可能性があるなどの要因により、現在までほとんど使われていません。

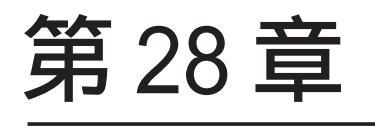

ゲートウェイ認証機能

# I. ゲートウェイ認証機能の設定

「ゲートウェイ認証機能」は、本装置を経由して外 部にアクセスをする場合に、本装置での認証を必 要とする機能です。

この機能を使うことで、外部へアクセスできる ユーザーを管理できるようになります。

## 基本設定

### [基本設定]

| 基本設定      |                 |        |  |  |
|-----------|-----------------|--------|--|--|
| 本機能       | ● 使用しない         | 〇 使用する |  |  |
| 13 II     | 〇 しない (URL転送のみ) | ● する   |  |  |
| 80/top 監視 | ● 行わない          | C (īj) |  |  |

#### 本機能

ゲートウェイ認証機能を使う場合は「使用する」 を選択します。

#### 認証

当機能を使用していて、かつ認証をおこなうとき は「する」を選択します(初期設定)。

認証を行わないときは「しない」を選択します。 このときは、外部へのアクセスをリダイレクトす るだけの動作となります。

80/tcp 監視

認証を受けていない IP アドレスからの TCP ポート 80 番のコネクションを監視し、このコネクション があったときに、強制的にゲートウェイ認証をお こないます。

初期設定は監視を「行わない」設定となります。

## [URL 転送]

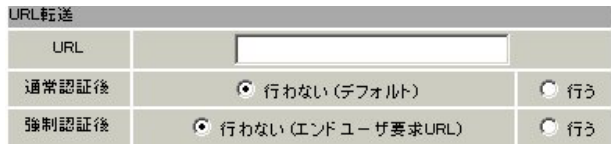

URL

転送先のURLを設定します。

#### 通常認証後

「行う」を選択すると、ゲートウェイ認証後に 「URL」で指定したサイトに転送させることができ ます。初期設定ではURL転送を行いません。

#### 強制認証後

「行う」を選択すると、強制認証後に「URL」で指 定したサイトに転送させることができます。初期 設定ではURL転送を行いません。この機能を使う 場合は「80/tcp監視」を有効にしてください。

#### [認証方法]

| 証方法    |             |
|--------|-------------|
| ・ ローカル | 〇 RADIUSサーバ |

認証方法

「ローカル」本装置でアカウントを管理 / 認証します。

「RADIUS サーバ」外部の RADIUS サーバでアカウン トを管理 / 認証します。

# I. ゲートウェイ認証機能の設定

ユーザー設定

#### [接続許可時間]

| アイドルタイムアウト 30     | 分 (1~43200)   |
|-------------------|---------------|
| ○ セッションタイムアウト     | 分 (1~43200)   |
| ○ 認証を受けた₩∞トプラウザのさ | レンド 古友問 ビるま ア |

接続許可時間

認証したあとの、ユーザーの接続形態を選択でき ます。

「アイドルタイムアウト」

認証で許可された通信が無通信状態となってから 切断するまでの時間を設定します。

#### 「セッションタイムアウト」

認証で許可された通信を強制的に切断するまでの 時間を設定します。認証してからこの時間が経過 すると、通信状態にかかわらず通信を切断します。

「認証を受けたWebブラウザのウィンドウを閉じる まで 」

認証を受けた後にブラウザに表示された画面を閉 じたときに、通信を切断します。通信可能な状態 を保つには、認証後の画面を開いたままにしなけ ればなりません。web ブラウジングをする場合は、 別のブラウザを開く必要があります。

上記設定にしたがって通信が切断した場合は、各 ユーザーは再度ゲートウェイ認証を実行する必要 があります。

最後に「設定変更」をクリックしてください。

ゲートウェイ認証機能を「使用する」にした場合 はただちに機能が有効となりますので、ユーザー 設定等から設定をおこなってください。

| No. | ユーザID | パスワード | 削除 |
|-----|-------|-------|----|
| 1   |       |       |    |
| 2   |       |       |    |
| 3   |       |       |    |
| 4   |       |       | Г  |
| 5   |       |       |    |
| 6   |       |       | Г  |
| 7   |       |       | Γ  |
| 8   |       |       |    |
| 9   |       |       |    |
| 10  |       |       |    |
| 11  |       |       |    |
| 12  |       |       |    |
| 13  |       |       |    |
| 14  |       |       |    |
| 15  |       |       |    |
| 16  |       |       |    |

ユーザー ID・パスワード

ユーザーアカウントを登録します。

ユーザー ID・パスワードには半角英数字が使用で きます。空白やコロン(:)は含めることができませ ん。

「削除」をチェックすると、その設定が削除対象と なります。

最後に「設定 / 削除の実行」をクリックしてくだ さい。

# I. ゲートウェイ認証機能の設定

## RADIUS 設定

「基本設定」において、認証方法を「RADIUSサー バ」に選択した場合にのみ設定します。

| プライマリサーフ | バ設定                           |   |
|----------|-------------------------------|---|
| IPTFLA   |                               |   |
| ポート番号    | ● 1645 ○ 1812 ○ 手動設定          |   |
| secret   |                               |   |
| セカンダリサー。 | バ設定                           |   |
| IPTFLA   |                               |   |
| ボート番号    | ● 1645 ○ 1812 ○ 手動設定          |   |
| secret   |                               |   |
| サーバ共通設定  | Ē                             |   |
| NAS-     | -IP-Address                   |   |
| NAS      | i-Identifier                  |   |
| 接統許可時間(  | (RADIUS サーバから送信されるアトリビュートの指定) |   |
| <u> </u> | ムアウト 指定しない                    | - |
| セッションタイ  | ムアウト 指定しない                    | • |

プライマリ/セカンダリサーバ設定 RADIUSサーバのIPアドレス、ポート番号、secret を設定します。プライマリ項目の設定は必須です。 セカンダリ項目の設定はなくてもかまいません。

サーバ共通設定

RADIUSサーバへ問い合わせをする際に送信する NASの情報を設定します。RADIUSサーバが、どの NASかを識別するために使います。どちらかの設定 が必須です。

"NAS-IP-Address"はIPアドレスです。通常は本 装置のIPアドレスを設定します。

"NAS-Identifier"は任意の文字列を設定します。 半角英数字が使用できます。

#### アイドルタイムアウト

セッションタイムアウト RADIUSサーバからの認証応答に該当のアトリ ビュートがあればその値を使います。該当のアト リビュートがなければ「基本設定」で設定した値 を使用します。それぞれ、基本設定で選択されて いるものが有効となります。

Idle-Timeout:アイドルタイムアウト Ascend-Maximum-Time:セッションタイムアウト Ascend-Idle-Limit:アイドルタイムアウト

アトリビュートとは、RADIUS で設定されるパラ メータのことを指します。

最後に「設定変更」をクリックしてください。

# I. ゲートウェイ認証機能の設定

## <u>フィルタ設定</u>

ゲートウェイ認証機能を有効にすると外部との通 信は認証が必要となりますが、フィルタ設定に よって認証を必要とせずに通信可能にできます。 特定のポートだけはつねに通信できるようにした いといった場合に設定します。

設定画面「フィルタ設定」をクリックします。 "「フィルタ設定」のゲートウェイ認証設定フィル タ設定画面 にて設定してください。" というメッ セージが表示されたらリンクをクリックしてフィ ルタ設定画面に移ります。

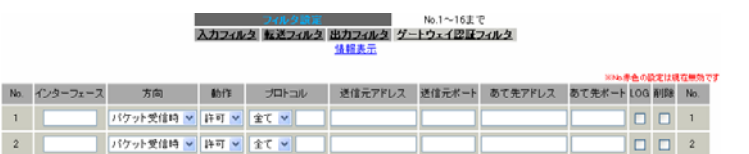

ここで設定した IP アドレスやポートについては、 ゲートウェイ認証機能によらず、通信可能になり ます(設定方法については第22章「パケットフィ ルタリング機能」をご参照ください)。

## <u>ログ設定</u>

ゲートウェイ認証機能のログを本装置のシステム ログに出力できます。

| エラーログ  | ● 使用しない | 〇 sysios に取る |  |
|--------|---------|--------------|--|
| アクセスログ | ● 使用しない | 〇 syslot に取る |  |

ログを取得するかどうかを選択します。

- ・エラーログ : ゲートウェイ認証時のログインエ
   ラーを出力します。
- ・アクセスログ : ゲートウェイ認証時のアクセ スログを出力します。

#### <エラーログの表示例>

Apr 7 17:04:45 localhost httpd[21529]: [error] [client 192.168.0.1] user abc: authentication failure for "/": password mismatch

### <アクセスログの表示例>

Apr 7 17:04:49 localhost authgw: 192.168.0.1 - abc [07/Apr/2003:17:04:49 +0900] "GET / HTTP/1.1" 200 353

# II. ゲートウェイ認証下のアクセス方法

## ホストからのアクセス方法

ホストから本装置にアクセスします。以下の形 式でアドレスを指定してアクセスします。

http://<本装置の IP アドレス >/ login.cgi

認証画面がポップアップしますので、通知されているユーザーIDとパスワードを入力します。

認証に成功すると以下のメッセージが表示され、 本装置を経由して外部にアクセスできるようにな ります。

<認証成功時の表示例> You can connect to the External Network (abc@192.168.0.1).

Date: Mon Apr 7 10:06:51 2003

## 設定画面へのアクセスについて

ゲートウェイ認証機能を使用していて認証をおこ なっていなくても、本装置の設定画面にはアクセ スすることができます。アクセス方法は、通常と 同じです。

### RADIUS 設定について

認証方法を「RADIUSサーバ」に選択した場合、本 装置はRADIUSサーバに対して認証要求のみを送信 します。

RADIUS サーバへの要求はタイムアウトが5秒、リ トライが最大3回です。プライマリサーバから応 答がない場合は、セカンダリサーバに要求を送信 します。

## 認証について

認証方法が「ローカル」、「RADIUS サーバ」のどち らの場合でも、クライアント - 本装置間の認証に は、HTTP Basic認証が用いられます。

また、「RADIUS サーバ」を使用する場合、本装置 -RADIUS サーバ間は User - Password を用いた認証 (PAP)が行われます。

# 111. ゲートウェイ認証の制御方法について

ゲートウェイ認証機能はパケットフィルタの一種 で、認証で許可されたユーザー(ホスト)の IP アド レスを送信元 / あて先に持つ転送パケットのみを 通過させます。制御は、転送フィルタ設定の最後 でおこなわれます。

フィルタリング制御の順番は以下の通りです。

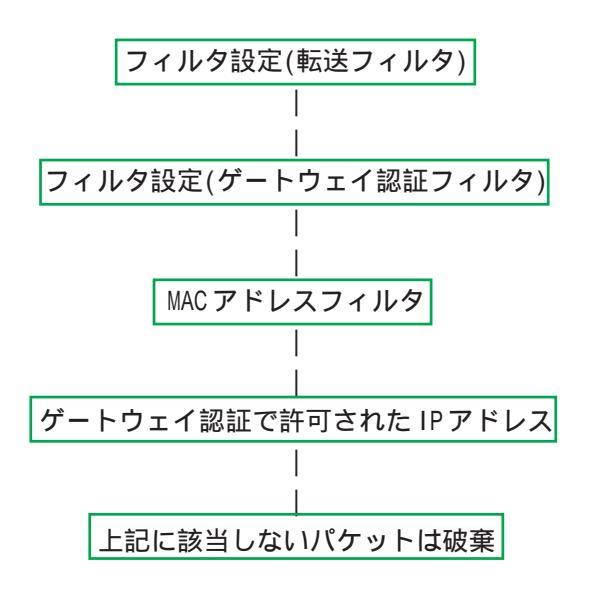

ゲートウェイ認証機能を使わない場合は、通常の 「転送フィルタ」のみ有効となります。

「転送フィルタ」に設定をしてしまうと、ゲート ウェイ認証よりも優先してそのフィルタが参照さ れてしまい、ゲートウェイ認証が有効に機能しな くなる恐れがあります。

ゲートウェイ認証機能を使用する場合は、「転送 フィルタ」には何も設定せずに運用してください。

第29章

ネットワークテスト

# ネットワークテスト

本装置の運用時において、ネットワークテストを XR-640L2 おこなうことができます。ネットワークのトラブ FQDNまたはIPアドレス ルシューティングに有効です。以下の3つのテス トができます。 インターフェースの指定(省略可) ・pingテスト ○ 主回線 ○ マルチ#2 ○ マルチ#3 ○ マルチ#4 Ping ・traceroute テスト C Ether0 C Ether1 C Ether2 その他 ・パケットダンプの取得 実行 FQDNまたはIPアドレス Trace Route 実行方法 実行 Web 設定画面「ネットワークテスト」をクリックし て、以下の画面でテストを実行します。 XR-410L2 ● 主回線 ● マルチ#2 ○ マルチ#3 ○ マルチ#4 C Ether0 C Ether1 C Ether2 FQDNまたはIPアドレス バケットダンブ ○ その他 Г 実行 結果表示 インターフェースの指定(省略可) ○ 主回線 ○ マルチ#2 ○ マルチ#3 ○ マルチ#4 Ping C Ether0 C Ether1 Device CapCount CapSize ⊙ その他 Dump Filter 実行 PacketDump TypePcap 生成ファイルの最大サイズは圧縮後で約4Mbyteです 高帯域下での使用はパケットロスを生じる場合があります FQDNまたはIPアドレス 実行 結果表示 Trace Route 実行 ● 主回線 ○ マルチ#2 ○ マルチ#3 ○ マルチ#4 C Ether0 C Ether1 バケットダンプ ○ その他 実行 結果表示 Device CapCount CapSize Dump Filte \* PacketDump TypePcap -、 生成ファイルの最大サイズは圧縮後で約4Mbyteです 高帯域下での使用はパケットロスを生じる場合があります 実行 結果表示

-

# ネットワークテスト

#### pingテスト

指定した相手に本装置からPingを発信します。 FQDN(www.xxx.co.jpなどのドメイン名)、もしく はIPアドレスを入力して「実行」をクリックしま す。またpingを送出するインターフェースを指定 することもできます(省略可)。

#### 実行結果例

#### 実行結果

--- 211.14.13.66 ping statistics ---10 packets transmitted, 10 packets received, 0% packet loss round-trip min/avg/max = 11.7/37.3/71.4 ms

#### traceroute テスト

指定した宛先までに経由するルータの情報を表示 します。pingと同様にFQDNもしくはIPアドレス を入力して「実行」をクリックします。

#### <u>実行結果例</u>

#### 実行結果

PING 211.14.13.66 (211.14.13.66): 56 data bytes 64 bytes from 211.14.13.66: icmp\_seq=0 ttl=52 time=12.4 ms

--- 211.14.13.66 ping statistics ---1 packets transmitted, 1 packets received, 0% packet loss round-trip min/sex/max = 12.4/12.4/12.4 ms traceroute to 211.14.13.66 (211.14.13.66), 30 hops max, 40 byte packets 1 92.168.100.50 (192.168.100.50) 2.210 ms 4.955 ms 2.309 ms 3 172.17.254.1 (172.17.254.1) 8.777 ms 21.183 ms 13.946 ms 4 210.135.192.108 (210.135.192.108) 9.205 ms 8.955 ms 5.310 ms 5 210.135.208.34 (210.135.208.34) 35.538 ms 19.923 ms 14.744 ms 6 210.135.208.10 (210.135.208.10) 41.641 ms 40.476 ms 63.293 ms 3 211.14.3.148 (211.14.3.233) 36.861 ms 33.830 ms 37.679 ms 8 211.14.3.148 (211.14.3.2184) 38.855 ms 47.151 ms 18.491 ms 10 211.14.3.148 (211.14.3.148) 38.855 ms 47.151 ms 18.491 ms 11 211.42.193 (211.14.2.193) 33.777 ms 11.380 ms 17.282 ms 12 ms 12 ms 13 211.14.12.249 (211.14.12.249) 19.692 ms !X \* 15.213 ms !X

ping・tracerouteテストで応答メッセージが表示 されない場合は、DNSで名前解決ができていない 可能性があります。その場合はまず、IPアドレス を直接指定してご確認ください。

#### パケットダンプ

パケットのダンプを取得できます。 ダンプを取得したいインターフェースを選択して 「実行」をクリックします。その後、「結果表示」 をクリックすると、ダンプ内容が表示されます。

#### 実行結果例

実行結果

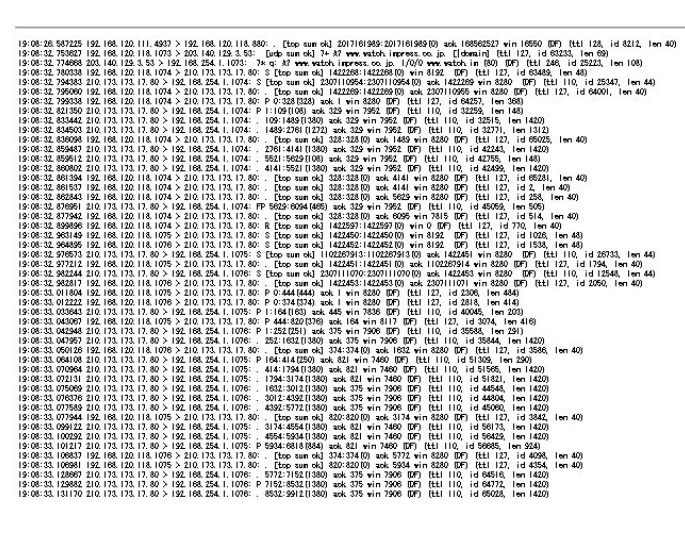

「結果表示」をクリックするたびに、表示結果が更 新されます。

<u>パケットダンプの表示は、最大で100パケット分</u> <u>までです。100パケット分を超えると、古いものか</u> ら順に表示されなくなります。

インターフェースについては「その他」を選択 し、直接インターフェースを指定することもでき ます。その場合はインターフェース名を指定して ください(「gre1」や「ipsec0」など)

# ネットワークテスト

#### PacketDump TypePcap

拡張版パケットダンプ取得機能です。 指定したインターフェースで、指定した数のパ ケットダンプを取得できます。

「Device」:パケットダンプを実行する、本装置 のインターフェース名を設定します。インター フェース名は「付録A インターフェース名につ いて」をご参照ください。

「CapCount」: パケットダンプの取得数を指定し ます。1~99999の間で指定します。

#### 「CapSize」

1パケットごとのダンプデータの最大サイズを指 定できます。単位は " byte " です。

たとえば 128 と設定すると、128 バイト以上の長 さのパケットでも 128 バイト分だけをダンプしま す。

大きなサイズでダンプするときは、本装置への 負荷が増加することがあります。また記録でき るダンプ数も減少します。

「Dump Filter」

ここに条件式を記述することで、条件に合致し たパケットについてのパケットダンプを取得す ることができます。条件式の記述方法の例を以 下に記します。

- (例)IPアドレスを指定して取得する host 192.168.1.1
- (例)ポート番号を指定して取得するport 80
- (例)送信元ネットワークを指定して取得する src net 192.168.1.0/24
- (例)プロトコルを指定して取得する tcp

条件式は、" or "" and "" not " といった論理条件も 指定できます。

(例)192.168.0.0/24の外から中に入っているパ ケットを取得する

src net not 192.168.0.0/24 and dst net 192.168.0.0/24

複数の条件を指定したいときは上記のように、論 理条件によって一連の条件式として設定してくだ さい。

条件式の記述方法が正しくない場合は、「tcpdump は異常終了しました。filter 等を確認してくださ い」と表示され、パケットダンプが取得できませ ん。DumpFilterの設定を見直してください。

上記項目を入力後、「実行」ボタンでパケットダン プを開始します。

#### パケットダンプを開始したときの画面表示

[再表示]

実行結果は即時出力できない場合があります。 「再表示」で確認して下さい

[実行中断]

# ネットワークテスト

<u>パケットダンプ結果を表示できないときの画面</u> パケットダンプ実行中に「再表示」ボタンをク リックすると、下記のような画面が表示されます。

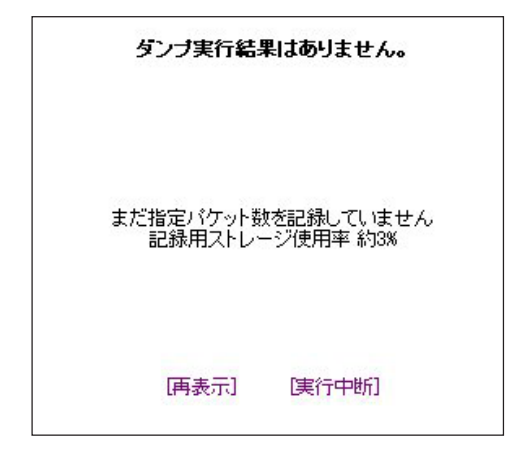

<u>パケットダンプが実行終了したときの画面</u> 「Count」で指定した数のパケットダンプを取得し たとき、「実行中断」ボタンをクリックしたとき、 またはパケットダンプ取得終了後に「結果表示」 をクリックしたとき、下記の画面が表示されます。

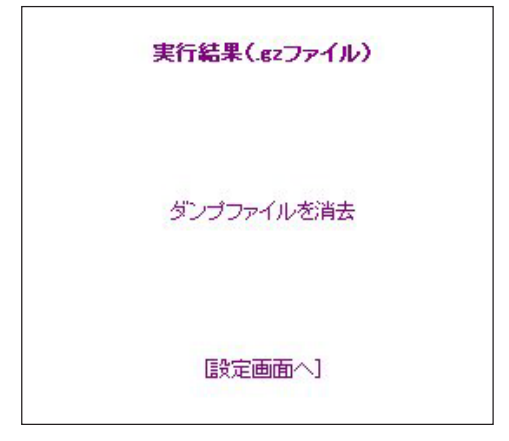

「実行結果(.gzファイル)」リンクから、パケット ダンプ結果を圧縮したファイルをローカルホスト に保存してください。

ローカルホスト上で解凍してできたファイルは、 Ethereal で閲覧することができます。

「ダンプファイルを消去」をクリックすると、本装 置に記録されているダンプファイルを消去します。

### [PacketDump TypePcapの注意点]

・取得したパケットダンプ結果は、libcap 形式で gzip 圧縮して保存されます。

・取得できるデータサイズは、gzip 圧縮された状態で最大約 1MB です。

・本装置上にはパケットダンプ結果を1つだけ記 録しておけます。パケットダンプ結果を消去せず にPacketDump TypePcapを再実行して実行結果 ファイルを作成したときは、それまでに記録され ていたパケットダンプ結果に上書きされます。

・本装置のインターフェース名については「付録A インターフェース名について」をご参照ください。

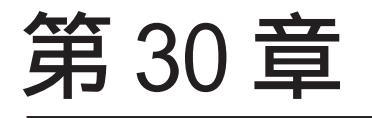

簡易 CLI 機能 (XR-640L2のみ)

# 第30章 簡易 CLI 機能 (XR-640L2 のみ)

# I. 簡易 CLI 機能の概要

本装置では、表示コマンドを中心とした簡易CLI (Command Line Interface)機能を実装しています。 ブラウザベースのGUIに比べ、よりスピーディな 運用監視が可能になります。

簡易CLIでは以下のようなコマンド群を実装しています。

- ・システム情報の表示
- ・インターフェース情報の表示
- ・システム内部情報の表示
- ・各種サービス情報の表示
- ステートフルパケットインスペクション 情報の表示
- ・L2TPv3 セッションの開始 / 停止
- ・L2TPv3カウンタ情報のクリア
- ・L2TPv3フィルタ情報の表示 / クリア
- ・テクニカルサポート機能(情報一括表示)

各コマンドの実行方法などの詳細については、別 紙「CLI コマンドリファレンス」を参照してください。

### CLI に関する設定

CLIを使用するための本装置へのアクセスは telnetで行いますが、初期状態では全てのアクセ スが禁止されています。CLIへアクセスするための 設定は以下の画面から行います。

「システム設定」 「CLI 設定」をクリックして設 定画面を開きます。

| CLI設定 |              |              |  |
|-------|--------------|--------------|--|
| 機能設定  | <u>ユーザ設定</u> | <u>ACL設定</u> |  |

| 本機能         | ●無効 ○有効<br>□ telnet □ ssh |
|-------------|---------------------------|
| ホスト名        | xr640l2                   |
| Enableバスワード |                           |

CLIへのアクセス設定は以下の手順で行います。

1)ユーザ設定

ユーザアカウントの作成

2)ACL 設定

アクセスリストの設定

3)機能設定

CLI 接続の受付開始

# 第30章 簡易 CLI 機能 (XR-640L2 のみ)

# II. 簡易 CLI 機能のアクセス設定

## 1. ユーザアカウントの作成

まずCLI にアクセスするためのユーザアカウントを作成します。 アカウントは最大64 アカウントまで設定可能です。

ユーザアカウントの作成は、「ユーザ設定」をクリックして、以下の設定画面から行います。

| No. | ユーザ | バスワード | 無効 | 削除 |
|-----|-----|-------|----|----|
| 1   |     |       |    |    |
| 2   |     |       |    |    |
| 3   |     |       |    |    |

ユーザ

任意のユーザ名を設定してください。使用可能な文字は、半角英数字, "-"(ハイフン)、"\_"(アンダースコア)、"."(ピリオド)です。最大64文字まで入力可能です。

パスワード

任意のパスワードを設定してください。使用可能な 文字は、半角英数字, "-"(ハイフン)、"\_"(アンダー スコア)、"."(ピリオド)です。最大64文字まで入力 可能です。

無効

設定したアカウントを一時的に使用不可にしたい場 合は、このボックスにチェックを入れてください。 GUI 上の設定は残りますが、このアカウントからのア クセスはできません。 入力が終わりましたら「設定」をクリックして設定 完了です。
#### 第30章 簡易CLI機能(XR-640L2のみ)

# II. 簡易 CLI 機能のアクセス設定

#### 2. アクセスリストの設定

次にCLIへのアクセス可能なホスト、ネットワークを制限するために、アクセスリストを設定します。

#### アクセスリストが未設定の状態では全てのホストからの接続が可能になっています。必ずアクセスリストを 設定してください。

アクセスリストの設定は、「ACL 設定」をクリックして、以下の設定画面から行います。

| No. | パーミッション | 送信元アドレス | 宛先アドレス | 無効 削除 |
|-----|---------|---------|--------|-------|
| 1   | 💌       |         |        |       |
| 2   | 💌       |         |        |       |
| 3   | 💌       |         |        |       |

パーミッション

このリストエントリの条件にマッチしたアクセスに 対して、許可(permit)または拒否(deny)を選択しま す。

送信元アドレス

アクセス元のホストアドレスまたはネットワーク アドレスを指定します。

宛先アドレス

アクセス先(つまり本装置)のホストアドレスまた はネットワークアドレスを指定します。

送信元アドレス、宛先アドレスの指定はホスト アドレス形式(xx.xx.xx)、ネットワーク形 式(xx.xx.xx.xx/yy)のいずれの形式でも可能で す。

すべてのネットワークを指定する場合は、 「0.0.0.0/0」と入力してください。

#### 無効

設定したアクセスリストを一時的に無効にしたい場合は、このボックスにチェックを入れてください。 GUI上の設定は残りますが、このアクセスリストは無効になります。

入力が終わりましたら「設定」をクリックして設定 完了です。

#### アクセスリストの評価順について

CLI アクセス時のアクセス条件の比較は、アクセス リストの上から順に行われます。条件にマッチす るアクセスリストが見つかった場合は、そのパー ミッション動作に従ってアクセスの許可/拒否を 決定し、以降のアクセスリストは評価されません。 例えば、192.168.0.100のホストを除く 192.168.0.0/24のネットワークからのアクセスを 禁止したい場合は、以下の並びでアクセスリスト を設定します。

| No. | パーミッション  | 送信元アドレス        | 宛先アドレス        |
|-----|----------|----------------|---------------|
| 1   | permit 💌 | 192.168.0.100  | 192.168.0.254 |
| 2   | deny 💌   | 192.168.0.0/24 | 192.168.0.254 |

#### 暗黙の deny について

アクセスリストを設定した場合、アクセスリスト の最後には全てのアクセスを禁止する暗黙のdeny が設定されています。

つまり、全てのアクセスリストに対してマッチしないアクセスは禁止されることになります。

# 第30章 簡易CLI機能(XR-640L2のみ)

# II. 簡易 CLI 機能のアクセス設定

#### 3.CLI 接続の受付開始

最後にCLI機能を有効にすることで、CLIへのアクセスの受け付けを開始します。

CLI機能の有効は、「機能設定」をクリックして、以下の設定画面から行います。

| 本機能         | <ul> <li>●無効</li> <li>○有効</li> <li>□ telnet</li> <li>□ ssh</li> </ul> |  |
|-------------|-----------------------------------------------------------------------|--|
| ホスト名        | xr640l2                                                               |  |
| Enableパスワード |                                                                       |  |

本機能

「telnet」「ssh」のチェック欄で、CLIへのアクセス を受け付けるポートを選択し、「有効」にチェックを 入れます。

ホスト名

任意のホスト名を設定してください。CLIのプロンプトとして表示されます。

ENABLE パスワード

特権ユーザ用の「Enableパスワード」を設定します。

CLIには一般ユーザ用の「VIEWモード」と、特権 ユーザ用の「ENABLE モード」があり、内部システム 情報の表示や実行系のコマンドはENABLE モードでの み実行可能です。このEnableパスワードを設定する と、ENABLE モードへ以降する際に、パスワード認証 を行います。 詳細は、「CLIコマンドリファレンス」を参照してく

ださい。

入力が終わりましたら「設定」ボタンをクリックし て設定完了です。チェックを入れた telnet/ssh ポー トをリッスンし、CLI へのアクセスを受け付けます。

#### 第30章 簡易CLI機能(XR-640L2のみ)

# II. 簡易 CLI 機能のアクセス設定

--注意--

telnet,sshポートのフィルタリング

CLI機能を有効にした場合、全てのインターフェースの telnet ポート (23番)または ssh ポート(22番) でリッスンしている状態になります。CLI へのアクセスはアクセスリストで制限できますが、 telnet,ssh ポートは攻撃の対象とされやすいので、WAN 側の telnet,ssh ポートは入力パケットのフィ ルタリングを設定することを推奨します。

| 1 ppp0 バケット受信時 破棄 🗙 tcp ⊻ | 22 |
|---------------------------|----|
| 2 ppp0 パケット受信時 破棄 V tcp V | 23 |

フィルタリングの設定例です

## telnet 接続クライアントについて

telnet 接続クライアントは、Windows「MS-DOS プロンプト」や端末エミュレータソフト、UNIXの telnet コマンドなど任意のクライアントが使用で きます。

これらのクライアントの使い方については、個々のマニュアル等を参照してください。

## <u>sshの対応バージョンについて</u>

ssh 接続は version1, version2の両方に対応して います。常に両方のバージョンでの接続が可能で す。但し、RSA 鍵認証には対応しておりません。パ スワード認証による接続のみ可能です。

#### telnet,sshセッションのキープアライブ

telnet,sshクライアントから突然に切断された場 合に備え、TCP が無通信の状態で120分を経過する と、自動的にTCP Keepalive を開始します。 Keepalive の応答がない場合は、TCP セッション断 と判断し、内部のTCP セッションを解放します。

第31章

システム設定

# システム設定

「システム設定」ページでは、本装置の運用に関す る制御をおこないます。下記の項目に関して設定・ 制御が可能です。

#### ・時計の設定

- ・ログの表示 / 削除
- ・パスワード設定
- ・ファームウェアアップデート
- ・設定の保存・復帰
- ・設定のリセット
- ・本体の再起動
- ・セッションライフタイムの設定
- ・設定画面の設定
- ・ISDN 設定(XR-640L2のみ)
- ・オプションCFカードの操作(XR-640L2のみ)
- ・CLI 設定 (XR-640L2のみ)
- ・ARP Filterの設定

#### 時計の設定

本装置内蔵時計の設定をおこないます。

「時計の設定」をクリックして設定画面を開きま す。

|               | 内蔵時計の設定              |
|---------------|----------------------|
| F             |                      |
|               |                      |
| 設定            | 2007年 08月 28日 火曜日    |
|               | 19 時 08 分 28 秒       |
| E(XR-640L2のみ) | ※時刻は24時間形式で入力してください。 |
|               | 設定の保存                |

24時間単位で時刻を設定してください。

#### 実行方法

Web 設定画面「システム設定」をクリックします。 各項目のページへは、設定画面上部のリンクをク リックして移動します。 入力が終わりましたら「設定の保存」ボタンをク リックして設定完了です。設定はすぐに反映され ます。

# システム設定

# ログの表示

## <u>実行方法</u>

「ログの表示」をクリックして表示画面を開きます。

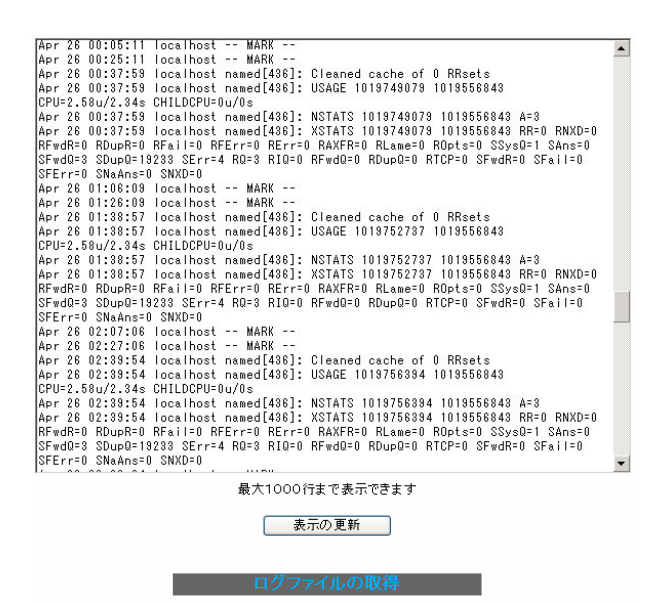

## ログの削除

ログ情報は最大2MBまでのサイズで保存されます。 また再起動時にログ情報は削除されます。手動で 削除する場合は次のようにしてください。

## <u>実行方法</u>

「ログの削除」をクリックして画面を開きます。

グの削除

すべてのログメッセージを削除します。

実行する

「実行する」ボタンをクリックすると、保存されて いるログが<u>全て削除</u>されます。

本装置のログが全てここで表示されます。

「表示の更新」ボタンをクリックすると表示が更新 されます。

ブラウザの"リンクを保存する"を使用して取得して下さい 最新ログ

# システム設定

#### パスワードの設定

本装置の設定画面にログインする際のユーザー名、 パスワードを変更します。ルータ自身のセキュリ ティのためにパスワードを変更されることを推奨 します。

## <u>実行方法</u>

「パスワードの設定」をクリックして設定画面を開 きます。

| パスワード設定      |       |  |
|--------------|-------|--|
|              |       |  |
| 新しいユーザ名      |       |  |
| 新しいパスワード     |       |  |
| もう一度入力してください |       |  |
| 入力のやり直し      | 設定の保存 |  |

新しいユーザー名とパスワードを設定します。 半角英数字で1から8文字まで設定可能です。 大文字・小文字も判別しますのでご注意ください。

入力が終わりましたら「設定の保存」ボタンをク リックして設定完了です。 次回のログインからは、新しく設定したユーザー 名とパスワードを使います。

# システム設定

## ファームウェアのアップデート

本装置は、ブラウザ上からファームウェアのアッ プデートをおこないます。

#### <u>実行方法</u>

ファームウェアのアップデート」をクリックして画面を開きます。

ファームウェアのアップデート

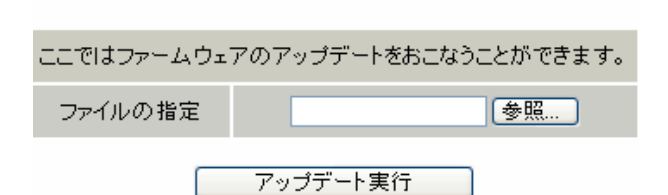

2 「参照」ボタンを押して、弊社ホームページ からダウンロードしてきたファームウェアファイ ルを選択し、「アップデート実行」ボタンを押して ください。

3 その後、ファームウェアを本装置に転送します (転送が終わるまではしばらく時間がかかります)。 転送完了後に、以下のようなアップデートの確認 画面が表示されますので、バージョン等が正しければ「実行する」をクリックしてください。

ファームウェアのアップデート

ファームウエアのダウンロードが完了しました

現在のファームウエアのバージョン

Century Systems XR-640/CD-L2 Series ver 1.4.4

ダウンロードされたファームウエアのバージョン

Century Systems XR-640/CD-L2 Series ver 1.6.1

このファームウエアでアップデートしますか?

注意:3分以内にアップデートが実行されない場合は ダウンロードしたファームウェアを破棄します

実行する 中止する

注:上記画面が表示されたままで3分間経過する と、以下の画面が表示され、アップデートが実行 されません。

アップロード完了から3分以上経過したため ファームウェアは破棄されました

4 アップデートを実行した場合は以下の画面が表示され、ファームウェアの書き換えが始まります。

#### ファームウエアのアッブデートを実行します。 作業には数分かかりますので電源を切らずにお待ち下さい。 作業が終了しますと自動的に再起動します。

アップデート中、XR-410L2 は本体の LED に "8"が 表示され、XR-640L2 は本体の LED が時計回りに回 転します。この間は、アクセスをおこなわずにそ のままお待ちください。

ファームウェアの書き換え後に本装置が自動的に 再起動されて、アップデートの完了です。

# システム設定

#### 設定の保存と復帰

本装置の設定の保存および、保存した設定の復帰 をおこないます。

#### <u>実行方法</u>

「設定の保存・復帰」をクリックして画面を開きま す。

#### --注意--

「設定の保存復帰画面」にて設定情報を表示・更 新する際、ご利用のプロバイダ登録情報や本装置 のRSAの秘密鍵を含む設定情報等がネットワーク 上に平文で流れます。 設定の保存・復帰は、ローカル環境もしくは VPN

環境等、セキュリティが確保された環境下で行う 事をお勧めします。

上記のような注メッセージが表示されてから、「設 定の保存・復帰」のリンクをクリックします。

#### [設定の保存]

設定を保存するときは、テキストのエンコード形 式と保存形式を選択して「設定ファイルの作成」 をクリックします。

| 現在の設定を保存することができます。 |                                |
|--------------------|--------------------------------|
| コードの指定             | CEUC(LF) SJIS(CR+LF) CSJIS(CR) |
| 形式の指定              | ○ 全設定(gzip) ● 初期値との差分(text)    |

クリックすると以下のメッセージが表示されます。

#### 設定をバックアップしました。 バックアップファイルのダウンロード

ブラウザのリンクを保存する等で保存してください。

「バックアップファイルのダウンロード」リンクか ら、設定をテキストファイルで保存しておきます。

(次のページに続きます)

「全設定」を選択すると、すべての本装置の設定を gzip形式で圧縮して保存します。

「初期値との差分」を選択すると、初期値と異なる 設定のみを摘出して、テキスト形式で保存します。 このテキストファイルの内容を直接書き換えて設 定を変更することもできます。

#### [設定の復帰]

上記項目から「参照」をクリックして、保存して おいた設定ファイルを選択します。全設定の保存 ファイルはgzip圧縮形式のまま、復帰させること ができます。

| ここでは    | 設定を復帰させるこ | ことができます。 |
|---------|-----------|----------|
| ファイルの指定 |           | 参照       |

その後「設定の復帰」をクリックすると、設定の 復帰がおこなわれます。

設定が正常に復帰できたときは、本装置が自動的 に再起動されます。

#### - - 注意 - -

「設定の保存復帰画面」にて設定情報を表示・ 更新する際、ご利用のプロバイダ登録情報や本 装置のRSAの秘密鍵を含む設定情報等がネッ トワーク上に平文で流れます。設定の保存・復 帰は、ローカル環境もしくはVPN環境等、セ キュリティが確保された環境下で行う事をおす すめします。

# システム設定

## 設定のリセット

本装置の設定を全てリセットし、工場出荷時の設 定に戻します。

## <u>実行方法</u>

「設定のリセット」をクリックして画面を開きます。

現在の本体設定内容を全てクリアして工場出荷設定に戻します。

実行する

「実行する」ボタンをクリックするとリセットが実 行され、本体の全設定が工場出荷設定に戻ります。

#### 再起動

本装置を再起動します。設定内容は変更されませ ん。

## <u>実行方法</u>

「再起動」をクリックして画面を開きます。

本体を再起動します。

実行する

「実行する」ボタンをクリックすると、リセットが 実行されます。

# システム設定

#### セッションライフタイムの設定

「設定の保存」ボタンをクリックすると、設定が保存されます。設定内容はすぐに反映されます。

NAT/IPマスカレードのセッションライフタイムを 設定します。

「セッションライフタイムの設定」をクリックして

画面を開きます。

XR-410L2

| UDP        | 30      | 秒 (0 - 8640000) |
|------------|---------|-----------------|
| UDP stream | 180     | 秒 (0 - 8640000) |
| ТСР        | 3600    | 秒 (0 - 8640000) |
| 0を入力した     | - 場合、デカ | みルト値を設定します。     |

XR-640L2

| UDP                    | 30 秒 (0 - 8640000)           |  |
|------------------------|------------------------------|--|
| UDP stream             | 180 秒 (0 - 8640000)          |  |
| TCP                    | 3600 秒 (0 - 8640000)         |  |
| セッション最大数               | 8192 セッション (0, 4096 - 16384) |  |
| 0を入力した 提合 デフォルト値を設定します |                              |  |

UDP

UDP セッションのライフタイムを設定します。 単位は秒です。0 ~ 8640000の間で設定します。 初期設定は 30 秒です。

UDP stream

UDP streamセッションのライフタイムを設定しま す。単位は秒です。0~8640000の間で設定しま す。初期設定は180秒です。

#### TCP

TCP セッションのライフタイムを設定します。単位 は秒です。0~8640000の間で設定します。初期設 定は 3600 秒です。

セッション最大数 (XR-640L2のみ) XR で保持できる NAT/IP マスカレードのセッション 情報の最大数を設定します。UDP/UDPstream/TCPの セッション情報を合計した最大数になります。 4096 ~ 16384の間で設定します。初期設定は8192 です。 なお、XR 内部で保持しているセッション数は、周

期的に syslog に表示することができます。詳しく は第15章 「SYSLOG 機能」を参照してください。

# システム設定

## 設定画面の設定

WEB設定画面へのアクセスログについての設定をします。

## <u>実行方法</u>

「設定画面の設定」をクリックして画面を開きま す。

アクセスログ 「使用しない C syslogに取る エラーログ 「使用しない C syslogに取る

設定画面の

アクセスログ (アクセス時の)エラーログ 取得するかどうかを指定します。

最後に「設定の保存」をクリックします。

アクセスログ・エラーログは、「syslog」サービス の設定にしたがって出力されます。

## **ISDN 設定**(XR-640L2のみ)

BRI を使った ISDN 回線接続を行なうときの「ISDN 発信者番号」を設定します。

## <u>実行方法</u>

「ISDNの設定」をクリックして画面を開きます。

 ISDN番号

 サブアドレス

ISDN 番号 ISDN 発信者番号を入力します。

サブアドレス サブアドレスを指定します。

「設定の保存」をクリックします。

# システム設定

## オプション CF カード (XR-640L2 のみ)

本装置にオプションで用意されているコンパクト フラッシュ(CF)カードを装着している場合の、CF カードの操作を行います。

ここでは以下の設定を行うことができます。

・CFカードの初期化

・CF カードへの設定のバックアップ

#### <u>実行方法</u>

コンパクトフラッシュ(CF)カードを装着してから 「オプション CF カード」をクリックして画面を開 きます。

画面には、装着したCFカードの情報が表示されます。

#### CF **カードの初期**化

はじめてCFカードを装着したときは、必ずCFカードを初期化する必要があります。初期化を行わないとCFカードを使用できません。

CFカードを初期化するときは「オプションCFカードの初期化」をクリックします。

オブションCFカード

このオブションCFカードは初期化しないと使用出来ません

オブションCFカードを初期化します

オプションCFカードの初期化

#### CF カードへの設定のバックアップ

設定のバックアップをCFカードにコピーするときは 「設定ファイルをコピーする」をクリックしてコピー を実行します。

#### オフションCFカード

オブションOFカードの状況 総容量 [ 124906 kbyte ] 空容量 [ 121898 kbyte ] 使用率 [ 2% ] 機器設定のバックアップはありません

| オプションC | CFカードに現在の設定をコピーします |  |
|--------|--------------------|--|
|        | 設定ファイルをコピーする       |  |
| オプ     | ジョンCFカードを初期化します    |  |
|        | オブションOFカードの初期化     |  |
|        |                    |  |

設定のバックアップがある場合は、画面上部に、装着したCFカードの状況とバックアップ情報が表示されます。

オブションCFカードの状況

総容量 [ 124906 kbyte ] 空容量 [ 121822 kbyte ] 使用率 [ 2% ] 機器設定のバックアップ日時 Sep 4 15:27

[CFカードの取り扱いについて] オプション CFカードは、本装置前面パネルの CF カードスロットに挿入してください。

CF カードを挿入すると、本体前面のCF(緑)ラン プが点滅します。その後CF ランプが点灯すると、 CF カードが使用できる状態となります。

CFカードを本装置から取り外すときは、必ず本 体前面のCFカードスロット横にあるRELEASEボ タンを数秒押し続けてください。その後CFラン プが消灯状態になりましたら、CFカードを安全 に取り外せます。

上記の手順以外でCFカードを取り扱った場合、 本装置および、CFカードが故障する場合があり ますのでご注意ください。

# システム設定

## CLI 設定(XR-640L2のみ)

CLI 設定については、第28章「簡易CLI機能(XR- ARP filterの設定をおこないます。 640L2のみ)」で説明します。

#### ARP filter 設定

ARP filter を有効にすることで、同一 IP アドレス のARPを複数のインタフェースで受信したときに、 当該MACアドレス以外のインタフェースから ARP 応答を出さないようにできます。

「ARP filter 設定」をクリックして設定画面を開き ます。

| ARP filter | ○無効 | ⊙有効 |
|------------|-----|-----|
|            |     |     |

「無効」または「有効」を選択して「設定の保存」 をクリックします。

情報表示

## 第32章 情報表示

# 本体情報の表示

本体の機器情報を表示します。 以下の項目を表示します。

・ファームウェアバージョン情報
 現在のファームウェアバージョンを確認できます。

# ・インターフェース情報

各インターフェースの IP アドレスや MAC ア ドレスなどです。 PPP/PPPoE や IPsec 論理インタフェースもこ こに表示されます。

#### ・リンク情報

本装置の各 Ethernet ポートのリンク状態、 リンク速度が表示されます。

#### ・ルーティング情報

インターフェースルート、スタティック ルート、ダイナミックルートに関するルー ティング情報です。

Default Gateway 情報
 デフォルトルート情報です。

#### ・ARP テーブル情報

XR が保持している ARP テーブルです。

#### ・DHCP クライアント取得情報

DHCP クライアントとして設定しているイン ターフェースがサーバから取得した IP アド レス等の情報を表示します。

## <u>実行方法</u>

Web 設定画面の「情報表示」をクリックすると、新 しいウィンドウが開いて本体情報表示されます。

#### <u>XR-410L2</u>

| 🔄 http://192.168.0.252:880 - 機器情報 - Microsoft Internet Explorer 📃 🔲 |                                                                                                    |           |  |
|---------------------------------------------------------------------|----------------------------------------------------------------------------------------------------|-----------|--|
|                                                                     | ファームウェアバージョン                                                                                                    | ^         |  |
|                                                                     | Century Systems XR-410/TX2-L2 ver 1.3.3 (build 11/Oct 25 12:53 2005)                                                                                                    |           |  |
|                                                                     | 更新                                                                                                    |           |  |
|                                                                     | インターフェース情報                                                                                                    |           |  |
| eth0                                                                | Link encap:Ethernet HWaddr 00:80:60:76:04:A8<br>inet addr:182.188.0.252 Bcast:182.188.0.255 Mask:255.255.255.0<br>UP BROADCAST RUNNING MLLTICAST MTU:1500 Metric:1<br>RX packets:1145 errors:0 dropped:0 overruns:0 frame:0<br>TX packets:509 errors:0 dropped:0 overruns:0 carrier:0<br>collisions:0 txoueuelen:100<br>RX bytes:119999 (117.1 Kb) TX bytes:407461 (397.9 Kb)<br>Interrupt:28 |           |  |
| eth1                                                                | Link encap:Ethernet HWaddr 00:80:60:76:04:AC<br>UP BROADCAST MULTICAST MTU:1500 Metric:1<br>RX packets:1851 errors:0 dropped:0 overruns:0 frame:0<br>TX packets:381 errors:0 dropped:0 overruns:0 carrier:0<br>collisions:0 txoueuelen:100<br>RX bytes:228051 (221.6 Kb) TX bytes:159492 (155.7 Kb)<br>Interrupt:29                                                                           | 1         |  |
|                                                                     | リンク情報                                                                                                    |           |  |
| eth0<br>eth1                                                        | Link:up AutoNegotiation:on Speed: 100M Duplex:full<br>Link:down                                                                                                    |           |  |
| ルーティング情報                                                            |                                                                                                    |           |  |
| Kernel<br>Destina<br>192.168                                        | IP routing table<br>tion Gateway Genmask Flass Metric Ref Use If:<br>0.0 0.0.0.0 255.255.0 U 0 0 0 eth                                                                                                    | ace<br>n0 |  |
| Default Gateway/肖報                                                  |                                                                                                    |           |  |
|                                                                     |                                                                                                    |           |  |

# 第32章 情報表示

# 本体情報の表示

#### XR-640L2

| 🗿 http://19                                    | 92.168.0.254:880 - 機器情報                                                                                                    | 暹 - Microsoft Interr                                                                                                    | net Explorer                                                            |                       |                               |
|------------------------------------------------|----------------------------------------------------------------------------------------------------|----------------------------------------------------------------------------------------------------|-------------------------------------------------------------------------|-----------------------|-------------------------------|
|                                                | <del>।</del>                                                                                                    | ファームウェアバージ                                                                                                    | '=`/                                                                    |                       |                               |
|                                                | Century Systems XR-640                                                                                                    | /CD-L2 IRI ver 1.4.                                                                                                    | 2 (build 16/Mar9                                                        | 16:53 2006)           |                               |
|                                                |                                                                                                    | <u>更新</u>                                                                                                    |                                                                         |                       |                               |
|                                                |                                                                                                    | インターフェース情                                                                                                    | 椵                                                                       |                       |                               |
| eth0                                           | Link encap:Ethernet HWaddr 00:80:60:77:04:06<br>inet addr:192.168.0.254 Bcast:192.168.0.255 Mask:255.255.255.0<br>UP EROADCAST RONNING MLLTICAST MTU:1500 Metric:1<br>RX packets:352 errors:0 dropped:0 overruns:0 frame:0<br>TX packets:335 errors:0 dropped:0 overruns:0 carrier:0<br>collisions:0 txoqueuelen:100<br>RX bytes:44948 (82.9 Kb) TX bytes:134049 (130.9 Kb)<br>Interrupt:60 |                                                                                                    |                                                                         |                       |                               |
| eth1                                           | Link encap:Ethernet<br>inet addr:192,188.1.<br>UP BROADCAST MULTICA<br>RX packets:0 errors:<br>TX packets:0 errors:<br>collisions:0 txqueue<br>RX bytes:0 (0.0 b)<br>Interrupt:62                                                                                                    | HWaddr 00:80:60:<br>254 Bcast:192.16<br>ST MTU:1500 Met<br>0 dropped:0 overn<br>0 dropped:0 overn<br>len:100<br>TX bytes:0 (0.0 b | 77:04:07<br>18.1.255 Mask:2<br>tuns:0 frame:0<br>tuns:0 carrier:0<br>5) | 255.255.25<br>)       | 5.0                           |
| eth2                                           | Link encap:Ethernet HWaddr 00:80:60:77:04:08<br>inet addr:192.168.2.254 Bcast:192.168.2.255 Mask:255.255.255.0<br>UP BROADCAST MULTICAST MTU:1500 Metric:1<br>RX packets:0 errors:0 dropped:0 overruns:0 frame:0<br>TX packets:0 errors:0 dropped:0 overruns:0 carrier:0<br>collisions:0 txqueuelen:100<br>RX bytes:0 (0.0 b) TX bytes:0 (0.0 b)<br>Interrupt:26 Base address:0xaf00        |                                                                                                    |                                                                         |                       |                               |
|                                                |                                                                                                    |                                                                                                    |                                                                         |                       |                               |
|                                                |                                                                                                    | リンク相称                                                                                                    |                                                                         |                       |                               |
| eth0                                           | Link:up AutoNegoti                                                                                                    | ation:on Speed:                                                                                                    | 100M Duplex:ful                                                         |                       |                               |
| eth1                                           | Link:down                                                                                                    |                                                                                                    |                                                                         |                       |                               |
| eth2                                           | Port1 Link:down<br>Port2 Link:down<br>Port3 Link:down<br>Port4 Link:down                                                                                                    |                                                                                                    |                                                                         |                       |                               |
| ルーティング情報                                       |                                                                                                    |                                                                                                    |                                                                         |                       |                               |
| Kernel II                                      | P routing table                                                                                                    |                                                                                                    |                                                                         |                       |                               |
| Destinat<br>192.168.2<br>192.168.<br>192.168.0 | ion Gateway<br>2.0 0.0.0.0<br>1.0 0.0.0.0<br>0.0 0.0.0.0                                                                                                    | Genmask<br>255.255.255.0<br>255.255.255.0<br>255.255.255.0                                                                        | Flags Metric F<br>U 0 (<br>U 0 (<br>U 0 (                               | Ref Use<br>) 0<br>) 0 | Iface<br>eth2<br>eth1<br>eth0 |
| Default Gateway情報                              |                                                                                                    |                                                                                                    |                                                                         |                       |                               |
|                                                |                                                                                                    |                                                                                                    |                                                                         |                       |                               |
| ARPテーブル情報                                      |                                                                                                    |                                                                                                    |                                                                         |                       |                               |
| IP addres<br>192.168.0                         | ss H₩type F<br>0.10 0x1 0                                                                                                    | lags H₩ add<br>×2 00:01:                                                                                                    | dress<br>:80:60:8D:A7                                                   | Mask<br>*             | Device<br>eth0                |
| 更新                                             |                                                                                                    |                                                                                                    |                                                                         |                       |                               |
|                                                |                                                                                                    |                                                                                                    |                                                                         |                       |                               |

画面中の「更新」をクリックすると、表示内容が 更新されます。

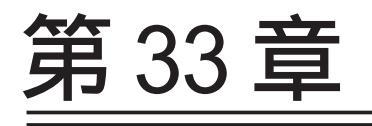

詳細情報表示 (XR-640L2のみ)

## 第33章 詳細情報表示(XR-640L2のみ)

# 各種情報の表示

ここではルーティング情報や各種サービス情報を まとめて表示することができます。 以下の項目を表示します。

#### ・ルーティング情報

XRのルーティングテーブル、ルーティング テーブルの内部情報、ルートキャッシュの 情報、デフォルトゲートウェイ情報が表示 できます。 このうち、ルーティングテーブルの内部情 報とルートキャッシュの情報はここでのみ

表示できます。

- ・OSPF 情報
- ・RIP 情報
- ・IPsec情報
- ・NTP 情報
- ・QoS 情報

#### 実行方法

Web 設定画面「詳細情報表示」をクリックすると、 次の画面が表示されます。

|                 | ルーティング詳細情報       |
|-----------------|------------------|
| ルーティング          | ルーティングキャッシュ情報    |
|                 | デフォルトゲートウェイ情報    |
|                 | データベース情報         |
|                 | ネイバー情報           |
| OSPF            | ルート情報            |
|                 | 統計情報             |
|                 | インターフェース情報       |
| RIP             | <u>RIP情報</u>     |
| <u>IPsecサーバ</u> | <u>IPsec 情報</u>  |
| <u>NTPサービス</u>  | <u>NTP情報</u>     |
|                 | Queueing設定情報     |
|                 | <u>CLASS設定情報</u> |
| <u>QoS</u>      | CLASS分けフィルタ設定情報  |
|                 | Packet分類設定情報     |
|                 | Interfaceの指定     |
|                 | 全ての詳細情報を表示する     |

左列の機能名をクリックすると、新しいウィンド ウが開いて、その機能に関する情報がまとめて表 示されます。

右列の小項目名をクリックした場合は、その小項 目のみの情報が表示されます。なお、「OSPFのイン ターフェース情報」および QoS の各情報について は、ボックス内に表示したいインターフェース名 を入力してください。

ー番下の「全ての詳細情報を表示する」をクリッ クすると、全ての機能の全ての項目についての情 報が一括表示されます。

第34章

テクニカルサポート

# 第34章 テクニカルサポート

# テクニカルサポート

テクニカルサポートを利用することによって、本体の情報を一括して取得することが出来ます。

機器情報の取得を行います

情報取得

「情報取得」をクリックします。下記の3つの情報 を一括して取得することができます。

syslog

設定ファイル 本体の機器情報

第35章

運用管理設定

# I. INIT ボタンの操作

ください。

本装置の背面にある「INITボタン」を使用することで、以下操作ができます。

- ・本装置の設定を一時的に初期化する (ソフトウェアリセット)
- ・オプション CF カードに保存された設定で起動 する (XR-640L2 のみ)

## <u>注:ただしこのとき、工場出荷時の設定での再</u> 起動前の設定は別の領域に残っています。

この操作後にもう一度再起動すると、それまでの 設定が復帰します。工場出荷時の設定で戻したあ とに設定を変更していれば、変更した設定が反映 された上で復帰します。

設定を完全にリセットする場合は、「システム設定」 「設定のリセット」でリセットを実行して

#### 本装置の設定を初期化する

XR-410L2

1. INITボタンを押したまま電源切断

2. 電源投入し、電源投入後も5秒ほど INIT ボタンを押しつづける

その後、工場出荷設定で起動します。

#### XR-640L2

1. 本装置が停止状態になっていることを確認します。

2. 本体背面にある「INIT」ボタンを押しながら、 電源スイッチをオンにします。INITボタンは押し たままにしておきます。

3. 本体前面の STATUS1 ランプが点灯、他の STATUS ランプが消灯するまで INIT ボタンを押し続 けます。

4. 3. の状態になったら INIT ボタンを放します。

その後、工場出荷設定で起動します。

# CFカードの設定で起動する (XR-640L2のみ)

本装置にオプションCFカードが挿入されていることを確認します。

2 本体背面にある「INIT」ボタンを押しながら、 パワースイッチをオンにします。INITボタンは押 したままにしておきます。

3 本体前面の「CF」ランプの点滅が止まるまでINITボタンを押し続けます。

4 点滅が止まったら INITボタンを放します。その後、本装置が CF カードに保存されている設定内容で起動します。

# I. INITボタンの操作

# 補足:バージョンアップ後の設定内容に ついて

本装置をバージョンアップしたとき、CFカード内の設定ファイルは旧バージョンの形式で保存されたままです。

ただしバージョンアップ後に本装置を電源 OFF CFカードの設定内容で起動しても、旧バージョン の設定内容を自動的に新バージョン用に変換して 起動できます。

CFカード内の設定を新バージョン用にするために は、新バージョンでCFカードの設定から起動し、 あらためてCFカードへ設定の保存を行ってくださ い。

## II. 携帯電話による制御(XR-640L2のみ)

本装置にグローバルアドレスが割り当てられてい て、インターネットに接続している状態ならば、i モードおよびEZウェブに対応した携帯電話から以 下のような操作が可能です。

- ・ルータとしてのサービスを停止する
- ・ルータとしてのサービスを再開する
- ・本装置を再起動する

この機能を利用する際は、パケットフィルタリン グ設定によってWAN 側からの設定変更を許す設定 になっていることが必要になります。WAN 側から本 装置の設定変更を許すフィルタ設定については 「パケットフィルタ機能」項目をご覧ください。

実際に操作画面にアクセスするためには、iモード 端末から次のURLをしてしてください。

<i モード端末からアクセスする場合>

http:// 装置の IP アドレス:880/i/

<EZ ウェブ端末からアクセスする場合>

http://装置のIPアドレス:880/ez/ index.hdml アクセスすると認証画面が表示されますので、 ユーザー名とパスワードを入力してください。

「iフィルタ起動」を実行すると、ルータとしての サービスが停止します。

この状態では、WANからLANへのアクセスはできま せん。WAN側からは本装置自身の設定画面もしくは iモード画面にしかアクセスできなくなります。

またLAN側からインターネット側へアクセスして も、アクセス先からの応答を受け取ることができ なくなります。

「iフィルタ停止」を実行すると、以前の設定状態 に戻り、ルータ機能が再開されます。

i モードからアクセスするには、パケットフィル タの「入力フィルタ設定」で、インターネット側 から本装置の設定画面にログインできるように設 定しておく必要があります。

IPアドレス自動割り当ての契約でインターネット に接続されている場合、本装置に割り当てられた グローバルアドレスが変わってしまう場合があり ます。もしアドレスが変わってしまったときは i モードからの制御ができなくなってしまうことが 考えられますので(アドレスが分からなくなるた め)、運用には十分ご注意ください。

# II. 携帯電話による制御(XR-640L2のみ)

## 操作方法

1 携帯電話端末から本装置のWAN側に割り当て 3 操作メニューが表示されます。 られたグローバルアドレスを指定してアクセスし ます。

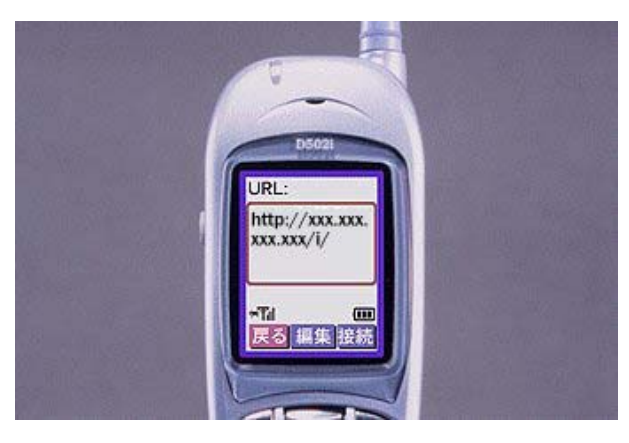

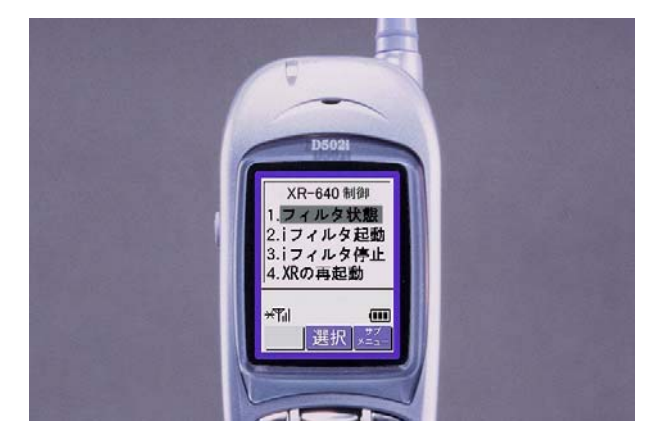

操作したい項目を選択して実行してください。

2 ユーザー名とパスワードを入力して「OK」を 選択します。

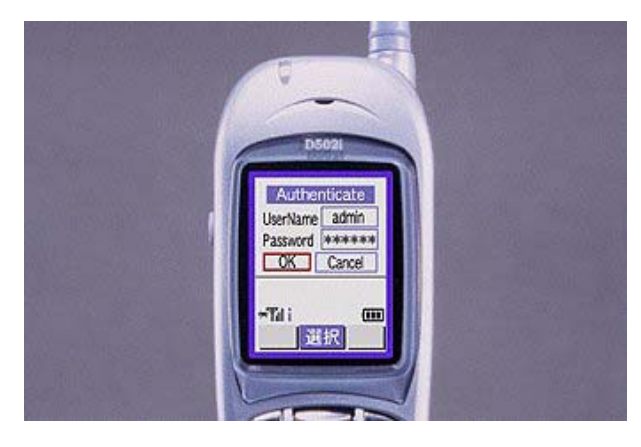

4 「フィルタ状態」を選択すると以下のような 画面が表示されて、現在の状態を確認できます。

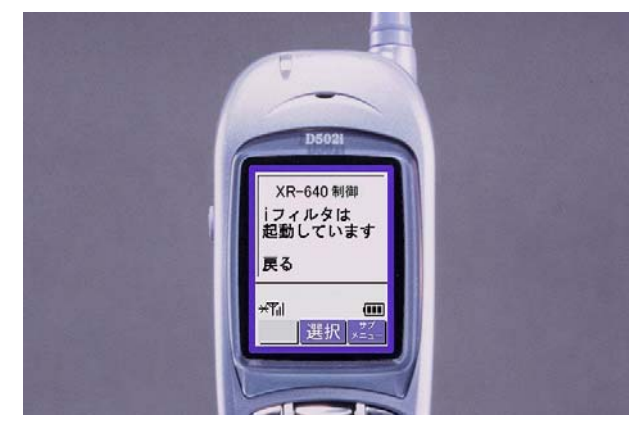

付録 A

インターフェース名について

# 付録 A

# インターフェース名について

本装置は、以下の設定においてインターフェース 名を直接指定する必要があります。

# XR-640L2

- ・OSPF 機能
- ・IPsec 機能
- ・SNMP エージェント機能
- ・スタティックルート設定
- ・ソースルート設定
- ・NAT 機能
- ・パケットフィルタリング機能
- ・仮想インターフェース機能
- ・QoS 機能
- ・ネットワークテスト

本装置のインターフェース名と実際の接続イン ターフェースの対応づけは次の表の通りとなりま す。

## XR-410L2

| eth0          | Ether0ポート                 |
|---------------|---------------------------|
| eth1          | Ether1ポート                 |
| ppp0          | PPP/PPPoE主回線              |
| ppp2          | PPP/PPPoEマルチ接続 2          |
| ppp3          | PPP/PPPoEマルチ接続 3          |
| ppp4          | PPP/PPPoEマルチ接続 4          |
| ppp5          | バックアップ回線                  |
| ppp6          | アクセスサーバ(シリアル接続)           |
| ipsec0        | ppp0上のipsec               |
| ipsec1        | ppp2上のipsec               |
| ipsec2        | ppp3上のipsec               |
| ipsec3        | ppp4上のipsec               |
| ipsec4        | ppp5上のipsec               |
| ipsec5        | eth0上のipsec               |
| ipsec6        | eth1上のipsec               |
| ipsec7        | eth2上のipsec               |
| gre <n></n>   | gre( <n>は設定番号)</n>        |
| eth0. <n></n> | eth0上のVLAN( <n>はタグID)</n> |
| eth1. <n></n> | eth1上のVLAN( <n>はタグID)</n> |

| eth0          | Ether0ポート                          |
|---------------|------------------------------------|
| eth1          | Ether1ポート                          |
| eth2          | Ether2ポート                          |
| ppp0          | PPP/PPPoE主回線                       |
| ppp2          | PPP/PPPoEマルチ接続 2                   |
| ppp3          | PPP/PPPoEマルチ接続 3                   |
| ppp4          | PPP/PPPoEマルチ接続 4                   |
| ppp5          | バックアップ回線                           |
| ipsec0        | ppp0上のipsec                        |
| ipsec1        | ppp2上のipsec                        |
| ipsec2        | ppp3上のipsec                        |
| ipsec3        | ppp4上のipsec                        |
| ipsec4        | ppp5上のipsec                        |
| ipsec5        | eth0上のipsec                        |
| ipsec6        | eth1上のipsec                        |
| ipsec7        | eth2上のipsec                        |
| gre <n></n>   | gre( <n>は設定番号)</n>                 |
| eth0. <n></n> | eth0上のVLANインタフェース( <n>はタグID)</n>   |
| eth1. <n></n> | eth1上のVLANインタフェース( <n>はタグID)</n>   |
| eth2. <n></n> | eth2上のVLANインタフェース( <n>はタグID)</n>   |
| eth0: <n></n> | eth0上の仮想インタフェース ( <n>は仮想 IF番号)</n> |
| eth1: <n></n> | eth1上の仮想インタフェース( <n>は仮想IF番号)</n>   |
| eth2: <n></n> | eth2上の仮想インタフェース ( <n>は仮想 IF番号)</n> |

表左:インターフェース名 表右:実際の接続デバイス

# 付録 B

工場出荷設定一覧

付録 B

# 工場出荷設定一覧

| IPアドレス設定               | IPアドレス/サブネットマスク値            |
|------------------------|-----------------------------|
| ETHEROポート              | 192.168.0.254/255.255.255.0 |
| ETHER1ポート              | 192.168.1.254/255.255.255.0 |
| ETHER2ポート( XR-640L2のみ) | 192.168.2.254/255.255.255.0 |

| DHCPクライアント機能          | 無効                                                                                |
|-----------------------|-----------------------------------------------------------------------------------|
| IPマスカレード機能            | 無効                                                                                |
| ステートフルパケットインスペクション機能  | 無効                                                                                |
| デフォルトゲートウェイ設定         | 設定なし                                                                              |
| リモートアクセス接続            | 無効                                                                                |
| DNSリレー/キャッシュ機能        | 有効                                                                                |
| IPsec機能               | 無効                                                                                |
| ダイナミックルーティング機能        | 無効                                                                                |
| L2TPv3機能              | 無効                                                                                |
| SYSLOG機能              | 有効                                                                                |
| SNMPエージェント機能          | 無効                                                                                |
| NTP機能                 | 無効                                                                                |
| アクセスサーバ機能             | 無効                                                                                |
| スタティックルート設定           | 設定なし                                                                              |
| ソースルート設定              | 設定なし                                                                              |
| NAT機能                 | 設定なし                                                                              |
| パケットフィルタリング機能         | NetBIOSからの漏洩を防止するフィルタ設定<br>(入力・転送フィルタ設定)<br>外部からのUPnPパケットを遮断する設定<br>(入力・転送フィルタ設定) |
| スケジュール機能( XR-640L2のみ) | 設定なし                                                                              |
| ネットワークイベント機能          | 無効                                                                                |
| 仮想インターフェース機能          | 設定なし                                                                              |
| GRE機能                 | 無効                                                                                |
| QoS機能                 | 設定なし                                                                              |
| パケット分類機能              | 設定なし                                                                              |
| ゲートウェイ認証機能            | 無効                                                                                |

| 設定画面ログインID    | admin |
|---------------|-------|
| 設定画面ログインパスワード | admin |

付録 C

サポートについて

## 付録 C

# サポートについて

本製品に関してのサポートは、ユーザー登録をされたお客様に限らせていただきます。必ず ユーザー登録していただきますよう、お願いいたします。

サポートに関する技術的なお問い合わせやご質問は、下記へご連絡ください。

- ・サポートデスク
- 電話 0422-37-8926 受付時間 10:00 ~ 17:00
  - (土日祝祭日、及び弊社の定める休日を除きます)
- FAX 0422-55-3373
- •e-mail support@centurysys.co.jp
- ・ホームページ http://www.centurysys.co.jp/

故障と思われる場合は

製品の不良や故障と思われる場合でも、必ず事前に弊社までご連絡ください。事前のご連絡な しに弊社までご送付いただきましてもサポートをお受けすることはできません。

ご連絡をいただく前に

スムーズなユーザーサポートをご提供するために、サポートデスクにご連絡いただく場合は以下の内容をお知らせいただきますよう、お願いいたします。

・ファームウェアのバージョンとMAC アドレス

(バージョンの確認方法は「第32章 情報表示」をご覧ください)

- ・ネットワークの構成(図)
   どのようなネットワークで運用されているかを、差し支えのない範囲でお知らせください。
   ・不具合の内容または、不具合の再現手順
- 何をしたときにどういう問題が発生するのか、できるだけ具体的にお知らせください。
- ・エラーメッセージ
   エラーメッセージが表示されている場合は、できるだけ正確にお知らせください。
   ・本装置の設定内容、およびコンピュータの IP 設定
- ・「設定のバックアップファイル」を電子メール等でお送りください。

サポート情報

弊社ホームページにて、製品の最新ファームウェア、マニュアル、製品情報を掲載していま す。また製品のFAQも掲載しておりますので、是非ご覧ください。

- XR-410/TX2-L2 製品サポートページ
- http://www.centurysys.co.jp/support/XR410TX2L2.html
- XR-640/CD-L2 製品サポートページ
- http://www.centurysys.co.jp/support/xr640cdl2.html

製品の保証について

本製品の保証期間は、お買い上げ日より1年間です。保証期間をすぎたもの、保証書に販売店 印のないもの(弊社より直接販売したものは除く)、また保証の範囲外の故障については有償修 理となりますのでご了承ください。保証規定については、同梱の保証書をご覧ください。 XR-410/TX2-L2 XR-640/CD-L2 ユーザーズガイド v1.6.1対応版

2007年09月版 発行 センチュリー・システムズ株式会社 Copyright (c) 2002-2007 Century Systems Co., Ltd. All rights reserved.